# HP UFT Java Add-in Extensibility

ソフトウェア・バージョン:11.50

開発者ガイド

ドキュメント・リリース日:2012 年 12 月(英語版) ソフトウェア・リリース日:2012 年 12 月(英語版)

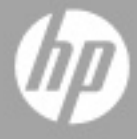

ご注意

#### 保証

HP製品、またはサービスの保証は、当該製品、およびサービスに付随する明示的な保証文によってのみ規定 されるものとします。ここでの記載で追加保証を意図するものは一切ありません。ここに含まれる技術的、 編集上の誤り、または欠如について、HPはいかなる責任も負いません。

ここに記載する情報は、予告なしに変更されることがあります。

#### 権利の制限

機密性のあるコンピューターソフトウェアです。これらを所有、使用、または複製するには、HPからの有効 な使用許諾が必要です。商用コンピューターソフトウェア、コンピューターソフトウェアに関する文書類、 および商用アイテムの技術データは、FAR12.211および12.212の規定に従い、ベンダーの標準商用ライセン スに基づいて米国政府に使用許諾が付与されます。

#### 著作権について

© 1992 - 2012 Hewlett-Packard Development Company, L.P.

#### 商標について

Adobe®およびAcrobat®は、Adobe Systems Incorporated (アドビシステムズ社)の登録商標です。

Intel®, Pentium®およびIntel® Xeon™は、米国およびその他の国におけるIntel Corporationまたはその子会社の商標または登録商標です。

Javaは、Oracle Corporationおよびその関連会社の登録商標です。

Microsoft®, Windows®, Windows NT®および Windows® XPは、米国における Microsoft Corporation の登録商 標です。

Oracle®は、カリフォルニア州レッドウッド市のOracle Corporationの米国登録商標です。

Unix<sup>®</sup>は、The Open Groupの登録商標です。

# ドキュメントの更新情報

このマニュアルの表紙には、以下の識別情報が記載されています。

- ソフトウェアバージョンの番号は、ソフトウェアのバージョンを示します。
- ドキュメントリリース日は、ドキュメントが更新されるたびに変更されます。
- ソフトウェアリリース日は、このバージョンのソフトウェアのリリース期日を表します。

更新状況、およびご使用のドキュメントが最新版かどうかは、次のサイトで確認できます。

#### http://support.openview.hp.com/selfsolve/manuals

このサイトを利用するには、HP Passport への登録とサインインが必要です。HP Passport ID の登録は、次の Web サイトから行なうことができます。

#### http://h20229.www2.hp.com/passport-registration.html (英語サイト)

または、HP Passport のサインインページの [New users - please register] をクリックします。

適切な製品サポートサービスをお申し込みいただいたお客様は、更新版または最新版をご入手いただけます。 詳細は、HPの営業担当にお問い合わせください。

# サポート

次のHPソフトウェアサポートのWebサイトを参照してください。

#### http://support.openview.hp.com

このサイトでは、HPのお客様窓口のほか、HPソフトウェアが提供する製品、サービス、およびサポートに 関する詳細情報をご覧いただけます。

HP ソフトウェアオンラインではセルフソルブ機能を提供しています。お客様のビジネスを管理するのに必要 な対話型の技術サポートツールに、素早く効率的にアクセスできます。HP ソフトウェアサポートのWeb サイ トでは、次のようなことができます。

- 関心のあるナレッジドキュメントの検索
- サポートケースの登録とエンハンスメント要求のトラッキング
- ソフトウェアパッチのダウンロード
- サポート契約の管理
- HP サポート窓口の検索
- 利用可能なサービスに関する情報の閲覧
- 他のソフトウェアカスタマーとの意見交換
- ソフトウェアトレーニングの検索と登録

一部のサポートを除き、サポートのご利用には、HP Passportユーザーとしてご登録の上、サインインしていただく必要があります。また、多くのサポートのご利用には、サポート契約が必要です。HP Passport IDを登録するには、次のWebサイトにアクセスしてください。

#### http://h20229.www2.hp.com/passport-registration.html (英語サイト)

アクセスレベルの詳細については、次のWebサイトをご覧ください。

#### http://support.openview.hp.com/access\_level.jsp

# 目次

| Java Add-in Extensibility へようこそ                | 9  |
|------------------------------------------------|----|
| UFT Java Add-in Extensibility SDK について         | 10 |
| このガイドについて                                      | 10 |
| 対象読者                                           |    |
| Unified Functional Testing $\sim \mathcal{WT}$ |    |
| その他のオンライン・リソース                                 |    |

## 第 I 部:JAVA ADD-IN EXTENSIBILITY を使った作業

| 第1章:UFT Java Add-in Extensibility の概要                            | 17 |
|------------------------------------------------------------------|----|
| UFT Java Add-in Extensibility について                               |    |
| Java Add-in Extensibility の構成要素                                  |    |
| どのような場合に Java Add-in Extensibility を使用するか                        | 20 |
| 第 2 章:HP UFT Java Add-in Extensibility Software Development Kit( | ກ  |
| インストール                                                           |    |
| HP UFT Java Add-in Extensibility SDK のインストールについて                 |    |
| インストールの前提条件                                                      |    |
| HP UFT Java Add-in Extensibility SDK のインストール                     |    |
| HP UFT Java Add-in Extensibility SDK のアンインストール                   |    |
| トラブルシューティングと制限事項 - Java Add-in Extensibility Eclipse             |    |
| プラグイン                                                            | 34 |
| 第2章・カフタノ・ツールキットのサポートの実体                                          | 25 |

### 

| カスタム・ツールキットのサポートについて                 | . 36 |
|--------------------------------------|------|
| Java Add-in Extensibility の用語の概要     | . 37 |
| カスタム・ツールキットのサポートの作成の準備               | . 38 |
| カスタム・ツールキット・サポート・セットの作成              | . 39 |
| ツールキット・サポート・クラスについて                  | . 43 |
| ツールキット設定ファイルについて                     | . 44 |
| テスト・オブジェクト設定ファイルについて                 | . 45 |
| カスタム・サポート・クラスについて                    | . 55 |
| カスタム・ツールキット・サポートのデプロイと実行             | . 78 |
| カスタム・サポート・クラスのログとデバッグ                | . 88 |
| Java Add-in Extensibility の実装のワークフロー | . 90 |
| -                                    |      |

| - 第4草:カスタム・ツールキット・サホートの計画                                                                                                    | 91  |
|----------------------------------------------------------------------------------------------------|-----|
| カスタム・ツールキット・サポートの計画について                                                                                                    |     |
| カスタム・ツールキット関連情報の決定                                                                                                    |     |
| 各カスタム・クラスに対するサポート情報の決定                                                                                                    |     |
| その他の情報                                                                                                    |     |
| 第5章:UFT Java Add-in Extensibility Eclipse プラグインの使用                                                                                                    | 101 |
|                                                                                                    |     |
| UFT Java Add-in Extensibility Eclipse プラグインについて                                                                                                    |     |
| UFT Java Add-in Extensibility Eclipse プラグインについて<br>New UFT Java Add-in Extensibility Project ウィザード                                                                                        |     |
| UFT Java Add-in Extensibility Eclipse プラグインについて<br>New UFT Java Add-in Extensibility Project ウィザード<br>UFT Java Add-in Extensibility プロジェクトのプロパティの変更                                       |     |
| UFT Java Add-in Extensibility Eclipse プラグインについて<br>New UFT Java Add-in Extensibility Project ウィザード<br>UFT Java Add-in Extensibility プロジェクトのプロパティの変更<br>New UFT Custom Support Class ウィザード |     |

### 第 II 部:チュートリアル:JAVA カスタム・ツールキット・サポートの作成方法の学習

| 第6章 : UFT Java Add-in Extensibility チュートリアルの使用 | 165 |
|------------------------------------------------|-----|
| チュートリアルの構成について                                 | 165 |
| チュートリアルの前提条件の確認                                | 167 |
| 第 7 章 : シンプルなコントロールのサポート方法の学習                  | 169 |
| このレッスンの準備                                      | 170 |
| ImageButton コントロールのサポートの計画                     | 173 |
| UFT Java Add-in Extensibility プロジェクトの新規作成      | 178 |
| UFT カスタム・サポート・クラスの新規作成                         | 186 |
| 新しいカスタム・サポートについて                               | 196 |
| 新しいカスタム・ツールキット・サポートのデプロイとテスト                   | 200 |
| テスト・オブジェクトの名前の変更                               | 202 |
| テスト・オブジェクト・メソッドに対するサポートの実装                     | 204 |
| 記録をサポートするためのイベント・ハンドラ・メソッドの実装                  | 206 |
| レッスンのまとめ                                       | 208 |
| 第 8 章 : カスタム静的テキスト・コントロールのサポート方法の学習            | 211 |
| このレッスンの準備                                      | 212 |
| ImageLabel コントロールのサポートの計画                      | 212 |
| UFT のカスタム静的テキスト・サポート・クラスの作成                    | 217 |
| 新しいカスタム静的テキスト・サポート・クラスについて                     | 221 |
| 新しいカスタム静的テキスト・サポート・クラスのデプロイとテスト                | 222 |
| 静的テキスト・コントロールのサポートの完成                          | 224 |
| ImageControls ツールキット・サポートの最適化                  | 228 |
| レッスンのまとめ                                       | 238 |

| 第9章:複雑なコントロールのサポート方法の学習                   | 241 |
|-------------------------------------------|-----|
| このレッスンの準備                                 | 242 |
| AllLights コントロールのサポートの計画                  | 244 |
| UFT Java Add-in Extensibility プロジェクトの新規作成 | 250 |
| UFT カスタム・サポート・クラスの新規作成                    | 255 |
| 新しいカスタム・サポート・ファイルについて                     | 269 |
| 新しいカスタム・ツールキット・サポートのデプロイとテスト              | 272 |
| AllLights コントロールのサポートの実装                  | 275 |
| レッスンのまとめ                                  | 283 |

# Java Add-in Extensibility へようこそ

HP UFT Java Add-in Extensibility は、Unified Functional Testing Java Add-in の標準でサポートされていないサードパーティ製やカスタマイズされた Java コントロールを使用するテスト・アプリケーションをサポートする SDK (Software Development Kit) パッケージです。

#### 本章の内容

- ▶ UFT Java Add-in Extensibility SDK について (10ページ)
- ▶ このガイドについて(10ページ)
- ▶ 対象読者(11ページ)
- ▶ Unified Functional Testing  $\sim \mathcal{WT}$  (12 $\sim \vec{\mathcal{Y}}$ )
- ► その他のオンライン・リソース(12ページ)

# UFT Java Add-in Extensibility SDK について

UFT Java Add-in Extensibility SDK では次の内容が提供されます。

- ➤ Unified Functional Testing Java Add-in を拡張する API。これにより、Java のカスタム・ コントロールをサポートします。
- ➤ Eclipse Java 開発環境用のプラグイン。カスタム・ツールキット・サポート・セットの 作成と編集を支援するウィザードとコマンドが提供されています。
- ➤ このヘルプ([スタート] > [すべてのプログラム] > [HP Software] > [HP Unified Functional Testing] > [Extensibility] > [Documentation] でアクセス)。次の内 容が含まれます。
  - ▶ 開発者ガイド。詳しい手順を説明するチュートリアル形式で、サンプルのカスタム・コントロールのサポートを開発します。
  - ► API Reference<sub>o</sub>

  - ▶ Unified Functional Testing Test Object Schema  $\sim N V T$
- ▶ 印刷用 (PDF) バージョンの開発者ガイド ([スタート] > [すべてのプログラム] > [HP Software] > [HP Unified Functional Testing] > [Extensibility] > [Documentation] からアクセス,または <Unified Functional Testing インストー ル・ディレクトリ>\help\Extensibility フォルダに収録)。
- ▶ サンプル・アプリケーションと、アプリケーションのサポートを拡張する Java Add-in Extensibility プロジェクト。

# このガイドについて

このガイドでは、UFT Java Add-in Extensibility をセットアップし、UFT GUI テスト を拡 張することによってサードパーティが提供またはカスタマイズされた Java コントロール をサポートする方法について説明します。

このガイドを使用するには UFT 機能に関する知識が必要です。また, Java Add-in Extensibility ヘルプ([スタート] > [すべてのプログラム] > [HP Software] > [HP Unified Functional Testing] > [Extensibility] > [Documentation] > [Java Add-in Extensibility Help]) で提供されている『API Reference』,『Toolkit Configuration Schema のヘルプ』,『UFT Test Object Schema のヘルプ』も併せて参照してください。 このドキュメントに併せて、『HP Unified Functional Testing ユーザーズ・ガイド』, 『HP Unified Functional Testing アドイン・ガイド』の Java の説明,『HP Unified Functional Testing Object Model Reference』(UFT と一緒にインストールされます。UFT メイン・ウィ ンドウから [**ヘルプ**] > [**HP Unified Functional Testing ヘルプ**] でアクセスできます) も参照してください。

**注**:本書の情報,例,画面キャプチャは,特にUFT GUI テストで作業するものに的を 絞っています。ただし,このガイドの内容のほとんどはコンポーネントにも適用できます。

ビジネス・コンポーネントおよびスクリプト・コンポーネントは, HP Business Process Testing の一部で, アプリケーションのテストにキーワード駆動型の方法論が使用されます。詳細については, 『HP Unified Functional Testing ユーザーズ・ガイド』を参照してください。

## 対象読者

このガイドは、プログラマ、QA エンジニア、システム・アナリスト、システム・デザイ ナ、テクニカル・マネージャを対象に、UFT GUI テスト を拡張することによって Java の カスタム・コントロールをサポートする方法について説明します。

このガイドを使用するには、次の内容に関する知識が必要になります。

- ▶ UFT の主要機能
- ▶ UFT オブジェクト・モデル
- ➤ Unified Functional Testing Java Add-in
- ▶ Java プログラミング
- ► XML (基本的な知識)

はじめに

# Unified Functional Testing ヘルプ

Unified Functional Testing ヘルプから, UFT に関するドキュメントにアクセスできます。

Unified Functional Testing ヘルプには, 次の方法でアクセスできます。

- ▶ UFT で [**ヘルプ**] > [**HP Unified Functional Testing**] を選択します。
- ► UFT の [スタート] メニューから、[すべてのプログラム] > [HP Software] > [HP Unified Functional Testing] > [Documentation] > [HP Unified Functional Testing ヘルプ] を選択します。
- ▶ 選択した UFT ウィンドウおよびダイアログ・ボックスをクリックするか, F1 キーを 押します。
- ► UFT テスト・オブジェクト、メソッド、またはプロパティの上にカーソルを置いて F1 キーを押すと、説明、構文、例が表示されます。

# その他のオンライン・リソース

トラブルシューティング&ナレッジベース:問題の自己解決が可能な技術情報を検索でき る、HPソフトウェアサポートWebサイトのトラブルシューティングのページにアクセス できます。[ヘルプ] > [トラブルシューティング&ナレッジベース]を選択します。こ のWebサイトのURLは、<u>http://support.openview.hp.com/troubleshooting.jsp</u>です。

HP ソフトウェアサポート:HP ソフトウェアオンラインではセルフソルブ機能を提供しています。また、ユーザディスカッションフォーラムへの書き込みや検索、サポート要求の送信、パッチや更新されたドキュメントのダウンロードなどを行なうこともできます。[ヘルプ] > [HPソフトウェアサポート] を選択します。このWebサイトのURLは http://support.openview.hp.com/です。

ー部のサポートを除き、サポートのご利用には、HP Passportユーザーとしてご登録の上、 サインインしていただく必要があります。また、多くのサポートのご利用には、サポー ト契約が必要です。

アクセスレベルの詳細については、次のWebサイトをご覧ください。

http://support.openview.hp.com/access\_level.jsp

HP Passport IDを登録するには、次のWebサイトにアクセスしてください。

<u>http://h20229.www2.hp.com/passport-registration.html</u>(英語サイト)

HPソフトウェアWebサイト:HPソフトウェアWebサイトにアクセスします。このサイト では、HPソフトウェア製品に関する最新の情報をご覧いただけます。新しいソフトウェ アのリリース、セミナー、展示会、カスタマーサポートなどの情報も含まれています。 [ヘルプ] > [HPソフトウェアWebサイト]を選択します。このWebサイトのURLは、 http://support.openview.hp.com です。

HP Software は、新しい情報を提供する目的で、製品の文書を継続的に更新しています。

更新状況、およびご使用のドキュメントが最新版かどうかは、HP Software 製品マニュアル (http://support.openview.hp.com/selfsolve/manuals)で確認できます。 はじめに

# 第I部

# Java Add-in Extensibility を使った作業

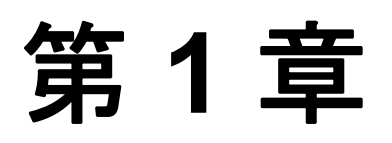

# UFT Java Add-in Extensibility の概要

UFT Java Add-in Extensibility へようこそ。

UFT Java Add-in Extensibility を使用すると, 購入時の Unified Functional Testing Java Add-in ではサポートされていないサードパーティ製およびカスタムの Java コントロールに対す る高いレベルのサポートを提供できるようになります。

#### 本章の内容

- ▶ UFT Java Add-in Extensibility について (17ページ)
- ► Java Add-in Extensibility の構成要素(18ページ)
- ▶ どのような場合に Java Add-in Extensibility を使用するか(20ページ)

## UFT Java Add-in Extensibility について

Unified Functional Testing Java Add-in には、よく使用される各種 Java オブジェクトの組み 込みサポートが用意されています。UFT Java Add-in Extensibility を使用すると、このサ ポートを拡張し、UFT に追加の Java コントロールを認識させることができます。

UFT は, アプリケーション内のオブジェクトを学習する際に, コントロールを特定のテ スト・オブジェクト・クラスに属するものとして認識します。これによって, UFT 内で アプリケーションのオブジェクトを表すテスト・オブジェクトの認識プロパティとテス ト・オブジェクト・メソッドが決定されます。 UFT では、Extensibility を使用せずに Java Add-in で標準でサポートされない Java コント ロールを学習できます。ただし、UFT はサポートされていない Java コントロールを学習 する際に、コントロールを汎用の Java テスト・オブジェクトとして認識します。このタ イプの Java テスト・オブジェクトには、Java コントロールに固有の特性がない可能性が あります。このため、このテスト・オブジェクトを使用してテスト・ステップを作成す る場合、使用可能な認識プロパティとテスト・オブジェクト・メソッドでは十分でない 可能性があります。

たとえば、特殊なボタンであるカスタム・コントロールが、UFT で通常の JavaObject と して認識されたとします。JavaObject テスト・オブジェクトは、単純な Click 操作をサ ポートしていません。JavaObject.Click メソッドでは、クリックの座標が引数として要 求されます。このカスタム・コントロールをクリックするテスト・ステップを作成する 場合には、ボタンの場所を計算してクリックの座標を提供する必要があります。

Java Add-in Extensibility を使用して Java コントロールのサポートを作成することにより, UFT にコントロールを特定のテスト・オブジェクト・クラスに属するものとして認識さ せ、テスト・オブジェクトの振る舞いを指定できるようになります。また、UFT が認識 する使用可能なテスト・オブジェクト・クラスのリストを拡張することもできます。こ れにより、カスタム Java コントロール固有の動作を完全にサポートするテストを作成す ることが可能です。

## Java Add-in Extensibility の構成要素

次の各項では、UFT オブジェクト・サポートを構成する主な要素について説明します。 これらの要素は、Java Add-in Extensibility の構成要素です。これらの要素で提供されてい る既存のサポートを拡張することにより、有意義で管理のしやすいテストの作成に必要 なサポートを開発できます。

### テスト・オブジェクト・クラス

UFT では、アプリケーションの各オブジェクトは、それぞれのテスト・オブジェクト・ クラスのテスト・オブジェクトで表されます。Java Add-in は、サポートされている各ク ラスを特定のテスト・オブジェクト・クラスにマッピングします。UFT は、このマッピ ングに基いて、使用するテスト・オブジェクト・クラスを決定します。 UFT では、まだサポートされていない Java クラス(カスタム・クラス)のコントロール を学習する際に、クラスの継承階層に基づいてコントロールを表すテスト・オブジェク ト・クラスを選択します。UFT はサポートされているクラスの中から最も近い先祖を検 索し、このクラスにマッピングされているテスト・オブジェクト・クラスを使用します。 たとえば、カスタム・クラスが java.awt.Applet を拡張する場合、UFT はコントロールを JavaApplet テスト・オブジェクトとして認識します。カスタム・クラスが java.awt.Canvas を拡張する場合、UFT はコントロールを JavaObject テスト・オブジェクトとして認識 します。

UFT のキーワード・ビューやオブジェクト・リポジトリなどで,このタイプのオブジェ クトを表すのに使用されるアイコンも,テスト・オブジェクト・クラスによって決定さ れます。

#### テスト・オブジェクト名

UFT は、オブジェクトを学習する際に、オブジェクトのデータを使用してテスト・オブ ジェクトの名前を生成します。わかりやすいテスト・オブジェクト名を使用すれば、同 じクラスのテスト・オブジェクトの間の区別が可能になり、オブジェクト・リポジトリ やテストでの識別が容易になります。

UFT が、サポートされていない Java クラスのコントロールを学習し、その先祖のいずれ かにマッピングされているテスト・オブジェクト・クラスを使用する場合、テスト・オ ブジェクト名はそのテスト・オブジェクト・クラス用に定義されたルールに基づきます。 多くの場合、これは必ずしもカスタム・コントロールに最適な名前ではありません。

#### テスト・オブジェクトの認識プロパティ

テスト・オブジェクトの認識プロパティは、Java クラスにマッピングされているテスト・ オブジェクト・クラスによって決まります。また、オブジェクトを一意に認識するのに 使用される認識プロパティ、チェックポイントに使用できる認識プロパティ([チェック ポイントのプロパティ]ダイアログ・ボックス)、チェックポイントに対して標準設定で 選択される認識プロパティも、これによって決まります。ただし、認識プロパティの実 際の値は、カスタム・クラスの定義から得られます。そのため、同じテスト・オブジェ クトにマッピングされている複数のカスタム・クラスが、同じ認識プロパティに対して 異なる定義を持つ場合もあります。

#### テスト・オブジェクト・メソッド

テスト・オブジェクトのテスト・オブジェクト・メソッドは, Java クラスにマッピング されているテスト・オブジェクト・クラスによって決まります。ただし, テスト・オブ ジェクト・メソッドの実際の動作は, 特定のカスタム・サポート・クラスの定義に左右 されます。これは, 同じテスト・オブジェクト・クラスにマッピングされているカスタ ム・クラスの間でも, 同じテスト・オブジェクト・メソッドの動作が異なる可能性があ ることを意味します。

#### イベントの記録

UFT GUI テストの作成方法の1つに,アプリケーションの操作を記録する方法がありま す。記録セッションを開始すると,UFT はアプリケーション内のオブジェクトで発生す るイベントをリッスンし,該当するテスト・ステップを登録します。それぞれの Java オ ブジェクト・クラスでは,UFT でリッスンできるイベントを定義します。発生するイベ ントごとに記録するテスト・ステップは,Java Add-in によって決まります。

## どのような場合に Java Add-in Extensibility を使用するか

Unified Functional Testing Java Add-in を使用することにより、すべての Java コントロール に対して一定レベルのサポートを提供できます。カスタム Java コントロールのサポート を拡張する場合には、UFT の見方でサポートの範囲を分析し、変更が必要なサポート要 素を決定します。

カスタム・コントロールを分析するには、オブジェクト・スパイ、キーワード・ビュー、 エディタ、記録オプションを使用します。18 ページ「Java Add-in Extensibility の構成要素」を参考に、要素のチェックを行ってください。 既存のオブジェクトの認識や動作が不十分な場合は、以下に示す例のように、コントロールは Java Add-in Extensibility の候補となります。

- ▶ UFT がニーズに一致しないテスト・オブジェクト・クラスを使用してコントロールを 認識する場合。Java Add-in Extensibility を使用すると、カスタム・クラスを既存の別の テスト・オブジェクト・クラスまたは作成した新しいテスト・オブジェクト・クラス にマッピングすることができます。
- ➤ コントロールに対してマッピングされたテスト・オブジェクト・クラスはニーズを満 たしているが、一部のテスト・オブジェクト・メソッドや認識プロパティの動作をカ スタマイズする必要がある場合。Java Add-in Extensibility を使用すると、これらのプロ パティやメソッドの標準実装をカスタム実装でオーバーライドできます。
- ▶ 特定の Java クラスのすべてのコントロールに対して UFT が生成するテスト・オブジェ クト名が同一(一意のカウンタを除く)である場合や、コントロールに使用される名 前が対応するオブジェクトを明確に示さない場合。Java Add-in Extensibility を使用する と、該当する Java クラスに対するテスト・オブジェクト名の命名方法を変更できます。
- ➤ UFT がカスタム・コントロール内の個々のサブコントロールを認識するが、メイン・ コントロールを適切に認識しない場合。たとえば、メイン・カスタム・コントロール が時と分の数字を表示したエディット・ボックスを持つデジタル時計である場合、時 刻の変更をエディット・ボックスに対する Set 操作でなく時計コントロールに対する SetTime 操作として認識させるようにします。Java Add-in Extensibility を使用すると、 カスタム・コントロールをそれに含まれるコントロールのラッパー・オブジェクトと して扱うことができます。UFT はラッパー・オブジェクトに含まれる個別のコント ロールを学習しません。
- ▶ 記録セッション中に、コントロールに対して操作を実行するかイベントをトリガした ときに、UFT が全くステップを記録しないか、コントロールの動作に固有でないス テップを記録する場合。あるいは、1つの操作とみなすべきイベントに対して UFT が 複数のステップを記録したり、ステップを記録すべきでないときに記録したりする場 合もあります。Java Add-in Extensibility を使用すると、リッスンするイベントや特定の イベントに対して記録するテスト・ステップを変更できます。

## サンプル・カスタム・コントロールに対する標準設定の UFT サポート と Extensibility オプションの分析

次の例は, Java Add-in Extensibility を使用して UFT のカスタム・コントロールのサポート を改善する方法を示します。

次に示す AllLights コントロールは, UFT に固有のサポートがないゲーム・アプリケー ションです。

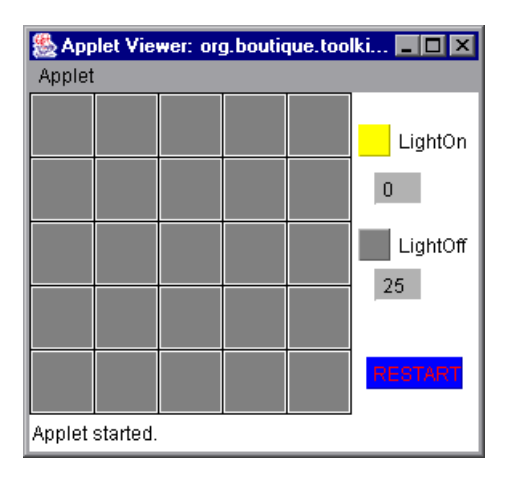

このアプリケーションは、次のように動作します。

- ➤ グリッド領域内をクリックすると、内部のルール・セットに基づいて、さまざまなラ イトがオン(またはオフ)になり、LightOnカウンタとLightOffカウンタが更新され ます。
- ➤ [RESTART] ボタンをクリックすると、すべてのライトがオフになります。LightOn カウンタと LightOff カウンタはそれに合わせて更新されます。
- ▶ その他の領域をクリックしても何も起こりません。
- ➤ このゲームの目的はすべてのライトをオンにすることです。すべてのライトがオンになると目的達成のメッセージが表示されます。

オブジェクト・スパイを使用してこのコントロールをポイントすると, UFT はこれを AllLights (カスタム・クラスの名前) という名前の汎用 JavaApplet と認識します。表示さ れるアイコンは標準の JavaApplet クラスのアイコンになります。

| Object hierarchy:      JavaApplet : AllLights      Properties     Operations     Native     Identification      Properties     Values     Values     Values     Values     Values     Values     Values     values     values      |      |
|----------------------------------------------------------------------------------------------------|------|
| Dbject hierarchy:         Image: Second state state                                                     |      |
| Properties       Operations         Identification         Properties       Values         Class Name       JavaApplet         Identification       JavaApplet         Identification       JavaApplet         Identification       JavaApplet         Identification       JavaApplet         Identification       JavaApplet         Identification       JavaApplet         Identification       JavaApplet         Identification       JavaApplet         Identification       JavaApplet         Identification       JavaApplet         Identification       JavaApplet         Identification       JavaApplet         Identification       JavaApplet         Identification       Walket         Identification       Walket         Identification       Window         Identification       Window         Identification       Window         Identification       Window         Identification       Selection:         Class Name       Description:         Descriptions are available only for test object operations.                                                                                                    |      |
| Properties       Operations         Identification       Properties       Values         Class Name       JavaApplet         Image: abs_x       1030         Image: abs_y       171         Image: abs_y       171                                                                                                    |      |
| Properties       Operations         Identification       Properties       Values         Class Name       JavaApplet         Image: abs_x       1030         Image: abs_x       1030         Image: abs_y       171         Image: abs_y       171                                                                                                    |      |
| Properties       Operations            • Native        Identification             • Properties        JavaApplet             • Access Name        JavaApplet             • Access Name        JavaApplet             • Access Name        JavaApplet             • Access Name        JavaApplet             • Access Name        JavaApplet             • Access Name        JavaApplet             • Access Name        JavaApplet             • Access Name        Matackground             • Access Description        window             • Class Accorpant        sun applet AppletViewer.java             • Class Name        Selection:             Class Name        Description:             Descriptions are available only for test object operations.                                                                                                    |      |
| Properties       Operations         Identification       Identification         Properties       Values         Class Name       JavaApplet         Image: abs_x       1030         Image: abs_y       171         Image: abs_y       171         Image: abs                                                                                                    |      |
| Properties       Operations         Native       Identification         Properties       Values         Class Name       JavaApplet         Ta abs_x       1030         Ta abs_x       1030         Ta abs_v       171         Ta attached text                                                                                                    |      |
| Properties       Identification         Properties       Values         Class Name       JavaApplet         Class Name       JavaApplet         Class Name       JavaApplet         Class Name       JavaApplet         Class Name       JavaApplet         Class Name       JavaApplet         Class Name       Mindow         Class Name       Selection:         Class Name       Description:         Descriptions are available only for test object operations.                                                                                                    |      |
| Properties       Operations         Native       Identification         Properties       Values         Randle Class Name       JavaApplet         Randle Sab_v       171         Randle Sab_v       171         Selection:       171         Description: </td <td></td>                                                                                                    |      |
| Properties       Identification         Properties       Values         Class Name       JavaApplet         Class Name       JavaApplet         Class Name       JavaApplet         Class Name       JavaApplet         Class Name       JavaApplet         Class Name       JavaApplet         Class Advector       white         Class description       window         Class path       sun.applet.AppletViewer.java         Class Name       Selection:         Class Name       Descriptions are available only for test object operations.                                                                                                    |      |
| Native     Identification     Properties     Values     Values     JavaApplet     JavaApplet     JavaApple |      |
| Properties     Values       Class Name     JavaApplet       Java Applet     JavaApplet       Java Applet     JavaApplet                                                                                                    |      |
| Properties     Values       Paralog     JavaApplet       Parabs_x     1030       Parabs_y     171       Parabs_y     171       Parabs_y     <                                                                                                    | 1000 |
| Class name     Class name     Class name     Class name     Class name     Class name     Class Name     Description:     Descriptions are available only for test object operations.                                                                                                    |      |
| Abs. y       171         Attached text       white         Abs. dass. description       window         Abs. class. description       window         Abs. developer name       frame0         Selection:       Class. Name         Description:       Descriptions are available only for test object operations.                                                                                                    |      |
| Attached text     Attached text     Attache | ·    |
| background white     class description window     class_path sun.applet.AppletViewer.java     developer name frame0 Selection: Class Name Description: Descriptions are available only for test object operations.                                                                                                    |      |
| Image: class description       window         Image: class_path       sun.applet.AppletViewer;java         Image: class_path       sun.applet.AppletViewer;java         Image: class_path       frame0         Selection:       class Name         Description:       Descriptions are available only for test object operations.                                                                                                    |      |
| Class_path     sun.applet.AppletViewer.jave       developer name     frame0       Selection:     Class Name       Description:     Descriptions are available only for test object operations.                                                                                                    | •    |
| Image: Selection:     Image: Selection:       Class Name       Description:       Descriptions are available only for test object operations.                                                                                                    |      |
| Selection:<br>Class Name<br>Description:<br>Descriptions are available only for test object operations.                                                                                                    |      |
| Class Name<br>Description:<br>Descriptions are available only for test object operations.                                                                                                    |      |
| Description:<br>Descriptions are available only for test object operations.                                                                                                    | •    |
| Description:<br>Descriptions are available only for test object operations.                                                                                                    | -    |
| Descriptions are available only for test object operations.                                                                                                    | V    |
|                                                                                                    |      |
| Γ                                                                                                    | •    |
|                                                                                                    |      |
| Close                                                                                                    |      |

AllLights コントロールに対するサポートを実装せずに記録を実行すると、キーワード・ ビューは次のようになります。

| Item          | Operation | Value          | Documentation                                              |
|---------------|-----------|----------------|------------------------------------------------------------|
| 🕶 🧼 Action1   |           |                |                                                            |
| 🛨 🔜 AllLights |           |                |                                                            |
| 🔍 🗘 AllLights | Click     | 142,144,"LEFT" | Click the "AllLights" applet with the "LEFT" mouse button. |
| 🗢 😳 AllLights | Click     | 16,188,"LEFT"  | Click the "AllLights" applet with the "LEFT" mouse button. |
| 👘 🕌 🎒 🖓 🕌     | Click     | 211,35, "LEFT" | Click the "AllLights" applet with the "LEFT" mouse button. |

エディタでは、記録されたテストは次のように表示されます。

JavaApplet("AllLights").Click 59,60,"LEFT" JavaApplet("AllLights").Click 76,31,"LEFT" JavaApplet("AllLights").Click 147,20,"LEFT"

汎用の Click ステップのみが,低レベル記録の詳細を表す引数(x 座標と y 座標およびク リックを実行したマウス・ボタン)とともに記録されます。このステップはわかりにく く,変更作業も難しくなります。 Java Add-in Extensibility を使用して AllLights コントロールをサポートすると, よりわかり やすい結果が得られます。UFT は、コントロールを Lights という名前の AllLights テス ト・オブジェクトとして認識し、カスタマイズされたアイコンを使用します。認識プロ パティには、oncount や onlist といった関連情報が含まれます。これらは、ある時点で オンになっているライトの総数と、グリッド内の順序位置を示します。

| 🔓 Object Spy                                                                         | ? 🗙                              |
|--------------------------------------------------------------------------------------|----------------------------------|
|                                                                                      |                                  |
| Object bierarchur                                                                    | _                                |
| All johta · All johta                                                                |                                  |
| ······ V Millights : Millights                                                       | 1                                |
|                                                                                      |                                  |
|                                                                                      |                                  |
|                                                                                      |                                  |
|                                                                                      |                                  |
|                                                                                      |                                  |
| Presenting Longer 1                                                                  |                                  |
| Properties Uperations                                                                |                                  |
| 🔘 Native                                                                             | Identification                   |
| Properties                                                                           | Values 🔺                         |
| 않고 label                                                                             | Lights                           |
| a list_item_name                                                                     |                                  |
| CT logical location                                                                  |                                  |
| Maria biasta asust                                                                   | Lights                           |
|                                                                                      | 9                                |
|                                                                                      | 3 5 10 12 13 16 18 21 22         |
|                                                                                      |                                  |
|                                                                                      | 0                                |
| Selection:                                                                           |                                  |
| Selection:<br>3 5 10 12 13 16 18 21 22                                               |                                  |
| Selection:<br>3 5 10 12 13 16 18 21 22<br>Description:                               |                                  |
| Selection:<br>3 5 10 12 13 16 18 21 22<br>Description:                               | 0                                |
| Selection:<br>3 5 10 12 13 16 18 21 22<br>Description:<br>Descriptions are available | only for test object operations. |
| Selection:<br>3 5 10 12 13 16 18 21 22<br>Description:<br>Descriptions are available | only for test object operations. |
| Selection:<br>3 5 10 12 13 16 18 21 22<br>Description:<br>Descriptions are available | only for test object operations. |

コントロールに関するテストを作成する準備ができると、ClickLight メソッドと Restart メソッドがサポートされます。これらのメソッドは、記録することも、キーワード・ ビューの [操作] カラムで手動で選択することもできます。また、チェックポイントを 作成して、gameover (すべてのライトがオンになっているかどうか、つまりゲームに 勝ったかどうかを示す) などの認識プロパティの値をチェックすることもできます。

キーワード・ビューでは、テストは次のように表示されます。

| Item        | Operation  | Value                | Comment | Documentation                                          |
|-------------|------------|----------------------|---------|--------------------------------------------------------|
| 👻 🏈 Action1 |            |                      |         |                                                        |
| 🗌 💡 Lights  | ClickLight | "4","4"              |         | Click the light in row "4" column "4".                 |
| 🗌 💡 Lights  | ClickLight | "1","2"              |         | Click the light in row "1" column "2".                 |
| 🗌 💡 Lights  | Check      | CheckPoint("Lights") |         | Check whether the "Lights" object has the proper value |
| - 🖗 Lights  | Restart    |                      |         | Click the RESTART button.                              |

エディタでは、テストは次のように表示されます。

AllLights("Lights").ClickLight "4","4" AllLights("Lights").ClickLight "1","2" AllLights("Lights").Check CheckPoint("Lights") AllLights("Lights").Restart

このテストはわかりやすく、テストの変更作業も容易になります。

# 第2章

# HP UFT Java Add-in Extensibility Software Development Kit のインストール

本章では、インストールの前提条件と HP UFT Java Add-in Extensibility SDK のインストー ル方法について説明します。

#### 本章の内容

- ▶ HP UFT Java Add-in Extensibility SDK のインストールについて (27ページ)
- ▶ インストールの前提条件(29ページ)
- ▶ HP UFT Java Add-in Extensibility SDK のインストール (30ページ)
- ▶ HP UFT Java Add-in Extensibility SDK のアンインストール (33ページ)
- ▶ トラブルシューティングと制限事項 Java Add-in Extensibility Eclipse プラグイン (34 ページ)

# HP UFT Java Add-in Extensibility SDK のインストールについて

HP UFT Java Add-in Extensibility SDK では,カスタム Java コントロールの UFT サポート を設計できます。この SDK のインストールには,次のものが含まれています。

- ▶ カスタム Java コントロールのサポートの作成に使用する API
- ▶ 次の機能を備えた Java 開発用の Eclipse IDE (統合開発環境)向けプラグイン
  - ▶ カスタム・ツールキット・サポート・セットを作成するためのウィザード

Eclipse の Java Add-in Extensibility ウィザードでは、必要なファイル、クラス、メ ソッドがすべて作成されます。また、ウィザードで作成されるメソッド・スタブを 利用して、メソッドを実装することもできます。

- ▶ 作成後にファイルを編集するためのコマンド
- > サンプル・アプリケーションと、アプリケーションのサポートを拡張する、完成した Java Add-in Extensibility プロジェクトのセット(サンプル・アプリケーションとそれぞ れのサポート・セットは、

#### UFT Java Add-in Extensibility サンプルの使用

Java Add-in Extensibility SDK の一部として提供されているサンプルを使用すると, Java Add-in Extensibility サポート・セットの設計について詳細に学習できます。

サンプルでは, SDK が 32 ビット版オペレーティング・システムの

**C:\Program Files\HP\Unified Functional Testing** フォルダにインストールされている ことを前提としています。

これ以外の場合, UFT でサンプルを使用する前に, サンプルのツールキット・サポート・ セットで次の調整を行う必要があります。

SDK が C:\Program Files\HP\Unified Functional Testing にインストールされていない 場合:

- 1 各サンプルについて、Configuration フォルダ (<Java Add-in Extensibility SDK インストール・フォルダ>\samples\<サンプル名>Support フォルダ内) にあるツールキット設定 XML ファイルで、現在の UFT インストール・パスを使用して SupportClassPath プロパティを更新します。
- 2 各サンプルについて、.classpath ファイル(<Java Add-in Extensibility SDK インストール・フォルダ>\samples\<サンプル名>Support フォルダ内)で、現在の UFT インストール・パスに従って関連するすべてのファイル・パスを更新します。

SDK が 64 ビット版オペレーティング・システムにインストールされている場合は, 各サ ンプルについてさらに次の変更を行います。.classpath ファイルで, mic.jar ファイルへ のパスを C:/Program Files/HP/Unified Functional Testing/bin/java/classes/mic.jar か ら <Java Add-in Extensibility SDK インストール・フォルダ>/bin/java/classes64/ mic.jar に変更します。

# インストールの前提条件

UFT Java Add-in Extensibility SDK のインストールを開始する前に、次の条件を満たしていることを確認してください。

▶ Java Add-in Extensibility Eclipse プラグインを使用する予定がある場合は、使用するコンピュータに Java 開発用の Eclipse IDE がインストールされていることを確認します。 Eclipse IDE は、<u>http://www.eclipse.org/downloads</u>から無料でダウンロードできます。 サポート対象の Eclipse バージョンについては、『HP Unified Functional Testing 使用可能 製品マトリクス』を参照してください。これは、Unified Functional Testing ヘルプにア クセスするか、Unified Functional Testing DVD のルート・フォルダに収録されています。

Eclipse IDE をインストールするときに、コンピュータ上のインストール先をメモして おいてください。Java Add-in Extensibility SDK をインストールする際に、この情報を 入力する必要があります。

注: Java Add-in Extensibility Eclipse プラグインは,第II部「チュートリアル: Java カ スタム・ツールキット・サポートの作成方法の学習」のチュートリアルを実行する場 合に必要になります。また,少なくともツールキット・サポートの基本構造の設計に は,このプラグインを使用することをお勧めします。

▶ (オプション) UFT と Java Add-in が同じコンピュータにインストールされていること を確認します。これにより、Java Add-in Extensibility Eclipse プラグインと UFT を連携 させて、カスタム・ツールキット・サポートのデバッグやテストを効率的に行うこと ができます。たとえば、UFT のコンピュータ上で Java Add-in Extensibility Eclipse プラ グインを使用すると、ボタンをクリックするだけで簡単にツールキット・サポートを UFT にデプロイしてデバッグを行うことができます。

**注**: UFT Java Add-in Extensibility SDK をインストールする**前に** UFT と Java Add-in をイ ンストールしておかないと, UFT との連携が必要な Java Add-in Extensibility Eclipse の 機能は使用できなくなります。

# HP UFT Java Add-in Extensibility SDK のインストール

HP UFT Java Add-in Extensibility SDK のインストールには, Unified Functional Testing の セットアップ・プログラムを使用します。

#### UFT Java Add-in Extensibility SDK をインストールするには、次の手順を実行します。

- **1** Eclipse と UFT のすべてのインスタンスを閉じます。
- 2 CD-ROM/DVD ドライブに Unified Functional Testing DVD を挿入します。[Unified Functional Testing のセットアップ]ウィンドウが開きます(ウィンドウが開かない場合は, DVD のルート・フォルダにある setup.exe をダブルクリックします)。
- **3** [**アドインによる機能拡張と Web ツールキット**]をクリックします。[Unified Functional Testing Add-in Extensibility と Web 2.0 Toolkit のサポート] 画面が開きます。
- **4** [HP UFT Java Add-in Extensibility SDK Setup] をクリックします。

HP UFT Java Add-in Extensibility SDK Setup ウィザードの Welcome 画面が表示されます。

**5** [Next] をクリックします。[End-User License Agreement] 画面が開きます。

注: [Modify, Repair, or Remove Installation] 画面が表示される場合, SDK はコンピュー タ上にすでにインストールされています。この場合,新しいバージョンをインストー ルする前に,既存のバージョンをアンインストールする必要があります (33 ページ 「HP UFT Java Add-in Extensibility SDK のアンインストール」を参照してください)。

License Agreement (使用許諾契約)の内容を確認して, [I accept the terms in the License Agreement] を選択します。

**6** [Next] をクリックします。[Custom Setup] 画面が開きます。

| 🔡 HP UFT Java Add-in Extensibility SDK                              |                                                                       |
|---------------------------------------------------------------------|-----------------------------------------------------------------------|
| Custom Setup<br>Select the way you want features to be ins          | stalled.                                                              |
| Click the icons in the tree below to change the wa                  | y features will be installed.                                         |
| SDK<br>SDK<br>Eclipse Plug-ins<br>Occumentation<br>Samples          | This feature requires 228KB on your<br>hard drive.                    |
| Location: C:\Program Files (x86)\HP\Unified F<br>Reset Disk Usage E | iunctional Testing\<br>Browse<br>Browse<br>Browse<br>Browse<br>Browse |

- ▶ セットアップを行うと、[Custom Setup] 画面に表示されるすべての機能が自動的 にインストールされます。
- ▶ この画面には、UFT Java Add-in Extensibility SDK のインストール先が表示されます。

UFT がインストールされているコンピュータに UFT Java Add-in Extensibility SDK をインストールする場合, UFT のインストール・フォルダが標準で選択されます。

別のインストール先を選択するには, [**Browse**] をクリックしてフォルダを選択 し, 続いて [**OK**] をクリックします。

[Disk Usage]をクリックすると、コンピュータ上の空きディスク容量とインストールに必要な容量を示すウィンドウが表示されます。インストールに必要な容量には、UFT Java Add-in Extensibility SDKのファイルとフォルダに必要な容量(このインストール用に選択したディスクの容量)と、インストール時にのみ使用するシステム・ディスク(オペレーティング・システムがインストールされているディスク)上の容量が含まれます。

- 7 [Next] をクリックします。[Ready to Install] 画面が表示されます。
- **8** [Install] をクリックします。UFT Java Add-in Extensibility SDK がインストールされ, コンピュータ上の Eclipse のインストール・フォルダを指定するダイアログ・ボックス が表示されます。

| HP UFT Java Add-in Extensibility SDK                                                                                 |    |        |  |
|----------------------------------------------------------------------------------------------------|----|--------|--|
| If you want to work with the Java Add-in Extensibility Eclipse plug-in, enter the folder where Eclipse is installed. |    |        |  |
| Eclipse installation folder:                                                                                         |    |        |  |
|                                                                                                    |    | Browse |  |
| If you click Cancel, the plug-in will not be installed.                                                              |    |        |  |
|                                                                                                    | ОК | Cancel |  |

指定した Eclipse のインストール・フォルダに基いて, Eclipse に Java Add-in Extensibility Eclipse プラグインがインストールされます。

注: UFT Java Add-in Extensibility SDK のインストールが完了した後で,別の Eclipse イ ンストールに Java Add-in Extensibility Eclipse プラグインをインストールすることがで きます。これを行うには,インストール対象の **<UFT Java Add-in Extensibility SDK** インストール・フォルダ>\eclipse フォルダを参照して, deploysdkplugins.exe を実 行します。表示されるダイアログ・ボックスに Eclipse インストール・フォルダを入力 して, [OK] をクリックします。

このプラグインを使用する予定がない場合は, [Cancel] をクリックして手順 9 に進みます。それ以外の場合は, [Browse] をクリックして Eclipse インストール・フォル ダに移動し, ルートの eclipse フォルダを選択して, [OK] をクリックします。続い て, [OK] をクリックして, Eclipse インストール・フォルダを確定します。  9 最後の画面で [Show Readme] チェックボックスを選択して [Finish] をクリック すると、UFT Java Add-in Extensibility の Readme ファイルが開きます。Readme ファイ ルには、技術情報とトラブルシューティングに関する最新情報が記載されています。 後で Readme ファイルを開くには、[スタート] > [すべてのプログラム] > [HP Software] > [HP Unified Functional Testing] > [Extensibility] > [Documentation] > [Java Add-in Extensibility Readme] を選択します。

[Finish] をクリックすると、セットアップ・ウィザードが終了します。

**ヒント**:インストール後, Eclipse に UFT のメニューやツールバーが表示されない場合は, コンピュータ上でコマンド・ライン <Eclipse インストール・フォルダ>\eclipse -clean を 実行して Eclipse プラグインの設定をリフレッシュしてから, Eclipse を再度開いてくだ さい。

## HP UFT Java Add-in Extensibility SDK のアンインストール

HP UFT Java Add-in Extensibility SDK のアンインストールは, ほかのプログラムと同様に, [プログラムの追加と削除] で行います。または, Unified Functional Testing のセットアッ プ・プログラムを使用することもできます。

#### SDK のアンインストールに関する注意事項

► HP UFT Java Add-in Extensibility SDK のアンインストールを行うと、すべての Eclipse インストールから Java Add-in Extensibility Eclipse プラグインが削除されます。

アンインストール後, Eclipse に UFT のメニューやツールバーが引き続き表示される場合は, コンピュータ上でコマンド・ライン < Eclipse インストール・フォルダ>\eclipse -clean を実行して Eclipse プラグインの設定をリフレッシュしてから, Eclipse を再度開いてください。

- ➤ セットアップ・プログラムを使用して SDK をアンインストールする場合は、最初のインストール時に使用したのと同じバージョンのセットアップ・プログラムを使用する必要があります。
- ▶ UFT Java Add-in Extensibility SDK をアンインストールするには、管理者権限でログインする必要があります。

# HP UFT Java Add-in Extensibility SDK をアンインストールするには,次の手順で行います。

- **1** Eclipse と UFT のすべてのインスタンスを閉じます。
- **2** CD-ROM/DVD ドライブに Unified Functional Testing DVD を挿入します。[Unified Functional Testing のセットアップ] ウィンドウが開きます (ウィンドウが開かない場合は, DVD のルート・フォルダにある **setup.exe** をダブルクリックします)。
- **3** [アドインによる機能拡張と Web ツールキット]をクリックします。[Unified Functional Testing Add-in Extensibility と Web 2.0 Toolkit のサポート] 画面が開きます。
- **4** [HP UFT Java Add-in Extensibility SDK Setup] をクリックします。HP UFT Java Add-in Extensibility SDK Setup ウィザードの Welcome 画面が表示されます。

**注**:以前のバージョンの SDK がインストールされている場合は,HP QuickTest Professional Java Add-in Extensibility SDK のセットアップ・ウィザードが起動します。 このウィザードを使用して,次の指示に従って古いバージョンの SDK をアンインス トールします。

**5** [Next] をクリックします。[Modify, Repair, or Remove Installation] 画面が表示されます。

**6** ウィザードの指示に従って, HP UFT Java Add-in Extensibility SDK を削除します。

# トラブルシューティングと制限事項 - Java Add-in Extensibility Eclipse プラグイン

本項では、UFT Java Add-in Extensibilityの使用に関するトラブルシューティングと制限事 項について説明します。

➤ Eclipse 3.3 に Java Add-in Extensibility プラグインをインストールした場合, Eclipse ヘル プでソフトウェア更新オプションが利用できない可能性があります。

回避策: eclipse\features\com.mercury.qtjext.PluginFeature\_1.0.0\feature.xml ファイルを ANSI 形式ではなく UTF-8 形式で保存します。

# 第3章

# カスタム・ツールキットのサポートの実装

Java Add-in Extensibility を実装するには、サポートする各 Java ツールキットに対して、カ スタム・ツールキット・サポート・セットを作成します。カスタム・ツールキット・サ ポート・セットは、Java クラスと XML 設定ファイルで構成されます。ユーザが作成する Java クラスは、メソッドのオーバーライドや新規メソッドの定義を行うことで、既存の Java Add-in クラスとそれらが提供するサポートを拡張します。

本章では、カスタム・ツールキットに対するサポートの作成方法を説明します。具体的 には、カスタム・ツールキット・サポート・セット用に作成するファイル、これらのファ イルの構造と内容、これらのファイルの格納場所について説明します。

#### 本章の内容

- ▶ カスタム・ツールキットのサポートについて (36ページ)
- ▶ Java Add-in Extensibility の用語の概要(37ページ)
- ▶ カスタム・ツールキットのサポートの作成の準備(38ページ)
- ▶ カスタム・ツールキット・サポート・セットの作成(39ページ)
- ➤ ツールキット・サポート・クラスについて(43ページ)
- ▶ ツールキット設定ファイルについて(44ページ)
- ▶ テスト・オブジェクト設定ファイルについて(45ページ)
- ▶ カスタム・サポート・クラスについて (55ページ)
- ▶ カスタム・ツールキット・サポートのデプロイと実行(78ページ)
- ▶ カスタム・サポート・クラスのログとデバッグ(88ページ)
- ▶ Java Add-in Extensibility の実装のワークフロー (90ページ)

## カスタム・ツールキットのサポートについて

カスタム・ツールキットの UFT サポートを拡張する場合は,既存の UFT Java Add-in を ベースとする API を作成して追加します。この API (カスタム・ツールキット・サポー ト・セット)は、Java クラスと XML 設定ファイルから構成されます。API は UFT とテ スト対象の Java アプリケーションとの間のインタフェースを提供することにより,UFT でアプリケーション内の Java コントロールを認識し、これらのコントロールに対して正 しく操作を実行できるようにします。

本章では、カスタム・ツールキット・サポート・セットに必要なさまざまなファイル、ク ラス、メソッド、定義について説明します。詳細については、『UFT Java Add-in Extensibility API Reference』(『Java Add-in Extensibility SDK ヘルプ』で利用可能)を参照してください。

カスタム・ツールキット・サポート・セットを作成する際には、事前に綿密な計画を作 成する必要があります。詳細については、91ページ「カスタム・ツールキット・サポー トの計画」を参照してください。

UFT Java Add-in Extensibility SDK には, Eclipse Java 開発環境用のプラグインが用意され ています。このプラグインでは,カスタム・ツールキット・サポート・セットを作成す るためのウィザードが利用できます。また,このプラグインには,作成後のファイルを 編集するためのコマンドも用意されています。

Java Add-in Extensibility ウィザードを使用してカスタム・ツールキット・サポートを作成 すると、必要なファイル、クラス、基本的なメソッドがすべて作成されます。また、ウィ ザードで作成されるメソッド・スタブを利用して、追加のメソッドを実装することもで きます。

実際に設計を始める前にカスタム・ツールキット・サポート・セットの設計についての 理解を深めるには、第II部「チュートリアル: Java カスタム・ツールキット・サポート の作成方法の学習」のレッスンを実施してください。これらのレッスンでは、Eclipse で Java Add-in Extensibility ウィザードを使用して、サンプル・カスタム・コントロールのカ スタム・サポートを作成します。

Java ソフトウェアの開発に Eclipse を使用していない場合でも、チュートリアルを実行す る際には、Java Add-in Extensibility のために Eclipse を使用することをお勧めします。一 般に、Java Add-in Extensibility ウィザードを使用してカスタム・ツールキット・サポート の基本構造を作成する方が、手動で作成するよりも簡単です。ウィザードを使用してカ スタム・ツールキット・サポートの基本構造を作成してから、それぞれが選択した開発 環境でツールキット・サポートの設計を続けることができます。
Eclipse と UFT Java Add-in Extensibility Eclipse プラグインの設定,およびプラグインの使用については,27ページ「HP UFT Java Add-in Extensibility Software Development Kit のインストール」を参照してください。

Eclipse で Java Add-in Extensibility ウィザードを使用しない場合でも、本章の情報を使用 して、手動でカスタム・ツールキットに対する完全サポートを拡張することができます。

# Java Add-in Extensibility の用語の概要

本書では、次に示す UFT Java Add-in Extensibility 固有の用語を使用しています。

- ▶ 基本ユーザ・インタフェース・コンポーネント:
  - ▶ AWT ツールキットの場合: java.awt.Component
  - ▶ SWT ツールキットの場合: org.eclipse.swt.widgets.Widget
- ▶ カスタム・クラス: UFT サポートを作成する java.awt.Component または org.eclipse.swt.widgets.Widget を拡張する Java クラス。
- ▶ カスタム・ツールキット:同じネイティブ・ツールキットの基本ユーザ・インタフェー ス・コンポーネントを拡張する一連のクラス。
- ▶ カスタム・ツールキット・サポート: UFT の機能を拡張して、カスタム・ツールキット内のコントロールをテスト・オブジェクトとして認識し、そのコントロールのプロパティの表示と確認を行い、コントロールに関するテストを実行できるようにします(本書では、カスタム・ツールキット・サポートをカスタム・サポートまたはツールキット・サポートとも表記しています)。
- ▶ ネイティブ・ツールキット:ネイティブ API による描画を実装するツールキット。
  - ➤ Abstract Windows Toolkit (AWT) と Standard Widgets Toolkit (SWT) はネイティブ・ ツールキットです。
  - ➤ Java Foundation Classes (JFC) は、AWT を拡張したもので、ネイティブ・ツール キットではありません。

# カスタム・ツールキットのサポートの作成の準備

**java.awt.Component** または org.eclipse.swt.widgets.Widget を拡張するクラスを含む ツールキットに対して UFT サポートを拡張することができます。

カスタム・ツールキットごとにカスタム・ツールキット・サポート・セットを作成する 場合は,最初に,使用するカスタム・ツールキットを含むクラスのセットを決定します。 Extensibility の場合,**カスタム・ツールキット**は,同じネイティブ・ツールキットの基本 ユーザ・インタフェース・コンポーネントを拡張するクラスのセットです。

ただし, java.awt.Component を拡張するクラスと同時に,

org.eclipse.swt.widgets.Widget を拡張するクラスを含むツールキットのサポートを作成できないわけではありません。このようなツールキットは2つの異なるカスタム・ツールキットとして表示されるため、それぞれのクラスのセットごとにサポートを作成する必要があります。

同様に、同じネイティブ・ツールキットの基本ユーザ・インタフェース・コンポーネン トを拡張し、別々の Java アーカイブまたはクラス・フォルダとしてパッケージ化される ユーザ・インタフェース・コントロール・クラスがある場合は、これらを1つのカスタ ム・ツールキットとして扱うことができます。これは、これらのすべてのクラスに対応 する1つのカスタム・ツールキット・サポート・セットを作成できることを意味します。

カスタム・ツールキット内では,コントロール(または,類似のコントロールのグルー プ)ごとに,UFT サポートを拡張します。そのためには,ツールキット内の異なる複数 のカスタム・コントロール・クラスに対して**カスタム・サポート・クラス**を作成します (本書では,カスタム・サポート・クラスをサポート・**クラス**とも表記しています)。

カスタム・コントロールに対する UFT サポートを拡張する前に、コントロールに対する フルアクセスを確保し、コントロールの動作を理解しておく必要があります。アプリケー ションでコントロールの実際の動作を確認でき、コントロールを実装するクラスにアク セスできることが必要です。 UFT でカスタム・コントロールをサポートするのに、カスタム・コントロールのソース を変更する必要はありませんが、ソースの内容を確認する作業は必要になります。外部 からアクセスできるメンバ(フィールドおよびメソッド)やリッスンできるイベントな どを把握しておく必要があります。この情報は、サポート・クラスを設計するときに使 用します。UFT とカスタム・クラスとの間のインタフェースを実装するために、サポー ト・クラスはカスタム・クラスのメンバを使用します。サポート・クラスは、publicと定 義されているカスタム・クラスのメンバにのみアクセスできます。

また, Java アーカイブまたはクラス・フォルダのコンパイル済みのクラスへのアクセス も必要です。これは, サポート・クラスのコンパイル時にコンパイル済みのクラスをク ラスパスに追加するためです。

# カスタム・ツールキット・サポート・セットの作成

UFT サポートを拡張するカスタム・クラスのセットの決定が済んだら,カスタム・ツー ルキット・サポート・セットを作成します。

Java Add-in Extensibility のカスタム・ツールキット・サポート・セットは, 次の Java クラ スと XML 設定ファイルで構成されます。

- ▶ 1つのツールキット・サポート・クラス(43ページを参照)
- ▶ 1 つのツールキット設定ファイル(44 ページを参照)
- ▶ 1 つ以上のテスト・オブジェクト設定ファイル(このサポート・セットで新しいテスト・オブジェクト・クラスが導入されるか,既存のテスト・オブジェクト・クラスが拡張される場合)(45ページを参照)
- ▶ (カスタム・クラスにマッピングされる)カスタム・サポート・クラス (55 ページを参照)

カスタム・ツールキット・サポート・セットの Java クラスは、

**com.mercury.ftjadin.qtsupport.<カスタム・ツールキット名>**という名前のツールキットのルート・パッケージでパッケージ化されます。このパッケージ内で、カスタム・サポート・クラスは、**com.mercury.ftjadin.qtsupport.<カスタム・ツールキット名>.cs**という名前のサブパッケージに格納されます。設定ファイルは UFT のインストール・フォルダの下に格納されて、Java パッケージを参照します。詳細については、78ページ「カスタム・ツールキット・サポートのデプロイと実行」を参照してください。

#### カスタム・ツールキット・サポート・セットを作成するには、次の手順を実行します。

1 カスタム・ツールキットを表す一意の名前を選択します。

カスタム・ツールキット名は、ツールキット・サポート・クラスの名前の作成とパッ ケージ化に使用されます。名前の先頭は英字で、英数字とアンダースコアだけが使用 できます。

サポートを作成して UFT にデプロイすると、アドインやサポートされている環境のリ ストを表示する UFT のすべてのダイアログ・ボックスにカスタム・ツールキット名が 表示されます。たとえば、UFT が開いたときには、[アドインマネージャ]ダイアロ グ・ボックスに Java Add-in の子としてカスタム・ツールキット名が表示され、UFT ユーザはそのツールキットのサポートをロードするかどうかを指定できます。

 一意のツールキット名を指定することで、1つのUFTで多数のカスタム・ツールキット・サポート・セットを同時にサポートすることが可能になります。そのため、 MyToolkitといった名前は推奨されません。

- 次のツールキットのルート・パッケージを作成します。
   com.mercury.ftjadin.qtsupport.<カスタム・ツールキット名>
- 3 ツールキットのルート・パッケージ内にツールキット・サポート・クラスを作成します。作成したクラスに<カスタム・ツールキット名>Support.java という名前を付けます。 このクラスの内容については、43ページ「ツールキット・サポート・クラスについて」 を参照してください。
- 4 ツールキット設定ファイルを作成します。作成したファイルに<カスタム・ツールキット名>.xml という名前を付けます。
   このファイルの内容については、44ページ「ツールキット設定ファイルについて」を参照してください。

**注**: UFT に表示されるカスタム・ツールキット名(アドイン・マネージャやその他の ダイアログ・ボックス)は、このファイル名から来ています。

5 カスタム・コントロールの動作(フィールドおよびメソッド)を考慮し、カスタム・ コントロールをUFTのテスト・オブジェクト・クラスにマッピングします。詳細につ いては、61ページ「カスタム・コントロールのテスト・オブジェクト・クラスへの マッピング」を参照してください。 カスタム・ツールキットのコントロールにマッピングする UFT の新しいテスト・オブ ジェクト・クラスが必要な場合は、テスト・オブジェクト設定ファイルを作成します。 作成したファイルに **<カスタム・ツールキット名>TestObjects.xml** という名前を付け ます。

このファイルの内容およびこのファイルを格納する場所については、45ページ「テスト・オブジェクト設定ファイルについて」を参照してください。

注:多くの場合,カスタム・ツールキット・サポート・セットには,<カスタム・ツー ルキット名>TestObjects.xml という名前のテスト・オブジェクト設定ファイルが1つ だけあります。ただし,異なるテスト・オブジェクト・クラスの定義を別のテスト・ オブジェクト設定ファイルに格納することは可能です。テスト・オブジェクト設定ファ イルはすべて,『UFT Test Object Schema ヘルプ』(『Java Add-in Extensibility SDK ヘル プ』で利用可能)に従って作成します。テスト・オブジェクト設定ファイルはすべて, 78ページ「カスタム・ツールキット・サポートのデプロイと実行」で指定された,同 じフォルダに配置する必要があります。

UFT の起動時に, UFT ユーザは([アドイン マネージャ] ダイアログ・ボックスで) サポートをロードする環境またはカスタム・ツールキットを選択できます。選択する と, UFT は, サポートをロードするすべてのカスタム Java ツールキットに対して, (テ スト・オブジェクト設定ファイルから) テスト・オブジェクト・クラスの定義をロー ドします。これにより, サポートする Java ツールキットが複数存在する場合でも同じ テスト・オブジェクト・クラスの定義を使用できます。

- 6 サポート・クラスのサブパッケージ com.mercury.ftjadin.qtsupport.<カスタム・ツー ルキット名>.cs を作成します。
- 7 サポート・クラスのサブパッケージで、サポートが必要なクラスに対するカスタム・ サポート・クラスを作成します。

ほとんどの場合,カスタム・サポート・クラスには**<カスタム・クラス名>CS**という 名前を付けます。カスタム・ツールキットに異なる複数のパッケージのクラスが含ま れている場合,同じ名前のカスタム・クラスが存在する可能性があります。この場合 は、1つのパッケージに格納できるようにカスタム・サポート・クラスに異なる名前 を指定する必要があります。サポート・クラスの内容については、55 ページ「カスタ ム・サポート・クラスについて」を参照してください。 次の例は, javaboutique という名前のカスタム・ツールキットに対するカスタム・ ツールキット・サポート・セット内の Java クラスの構造を示しています。このツール キット内では, AllLights と AwtCalc の 2 つのカスタム・クラスがサポートされてい ます。

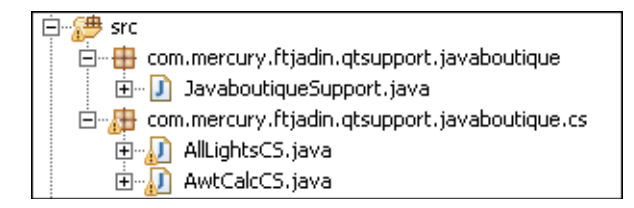

- 8 Java Add-in Extensibility ウィザードを使用してカスタム・サポートを作成する場合, ウィザードによって必要な環境変数が定義されます。このウィザードを使用しない場 合は,次の項目をビルド・パス(コンパイラが使用するクラスパス)に追加する必要 があります。
  - ► <Java Add-in Extensibility SDK インストール・フォルダ>\bin\Java\sdk\ eclipse\plugins\com.mercury.java.ext.lib\_1.0.0\mic.jar
  - ► <Java Add-in Extensibility SDK インストール・フォルダ>\bin\Java\sdk\ eclipse\plugins\com.mercury.java.ext.lib\_1.0.0\jacob.jar
  - ▶ コンパイル済みカスタム・クラスの格納場所(クラス・フォルダまたは Java アー カイブの場所)。

#### 注:

- ➤ ビルド・パスには、カスタム・クラスのすべての親クラスの場所も含める必要があ ります。SWT、AWT、または JFC (Swing)から直接派生したカスタム・クラスが なく、親クラスがカスタム・クラスと同じ場所に存在しない場合は、ビルド・パス にこれらの場所を手動で追加します。
- ▶ カスタム・コントロールが変更されて、サポートに影響が及ぶ可能性がある場合は、必要に応じてサポート・クラスを再コンパイルして調整する必要があります。

# ツールキット・サポート・クラスについて

あるカスタム・ツールキット内のすべてのクラスが別のツールキットの基本ユーザ・イ ンタフェース・クラス(たとえば, java.awt.Component)を拡張する場合,カスタム・ ツールキットがツールキット(この例では,AWT)を拡張する,といいます。すべての カスタム・ツールキット・サポート・セットには,カスタム・ツールキットが拡張する ネイティブ・ツールキットを示すツールキット・サポート・クラスが1つ存在します。

カスタム・ツールキット・サポート・クラスを適切なネイティブ・ツールキット・サポート・セットから拡張することで、基本的な機能(イベント処理やディスパッチなど)に 必要なすべてのユーティリティ・メソッドが確実にツールキットに継承されます。

Unified Functional Testing Java Add-in では、AWT、SWT、JFC (Swing) に対応したカスタ ム・ツールキット・サポート・クラスが利用できます。新しい Java Add-in Extensibility カ スタム・ツールキット・サポート・クラスを作成する際には、これらのいずれかのカス タム・ツールキット・サポート・クラス、または Extensibility のほかの既存のカスタム・ ツールキット・サポート・セットのカスタム・ツールキット・サポート・クラスを拡張 します。

ツールキット・サポート・クラスの継承階層には、カスタム・ツールキットの階層が反映されます。たとえば、JFCSupport クラスは AWTSupport クラスを拡張します。JFC を拡張するツールキットのツールキット・サポート・クラスは JFCSupport を拡張するため、AWTSupport の機能を継承します。このクラスでは、追加の実装は必要ありません。

たとえば, これは, 次のように AWT ネイティブ・ツールキットを拡張する, Javaboutique カスタム・ツールキットに対するツールキット・サポート・クラスです。

package com.mercury.ftjadin.qtsupport.javaboutique; import com.mercury.ftjadin.support.awt.AwtSupport; public class JavaboutiqueSupport extends AwtSupport {}

次の表に、AWT, SWT, または JFC 用のツールキット・サポート・クラスを拡張する場合に、拡張対象となるツールキット・サポート・クラスを示します。

| 次のツールキットのツールキット・<br>サポート・クラスを拡張する場合 | 次のツールキット・サポート・クラスを拡張                       |  |
|-------------------------------------|--------------------------------------------|--|
| AWT                                 | com.mercury.ftjadin.support.awt.AwtSupport |  |
| JFC11 (Swing)                       | com.mercury.ftjadin.support.jfc.JFCSupport |  |
| SWT                                 | com.mercury.ftjadin.support.swt.SwtSupport |  |

# ツールキット設定ファイルについて

カスタム・ツールキット・サポート・セットには、**<カスタム・ツールキット名>.xml**という名前のツールキット設定ファイルが1つずつ存在します。この設定ファイルは、UFT のインストール・フォルダの下に格納されます。このファイルでは、UFTでカスタム・ ツールキット・サポート・セットのクラスを見つけるのに必要な情報が提供されます。

ツールキット設定ファイルでは、次の内容を指定します。

- ▶ ツールキット・サポート・クラスの場所
- ➤ コンパイル済みのサポート・クラスの場所(クラス・フォルダまたは Java アーカイブの場所)

UFT では、アプリケーションの実行時にこの場所を Java アプリケーションのクラスパスに追加して、アプリケーションが必要なサポート・クラスを認識できるようにします。

▶ サポート・ツールキットの説明

UFT のアドイン・マネージャで、使用可能なアドインのリストからカスタム・ツール キットの名前を選択すると、この説明が表示されます。このツールキット・サポート・ セットを配布用に開発する場合は、関連する人物または会社を指定する Provided by 句をこの説明に含めます。

▶ 各カスタム・クラスからそれぞれのカスタム・サポート・クラスへのマッピング

1つのカスタム・サポート・クラスを複数のカスタム・クラスにマッピングすること は可能ですが,カスタム・クラスはそれぞれ1つのカスタム・サポート・クラスにし かマッピングできません。 次の例は, javaboutique ツールキット・サポートの設定ファイルを示しています。1 つ のカスタム・クラス (AwtCalc) がサポートされています。

```
<?xml version="1.0" encoding="UTF-8"?>
<Controls
class="com.mercury.ftjadin.qtsupport.javaboutique.javaboutiqueSupport"
SupportClasspath="C:\JE\workspace\javaboutiqueSupport\bin"
description="Javaboutique toolkit support.">
<Control Type="org.boutique toolkit support.">
<Control Type="org.boutique.toolkit.AwtCalc">
<CustomRecordReplay>
<ImplementationClass>
com.mercury.ftjadin.qtsupport.javaboutique.cs.AwtCalcCS
</ImplementationClass>
</CustomRecordReplay>
</Control>
</Control>
```

ツールキット設定ファイルは、次のファイルで検証できます。

# <UFT インストール・フォルダ>\bin\java\sdk\eclipse\plugins\ com.mercury.qtjext.plugin.QTJavaExt\_1.0.0\ToolkitSchema.xsd

ツールキット設定ファイルの構造および構文については、『UFT Java Add-in Extensibility Toolkit Configuration Schema ヘルプ』(『Java Add-in Extensibility SDK ヘルプ』で利用可能) を参照してください。

ツールキット設定ファイルの格納場所については,78ページ「カスタム・ツールキット・ サポートのデプロイと実行」を参照してください。

# テスト・オブジェクト設定ファイルについて

カスタム・コントロールを新しい(または変更された)テスト・オブジェクト・クラス にマッピングする場合は、カスタム・ツールキット・サポート・セット内に1つ以上の テスト・オブジェクト設定ファイルを作成する必要があります。詳細については、61ペー ジ「カスタム・コントロールのテスト・オブジェクト・クラスへのマッピング」を参照 してください。

テスト・オブジェクトの設定 XML では, テスト・オブジェクト・クラス (サポートされ るテスト・オブジェクト・メソッド, 認識プロパティなど) を定義します。 既存のテスト・オブジェクト・クラスの定義をテスト・オブジェクト設定 XML で作成す ることが可能です。作成した定義はテスト・オブジェクト・クラスの既存の定義に追加 され、このクラスのテスト・オブジェクトすべてに適用されます。したがって、この方 法で既存のテスト・オブジェクト・クラスを変更することはお勧めしません。次に例を 示します。

▶ 追加したテスト・オブジェクト・メソッドは、UFT でテスト・オブジェクト・メソッドのリストに表示されますが、このテスト・オブジェクト・メソッドをテストで使用していてもオブジェクトで実装していない場合には実行時エラーが発生します。

テスト・オブジェクト・メソッドを既存のテスト・オブジェクト・クラスに追加する 場合は、メソッド名にプレフィックスを追加できます。このプレフィックスは、メソッ ドの追加先となるツールキット・サポートを示します(CustomButtonClick や CustomEditSet など)。テスト設計者はプレフィックスからカスタム・メソッドを簡 単に特定し、各オブジェクトでサポートされるカスタム・メソッドのみをテスト・ス テップで使用できるようになるので便利です。

▶ 追加した認識プロパティは、このクラスのすべてのテスト・オブジェクトで使用されるプロパティのリストに表示されますが、サポート対象オブジェクトで実装されていない場合、値はありません。

テスト・オブジェクト設定 XML ファイルでは,定義するテスト・オブジェクト・クラ スごとに ClassInfo 要素を作成します。さらに,テスト・オブジェクト・クラスを使用 する環境やカスタム・ツールキットの名前 (TypeInformation 要素の PackageName 属 性)と,このテスト・オブジェクト・クラスが拡張する対象となる UFT アドイン (TypeInformation 要素の AddinName 属性)を定義します。

UFT の起動時にアドインがロードされないと, UFT はこの XML 内の情報をロードしま せん。同様に,環境またはカスタム・ツールキットの名前が[アドインマネージャ]ダ イアログ・ボックスに表示されていて,対応するチェック・ボックスが選択されていな い場合,この XML の情報はロードされません。

詳細については,52ページ「UFT でテスト・オブジェクト設定 XML をロードする方法」 を参照してください。 次の項では、テスト・オブジェクト・クラスで定義できる内容について説明します。

#### クラス名と基本クラス

テスト・オブジェクトの名前と属性です。これには、基本クラスも含まれます。基本ク ラスとは、新しいテスト・オブジェクト・クラスが拡張するスト・オブジェクト・クラ スです(新しいテスト・オブジェクト・クラスを定義する場合のみ)新しいテスト・オブ ジェクト・クラスを定義することにより、既存の Java UFT テスト・オブジェクト・クラ スを直接的または間接的に拡張できます。基本クラスには UFT で提供されているクラス のほかに、Java Add-in Extensibility を使用して定義したクラスも含まれます。

標準設定では,基本クラスは JavaObject です。

テスト・オブジェクト・クラスの名前は、同時にロードする可能性のあるサポートについて、すべての環境内で一意になるように指定する必要があります。たとえば、新しいテスト・オブジェクト・クラスを定義する場合、既存の UFT アドインのテスト・オブジェクト・クラスの名前 (JavaButton, JavaEdit, など) は使用しないでください。

#### 注:

- ▶ テスト・オブジェクト・クラスは、基本クラスのテスト・オブジェクト操作(メソッドとプロパティ)、汎用タイプ、標準設定操作、アイコンを継承します。ただし認識プロパティは、継承されません。
- ▶ ほかのツールキット・サポート・セットで定義されたテスト・オブジェクト・クラス を拡張するテスト・オブジェクト・クラスを作成した場合,2つのツールキット・サ ポート・セットの間に依存関係が生じます。拡張元となるツールキット・サポート・ セットを UFT アドイン・マネージャにロードする場合には、拡張対象となるツール キット・サポート・セットもロードする必要があります。

#### 汎用タイプ

新しいテスト・オブジェクト・クラスを定義するとき、新しいテスト・オブジェクト・ クラスの汎用タイプとして基本クラスとは異なるタイプを選択したい場合に、テスト・ オブジェクト・クラスに指定する汎用タイプです(たとえば、新しいテスト・オブジェ クト・クラスが JavaObject (汎用タイプは **object**)を拡張する場合に、UFT ではこのテ スト・オブジェクト・クラスを **edit** として分類したいケースなど)。

汎用タイプは、オブジェクトのフィルタ処理(ステップ・ジェネレータの[ステップで オブジェクトを選択]ダイアログ・ボックスでの操作や、複数のテスト・オブジェクト をオブジェクト・リポジトリに追加する操作など)で使用します。また、キーワード・ ビューの[注釈]カラムで使用する文字列を作成する際にも使用します(テスト・オブ ジェクト設定ファイルで別途定義されていない場合)。

#### テスト・オブジェクト操作

テスト・オブジェクト・クラスに対する操作のリスト。各操作に関する次の情報を含みます。

- ▶ 引数。引数のタイプ(String, Integer など), 方向(In または Out), 引数の指定が必須かどうか, 必須でない場合は標準設定値。
- ▶ 操作の説明(オブジェクト・スパイと、キーワード・ビューおよびステップ・ジェネレータのツールヒントで表示)。
- ▶ 注釈の文字列(キーワード・ビューとステップ・ジェネレータの[注釈]カラムで表示)。
- ▶ 戻り値のタイプ。
- ▶ キーワード・ビューまたはエディタで開いているテスト・オブジェクト操作でF1 キー を押すか、ステップ・ジェネレータで開いている操作で [操作ヘルプ] ボタンをクリッ クすると、コンテキスト・ヘルプ・トピックが開きます。設定内容には、ヘルプ・ファ イルのパスとヘルプ ID が含まれます。

#### 標準設定操作

このクラスのオブジェクトに対してステップが生成されたときに、キーワード・ビュー とステップ・ジェネレータで標準設定で選択されるテスト・オブジェクト操作。

#### 認識プロパティ

テスト・オブジェクト・クラスの認識プロパティのリストです。また、次の情報も定義 できます。

- ▶ オブジェクト記述で使用する認識プロパティ。
- ➤ スマート認識で使用する認識プロパティ(この情報が使用されるのは、テスト・オブジェクト・クラスでスマート認識が有効になっている場合のみです。スマート認識を 有効にする操作は、UFTの[オブジェクトの認識]ダイアログ・ボックスで行います)。
- ▶ チェックポイントと出力値で使用できる認識プロパティ。
- ▶ チェックポイントに標準で選択される認識プロパティ(UFTの[チェックポイントの プロパティ]ダイアログ・ボックス)。

#### アイコン・ファイル

このテスト・オブジェクト・クラスに使用するアイコン・ファイルのパス(オプション。 定義しない場合は,基本クラスのアイコンが使用されます)。指定可能なファイルは,.dll, .exe, .ico のいずれかです。

#### ヘルプ・ファイル

キーワード・ビューまたはエディタでテスト・オブジェクトに対して F1 キーが押された ときに表示されるコンテキスト・ヘルプ・トピック。設定ファイルでは,ヘルプ・ファ イルである .chm のパスとヘルプ ID を定義します。

**注**: テスト・オブジェクト設定ファイルに対する変更は, UFT の再起動後に有効になり ます。

新しいテスト・オブジェクト・クラスにマッピングされるカスタム・コントロールのサ ポートの作成は、チュートリアルの 241 ページ「複雑なコントロールのサポート方法の 学習」で練習することができます。 テスト・オブジェクト設定ファイルは,次のファイルで検証できます。 <UFT インストール・フォルダ>\bin\java\sdk\eclipse\plugins\ com.mercury.qtjext.plugin.QTJavaExt\_1.0.0\ClassesDefinitions.xsd

テスト・オブジェクト設定ファイルの構造および構文の詳細については,『UFT Test Object Schema ヘルプ』(『Java Add-in Extensibility SDK ヘルプ』で利用可能)を参照してください。

テスト・オブジェクト設定ファイルの格納場所については,78ページ「カスタム・ツー ルキット・サポートのデプロイと実行」を参照してください。

#### テスト・オブジェクト設定ファイルの例

次の例は、javaboutique カスタム・ツールキット用に Calculator テスト・オブジェクト・クラスの定義を指定するテスト・オブジェクト設定ファイルの一部を示しています。

```
<TypeInformation Load="true" PackageName="javaboutique"
              AddinName="Java">
  <ClassInfo BaseClassInfoName="JavaApplet"
    DefaultOperationName="Calculate" Name="Calculator">
    <lconInfo
    IconFile="C:\Program Files\HP\Unified Functional Testing\samples\
            Javaboutique\Calculator_3D.ico"/>
    <TypeInfo>
       <Operation ExposureLevel="CommonUsed" Name="Calculate"
         PropertyType="Method">
         <Description>Builds the whole calculation process</Description>
         <Documentation><![CDATA[Perform %a1 operation with %a2 and
           %a3 numbers]]></Documentation>
         <Argument Direction="In" IsMandatory="true" Name="operator">
           <Type VariantType="Variant"/>
         </Argument>
         <Argument Direction="In" IsMandatory="true" Name="num1">
           <Type VariantType="Variant"/>
         </Argument>
         <Argument Direction="In" IsMandatory="true" Name="num2">
           <Type VariantType="Variant"/>
         </Argument>
       </Operation>
    </TypeInfo>
    <IdentificationProperties>
       <IdentificationProperty ForVerification="true"
              ForDefaultVerification="true "Name="value"/>
       <IdentificationProperty ForVerification="true" Name="objects count"/>
       <IdentificationProperty Name="width"/>
       <IdentificationProperty ForDescription="true" Name="toolkit class"/>
    </ldentificationProperties>
  </ClassInfo>
</TypeInformation>
```

この例で、Calculator テスト・オブジェクト・クラスは JavaApplet テスト・オブジェ クト・クラスを拡張します。アイコン・ファイルには Calculator\_3D.ico を使用します。 また、標準設定のテスト・オブジェクト・メソッドは Calculate です(このメソッドに は、Variant 型の 3 つの必須の入力パラメータ operator、num1、num2 があります)。

**TypeInformation** 要素内の **PackageName** 属性は, **Calculator** テスト・オブジェクト・ クラスを **javaboutique** ツールキット・サポート用に作成することを示しています。

**Calculator** テスト・オブジェクト・クラスに対して, 次の認識プロパティが定義されて います。

- ▶ value: チェックポイントで利用可能で、UFT の [チェックポイントのプロパティ] ダ イアログ・ボックスで標準で選択されます。
- ▶ objects count : チェックポイントで利用可能ですが,標準では選択されません。
- ➤ toolkit class: テスト・オブジェクト記述で使用されますが、チェックポイントでは 利用できません。

#### UFT でテスト・オブジェクト設定 XML をロードする方法

UFT を実行すると、すべてのテスト・オブジェクト設定ファイルが読み込まれ、さまざ まなファイルのテスト・オブジェクト・クラスの情報が、1つのテスト・オブジェクト・ クラスの定義に結合されます。詳細については、53ページ「UFT でのテスト・オブジェ クト設定ファイルの結合方法について」を参照してください。

テスト・オブジェクト設定ファイル中のIdentificationProperty 要素には, UFT で([オ ブジェクトの認識] ダイアログ・ボックスを使用して)変更される可能性がある情報を 指定する属性があります。その属性とは, AssistivePropertyValue, ForAssistive, ForBaseSmartID, ForDescription, ForOptionalSmartID,

**OptionalSmartIDPropertyValue** です。この属性に基づいて、UFT で各種用途に使用する認識プロパティのリストが決まります。

したがって標準設定では、UFT は属性値を XML ファイルから1度だけ読み込みます。こ れにより、[オブジェクトの認識] ダイアログ・ボックスでユーザが行った変更内容が上 書きされることはなくなり、UFT では、このようにして、ユーザ定義のプロパティ・リ ストが変更されないようにしています。詳細については、85ページ「テスト・オブジェ クト設定ファイルで指定された認識プロパティ属性の変更」を参照してください。

#### UFT でのテスト・オブジェクト設定ファイルの結合方法について

UFT は起動のたびに, **<UFT インストール・フォルダ>\dat\Extensibility\** 

<UFT アドイン名>フォルダにあるテスト・オブジェクト設定ファイルをすべて読み込みます。次に、テスト・オブジェクト設定ファイルのそれぞれの優先度に応じて、各ファイルのテスト・オブジェクト・クラスの情報を1つのテスト・オブジェクト・クラス定義にマージします。

次に該当する場合、テスト・オブジェクト設定ファイル内の定義は無視されます。

- ➤ TypeInformation 要素の Load 属性が false に設定されている場合。
- ▶ テスト・オブジェクト設定ファイルに関連する環境は [アドインマネージャ] ダイア ログ・ボックスに表示されているが、UFT ユーザが環境をロードしない選択を行って いる場合。

テスト・オブジェクト設定ファイルの優先度は, TypeInformation 要素の Priority 属性 で定義します。

テスト・オブジェクト設定ファイルの優先度が既存のクラス定義よりも高い場合,既存 のテスト・オブジェクト・クラスの定義(組み込みの UFT 情報を含む)はオーバーライ ドされます。したがって,テスト・オブジェクト設定ファイルの優先度を変更する場合 には,組み込み関数がオーバーライドされる可能性がある点に注意してください。

テスト・オブジェクト・クラスの定義が複数存在する場合, 競合する定義は UFT によっ て処理されます。次の項では, ClassInfo, ListOfValues, Operation の各要素がテス ト・オブジェクト設定ファイル内で複数定義されている場合の処理について説明します。 各テスト・オブジェクト・クラスの IdentificationProperty 要素はすべて1つのテスト・ オブジェクト設定ファイルで定義する必要があります。

#### ClassInfo 要素

- ➤ ClassInfo 要素がテスト・オブジェクト設定ファイルで定義されていて、既存の定義 よりも優先度が高い場合、この情報は既存の定義に追加されます。複数のファイルで 定義されている ClassInfo 間で競合が発生した場合、優先度の高いファイルの定義で 低いファイルの定義がオーバーライド(置換)されます。
- ➤ ClassInfo 要素がテスト・オブジェクト設定ファイルで定義されていて、優先度が既存の定義と同じかまたは低い場合、差分が既存の定義に追加されます。複数のファイルで定義されている ClassInfo 間で競合が発生した場合、優先度の低い定義は無視されます。

#### ListOfValues 要素

- ▶ 複数のファイルで定義されている ListOfValues 間で競合が発生した場合,優先度の高いファイルの定義で低いファイルの定義がオーバーライド(置換)されます(マージされません)。
- ListOfValuesの定義で既存のリストがオーバーライドされる場合、新しいリストには、 このテスト・オブジェクト設定ファイルに含まれるクラスの操作で定義されている Enumeration タイプの引数すべてが反映されます。
- ➤ ListOfValues が設定ファイルで定義されていて、優先度が既存の定義より低い場合、 優先度の低い定義は無視されます。

#### Operation 要素

- ➤ Operation 要素は、テスト・オブジェクト設定ファイルの優先度に基づいて追加、無視、オーバーライドされます。
- > Operation 要素がテスト・オブジェクト設定ファイルで定義されていて、既存の定義よりも優先度が高い場合、クラスの既存の定義にこの操作が追加されます。複数のファイルで定義されている Operation 間で競合が発生した場合、優先度の高いファイルの定義で低いファイルの定義がオーバーライド(置換)されます(マージされません)。

詳細については, 『UFT Test Object Schema ヘルプ』(『Java Add-in Extensibility SDK ヘルプ』) で使用可能) を参照してください。

# カスタム・サポート・クラスについて

カスタム・ツールキット・サポート・セットでは、サポートされるカスタム・クラスご とにカスタム・サポート・クラスが存在します。カスタム・サポート・クラスは、カス タム・クラスのメソッドと UFT の機能との間の実際のインタフェースを提供します。こ のようにして、UFT Java Add-in Extensibility が提供されます。

1 つのカスタム・サポート・クラスを使用して,複数のカスタム・クラスに対してサポートを提供することができます。サポート・クラスは、ツールキット設定ファイル(44ページを参照)で,複数のカスタム・クラスにマッピングできます。その場合,このサポート・クラスは、それにマッピングされているカスタム・クラスと、それらの子孫に対してサポートを提供します。

サポート・クラスの作成では、最初に、クラスの継承階層を決定します。これには、カ スタム・ツールキット内のクラスに対するサポートを作成する順序の決定と、新しいサ ポート・クラスが拡張する既存のサポート・クラスの決定も含まれます。詳細について は、56ページ「サポート・クラスの継承階層の決定」を参照してください。

次に,カスタム・コントロールにマッピングするテスト・オブジェクト・クラスを決定 します。詳細については,61ページ「カスタム・コントロールのテスト・オブジェクト・ クラスへのマッピング」を参照してください。

上記の階層とテスト・オブジェクト・クラスが決定したら, UFT Java Add-in Extensibility のメイン・パートであるカスタム・サポート・クラスを作成できます。

各カスタム・サポート・クラスでは、それぞれがサポートするカスタム・コントロール にマッピングされるテスト・オブジェクト・クラスと、認識プロパティおよびテスト・ オブジェクト・メソッドの実装方法を決定します。

カスタム・サポート・クラスは、それぞれのスーパークラスのメソッドを継承します。必要に応じて、スーパークラスの実装を使用したり、メソッドをオーバーライドしたり、新 しいメソッドを追加したりすることができます。サポート・クラスでは、次の種類のメ ソッドを使用します。

- ▶ 認識プロパティ・サポート・メソッド:認識プロパティをサポートするのに使用します。詳細については、62ページ「認識プロパティのサポート」を参照してください。
- ▶ 再生メソッド: テスト・オブジェクト・メソッドをサポートするのに使用します。詳細については、65ページ「テスト・オブジェクト・メソッドのサポート」を参照してください。

➤ イベント・ハンドラ・メソッド:カスタム・コントロールでの記録をサポートするの に使用します。Extensibilityのこの部分はオプションです。記録用のサポートを実装し ない場合でも、カスタム・コントロールでの UFT の基本機能(オブジェクトの学習、 オブジェクトに関するテストの実行、プロパティと値のチェックなど)は完全にサポー トされます。 カスタム・クラスが SWT を拡張する場合、UFT の記録機能のサポートを作成するこ

カスタム・クノスか SWI を拡張する場合, OFI の記録機能のサホートを作成するこ とはできません。詳細については, 68 ページ「記録オプションのサポート」を参照し てください。

▶ ユーティリティ・メソッド: Extensibility を制御するのに使用します。これらのメソッドは、UFT とカスタム・アプリケーションとの間のインタフェースを制御するもので、カスタム・クラスの固有の機能はサポートしていません。用途に応じて異なるユーティリティ・メソッドを使用します。

使用可能なユーティリティ・メソッドは、サポート・クラスのサマリ(77ページ)で 確認できます。これらのメソッドについては、68ページ「記録オプションのサポー ト」、71ページ「トップレベル・オブジェクトのサポート」、71ページ「ラッパー・コ ントロールのサポート」の各項で詳しく説明します。

これらのメソッドをカスタム・サポート・クラスで実装する際には, MicAPI で提供され る各種メソッドを使用できます。詳細については, 78 ページ「MicAPI のメソッドの使 用」および『UFT Java Add-in Extensibility API Reference』(『Java Add-in Extensibility SDK ヘルプ』で利用可能)を参照してください。

カスタム・クラスに含まれるメソッドの種類の概要については,77ページ「サポート・ クラスのサマリ」を参照してください。

#### サポート・クラスの継承階層の決定

UFT サポートを作成するカスタム・ツールキットでは、次の内容を決定する必要があります。

- ▶ 一致するサポート・クラスが必要なカスタム・クラスと、それぞれのスーパークラスのサポート・クラスでサポートできるカスタム・クラス。
- ▶ 新しいサポート・クラスが拡張する既存のサポート・クラス。 (これにより、サポート・クラスの作成順序も決まります。)

#### サポート・クラスの階層について

サポート・クラスの階層は、カスタム・クラスの階層を反映する必要があります。

次の例は、**TextField** クラスのサポートの階層を示しています。左側の列は、TextField の サポート・クラス (**TextFieldCS**) の階層を表しています。右側の列は、AWT ツールキッ トでの **TextField** クラスの階層を表しています。

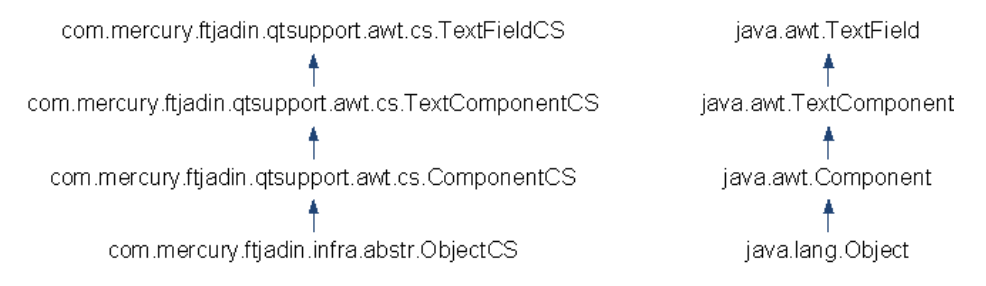

この例では,カスタム・クラスごとにサポート・クラスが存在していますが,これは必 須でありません。

UFTでは、オブジェクトを学習する際に、オブジェクトのクラス名を常に識別できます。 UFTは、クラスに基いてこのクラスの継承階層を決定します。続いて、UFTは、ツール キット設定ファイルで、そのクラスにマッピングされているサポート・クラスを検索し ます。サポート・クラスが見つからない場合、UFTはそのサポート・クラスの1つ上の スーパークラスにマッピングされているサポート・クラスを検索します。それでも見つ からない場合は、さらに1つ上のスーパークラスにマッピングされているサポート・ク ラスを検索し、これを一致するサポート・クラスが見つかるまで行います。サポート・ クラスは、HP やその他のベンダから提供することもできます。ほかのサポート・クラス が見つからない場合、AWT オブジェクトは ComponentCS クラスによってサポートさ れ、SWT オブジェクトは WidgetCS クラスによってサポートされます。 次の例は、ImageButton クラスのサポートの階層を表しています左側の列は、ImageButton のサポート・クラス(ImageButtonCS)の階層を表しています。右側の列は、AWT ツー ルキットでの ImageButton クラスの階層を表しています。

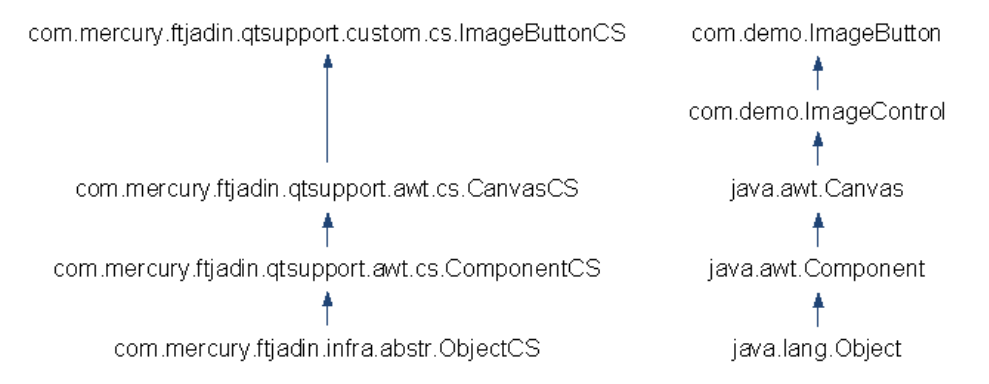

ImageButton のスーパークラスである ImageControl には, サポート・クラスはマッピン グされていません。そのため, ImageButton のサポート・クラスは, 上位クラスである CanvasCS にマッピングされたサポート・クラスを拡張します。

#### 作成するサポート・クラスの決定

サポート・クラスを必要とするカスタム・クラスを決定する際には、カスタム・クラスの機能と階層を考慮する必要があります。

カスタム・クラスのスーパークラスに対して提供されるサポートで十分にこのカスタム・ クラスをサポートできる場合(つまり,カスタム・クラスにサポートが必要な固有の動 作がない場合),カスタム・クラスに対するサポート・クラスを作成する必要はありま せん。

それ以外の場合には、スーパークラスのサポート・クラスを拡張する新しいサポート・ クラスを作成し、ツールキット設定ファイル(44ページを参照)で、カスタム・クラス にマッピングする必要があります。新しく作成するサポート・クラスでは、スーパーク ラスのサポート・クラスのサポートでは不十分なサポートの要素のみを実装する必要が あります。

複数のカスタム・クラスが同じスーパークラスを拡張し、それらに同じサポートを必要 とする認識プロパティやテスト・オブジェクト・メソッドがある場合は、このサポート を各クラスのサポート・クラスで別々に提供せずに、スーパークラスのサポート・クラ スで提供します。

#### 新しいサポート・クラスが拡張するクラスの決定

新しいサポート・クラスで拡張する既存のサポート・クラスを決定するには、カスタム・ クラスの階層を調べて、そのスーパークラスにマッピングされているサポート・クラス を確認します。

Java Add-in Extensibility ウィザードを使用してカスタム・ツールキット・サポートを作成 する場合は, New Custom Support Class ウィザードで,作成するサポート・クラスごとに 拡張するクラスが決定されます。このウィザードでは,カスタム・クラスの階層が表示 され,新しいサポート・クラスのベース (スーパークラス)となる既存のサポート・ク ラスが通知されます。詳細については,117ページ「[Custom Class Selection] 画面」を参 照してください。

#### Java Add-in Extensibility ウィザードを使用せずにサポート・クラスの継承を決定する には、次の手順を実行します。

- 1 カスタム・クラスの継承階層を決定します。
- ツールキット設定ファイルでカスタム・クラスのスーパークラスにすでにマッピング されているサポート・クラスを検索します。

Unified Functional Testing Java Add-in に含まれるツールキット設定ファイルと, Extensibilityのカスタム・ツールキット・サポートに含まれるツールキット設定ファイ ルを検索する必要があります。これらのファイルはそれぞれ、<UFT インストール・ フォルダ> bin\java\classes\builtin と <UFT インストール・フォルダ> bin\java\ classes\extension にあります。

**3**最も近いスーパークラスにマッピングされているサポート・クラスを拡張して,カス タム・クラスのサポート・クラスを作成します。

**注**:最も近いサポート・クラスが Unified Functional Testing Java Add-in に含まれている場 合,このサポート・クラスは com.mercury.ftjadin.support パッケージ内にあります。こ の場合,このサポート・クラスを直接拡張する代わりに,com.mercury.ftjadin.qtsupport パッケージで提供される同じ名前のクラスを拡張する必要があります。

次の例では、**ImageButton** カスタム・コントロールを使用して、サポート・クラスの階 層を決定するプロセスについて説明します。 ImageButton クラスの階層は、次のとおりです。

java.lang.Object java.awt.Component java.awt.Canvas com.demo.ImageControl com.demo.ImageButton

ImageButton の最も近いスーパークラスである com.demo.ImageControl は、サポート・ クラスにマッピングされていません。次のスーパークラスである java.awt.Canvas は、 com.mercury.ftjadin.support.awt.cs.CanvasCS にマッピングされています。これは Unified Functional Testing Java Add-in に含まれます。そのため、ImageButtonCS は qtsupport パッケージ内の CanvasCS クラス (com.mercury.ftjadin.qtsupport.awt.cs.CanvasCS) を拡張します。ImageButtonCS の定義は、次のようになります。

package com.mercury.ftjadin.qtsupport.imagecontrols.cs; import com.mercury.ftjadin.qtsupport.awt.cs.CanvasCS;

public class ImageButtonCS extends CanvasCS {};

注:ほかのツールキット・サポート・セットのサポート・クラスを拡張するサポート・ クラスを設計した場合,2つのツールキット・サポート・セットの間に依存関係が生じま す。拡張している方のツールキット・サポート・セットを UFT のアドイン・マネージャ にロードする場合は,拡張される方のツールキット・サポート・セットもロードするよ うに選択する必要があります。

## カスタム・コントロールのテスト・オブジェクト・クラスへの マッピング

UFT がカスタム・コントロールで使用する認識プロパティとテスト・オブジェクト・メ ソッドは、カスタム・コントロールにマッピングされるテスト・オブジェクト・クラス によって決まります。これらのプロパティとメソッドの値と動作は、カスタム・コント ロールのサポート・クラスで実装されるサポート・メソッドによって決まります。

カスタム・コントロールは、カスタム・コントロールに関連するすべての認識プロパティ とテスト・オブジェクト・メソッドを持つ既存のテスト・オブジェクト・クラスにマッ ピングできます。また、新しいテスト・オブジェクト・クラスの定義を(テスト・オブ ジェクト設定ファイルで)作成して、カスタム・コントロールを新しいテスト・オブジェ クト・クラスにマッピングすることもできます。

新しいテスト・オブジェクト・クラスは、既存のテスト・オブジェクト・クラスをベースに、認識プロパティとテスト・オブジェクト・メソッドのセットを拡張します。すべてのテスト・オブジェクト・クラスは、JavaObject クラスを拡張します。既存のテスト・ オブジェクト・クラスの定義に、必要な認識プロパティとテスト・オブジェクト・メソッドの一部だけが含まれる場合は、既存のテスト・オブジェクト・クラスを拡張する新しいテスト・オブジェクト・クラスを作成します(既存のテスト・オブジェクト・クラス に認識プロパティとテスト・オブジェクト・メソッドを追加する方法は、このクラスのすべてのテスト・オブジェクトに影響するため、お勧めできません)。

関連するテスト・オブジェクト・クラスの名前を返すように、サポート・クラスで to\_class\_attr メソッドを実装して、テスト・オブジェクト・クラスにカスタム・コント ロールをマッピングします。継承された to\_class\_attr メソッドによって返されるテス ト・オブジェクト・クラスがカスタム・コントロールに適している場合は、新しいサポー ト・クラスで to class attr メソッドをオーバーライドする必要はありません。

to\_class\_attr メソッドは、Class Name 認識プロパティに値を提供します。UFT では、 オブジェクトを学習する際に、このオブジェクトで使用するサポート・クラスを検出し ます (57 ページ「サポート・クラスの階層について」を参照)。次に UFT は、Class Name 認識プロパティを使用して、このコントロールにマッピングされているテスト・オブジェ クト・クラスを決定します。UFT は続いて、このテスト・オブジェクト・クラス名を使 用してテスト・オブジェクトの定義を見つけます。テスト・オブジェクトの定義は、UFT の既存のテスト・オブジェクト、または新しく作成するテスト・オブジェクト設定ファ イルから取得できます。

詳細については,45ページ「テスト・オブジェクト設定ファイルについて」を参照して ください。

#### 認識プロパティのサポート

カスタム・コントロールの認識プロパティは、テスト・オブジェクト・クラスで定義さ れます。これは、UFTの既存のテスト・オブジェクト・クラスであるか、またはテスト・ オブジェクト設定ファイルで定義するテスト・オブジェクト・クラスです。

認識プロパティのサポートをサポート・クラスで提供するには、認識プロパティごとに 次の署名を使用してメソッドを実装します。

#### public String <認識プロパティ名>\_attr(Object obj)

メソッド名には小文字のみ使用できます(テスト・オブジェクト設定ファイルのプロパ ティ名に大文字が使用されている場合も同様です)。**obj** 引数は,カスタム・コントロー ルを表すオブジェクトです。

メソッド内では、カスタム・クラスの public メンバを使用して必要なプロパティの値を 返します(サポート・クラスは, publicと定義されているカスタム・クラスのメンバにの みアクセスできます)。

たとえば, 次の width\_attr メソッドは width 認識プロパティのサポートを実装します。

public String width\_attr(Object obj) {
 return Integer.toString(((Component) obj).getBounds().width);
}

サポート・クラスが機能の似たコントロールのサポート・クラスを拡張する場合,カス タム・コントロールに変更なしで適用される認識プロパティのサポートを実装する必要 はありません。たとえば、多くのコントロールには label プロパティがあります。label プロパティの実装済みのサポートで十分にカスタム・コントロールをサポートできる場 合、親のメソッドをオーバーライドする必要ありません。

テスト・オブジェクト・クラスの定義に含まれない認識プロパティのサポート・メソッ ドを継承(または作成)する場合があります。これらの認識プロパティは、UFT の [オ ブジェクト スパイ] ダイアログ・ボックスや [チェックポイントのプロパティ] ダイア ログ・ボックスには表示されません。これらの認識プロパティにアクセスするには、 **GetROProperty** メソッドを使用します。**GetROProperty** メソッドの詳細については、 『HP Unified Functional Testing Object Model Reference』を参照してください。 親のサポート・クラスでサポートされないカスタム・コントロールの認識プロパティを サポートする場合は、使用するサポート・クラスに新しいメソッドを追加します。サポー トされているものと名前が同じで実装の異なる認識プロパティをサポートする場合は、 親のメソッドをオーバーライドします。

#### 予約済みの認識プロパティ

UFT では、内部で複数の認識プロパティを使用しています。これらの認識プロパティは 次のように実装されている必要があります。

- ➤ UFT はすべてのテスト・オブジェクト・クラスに対して, index (または class\_index), class (または class\_name), to\_class, toolkit\_class の認識プロパティをサポート しており, これらのプロパティを使用してオブジェクトに固有の情報を取得します。 ツールキット・サポート・セットでは, これらの認識プロパティの実装をオーバーラ イドしないでください。
- ➤ JavaTree テスト・オブジェクトと JavaList テスト・オブジェクトには、それぞれ tree\_content および list\_content という名前の認識プロパティが存在します。これら は、チェックポイントで使用します。UFT では、count 認識プロパティと GetItem テ スト・オブジェクト・メソッドに基づいてこれらのプロパティを計算します。UFT は、 count 認識プロパティを取得し、ツリーまたはリストの項目ごとに (0 から count-1 ま で)、GetItem テスト・オブジェクト・メソッドを呼び出します。

count\_attr または GetItem\_replayMethod の実装をオーバーライドする場合は, UFT で期待されるタイプの情報を返す必要があります。たとえば, count\_attr は数値を返し, GetItem\_replayMethod は 0 から count-1 の各インデックスの項目を返す必要があります。

カスタム・コントロールを JavaTree または JavaList テスト・オブジェクト・クラスにマッ ピングし, カスタム・サポート・クラスが count\_attr メソッドと GetItem\_replayMethod メソッドを継承しない場合は, UFT で期待される情報を返すようにこれらを実装する 必要があります。

#### 一般的な認識プロパティ・サポート・メソッド

サポート・クラスの作成時には,次の基本的な認識プロパティ・サポート・メソッドが 一般的に使用されます。第 II 部「チュートリアル: Java カスタム・ツールキット・サポー トの作成方法の学習」では、これらのメソッドの使用について練習することができます。

- ▶ to\_class\_attr メソッド(61 ページ「カスタム・コントロールのテスト・オブジェクト・クラスへのマッピング」を参照)は、Class Name 認識プロパティをサポートします。このメソッドは、関連するテスト・オブジェクト・クラスの名前を返すことによって、カスタム・コントロールのテスト・オブジェクト・クラスへのマッピングを実現します。UFTは、このプロパティを使用して、カスタム・コントロールにマッピングされているテスト・オブジェクト・クラスを決定します。
- ▶ テスト・オブジェクトの名前は、オブジェクトのtag プロパティで決まります。AWT サポート・クラスはすべて ObjectCS を拡張します。ObjectCSは、実装しているtag\_attr メソッドを使用して指定された順序で一連のプロパティをチェックし、見つかった最 初の有効値を返します。有効値は空でない値で、スペースを含みません。

ObjectCS クラスの tag\_attr メソッドでは, (記載された順序で) 次のプロパティが チェックされます。

- ► label
- ▶ attached text (詳細は,下記を参照)
- ▶ 非修飾カスタム・クラス (パッケージ名を含まないクラスの名前)

カスタム・コントロールのテスト・オブジェクトの名前を変更するには,サポート・ クラスで tag\_attr メソッドをオーバーライドせず,既存の実装を使用して, label\_attr メソッドをオーバーライドします。

▶ また、ObjectCS は attached\_text\_attr メソッドを実装します(AWT サポート・クラ スはすべて ObjectCS を拡張します)。このメソッドは、カスタム・コントロールに隣 接する静的テキスト・オブジェクトを検索して、そのテキストを返します。このメカ ニズムは、独自の説明テキストを持たないラベル付きのエディット・ボックスやリス ト・ボックスのようなコントロールの場合に役に立ちます。

カスタム静的テキスト・コントロールのサポートを作成すると,UFT でその label プ ロパティを隣接するコントロールの attached text として使用することができます。詳 細については,148ページ「New UFT Custom Static-Text Support Class ウィザード」を 参照してください。

- ➤ class\_attr メソッドは、テスト・オブジェクトの汎用タイプの名前(object, button, edit, menu, static\_text など)を返します。これは、オブジェクトにマッピングされ た特定のテスト・オブジェクト・クラスでなく、テスト・オブジェクト・クラスの一 般的なタイプです。静的テキスト・コントロールのサポート・クラスを作成する場合 は、文字列 static\_text を返すように class\_attr メソッドを実装する必要があります。 それ以外の場合にはオーバーライドしないでください。
- ▶ value\_attr メソッドは必須でありませんが、コントロールの現在の状態を表すのによく使用される、value 認識プロパティを実装します。たとえば、value\_attr メソッドでは、タブ・コントロールで現在選択されているタブの名前、ツリーで現在選択されている項目のパス、メニューで現在表示されている項目などを返すことができます。新しいテスト・オブジェクト・クラスを作成していて、現在の状態が関連する場合は、value 認識プロパティのサポートを実装します。使用するサポート・クラスがvalue\_attr メソッドを継承する場合は、その実装がサポートされるコントロールに適していることを確認します。

#### テスト・オブジェクト・メソッドのサポート

カスタム・コントロールのテスト・オブジェクト・メソッドは、テスト・オブジェクト・ クラスで定義されます。これは、UFTの既存のテスト・オブジェクト・クラスであるか、 またはテスト・オブジェクト設定ファイルで定義するテスト・オブジェクト・クラスです。

テスト・オブジェクト・メソッドのサポートをサポート・クラスで提供するには、テス ト・オブジェクト・メソッドごとに次の署名を使用して replay メソッドを実装します。

public Retval <テスト・オブジェクト・メソッド名>\_replayMethod(Object obj, <... list of String arguments>)

obj引数は、カスタム・コントロールを表すオブジェクトです。

replay メソッドは文字列の引数のみ受け入れるため,UFT はすべての引数を文字列形式 で replay メソッドに渡します。ブール値または数値の引数を使用する場合は, MicAPI.string2int を使用します。 replay メソッド内では、カスタム・クラスの public メソッドを使用するか、MicAPI メソッ ドを使用して低レベル・イベントをディスパッチすることにより、カスタム・コントロー ル上で必要な操作を実行します(サポート・クラスは、public と定義されているカスタ ム・クラス・メソッドにのみアクセスできます)。詳細については、『UFT Java Add-in Extensibility API Reference』(『Java Add-in Extensibility SDK ヘルプ』で利用可能)を参照し てください。

たとえば,次のように,(ImageButtonCS クラスの) **Click\_replayMethod**は, ImageButton カスタム・コントロール上で **Click** テスト・オブジェクト・メソッドをサポートします。

replay メソッドはすべて MicAPI.Retval 値を返す必要があります。Retval 値には,必ず リターン・コードが含まれており,文字列の戻り値を含めることもできます。UFT は, リターン・コードでテスト・オブジェクト・メソッドの成功または失敗に関する情報を 把握します。戻り値を取得して UFT GUI テストの後続のステップで使用することができ ます。

たとえば、(SearchBox カスタム・コントロールをサポートする) SearchBoxCS クラスの GetItem\_replayMethod は、リターン・コード OK に加えて、指定された項目の名前を返 します。

```
public Retval GetItem_replayMethod(Object obj, String Index) {
   SearchBox sb = (SearchBox) obj;
   int indexint;
   String item;
   indexint = MicAPI.string2int(Index);
   if (indexint == MicAPI.BAD_STRING) {
      return Retval.ILLEGAL_PARAMETER;
   }
   if (indexint < 0 || indexint > sb.getItemCount() - 1) {
      return Retval.OUT_OF_RANGE;}
   item = sb.getItem(indexint);
   return new Retval(RError.E_OK, item);
}
```

UFT で認識される **MicAPI.Retval** の値の詳細については, 『UFT Java Add-in Extensibility API Reference』(『Java Add-in Extensibility SDK ヘルプ』で利用可能) を参照してください。

サポート・クラスが機能の似たコントロールのサポート・クラスを拡張する場合,カス タム・コントロールに変更なしで適用されるテスト・オブジェクト・メソッドのサポー トを実装する必要はありません。たとえば、多くのコントロールには Click テスト・オ ブジェクト・メソッドが含まれています。Click テスト・オブジェクト・メソッドの実装 済みのサポートで十分にカスタム・コントロールをサポートできる場合,親のメソッド をオーバーライドする必要ありません。

親のサポート・クラスでサポートされないカスタム・コントロールのテスト・オブジェ クト・メソッドをサポートするには、使用するサポート・クラスに新しいメソッドを追 加します。サポートされているものと名前が同じで実装の異なるテスト・オブジェクト・ メソッドをサポートする場合は、親のメソッドをオーバーライドします。

**CheckProperty**, **FireEvent**, **GetRoProperty**, **GetTOProperty**, **SetTOProperty**, **WaitProperty** などの, UFT の基本的なメソッドの実装はオーバーライドしないでくだ さい。

注: JavaTree テスト・オブジェクトと JavaList テスト・オブジェクトをサポートする場合 は, count\_attr メソッドと GetItem\_replayMethod メソッドが UFT で期待されるタイプ の情報を返すようにする必要があります。詳細については, 63 ページ「予約済みの認識 プロパティ」を参照してください。

#### 記録オプションのサポート

記録オプションの UFT サポートは, AWT を拡張するコントロールに対してのみ拡張する ことができます。

記録用のサポートを実装しなくても、カスタム・コントロールに対する UFT のその他の すべての機能(オブジェクトの学習、オブジェクトに関するテストの実行、プロパティ と値のチェックなど)は完全にサポートされます。

カスタム・コントロールで記録をサポートするには、カスタム・サポート・クラスで次 を実行する必要があります。

- ▶ 記録をトリガするイベントのリスナを実装する必要があります。
- ▶ 作成時にカスタム・コントロールにリスナを登録する必要があります。
- ▶ 関連するイベントが発生したときに UFT に記録イベントを送信する必要があります。
- ▶ より複雑な操作を記録する場合は、低レベル記録をオーバーライドする必要があります。たとえば、JavaEdit.Set 操作を記録する場合は、個別のキーボード入力の記録をオーバーライドする必要があります。メニューのオプション選択を記録する場合は、マウス・クリックの記録をオーバーライドする必要があります。

第Ⅱ部「チュートリアル: Java カスタム・ツールキット・サポートの作成方法の学習」では、カスタム・コントロール上の記録のサポートの作成を練習することができます。

#### カスタム・サポート・クラスに記録のサポートを追加するには、次の手順を実行します。

 サポート・クラスの署名にリスナを追加します。次の例では、ImageButtonのサポート・ クラスである ImageButtonCS がアクション・イベントをリッスンします。

public class ImageButtonCS extends CanvasCS implements ActionListener {}

2 サポート・クラスのコンストラクタを使用して、カスタム・コントロールに登録する すべてのリスナと、これらのリスナの追加と削除に使用するメソッドを含むリストを 生成します。

このためには,各リスナに対してユーティリティ・メソッド addSimpleListener を呼び出します。このメソッドは,文字列型の3つの引数(リスナの名前,登録メソッドの名前,リスナの削除に使用するメソッドの名前)を受け取ります。

次の例では、アクション・リスナを ImageButton カスタム・コントロールに登録します。

```
public ImageButtonCS() {
    addSimpleListener("ActionListener", "addActionListener", "removeActionListener");
}
```

UFT はカスタム・コントロールを初めて認識したときに、このカスタム・コントロー ルのサポート・クラスのインスタンスを作成します。このサポート・クラスのインス タンスは、このカスタム・クラスの以降のすべてのコントロールをサポートするのに 使用されます。カスタム・クラスのインスタンスが作成されると、サポート・クラス は指定した登録メソッドを使用してオブジェクトに必要なリスナを登録します。

**3**低レベル記録をオーバーライドします(オプション)。

低レベル・マウス・イベントの記録をオーバーライドする場合:

```
protected Object mouseRecordTarget(MouseEvent e) {
   return null;
}
```

低レベル・キーボード・イベントの記録をオーバーライドする場合:

```
protected Object keyboardRecordTarget(KeyEvent e) {
    return null;
}
```

**4** MicAPI.record メソッドを使用して、記録メッセージを UFT に送信するために、リス ナ・インタフェースから関連するイベント・ハンドラ・メソッドを実装します。

**MicAPI.record**の使用方法については、『UFT Java Add-in Extensibility API Reference』 (『Java Add-in Extensibility SDK ヘルプ』で利用可能)を参照してください。 たとえば、ImageButtonCS (ImageButton のサポート・クラス) 内では、次のイベント・ ハンドラ・メソッドが実装されます。

```
public void actionPerformed(ActionEvent e) {
    try {
        if (!isInRecord())
            return;
        MicAPI.record(e.getSource(), "Click");
        } catch(Throwable tr)
        { tr.printStackTrace();
        }
}
```

ImageButton でアクション・イベントが発生すると, UFT は ImageButton 上の **Click** 操 作を記録します。

try ... catch ブロックは、UFT がアイドル状態のときに Java アプリケーションを実行 してこのコードに到達した場合に、必要のない動作が実行されないようにします。ス タック・トレースが Java Add-in Extensibility のほかのログ・メッセージと同じログ・ ファイルに出力されるため、このメソッドが誤って呼び出された場合にそのタイミン グを確認することができます。詳細については、88ページ「カスタム・サポート・ク ラスのログとデバッグ」を参照してください。

ラッパー・コントロールでの記録については,71ページ「ラッパー・コントロールの サポート」を参照してください。

注: UFT のアクティブな記録セッションが存在しない状態で MicAPI.record を呼び出 しても、何も起こりません。MicAPI.record を呼び出す前に計算や代入を追加で行う 場合は、最初に isInRecord を呼び出して記録セッションがアクティブかどうかを確 認する必要があります。記録セッションがアクティブでない場合は、特定の操作を回 避するようにしてください。

## トップレベル・オブジェクトのサポート

UFT でカスタム・コントロールをテスト・オブジェクト階層の最上位の Java オブジェク トとして認識する必要がある場合は、この Java コントロールがトップレベル・オブジェ クトであることを UFT に指示する必要があります。このためには、サポート・クラスで ユーティリティ・メソッド isWindow(Object obj) をオーバーライドして true を返すよ うにします。次の例で、JavaApplet AllLights はトップレベルの Java オブジェクトです。

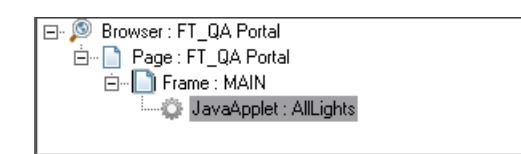

トップレベル・オブジェクトにすることができるのは、コンテナ・オブジェクトのみで す。コンテナ・オブジェクトは、java.awt.container (AWT ベースの場合) または org.eclipse.swt.widgets.Composite (SWT ベースの場合) を拡張するオブジェクトです。

ある状況でのみコントロールがトップレベル・オブジェクトになる場合は、その状況で true を返し、それ以外の状況では false を返すように isWindow メソッドを実装するこ とができます。たとえば、アプレットはスタンドアロン・アプリケーションにすること も、Web ブラウザ内のオブジェクトにすることもできます。

## ラッパー・コントロールのサポート

ラッパー・コントロールは、ラッパー・コントロール内のコントロールをグループ化して、1つのコントロールとして表すコンテナ・コントロールです。たとえば、AwtCalc計 算機コントロールは、ラッパー・コントロールです。

| 🌺 Applet Viewer: org.boutique 🗖 🗖 🗙 |        |   |   |      |  |
|-------------------------------------|--------|---|---|------|--|
| Applet                              |        |   |   |      |  |
| AWT Calculator                      |        |   |   |      |  |
|                                     | 2      | 3 | + | -    |  |
| 4                                   | 5      | 6 | x | /    |  |
| 7                                   | 8      | 9 | * | sqrt |  |
| С                                   | 0      | • |   | -    |  |
| Applet sta                          | arted. |   |   |      |  |

UFT は、ラッパー・コントロールを学習する際に、ラッパー・コントロール内のコント ロールを子孫として個別に学習しません。ラッパー・コントロールでテストを記録する 場合、ラッパー・コントロール内のコントロールで発生するイベントはラッパー・コン トロール上の操作として記録されます。

注:UFT では,AWT ベースのコントロールのみをラッパー・コントロールとしてサポートできます。SWT ベースのカスタム・コントロールの場合は,必ずそのすべての子孫とともに学習が行われます。

たとえば、AwtCalc 計算機コントロールには、数字と演算子のシンプルなボタンが含まれ ています。このコントロールの記録セッションでは、単純な Click 操作を意味のある計 算機操作として解釈することが必要になる場合があります。Java Add-in Extensibility を使 用すると、UFT で数字ボタンのクリックを Calculator.SetValue ステップとして記録し、 演算子ボタンのクリックを Calculator.SetOperator ステップとして記録するように指定 することができます。

#### UFT でのラッパー・コントロールの扱い方について

ラッパー・コントロールでは、ラップする各種コントロールにラッパー・コントロール そのものをラッパーとして登録する必要があります。

UFT では、コントロールを子孫として学習する前に、このタイプのコントロールに登録 されているラッパーが存在するかどうかを確認します。登録されているラッパーが存在 する場合、UFT はこのコントロールが含まれるラッパーを検索します。UFT は、この検 索を行うために、登録されている各ラッパーの checkWrappedObject メソッドを呼び出 します。該当するラッパーが見つかった場合、UFT は子孫のコントロールを学習しませ ん。該当するラッパーが見つからない場合、UFT は子孫のコントロールを学習します。

(特定のコントロールをクリックして)コントロールを個別に学習する場合, UFT はラッパーの確認を行いません。

同様に、UFT では、コントロール上の操作を記録する前に、このタイプのコントロール に登録されているラッパーが存在するかどうかを確認します。登録されているラッパー が存在する場合、UFT はこのコントロールが含まれるラッパーを検索します。該当する ラッパーが見つかった場合、UFT はテストにステップを追加する前にラッパー・コント ロールに記録メッセージを渡します。該当するラッパーが見つからない場合は、操作が そのまま記録されます。
ラッパーが記録メッセージ(ラッパーに含まれるいずれかのオブジェクトで実行された 操作によってトリガされたメッセージ)を受け取ったときには、次のいずれかを実行で きます。

- ▶ メッセージを破棄して、操作の記録が行われないようにします。
- ▶ メッセージを変更して、異なる操作を記録します。
- ▶ メッセージをそのままにして、介入なしに操作を記録します。

次の項では、AwtCalc ラッパー・コントロールの例を使用して、このメカニズムの実装方 法を説明します。AwtCalc コントロールのサポートを実装した後では、コントロールで記 録されたテストは次のようになります。

| Item                   | Operation   | Value       | Documentation                                                           |
|------------------------|-------------|-------------|-------------------------------------------------------------------------|
| 👻 🥔 Action1            |             |             |                                                                         |
| - AwtCalculator        | Reset       |             | Reset the calculator value                                              |
| 🖉 🥔 AwtCalculator      | SetValue    | "2"         | Set "2" value into "AwtCalculator" object                               |
| - AwtCalculator        | SetOperator | "+"         | Set "+" operation to calculate                                          |
| 👻 🧼 AwtCalculator      | SetValue    | "2"         | Set "2" value into "AwtCalculator" object                               |
| - 🐟 ETextField         | Click       | 82,5,"LEFT" | Click the "ETextField" object with the "LEFT" mouse button.             |
| 🗆 🔟 AWT Calculator(st) | Click       | 40,8,"LEFT" | Click the "AWT Calculator(st)" text label with the "LEFT" mouse button. |
| 🎰 📣 AwtCalculator      | Enter       |             | Calculate the incoming data                                             |

#### ラッパー・コントロールのサポートの実装

ラッパー・コントロールをサポートする場合は, MicAPI で

**com.mercury.ftjadin.infra.abstr.RecordWrapper** インタフェースを実装する必要があ ります。このインタフェースには,次のメソッドが含まれています。

- > public void registerWrapperInspector()
- public Object checkWrappedObject(Object obj)
- public RecordMessage wrapperRecordMessage(RecordMessage message, Object wrapper)
- public boolean blockWrappedObjectRecord()

次の各項では、これらのメソッドについて詳しく説明します。

#### public void registerWrapperInspector()

registerWrapperInspector メソッドは、関連するタイプのコントロールにラッパーとして登録する場合に使用します。

次の例では、AwtCalcCS サポート・クラスがそれ自身を Button のラッパーとして登録します。

```
public void registerWrapperInspector() {
    MicAPI.registerWrapperInspector(Button.class, this);
}
```

AwtCalcCS は Button コントロールでのみラッパーとして登録されます。そのため, AWT Calculator ラベルやエディット・ボックス上での操作はラッパーの介在なしに記録され ます。また, AwtCalc コントロールの学習時には, ラベルとエディット・ボックスがコン トロールの子孫として学習されます。

#### public Object checkWrappedObject(Object obj)

UFT は、**checkWrappedObject** メソッドを呼び出して、特定のオブジェクトがカスタム・コントロールに含まれるかどうかを確認します。サポート・クラスでは、**obj** がカスタム・コントロールでラップされている場合に特定のラッパー・インスタンスを返すように、このメソッドを実装します。それ以外の場合は、**null** が返されます。

たとえば, AwtCalcCS の checkWrappedObject メソッドは, 次のように実装されます。

```
public Object checkWrappedObject(Object obj) {
   Component comp = (Component)obj;
   if (comp.getParent().getClass().getName().equals("org.boutique.toolkit.AwtCalc"))
     return comp.getParent();
   return null;
}
```

# public RecordMessage wrapperRecordMessage(RecordMessage message, Object wrapper)

記録セッション時にラップされたオブジェクトが記録メッセージを送信すると,UFT は wrapperRecordMessage メソッドを呼び出します。UFT はテストにステップを追加す る前に,この記録メッセージをラッパー・コントロールに渡します。

このメソッドは、次のいずれかを返します。

- ▶ null (このメッセージを無視して, ステップを記録しないことを示す)
- ▶ 元のメッセージの代わりに送信する変更された記録メッセージ
- ▶ 元の記録メッセージ

たとえば、AwtCalcCS の wrapperRecordMessage メソッドでは、ボタン上で記録対象 の操作が行われた場合に、このメソッドで記録対象の適切な操作(Reset, Enter, SetOperator, または SetValue(該当するパラメータを含む))に置き換えます。ラベル・ フィールドやテキスト・フィールドで記録メッセージの操作が行われた場合, AwtCalc は 記録に干渉しません。

public RecordMessage wrapperRecordMessage(RecordMessage message, Object wrapper) {

Object subject = message.getSubject(); if (subject instanceof Button) { // Get the label of the button String value = ((Button) subject).getLabel().trim(); String operation; // Select what method will be recorded and with what parameters if (value.equals("=")) { return RecordMessage.getRecordMessageInstance(wrapper,"Enter"); };

}

}

```
if (value.equals("C")) {
      return RecordMessage.getRecordMessageInstance(wrapper,"Reset");
   } else {
      if (value.equals("+") || value.equals("-") || value.equals("x")
            || value.equals("/") || value.equals("^")
            || value.equals("sqrt"))
         operation = "SetOperator";
      else
         operation = "SetValue";
   String params[] = new String[1];
   params[0] = value;
   RecordMessage res =
      RecordMessage.getRecordMessageInstance(wrapper, operation,
         params, AgentRecordMode.NORMAL RECORD);
   return res;
}
// AwtCalc does not interfere if the message is not from a button
return message;
```

#### boolean blockWrappedObjectRecord()

blockWrappedObjectRecord メソッドが false を返す場合, ラッパーに含まれるコント ロールは, 独立したコントロールの場合と同様に, イベントに応答して記録メッセージ を生成します。その後, UFT は wrapperRecordMessage を呼び出して, ラップされた コントロールから受け取る記録メッセージをラッパーに渡します。その後, ラッパーで は, メッセージを破棄するか, メッセージを変更するか, または操作をそのまま記録す るかを判断することができます。

blockWrappedObjectRecord メソッドが true を返す場合, ラッパーに含まれるすべて のコントロールですべてのイベントが無視されます。ラップされたコントロールが記録 メッセージを UFT に送信することはなく, wrapperRecordMessage が呼び出されるこ ともありません。

blockWrappedObjectRecord が null を返す場合で、 ラッパーに含まれるオブジェクトで 発生するイベントを記録する必要がある場合は、 ラッパー自身がラップされたオブジェ クトに新しいイベント・リスナを登録する必要があります。その後、記録セッション中 に (MicAPI.record を使用して) 適切なテスト・ステップを生成するようにイベントを 処理する必要があります。

## サポート・クラスのサマリ

次の表は、カスタム・サポート・クラスで使用するメソッドの種類をまとめたものです。 詳細については、『UFT Java Add-in Extensibility API Reference』(『Java Add-in Extensibility SDK ヘルプ』で利用可能)を参照してください。

| メソッドの種類             | 構文                                                                                            | 一般的なメソッド                       |  |  |  |  |
|---------------------|-----------------------------------------------------------------------------------------------|--------------------------------|--|--|--|--|
| 認識プロパティ・            | public String <認識プロパティ名>                                                                      | to_class_attr                  |  |  |  |  |
| メソッド                | _attr(Object obj)                                                                             | tag_attr                       |  |  |  |  |
|                     |                                                                                               | label_attr                     |  |  |  |  |
|                     |                                                                                               | attached_text_attr             |  |  |  |  |
|                     |                                                                                               | class_attr                     |  |  |  |  |
|                     |                                                                                               | value_attr                     |  |  |  |  |
| テスト・オブジェ<br>クト・メソッド | public Retval <テスト・オブジェクト・メ<br>ソッド名>_replayMethod(Object obj,<br>< list of String arguments>) |                                |  |  |  |  |
| イベント・ハンド            | 実装するリスナによって異なります。                                                                             | イベント・ハンドラ・メソッ                  |  |  |  |  |
| ラ・メソッド<br>          |                                                                                               | ドから MicAPI.record を呼び<br>出します。 |  |  |  |  |
| 使用するユーティ            | protected void addSimpleListener(String listenerName, String                                  |                                |  |  |  |  |
| リティ・メソッド            | addMethodName, String removeMethodName)                                                       |                                |  |  |  |  |
|                     | public static final boolean isInRecord()                                                      |                                |  |  |  |  |
| オーバーライドす            | public boolean isWindow(Object obj)                                                           |                                |  |  |  |  |
| るユーティリ              | protected Object mouseRecordTarget(MouseEvent e)                                              |                                |  |  |  |  |
| ティ・メソット<br>         | protected Object keyboardRecordTarget(KeyEvent e)                                             |                                |  |  |  |  |
|                     | public boolean blockWrappedObjectRecord()                                                     |                                |  |  |  |  |
|                     | public void registerWrapperInspector()                                                        |                                |  |  |  |  |
|                     | public Object checkWrappedObject(Object obj)                                                  |                                |  |  |  |  |
|                     | public RecordMessage wrapperRecordMessage(RecordMessag<br>message, Object wrapper)            |                                |  |  |  |  |

#### MicAPI のメソッドの使用

MicAPI には、次の種類の機能を提供する場合にカスタム・サポート・クラスで使用でき る複数のメソッド・セットが含まれています。

- ➤ 低レベル・イベントのディスパッチ。これらのメソッドには、MouseClick、KeyType、 postEvent などがあります。これらのメソッドは一般的に再生メソッドで使用され ます。
- ➤ UFT でのカスタム・コントロールの操作の記録。これらのメソッドは一般的にイベント・ハンドラ・メソッドで使用されます。
- ▶ サポート・クラスからのメッセージやエラーのログ記録。これらのメソッドは、ログ・ メッセージやエラー・メッセージを出力する場合に、カスタム・サポート・クラス内 で使用されます。詳細については、88ページ「カスタム・サポート・クラスのログと デバッグ」を参照してください。

MicAPI で提供されるメソッドを使用するには, import com.mercury.ftjadin.custom.MicAPI; ステートメントをコードに追加します。これらのメソッドの詳細については,『UFT Java Add-in Extensibility API Reference』(『Java Add-in Extensibility SDK ヘルプ』で利用可能)を 参照してください。

# カスタム・ツールキット・サポートのデプロイと実行

カスタム・ツールキットに対する UFT サポートの拡張では,最後にデプロイを行います。 この手順では,作成したすべてのファイルを適切な場所に配置して,カスタム・ツール キット・サポートが UFT で利用できるようにします。

開発段階でツールキット・サポートをデプロイして,UFTへの影響のテストや,作成しているカスタム・ツールキット・サポート・セットのデバッグを行うこともできます。

# カスタム・ツールキット・サポートのデプロイについて

UFT がインストールされているコンピュータにツールキット・サポート・セットをデプ ロイすると,UFT ユーザはツールキット・サポート・セットを UFT アドインとして使用 できるようになります。

UFT が起動すると,アドイン・マネージャに Java Add-in ノードの子ノードとしてカスタム・ツールキット名が表示されます。カスタム・ツールキットのチェック・ボックスを 選択すると,開発したツールキット・サポート・セットを使用して,そのツールキット のサポートがロードされます。

**注**:カスタム・ツールキットのサポートをロードまたはアンロードした後で開いたアプ リケーションだけに影響します。

カスタム・ツールキットのサポートをロードしない場合,ツールキット・サポート・セットで設計したコードは実行されません。

カスタム・ツールキットのサポートをロードすると、次の処理が実行されます。

- ➤ UFT でカスタム・ツールキットのコントロールが認識され、そのコントロールに関す るテスト・ステップを実行することができます。
- ▶ アドインまたはサポートされている環境をリスト表示するすべてのダイアログ・ボックスで、[環境] リストにカスタム・ツールキットの名前が表示されます。
- ▶ 各アドインまたは環境で使用可能なテスト・オブジェクト・クラスをリスト表示する ダイアログ・ボックス(たとえば、「新規テストオブジェクトの定義」ダイアログ・ ボックスや「オブジェクトの認識」ダイアログ・ボックスなど)で、ツールキット・ サポート・セットで定義したテスト・オブジェクト・クラスのリストが表示されます。

注:バージョン 10.00 より前の Java Add-in Extensibility SDK を使用して開発されたツー ルキット・サポート・セットで定義されたテスト・オブジェクト・クラスは, Java テ スト・オブジェクト・クラスとして UFT のダイアログ・ボックスに表示されます。UFT でこれらのテスト・オブジェクト・クラスを正しい環境名の下に表示するには, アド イン・マネージャで表示されるとおりに, テスト・オブジェクト設定ファイルの PackageName 属性をカスタム・ツールキットの名前に変更します。また, ツールキッ ト・サポート・セットのテスト・オブジェクト・クラスで index 認識プロパティが実 装されている場合は, この実装を削除して [オブジェクトの認識] ダイアログ・ボッ クスで [スクリプトの生成] ボタンを使用できるようにします。

# カスタム・ツールキット・サポートのデプロイ

ツールキット・サポート・ファイルを配置する場所を次の表にまとめます。

| ファイル名                                                                                                    | 場所                                                                                                    |  |  |
|----------------------------------------------------------------------------------------------------|----------------------------------------------------------------------------------------------------|--|--|
| <カスタム・ツールキット名>.xml                                                                                                    | <uft インストール・フォルダ="">\bin\java\<br/>classes\extension</uft>                                                                                                    |  |  |
| <カスタム・ツールキット名>TestObjects.xml<br>オプション。カスタム・クラスを新しいテスト・<br>オブジェクト・クラスにマッピングする場合の<br>み指定します。<br>注:このファイル名は、Java Add-in Extensibility<br>ウィザードで使用されるものです。テスト・オ<br>ブジェクト設定ファイルを複数作成して、それ<br>ぞれに任意の名前を付けることができます。 | <ul> <li>&gt; <uft インストール・フォルダ="">\Dat\<br/>Extensibility\Java</uft></li> <li>&gt; <unified add-in="" for<br="" functional="" testing="">ALM インストール・フォルダ&gt;\Dat\<br/>Extensibility\Java<br/>(オプション。ALM 用 Unified Functional<br/>Testing アドインがインストールされてい<br/>る場合のみ必要です)</unified></li> </ul> |  |  |
| <カスタム・ツールキット名>Support.class                                                                                                    | コンパイル済みのすべての Java サポート・ク<br>ラスを, UFT がインストールされたコンピュー<br>タ(またはネットワーク上のアクセス可能な<br>場所)にあるクラス・フォルダや Java アーカ<br>イブにパッケージ化できます。                                                                                                    |  |  |
| <customclass>CS.class</customclass>                                                                                                    |                                                                                                    |  |  |
|                                                                                                    | ファイルの場所は, <b>&lt;カスタム・ツールキット<br/>名&gt;.xml</b> で指定します。                                                                                                    |  |  |
| 新しいテスト・オブジェクト・クラスのアイコ<br>ン・ファイル(オプション)                                                                                                    | .dll または.ico ファイルを, UFT がインストー<br>ルされているコンピュータまたはネットワー<br>ク上のアクセス可能な場所に格納します。                                                                                                    |  |  |
|                                                                                                    | ファイルの場所は, <b>&lt;カスタム・ツールキット</b><br><b>名&gt;TestObjects.xml</b> で指定します。                                                                                                    |  |  |

#### 開発段階でのカスタム・サポートのデプロイ

カスタム・ツールキット・サポートの設計段階では、サポート・クラス・ファイルをワー クスペース内に残しておくことができます。カスタム・ツールキット・サポートをデプ ロイするには、ツールキット設定ファイル(テスト・オブジェクト設定ファイルを含む) を適切な場所に配置し、ツールキット設定ファイル(XMLファイル)でコンパイル済み のサポート・クラスの場所を指定します。さらに、新しいテスト・オブジェクト・クラ スで固有のアイコンを使用する場合には、テスト・オブジェクト設定ファイルでそれぞ れのアイコンの場所を指定します。

**注**:デプロイする前にサポート・クラスをコンパイルし,コンパイル・エラーを確認して,実行時エラーが起きないようにしてください。

テスト・オブジェクト設定ファイルの Identification Property 要素の属性を変更する場合,カスタム・ツールキット・サポートの設計段階では,TypeInformation 要素の DevelopmentMode 属性の値を true にしておいてください。詳細については,85ページ 「テスト・オブジェクト設定ファイルで指定された認識プロパティ属性の変更」を参照し てください。

Eclipse で UFT Java Add-in Extensibility プラグインを使用してカスタム・ツールキット・ サポートを開発し, UFT が使用するコンピュータにインストールされている場合, ツー ルキット・サポートをデプロイするには, Eclipse のツールバーの [Deploy Toolkit Support] ボタンをクリックするか, [UFT] > [Deploy Toolkit Support] を選択しま す。XML 設定ファイルが UFT の適切な場所にコピーされます。Java クラスのファイル は Eclipse ワークスペース内にそのまま残ります (ツールキット・サポート・クラスとカ スタム・サポート・クラスの実際の場所は, ツールキット設定ファイル内に記載されま す)。Eclipse プラグインを使用したサポートのデプロイの詳細については, 153 ページ 「Deploy Toolkit Support」を参照してください。

Eclipse で UFT Java Add-in Extensibility プラグインを使用しない場合,または UFT が別の コンピュータにインストールされている場合は,表(78ページ)に記載された情報に基 いて,手動でデプロイを行う必要があります。

8

#### 開発段階でカスタム・サポートを手動でデプロイするには、次の手順を実行します。

- コンパイル済みサポート・クラス(ツールキット・サポート・クラスとカスタム・サポート・クラス)がUFTでアクセス可能な場所にあることを確認します。
- 2 コンパイル済みサポート・クラスとアイコン・ファイル(該当する場合)の場所を反映して設定ファイルを更新します。
- 3 表(78ページ)の説明に従って,設定ファイルを適切なフォルダにコピーします。

#### 設計完了後のカスタム・サポートのデプロイ

カスタム・ツールキット・サポートの設計が完了したら,UFT がインストールされてい る任意のコンピュータにデプロイすることができます。

カスタム・ツールキット・サポートの開発時に,テスト・オブジェクト設定ファイルの **TypeInformation** 要素の **DevelopmentMode** 属性を true に設定した場合は,実際の使用 のためにカスタム・サポートをデプロイする前に,この属性を削除(または false に設定) してください。詳細については,85ページ「テスト・オブジェクト設定ファイルで指定 された認識プロパティ属性の変更」を参照してください。

#### 設計完了後にカスタム・サポートをデプロイするには、次の手順を実行します。

コンパイル済みサポート・クラス(ツールキット・サポート・クラスとカスタム・サポート・クラス)をそれぞれの恒久的な場所に配置します。これらのクラスは、UFTからアクセス可能な場所にある、クラス・フォルダまたはJavaアーカイブに配置できます。

また,固有のアイコンを使用する新しいテスト・オブジェクト・クラスがある場合は, アイコン・ファイルを UFT からアクセス可能な場所に配置します。

2 コンパイル済みサポート・クラスの場所を反映して、ツールキット設定ファイルを更新します。

必要に応じて、アイコン・ファイルの場所を反映して、テスト・オブジェクト設定ファ イルを更新します。

3 表(78ページ)の説明に従って、設定ファイルを適切なフォルダにコピーします。

#### サポートされているカスタム・コントロールを含むアプリケーションの実行

カスタム・ツールキット・サポートのデプロイが済んだら,サポートされているカスタ ム・コントロールを含むアプリケーションに対して UFT の操作を実行して,サポートの 影響をテストすることができます。

アプリケーションは、どのような方法で実行しても構いません。

バージョン 3.3 より前の Eclipse から SWT アプリケーションを実行した場合, Java ライブ ラリ・パスがオーバーライドされて SWT の dll が追加されます。そのため, (Java Add-in で必要となる) jvmhook.dll のパスをライブラリ・パスに手動で追加する必要があります。

#### jvmhook.dll のパスをライブラリ・パスに追加するには,次の手順を実行します(バー ジョン 3.3 より前の Eclipse を使用する場合)。

- Eclipse Package Explorer でアプリケーション・ファイルを右クリックします。[Run As]
   > [SWT Application] を選択します。
- **2** Eclipse のツールバーで, [**Run**] > [**Run**] を選択します。[**Run**] ダイアログ・ボッ クスが開きます。
- **3** [Configurations] リストで SWT アプリケーションを選択します。
- **4** [Arguments] タブをクリックします。
- 5 [VM Arguments] 領域に, 次のように入力します。

-Djava.library.path=<システム・フォルダ>\system32

(例:-Djava.library.path=c:\WINNT\system32)

6 アプリケーションを閉じ、手順1を繰り返してアプリケーションを再度実行します。

#### デプロイ済みサポートの変更

UFT にデプロイ済みのツールキット・サポート・セットを変更する場合,どのような変更を行うかによって実行するべきアクションが異なります。

- ▶ ツールキット設定ファイルまたはテスト・オブジェクト設定ファイルを変更する場合には、サポートをデプロイする必要があります。
- ▶ テスト・オブジェクト設定ファイルを変更する場合には、サポートのデプロイ後に UFTを再度起動する必要があります。
- ▶ 設定ファイルを変更する場合でも、Java サポート・クラスのみを変更する場合でも、 変更内容を反映するには、Java アプリケーションを再起動する必要があります。

#### テスト・オブジェクト設定ファイルで指定された認識プロパティ属性の変更

テスト・オブジェクト設定ファイルに含まれる**識別子プロパティ**要素について,

AssistivePropertyValue, ForAssistive, ForBaseSmartID, ForDescription,

**ForOptionalSmartID**, **OptionalSmartIDPropertyValue** の各属性を UFT で変更できます ([オブジェクトの認識] ダイアログ・ボックスを使用)。この属性に基づいて, UFT で各 種用途に使用する認識プロパティのリストが決まります。詳細については, UFT Test Object Schema ヘルプ(UFT Java Add-in Extensibility ヘルプからアクセス)を参照してく ださい。

したがって標準設定では、UFT は属性値を XML ファイルから1度だけ読み込みます。これにより、[オブジェクトの認識] ダイアログ・ボックスでユーザが行った変更内容が上書きされることはなくなり、ユーザ定義のプロパティ・リストが保持されます。

[オブジェクトの認識] ダイアログ・ボックスの [**テスト オブジェクトを元に戻す**] ボタ ンをクリックすると,属性値が XML から再ロードされます。

前回のロード以降 XML が変更されている場合 (システムのファイル変更日時から判断), 属性値が XML から読み込まれます。さらにこの属性値に基づいて,認識プロパティが関 連のリストに追加されます (必要に応じてリスト内の順序も調整されます)。ただし,リ ストから既存の認識プロパティが削除されることはありません。

UFT を起動するたびに XML 内で定義されている属性値に基づいて認識プロパティすべてを更新するには、テスト・オブジェクト設定ファイルの TypeInformation 要素の DevelopmentMode 属性を true に設定します。

#### 認識プロパティの属性の変更に関する考慮事項

- ▶ テスト・オブジェクト設定ファイルのIdentification Property 要素を変更する場合, カ スタム・ツールキット・サポートの設計中は, TypeInformation 要素の DevelopmentMode 属性の値を true にしてください。これにより, ファイルへの変更 内容すべてが UFT で有効になります。
- ➤ 通常のツールキット・サポート・セットをデプロイする前に、TypeInformation 要素の DevelopmentMode 属性を削除(または false に設定)してください。削除または 無効にしないと、UFT が起動するたびに、テスト・オブジェクト設定ファイルでの定義に基づいてプロパティ・リストが更新されます。UFT ユーザが [オブジェクトの認識]ダイアログ・ボックスでプロパティ・リストを変更した後、UFT を再起動すると、変更内容は破棄されます。
- ▶ テスト・オブジェクト設定ファイルの読み込み時,既存のプロパティがプロパティ・ リストから削除されることはありません(ただし, DevelopmentMode 属性が true に 設定されている場合を除く)。プロパティはリストに追加され、ファイル内の定義に基 づいて順序が調整されます。UFT ユーザが [オブジェクトの認識] ダイアログ・ボッ クスでリストからプロパティを削除した場合や,順序を変更した場合には、変更後の ファイルをロードした時点で変更内容は破棄されます。

カスタム・ツールキット・サポート・セットを第三者に提供し、変更済みのテスト・ オブジェクト設定ファイルを含むアップグレードを行う場合には、認識プロパティの リストが変更される可能性があることを UFT ユーザに通知してください。

#### デプロイ済みサポートの削除

UFTでは、特定のツールキット向けに提供されているサポートを起動時にロードするか どうかをアドイン・マネージャで指定できます。カスタム・ツールキットのサポートを ロードしない場合、ツールキット・サポート・セットで設計したコードは実行されませ ん。また、テスト・オブジェクト設定ファイルで定義したテスト・オブジェクト・クラ スを UFTで使用することもできません。

▶ デプロイの完了後、カスタム・ツールキットのサポートを UFT から削除するには、次の場所からツールキット設定ファイルを削除する必要があります。

<UFT インストール・フォルダ>\bin\java\classes\extension

▶ テスト・オブジェクト設定ファイル内に、カスタム・コントロールを表すテスト・オブジェクト・クラス定義が存在しない場合(つまりファイルが不要)、このファイルを次の場所から削除できます。

<UFT インストール・フォルダ>\Dat\Extensibility\Java (および <Unified Functional Testing Add-in for ALM インストール・フォルダ>\Dat\Extensibility\Java (該当する 場合))

- ▶ 作成したカスタム・ツールキット・サポートの一部のみを削除する場合は、次の点に 注意してください。
  - ▶ 特定のカスタム・クラスのサポートを削除する場合は、そのカスタム・サポート・クラスを削除し、ツールキット設定ファイルからこのサポート・クラスへの参照を削除します。

カスタム・サポート・クラスを削除する際には、そのカスタム・サポート・ク ラスを拡張するほかのカスタム・サポート・クラスが存在しないことを確認し てください。

▶ 定義した新しいテスト・オブジェクト・クラスを削除する場合は、テスト・オブジェクト設定ファイルからその定義を削除します。

テスト・オブジェクト・クラスの定義を削除する際には、このテスト・オブジェ クト・クラスにマッピングされているカスタム・クラスが存在しないこと、お よびそのテスト・オブジェクト・クラスを拡張するほかのテスト・オブジェク ト・クラスが存在しないことを確認してください。

▶ 追加したテスト・オブジェクト・メソッドまたは認識プロパティのサポートを 削除する場合は、カスタム・サポート・クラスから関連するサポート・メソッ ドを削除します。

サポート・クラスからテスト・オブジェクト・メソッドまたは認識プロパティ のサポートを削除しても、これらがテスト・オブジェクト・クラスの定義から 削除されることはありません。これらは、テストを編集する際にUFTで使用す ることはできますが、このカスタム・クラスではサポートされません。

- ▶ 実装をオーバーライドしたテスト・オブジェクト・メソッドまたは認識プロパ ティのカスタム・サポートを削除する場合は、カスタム・サポート・クラスから関連するサポート・メソッドを削除します。
- ▶ テスト・オブジェクト・クラスの定義からテスト・オブジェクト・メソッドまたは認識プロパティを削除する場合は、これらをテスト・オブジェクト設定ファイルから削除します。

# カスタム・サポート・クラスのログとデバッグ

サポート・クラスを設計する際には、問題が発生した場合のデバッグに役立つように、ロ グ・ファイルへのメッセージの書き込みを追加することをお勧めします。

ログ・ファイルにメッセージを送信するには, MicAPI.logLine メソッドを使用します。 詳細については,『UFT Java Add-in Extensibility API Reference』(『Java Add-in Extensibility SDK ヘルプ』で利用可能)を参照してください。

ログ・メッセージの出力を制御する(常時すべてのメッセージが出力されないようにする)には、各サポート・クラスにデバッグ・フラグを作成します。MicAPI.logLine を呼び出す際に、該当するデバッグ・フラグを最初の引数として指定します。MicAPI.logLineは、指定したデバッグ・フラグがオンの場合にのみ、ログ・メッセージを出力します。

次の例は、サポート・クラスでのログ・メッセージの出力方法を示しています。

88

UFT でログを制御するには、次の2つの行を含むテストを作成して実行します。テスト 内では、有効にすべきフラグとメッセージの書き込み先のファイルが列挙します。

javautil.SetAUTVar "sections\_to\_debug", "DEBUG\_ALLLIGHTSCS" javautil.SetAUTVar "debug\_file\_name", "C:\JavaExtensibility\Javalog.txt"

同時に複数のフラグを有効にする場合は、次の例のように、すべてのフラグ文字列を2 番目の引数に続けて入力します(スペースで区切ります)。

javautil.SetAUTVar "sections\_to\_debug", "DEBUG\_ALLLIGHTSCS DEBUG\_AWTCALC"

MicAPI.logLine によって出力されるメッセージは,設定したフラグに応じて,サポート・ クラスの実行時に指定されたファイルに出力されます。ログの出力を制御するフラグの 変更や,出力先のファイルの変更を行う場合は,適切な引数を指定して UFT GUI テスト を再度実行します。

#### カスタム・ツールキット・サポートのデバッグ

Java サポート・クラスは, テスト中のアプリケーションのコンテキストで実行されます。 そのため, サポート・クラスをデバッグする場合は, アプリケーション自身をデバッグ するのと同じ方法でデバッグを行うことができます。

デバッグを開始するには、サポート・クラス内にブレークポイントを配置し、アプリケー ションをデバッグする場合と同じようにアプリケーションを実行し、サポート・クラス のさまざまな部分に到達するように、アプリケーションに対して UFT の各種操作を実行 します。

Eclipse でアプリケーション・コードを保存している場合は, Eclipse からデバッグ・モー ドでアプリケーションを実行できます(アプリケーション・ファイルを右クリックして, [Debug As] > [Java Applet](または [Application])または [Debug As] > [SWT Application] を選択)。

アプリケーション・コードを Eclipse で保存していない場合は、アプリケーションに対す るリモート・デバッグを使用してサポート・クラスをデバッグします。リモート・デバッ グの詳細については、『Eclipse ヘルプ』を参照してください。

# Java Add-in Extensibility の実装のワークフロー

次のワークフローは、カスタム・ツールキットに対する UFT Java Add-in Extensibility サ ポートを作成する場合に実行する手順をまとめたものです。サポートするカスタム・ツー ルキットごとに、これらの手順を実行します。

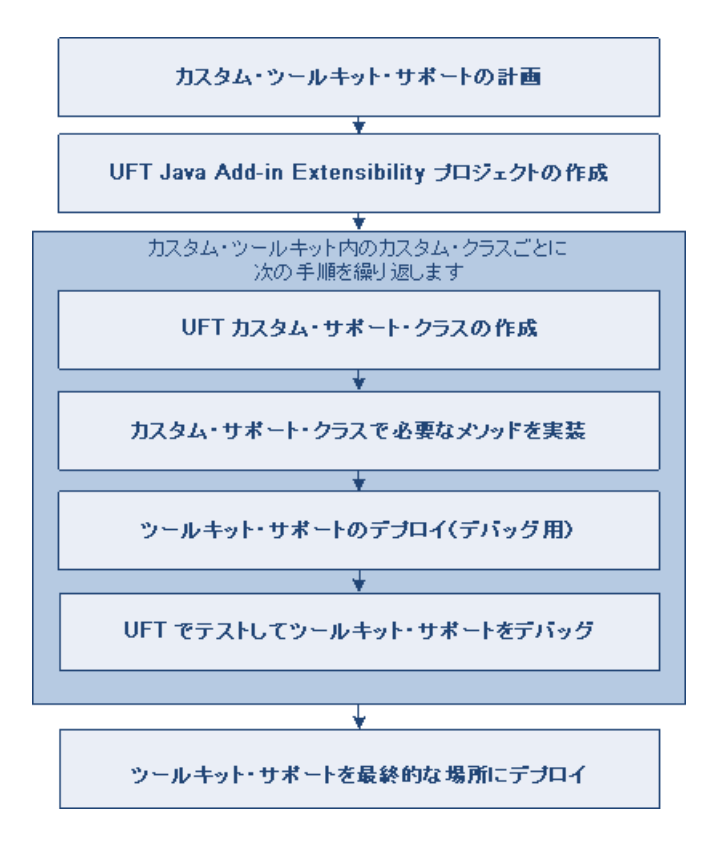

\* UFT Java Add-in Extensibility Eclipse プラグインのウィザードを使用すると、カスタム・ ツールキット・サポート・プロジェクト、カスタム・クラス、必要なすべてのファイル を作成することができます。ウィザードを使用しない場合は、39ページ「カスタム・ツー ルキット・サポート・セットの作成」の説明に従って、必要なパッケージとファイルを 手動で作成する必要があります。また、その後カスタム・クラスを新しいテスト・オブ ジェクト・クラスにマッピングする場合は、テスト・オブジェクト設定ファイルで新し いテスト・オブジェクト・クラスを定義する必要があります。

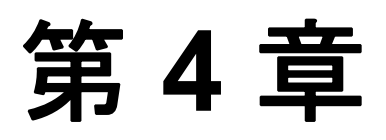

# カスタム・ツールキット・サポートの計画

カスタム・ツールキットのサポートの作成を始める前に、サポートを注意深く計画する 必要があります。UFT にカスタム・コントロールをどのように認識させるかを詳細に計 画し、カスタム・ツールキット・サポートの基本要素を正しく構築します。事前に詳細 をすべて計画しておくことが重要です。後から変更を加えようとすると、複雑な手動で の変更が必要になる可能性があります。また、カスタム・サポートの再作成が必要にな ることもあります。

**注**:本章は,第3章「カスタム・ツールキットのサポートの実装」に記載されている概 念について理解していることが前提となっています。

#### 本章の内容

- ▶ カスタム・ツールキット・サポートの計画について(92ページ)
- ▶ カスタム・ツールキット関連情報の決定(92ページ)
- ▶ 各カスタム・クラスに対するサポート情報の決定(93ページ)
- ► その他の情報(99ページ)

# カスタム・ツールキット・サポートの計画について

カスタム・ツールキット・サポートの作成では、詳細な計画を作成する必要があります。 この作業に役立つように、この章の各項には、カスタム・ツールキットおよびそのコン トロールのサポートの実装に関連するいくつかの確認事項が記されています。カスタム・ ツールキット・サポートを作成する際には、これらの確認事項に基づいてサポートを実 装します。

最初に,カスタム・ツールキットに関する一般的な情報を決定し,その後に,サポート する各カスタム・クラスに関する具体的な情報を定義します。

### カスタム・ツールキット関連情報の決定

カスタム・ツールキットに関する詳細な計画を作成するために、次の質問に答えます。

▶ カスタム・ツールキットの名前は何か?

カスタム・ツールキットの一意の名前を指定します。サポートを作成して UFT にデプ ロイすると、アドインやサポートされている環境のリストを表示する UFT のすべての ダイアログ・ボックスにカスタム・ツールキット名が表示されます。たとえば、UFT が開いたときには、[アドインマネージャ]ダイアログ・ボックスに Java Add-in の子 としてカスタム・ツールキット名が表示され、UFT ユーザはそのツールキットのサ ポートをロードするかどうかを指定できます。

▶ カスタム・ツールキットに含まれるカスタム・クラスは何か?

カスタム・クラスの場所を列挙します。カスタム・クラスの場所には、Eclipse プロ ジェクト、Java アーカイブ・ファイル、またはクラス・フォルダを指定できます。

カスタム・クラスをサポートするツールキットにグループ化するルールについては, 38ページ「カスタム・ツールキットのサポートの作成の準備」を参照してください。 ▶ カスタム・ツールキットが拡張するネイティブ・ツールキット(または、サポートされている既存のツールキット)は何か?

**注**:あるカスタム・ツールキット内のすべてのクラスが別のツールキットの基本ユー ザ・インタフェース・クラス (たとえば, java.awt.Component)を拡張する場合,カ スタム・ツールキットがツールキット (この例では, AWT)を拡張する,といいます。

▶ どのような順序でツールキット内の各種クラスのサポートを作成するか?

この確認事項については,56ページ「サポート・クラスの継承階層の決定」を参照してください。

# 各カスタム・クラスに対するサポート情報の決定

カスタム・クラスのサポートの計画を始める前に、コントロールに対するフルアクセス を確保し、コントロールの動作を十分に理解しておく必要があります。アプリケーショ ンでコントロールの実際の動作を確認でき、コントロールを実装するカスタム・クラス にアクセスできることが必要です。

UFT でカスタム・コントロールをサポートするのに、カスタム・コントロールのソース を変更する必要はありませんが、ソースの内容を確認する作業は必要になります。外部 からアクセスできるメンバ (フィールドおよびメソッド) やリッスンできるイベントな どを把握しておく必要があります。 特定のクラスのカスタム・サポートを計画する際には、UFT でこのクラスのコントロー ルをどのように認識させるか (UFT GUI テストでコントロールを表すのに必要なテスト・ オブジェクトのタイプ,使用する認識プロパティとテスト・オブジェクト・メソッドな ど)を十分に検討する必要があります。このためには、カスタム・コントロールを含む アプリケーションを実行し、オブジェクト・スパイ、キーワード・ビュー、記録オプショ ンを使用して UFT の観点からコントロールを分析するのが最適です。カスタム・サポー トがない状態で UFT がコントロールを認識する方法を把握できるので、どのような変更 が必要なのかを判断できます。

UFT を使用してカスタム・コントロールを分析する例については, 22 ページ「サンプル・ カスタム・コントロールに対する標準設定の UFT サポートと Extensibility オプションの 分析」を参照してください。

#### カスタム・クラス・サポート計画のチェックリストについて

特定のクラスのカスタム・サポートを計画する際には、一連の確認事項について検討す る必要があります。ここでは、これらの確認事項について説明します。また、確認事項 を簡単にまとめた印刷形式のチェックリスト(98ページ)も利用できます。

**注**:確認事項 1, 4, 5 は, カスタム・ツールキット・サポートの設計の基礎になります。 これらの確認事項をサポートの作成後に変更すると,複雑な手動での変更が必要になる 可能性があります。また,カスタム・サポートの再作成が必要になることもあります。

- 1 サポートする適切なカスタム・クラスを選択していることを確認します。
  - a カスタム・クラスに UFT カスタム・サポートが提供されていないスーパークラス が存在するか?
  - b カスタム・コントロールに、同じスーパークラスを拡張するほかのコントロールと同じ UFT サポートを必要とする認識プロパティまたはテスト・オブジェクト・メソッドが存在するか?

存在する場合には、最初にスーパークラスのサポートを作成することを検討します。

- 2 UFT がインストールされているコンピュータで、カスタム・クラスのソースとカスタム・コントロールを実行するアプリケーションにアクセスできることを確認します。
- 3 プログラミングを行うコンピュータ上でコンパイル済みカスタム・クラスにアクセスできることを確認します。これらのクラスは、クラス・フォルダ、Javaアーカイブ、または Eclipse プロジェクトに存在します。
- 4 カスタム・コントロールを適切に表す既存の Java テスト・オブジェクト・クラスがあるか?ある場合,それはどれか?

- 5 存在しない場合は、新しいテスト・オブジェクト・クラスを作成する必要があります。
  - a 拡張することでカスタム・コントロールを表すことができる既存の Java テスト・ オブジェクトがあるか?ある場合,それはどれか?存在しない場合,新しいテスト・ オブジェクト・クラスはJavaObject クラスを拡張する必要があります。

注: ほかのツールキット・サポート・セットで定義されたテスト・オブジェクト・ クラスを拡張するテスト・オブジェクト・クラスを作成した場合,2つのツール キット・サポート・セットの間に依存関係が生じます。拡張している方のツール キット・サポート・セットを UFT のアドイン・マネージャにロードする場合は, 拡張される方のツールキット・サポート・セットもロードするように選択する必要 があります。

- **b** 新しいテスト・オブジェクトに対して UFT で異なるアイコンを使用するか? 使用する場合,アイコン・ファイルは非圧縮の.ico形式である必要があります。
- € (コントロールのテスト・オブジェクト・クラスと完全修飾 Java クラス名に加えて) コントロールを一意に認識するのに使用できる1つまたは複数の認識プロパティ を指定します。
- d このクラスのオブジェクトに対するステップが生成されたときに、キーワード・ ビューとステップ・ジェネレータに表示される標準のテスト・オブジェクト・メ ソッドを指定します。
- **6** UFT でカスタム・コントロールをトップレベルの Java テスト・オブジェクトとして認識させるか?
- 7 カスタム・コントロールに、このコントロールのコンテキストでのみ意味を持つオブ ジェクトが含まれているか?つまり、このカスタム・コントロールはラッパーか?(た とえば、Calculator オブジェクトは計算機ボタン・オブジェクトのラッパーです)。
- 8 コントロールを表すテスト・オブジェクトの名前を付けるための基礎を指定します。
- 9 サポートする認識プロパティを列挙します。

新しいテスト・オブジェクト・クラスを作成する場合は、UFTの[チェックポイントの プロパティ]ダイアログ・ボックスで標準で選択するプロパティを併せて決定します。

- 10 サポートするテスト・オブジェクト・メソッドを列挙します。メソッドの引数タイプ と名前を指定し、メソッドがリターン・コードに加えて戻り値を返すかどうかを指定 します。
- **11** カスタム・コントロールが AWT ベースである場合,記録オプションを使用して UFT GUI テストの作成のサポートを提供するか?

提供する場合,UFT 記録セッション中にカスタム・コントロールに対して記録するイベントのリストを指定します。

# カスタム・クラス・サポート計画のチェックリスト

このチェックリストは、カスタム・クラス・ツールキット・サポートの計画で使用します。

| M | カスタム・クラス・サポート計画のチェックリスト                                           |  |  |  |  |  |
|---|-------------------------------------------------------------------|--|--|--|--|--|
|   | カスタム・クラスに UFT カスタム・サポートが提供されていないスーパークラスが存在するか?<br>はい/いいえ          |  |  |  |  |  |
|   | 存在する場合,階層内の上位のコントロールに対するサポートを最初に拡張すべきか? はいハいえ                     |  |  |  |  |  |
|   | UFT がインストールされているコンピュータ上でカスタム・コントロールを実行するアプリケーションが存<br>在するか? はいいいえ |  |  |  |  |  |
|   | このカスタム・コントロール・クラスのソースが存在する場所:                                     |  |  |  |  |  |
|   | カスタム・コントロールに適合する既存の Java テスト・オブジェクトはどれか?                          |  |  |  |  |  |
|   | 存在しない場合に作成する新しい Java テスト・オブジェクト・クラス:                              |  |  |  |  |  |
|   | ▶ 新しいテスト・オブジェクト・クラスによって拡張されるもの: (標準 JavaObject)                   |  |  |  |  |  |
|   | ▶ アイコン・ファイルの場所(オプション):                                            |  |  |  |  |  |
|   | ▶ 説明用の認識プロパティ:                                                    |  |  |  |  |  |
|   | ▶ 標準設定のテスト・オブジェクト・メソッド :                                          |  |  |  |  |  |
|   | UFT でカスタム・コントロールをトップレベルの Java テスト・オブジェクトとして認識させるか?<br>はい/いいえ      |  |  |  |  |  |
|   | カスタム・コントロールはラッパーか? はい/いいえ                                         |  |  |  |  |  |
|   | テスト・オブジェクトの名前付けの基礎を指定:                                            |  |  |  |  |  |
|   | サポートする認識プロパティを列挙し,標準設定のチェックポイントのプロパティをマークする:                      |  |  |  |  |  |
|   | サポートするテスト・オブジェクト・メソッドを列挙する(必要に応じて,引数と戻り値も記入する):                   |  |  |  |  |  |
|   | 記録をサポートするか? (AWT ベースのみ) はいハいえ                                     |  |  |  |  |  |
|   | その場合,記録をトリガするイベントを列挙:                                             |  |  |  |  |  |

# その他の情報

カスタム・ツールキット・サポートの計画が終了したら、計画に基づいて、カスタム・ ツールキットをサポートするカスタム・ツールキット・サポート・セットを作成します。 Eclipse の UFT Java Add-in Extensibility ウィザードを使用すると、必要なファイル、クラ ス、基本的なメソッドをすべて作成できます。また、ウィザードで作成されるメソッド・ スタブを利用して、追加のメソッドを実装することもできます。詳細については、101 ページ「UFT Java Add-in Extensibility Eclipse プラグインの使用」を参照してください。

Eclipse で Java Add-in Extensibility ウィザードを使用しない場合は,第3章「カスタム・ ツールキットのサポートの実装」の情報を使用して,手動でカスタム・ツールキットに 対する完全なサポートを拡張することができます。

#### 第4章・カスタム・ツールキット・サポートの計画

# 第5章

# UFT Java Add-in Extensibility Eclipse プラグインの使用

UFT Java Add-in Extensibility SDK には, Eclipse の Java 開発環境用のプラグインが含まれ ています。このプラグインでは,カスタム・ツールキット・サポート・セットの作成に 使用するウィザードと,作成後にファイルを編集するためのコマンドが利用できます。

Java Add-in Extensibility ウィザードを使用しない場合は、この章を省略することができま す。この場合は、35ページ「カスタム・ツールキットのサポートの実装」の説明に従っ て、カスタム・ツールキットのすべてのサポートを手動で拡張することができます。

#### 本章の内容

- ▶ UFT Java Add-in Extensibility Eclipse プラグインについて (102ページ)
- ▶ New UFT Java Add-in Extensibility Project ウィザード (103ページ)
- ▶ UFT Java Add-in Extensibility プロジェクトのプロパティの変更(115ページ)
- ▶ New UFT Custom Support Class ウィザード (116ページ)
- ▶ New UFT Custom Static-Text Support Class ウィザード (148ページ)
- ▶ Eclipse での UFT コマンドの使用 (153ページ)

# UFT Java Add-in Extensibility Eclipse プラグインについて

UFT Java Add-in Extensibility SDK をインストールすると, UFT Java Add-in Extensibility プ ラグインが Eclipse に追加されます。このプラグインでは,カスタム・ツールキット・サ ポート・セットの作成に使用するウィザードと,作成後にファイルを編集するためのコ マンドが利用できます。Java Add-in Extensibility SDK のインストールおよびアンインス トールについては, 27 ページ「HP UFT Java Add-in Extensibility Software Development Kit のインストール」を参照してください。

Eclipse で UFT Java Add-in Extensibility プラグインのウィザードを使用すると, カスタム・ ツールキット・サポートを作成してデプロイすることができます。このウィザードでは, カスタム・クラスと必要なサポートについて指定する詳細情報に基づいて, 必要なファ イル, クラス, メソッドがすべて作成されます。また, ウィザードで作成されるメソッ ド・スタブを利用して, 追加のメソッドを実装することもできます。

本章を利用するには、カスタム・ツールキット・サポートを構成する要素およびこのサ ポートを作成するワークフローについて説明した、本書の「カスタム・ツールキットの サポートの実装」の章(35ページ)を読んでおく必要があります。

カスタム・ツールキットのサポートを作成する場合,最初に New UFT Java Add-in Extensibility Project ウィザードを使用して,カスタム・ツールキット・サポート用のパッケージとファイルを含む Eclipse プロジェクトを作成します。

続いて、New UFT Custom Support Class ウィザード(116ページを参照)を使用して、関 連するカスタム・クラスに対するサポート・クラスを作成します。カスタム静的テキス ト・クラスに対するサポート・クラスを作成する場合は、New UFT Custom Static-Text Support Class ウィザード(148ページを参照)を使用します。

ウィザードで指定内容に基づいたサポート・クラスが作成されたら,カスタム・サポートの設計を完成させる必要があります。これを行うには,カスタム・コントロールのニーズに合わせて,ウィザードで作成されたメソッド・スタブを実装します。

UFT Java Add-in Extensibility Eclipse プラグインには,設計中のサポートの編集や,デバッ グ時の UFT へのデプロイに使用できるコマンドも用意されています。これらのコマンド については,153ページ「Eclipse での UFT コマンドの使用」を参照してください。

注意:ウィザードを使用する際には、ウィザードによって作成されるファイル名を変更 したりファイルを削除したりしないでください。ウィザードは指定されたコマンドを実 行する際に、ウィザードで作成された名前に基いてファイルを検索します。カスタム・ ツールキット・サポート・セットが完成して最後にデプロイを行う際に、設定ファイル の名前を変更することができます。最後のデプロイ段階では、テスト・オブジェクト設 定ファイルを複数のファイルに分割することもできます。カスタム・ツールキット・サ ポート・セットのファイルは、83ページ「設計完了後のカスタム・サポートのデプロイ」 に従って、適切なフォルダに配置してください。

## New UFT Java Add-in Extensibility Project ウィザード

New UFT Java Add-in Extensibility Project ウィザードを使用して,特定のカスタム・ツール キット用のサポート・セットを構成するファイルを含むプロジェクトを Eclipse で新規に 作成します。カスタム・ツールキットの詳細を指定すると,ウィザードによって必要な ツールキット・サポート・ファイルが作成されます。

New UFT Java Add-in Extensibility Project の作成が済んだら,各カスタム・ツールキット・ クラスのサポートを作成することができます。これを行うには、New UFT Custom Support Class ウィザード (116 ページを参照) (または、New UFT Custom Static-Text Support Class ウィザード (148 ページを参照)) を使用します。 Eclipse で New UFT Java Add-in Extensibility Project ウィザードを起動するには,次の手順を実行します。

- **1** [File] > [New] > [Project] を選択します。[New Project] ダイアログ・ボックス が開きます。
- **2** Unified Functional Testing フォルダを展開し, UFT Java Add-in Extensibility Project を選択します。
- **3** [Next] をクリックします。New [UFT Java Add-in Extensibility Project] 画面 (105ページを参照) が開きます。

**ヒント**: Eclipse をカスタマイズして UFT Java Add-in Extensibility Project を [New] メニューのオプションにすると、この手順を短縮することができます。これを行うには、 [Window] > [Customize Perspective] を選択します。表示されるダイアログ・ボッ クスの [Shortcuts] タブで、[Unified Functional Testing] と [UFT Java Add-in Extensibility Project] のチェック・ボックスを選択します。[OK] をクリックします。

# [UFT Java Add-in Extensibility Project] 画面

[UFT Java Add-in Extensibility Project] 画面で, UFT Java Add-in Extensibility プロジェクト を作成し, プロジェクトのレイアウトを定義します。この画面の詳細は, 使用する Eclipse のバージョンによって異なることがあります。

| 🖶 New UFT Java Add-in Exte           | ensibility Pro   | ject          |          | _ 🗆 🗵           |
|--------------------------------------|------------------|---------------|----------|-----------------|
| VFT Java Add-in Extensib             | ility Projec     | t             |          | -               |
| Enter a project name.                |                  |               |          | 3               |
|                                      |                  |               |          | -0-             |
| Project name:                        |                  |               |          |                 |
|                                      |                  |               |          |                 |
| Create new project in wor            | kspace           |               |          |                 |
| Create project from existin          | na source        |               |          |                 |
|                                      |                  |               |          |                 |
| Directory: [C:teclipse_workst        | paces            |               |          | DIOMAS          |
|                                      |                  |               |          |                 |
| • Use default JRE (Currently         | y 'jre1.5.0_13') | )             |          | Configure JREs  |
| O Use a project specific JRE         | : jre            | 1.5.0_13      | -        |                 |
| O Use an execution environr          | ment JRE: 12     | 5E-1.5        |          |                 |
|                                      |                  | 52 110        |          |                 |
| Project layout                       |                  |               |          |                 |
| O Use project folder as root         | for sources an   | d class files |          |                 |
| ● <u>C</u> reate separate folders fo | or sources and   | class files   | Co       | nfigure default |
|                                      |                  |               |          |                 |
| Add project to working set           | te.              |               |          |                 |
|                                      |                  |               | -        | Select          |
| working sets:                        |                  |               | <u>M</u> |                 |
|                                      |                  |               |          |                 |
|                                      |                  |               |          |                 |
|                                      |                  |               |          |                 |
|                                      |                  |               |          |                 |
|                                      |                  |               |          |                 |
| 0                                    | < <u>B</u> ack   | Next >        | Einish   | Cancel          |
|                                      |                  |               | _        |                 |

次の手順を実行します。

- **1** [Project name] ボックスに,プロジェクトの名前を入力します。
- **2** [Project Layout] 領域で, [Create separate folders for sources and class files] を 選択します (以前のバージョンの Eclipse では, このオプションの表記は [Create separate source and output folders] となっています)。
- **3** [Next] をクリックして [Custom Toolkit Details] 画面 (107ページページ) に進みます。

この Eclipse のウィザード画面で利用できるオプションについては,『Eclipse ヘルプ』を 参照してください。

# [Custom Toolkit Details] 画面

[Custom Toolkit Details] 画面では,対応するカスタム・ツールキット・サポート・セット をウィザードで生成できるように,カスタム・ツールキットの詳細を指定します。 [**Finish**] をクリックすると, [Project Summary] 画面(113ページページ)が開きます。

| 🔄 New UFT Java Add-in Extensibility Project                                             | ×                |
|-----------------------------------------------------------------------------------------|------------------|
| Custom Toolkit Details<br>Enter the details for the custom toolkit you want to support. | 31               |
| The support toolkit and its name are created based on these details.                    |                  |
| Unique custom toolkit name                                                              |                  |
| Support toolkit description                                                             |                  |
| Base toolkit (the toolkit your custom toolkit extends)                                  | [                |
| Custom toolkit class locations                                                          |                  |
|                                                                                         | Add Project      |
|                                                                                         | Add Jar          |
|                                                                                         | Add Class Folder |
|                                                                                         | Remove           |
|                                                                                         | _                |
|                                                                                         |                  |
|                                                                                         |                  |
|                                                                                         |                  |
|                                                                                         |                  |
|                                                                                         |                  |
|                                                                                         |                  |
|                                                                                         |                  |
| ? <back< td="">  Next &gt;</back<>                                                      | Finish Cancel    |

このウィザード画面では、次の詳細情報を指定します。

Unique custom toolkit name: サポートの作成対象のカスタム・ツールキットを一意 に表す名前。UFT のアドインやサポートされている環境を一覧表示するすべてのダイ アログ・ボックスでこの名前が表示されます。一意のツールキット名を指定すること で、1つの UFT で多数のカスタム・ツールキット・サポート・セットを同時にサポー トすることが可能になります。

名前には英数字とアンダースコアのみを使用し、最初の文字は必ず英文字にする必要 があります。

ウィザードでは、新しいツールキット・サポート・セットを作成する際に、この名前 を使用します。次に例を示します。

- ➤ ツールキット・サポート・クラスには、<custom toolkit name>Support という名前 が付けられます。
- ▶ ツールキット設定ファイルには、<custom toolkit name>.xml という名前が付けられます(UFTのアドイン・マネージャやその他のダイアログ・ボックスに表示されるカスタム・ツールキット名は、このファイル名から来ています)。
- ▶ ウィザードでテスト・オブジェクト設定ファイルが作成される場合, TypeInformation 要素の PackageName 属性にカスタム・ツールキット名が入力 されます。これにより、UFT で新しいテスト・オブジェクト・クラスを適切なカ スタム・ツールキットに関連付けることができます。

サポートがすでにUFT にデプロイされているカスタム・ツールキットの名前を指定す ることはできません。ウィザードを使用して新しいプロジェクトを作成し、このプロ ジェクトを使用して既存のカスタム・ツールキット・サポートを置き換える場合は、 最初に既存のサポートを手動で削除する必要があります。これを行うには、<UFT イ ンストール・フォルダ> bin\java\classes\extension を参照し、ツールキット設定ファ イルを削除してから、Reload Support Configuration コマンド (155 ページを参照) を使用します。

- ➤ Support toolkit description: サポート・ツールキットに関する説明文。この説明文はツールキット設定ファイルに保存されます。
- Base toolkit: カスタム・ツールキットによって拡張されるツールキット。カスタム・ ツールキットのすべてのカスタム・コントロールがベース・ツールキットのコントロー ルを拡張する場合, ツールキットをカスタム・ツールキットのベース・ツールキット とみなすことができます。

[Base toolkit] リストには, UFT サポートがすでに存在しているツールキットのリストが表示されます。独自のツールキット用のサポートを作成してデプロイすると,そのツールキットもこのリストに表示されます。
ウィザードで新しいカスタム・ツールキット・サポート・セットを作成する際には, 新しいツールキット・サポート・クラスが作成されます。この新しいツールキット・ サポート・クラスは,選択したベース・ツールキットのツールキット・サポート・ク ラスを拡張します。そのため,新しいカスタム・ツールキット・サポートは,基本的 な機能(たとえば,イベントの処理やディスパッチなど)に必要なユーティリティ・ メソッドをベース・ツールキット・サポートからすべて継承します。

Custom toolkit class locations: このプロジェクトでサポートするカスタム・クラスの場所のリスト。Eclipse プロジェクト, .jar ファイル, Java クラスのフォルダ (コンパイル済みの Java クラスを格納するファイル・システムのフォルダ)を指定することができます。

新しい Java Add-in Extensibility プロジェクトがビルドされると、これらの場所がプロ ジェクトのビルド・パスに追加されます。

ビルド・パスには、カスタム・クラスのすべての親クラスの場所も含める必要があり ます。SWT, AWT, または JFC (Swing)から直接派生したカスタム・クラスがなく, 親クラスがカスタム・クラスと同じ場所に存在しない場合は、プロジェクトのビルド・ パスにこれらの場所を手動で追加します。

### 注:

- ▶ New UFT Custom Support Class ウィザードの [Custom Class Selection] 画面 (117 ページを参照) には、このボックスに列挙した場所のカスタム・クラスが表示されます。このため、カスタム・サポート・クラスの作成時に必要なカスタム・クラスを選択することができます (新しい Java Add-in Extensibility プロジェクトをビルドした後でカスタム・サポート・クラスを作成します)。
- ➤ Java Add-in Extensibility プロジェクトの作成後に、プロジェクトのカスタム・クラスの場所を追加または削除するには、UFT Java Add-in Extensibility プロジェクトの [Properties] ダイアログ・ボックスを使用します(115ページを参照)。

# カスタム・ツールキット・クラスの場所をリストに追加するには、次の手順を実行し ます。

以下のオプションを1つ以上使用して,カスタム・ツールキット・クラスの場所を追加 します。

▶ [Add project] をクリックして, Eclipse プロジェクトを選択します。[Select Project] ダイアログ・ボックスが開き,現在の Eclipse ワークスペースのプロジェクトが表示されます。

| E Select Project                  |                  | ×            |
|-----------------------------------|------------------|--------------|
| Select the project containing the | classes you want | to support.  |
| ☐ 🗁 ImageControls                 |                  |              |
|                                   |                  |              |
|                                   |                  |              |
|                                   |                  |              |
| 1                                 | [                |              |
|                                   | Select All       | Deselect All |
| 0                                 |                  | Canad        |
| Ø                                 | UK               |              |

関連するプロジェクトのチェック・ボックスを選択し, [**OK**] をクリックして [**Custom toolkit class locations**] ボックスに追加します。 ► [Add Jar] をクリックして, Java アーカイブ (.jar) ファイルを追加します。[Open] ダイアログ・ボックスが開きます。

| Open                                              |                             |              |          | ? ×    |
|---------------------------------------------------|-----------------------------|--------------|----------|--------|
| Look in:                                          | 🔄 ImageButton               | •            | + 🗈 💣 🎟• |        |
| History<br>Desktop<br>My Documents<br>My Computer | i demo,jar<br>I DemoJar,zip |              |          |        |
|                                                   | File name:                  |              | •        | Open   |
| My Network P                                      | Files of type:              | *.jar; *.zip | •        | Cancel |

関連する Java アーカイブ・ファイルを参照して選択し, [OK] をクリックして [Custom toolkit class locations] ボックスに追加します。

► [Add Class Folder] をクリックして、クラス・フォルダを追加します。[Select Folder] ダイアログ・ボックスが開きます。

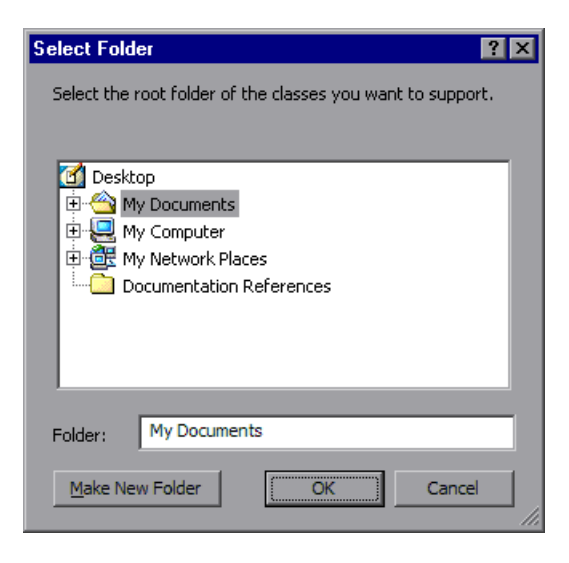

関連するフォルダを参照して選択し, [OK]をクリックして[Custom toolkit class locations] ボックスに追加します。

注:コンパイル済みのクラス・パッケージを含むルート・フォルダを選択します。 たとえば、ファイル ImageButton.java では、クラス com.demo.ImageButton が 定義されています。このクラスをコンパイルして結果を bin フォルダに保存した場 合、クラス・ファイル ImageButton.class の場所は bin\com\demo\ ImageButton.class になります。[Custom toolkit class locations] でこのクラ スの場所を選択する場合は、bin フォルダを選択します。

## カスタム・ツールキット・クラスの場所をリストから削除するには、次の手順を実行し ます。

[Custom toolkit class locations] ボックスで削除する場所を選択し, [Remove] をク リックします。

# [Project Summary] 画面

カスタム・ツールキット・サポート・ファイルが作成される前に,ウィザードの [Project Summary] 画面に Java Add-in Extensibility の新規プロジェクト用に指定した内容のサマリ が表示されます。

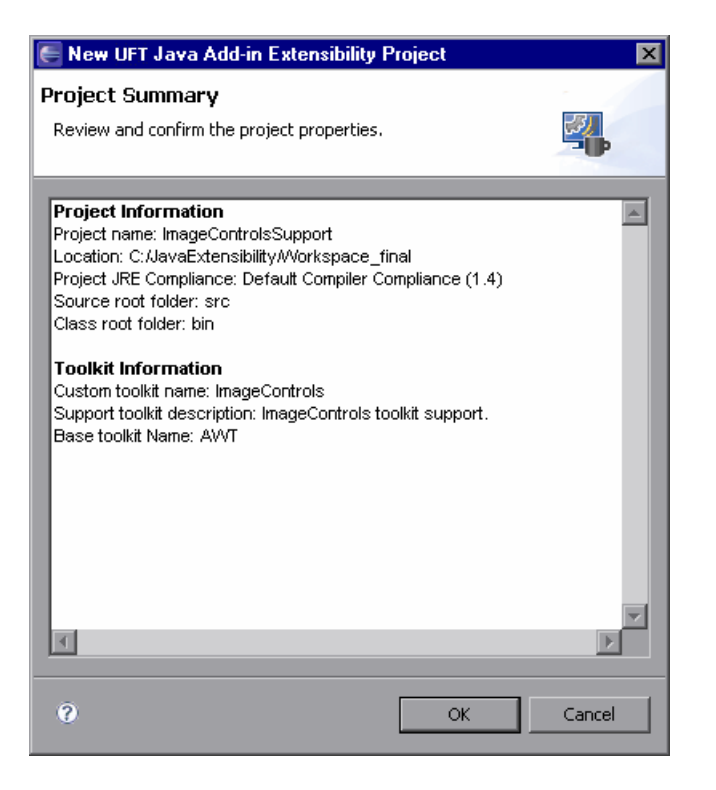

表示された内容を確認します。変更が必要なデータがある場合は、[Cancel]をクリック して [Custom Toolkit Details] 画面(107 ページを参照)に戻ります。[Back] ボタンと [Next] ボタンを使用して、関連する画面を開き、必要な変更を行います。 完了したら, [**OK**] をクリックします。次の項目を含む UFT Java Add-in Extensibility の新 規プロジェクトが作成されます。

- ➤ ツールキットのルート・パッケージ: com.mercury.ftjadin.qtsupport.<カスタム・ツー ルキット名>。これには、次の内容が含まれます。
  - ▶ ツールキットのルート・パッケージのツールキット・サポート・クラス: <カスタム・ツールキット名>Support.java

このクラスの内容については, 43 ページ「ツールキット・サポート・クラスにつ いて」を参照してください。

- ▶ サポート・クラスのサブパッケージ: com.mercury.ftjadin.qtsupport.<カスタム・ ツールキット名>.cs
- ➤ Configuration という名前の設定ファイル用のフォルダ。これには、次の内容が含ま れます。
  - ▶ ツールキット設定ファイル <カスタム・ツールキット名>.xml。このファイルの内容については、44ページ「ツールキット設定ファイルについて」を参照してください。
  - ▶ テスト・オブジェクト設定ファイル用の TestObjects フォルダ。

**注**: お使いのコンピュータに複数の Java Runtime Environment (JRE) がインストールされ ていて,指定した1つ以上のカスタム・ツールキット・クラスの場所が Eclipse プロジェ クトである場合には,カスタム・ツールキット・プロジェクトと新しい Java Add-in Extensibility プロジェクトが同じ JRE を使用していることを確認する必要があります。同 じ JRE を使用していない場合は,すべてのプロジェクトが同じ JRE を使用するように, プロジェクトの JRE を変更してください。

# UFT Java Add-in Extensibility プロジェクトのプロパティの変更

Eclipse のメニュー・バーで, [**Project**] > [**Properties**] を選択します。[Properties] ダ イアログ・ボックスが開きます。 左側の表示枠で, プロパティ・タイプのリストから **UFT Support** を選択します (このリストの項目は, 使用する Eclipse のバージョンによって異 なる場合ことがあります)。 右の表示枠に **UFT Support** のプロパティが表示されます。

| 🖨 Properties for ImageControls                                                                                                    | Support                                                                                                    |                                                                 |
|----------------------------------------------------------------------------------------------------|----------------------------------------------------------------------------------------------------|-----------------------------------------------------------------|
| type filter text                                                                                                    | UFT Support                                                                                                    | <b>←</b> • ⇒ - <del>-</del>                                     |
| Resource Builders Java Build Path Java Code Style Java Compiler Java Editor Javadoc Location Project References UFT Support Refactoring History Run/Debug Settings | Unique custom toolkit name ImageControls Support toolkit gescription ImageControls toolkit support. Base toolkit (the toolkit your custom toolkit extends) AWT Custom toolkit class locations ImageControls Rec | Add Project<br>Add Jar<br>Add Jar<br>Add Qlass Folder<br>Remove |
| 0                                                                                                    |                                                                                                    | OK Cancel                                                       |

このダイアログ・ボックスのオプションについては,107ページ「[Custom Toolkit Details] 画面」を参照してください。

Java Add-in Extensibility プロジェクトの作成後に, [Unique custom toolkit name] また は [Base toolkit] を変更することはできません。

[Support toolkit description]を変更することは可能です。また, [Custom toolkit class locations] リストで場所の追加や削除を行うこともできます。このリストを変更する際には、それに合わせてプロジェクトのビルド・パスを変更する必要があります。

[**Restore**] ボタンをクリックすると、このダイアログ・ボックスの設定を最後に保存した値に戻すことができます。

# New UFT Custom Support Class ウィザード

Java Add-in Extensibility プロジェクト内でサポート・クラスを作成する場合は、New UFT Custom Support Class ウィザードを使用します。ウィザードでカスタム・クラスと必要な UFT サポートの詳細を指定すると、それに合わせてサポート・クラスと必要なすべての メソッドが作成されます。また、ウィザードで作成されるメソッド・スタブを利用して、 追加のメソッドを実装することもできます。

## Eclipse で New UFT Custom Support Class ウィザードを起動するには, 次の手順を実 行します。

[Eclipse Package Explorer] タブで、UFT Java Add-in Extensibility プロジェクトを選択します。[File] > [New] > [Other] を選択します。[New] ダイアログ・ボックスが開きます。

| 🦲 New                                                                                                    |                                                                                  |         |        | ×      |
|----------------------------------------------------------------------------------------------------|----------------------------------------------------------------------------------|---------|--------|--------|
| Select a wizard                                                                                                    |                                                                                  |         |        |        |
| Wizards:                                                                                                    |                                                                                  |         |        |        |
| Class<br>Interface<br>Java Project<br>Java Project from Existi<br>Plug-in Project<br>Product Configuration<br>CVS<br>CVS<br>D-C- Java<br>Dufiled Functional Ter<br>Unified Functional Ter<br>UFT Test Custom St<br>UFT Custom Suppor<br>UFT Java Add-in Ext<br>C-C- Simple | ng Ant Buildfile<br>sting<br>atic-Text Suppor<br>t Class<br>teinsibility Project | t Class |        |        |
| 0                                                                                                    | < Back                                                                           | Next >  | Finish | Cancel |

**2** Unified Functional Testing フォルダを展開し, UFT Custom Support Class を選択 します。 **3** [Next] をクリックします。[Custom Class Selection] 画面が開きます。

**ヒント**: Eclipse をカスタマイズして UFT Custom Support Class を [New] メニューの オプションにすると,この手順を短縮することができます。これを行うには,[Window] > [Customize Perspective] を選択します。表示されるダイアログ・ボックスの [Shortcuts] タブで, [Unified Functional Testing] と [UFT Custom Support Class] の チェック・ボックスを選択します。[OK] をクリックします。

## [Custom Class Selection] 画面

[Custom Class Selection] 画面は, New UFT Custom Support Class ウィザードの最初の画面 です。この画面では, サポートするカスタム・クラスを選択し, 関連するオプションを 設定します。ウィザードは, カスタム・クラスの継承階層に基づいて, 新しいサポート・ クラスで拡張する必要のある既存のサポート・クラスを自動的に判別します。

[**Next**] をクリックすると, [Test Object Class Selection] 画面(122ページを参照)が開きます。

**注**: サポートするクラスの選択は,カスタム・サポート・クラスの作成のベースとなり ます。後続の画面で変更を行った後に,この画面に戻って別のクラスを選択した場合,後 続の画面で行った変更は破棄されます。

| E New UFT Custom Support Class                                                                                                    | ×                                                                                                    |
|----------------------------------------------------------------------------------------------------|----------------------------------------------------------------------------------------------------|
| Custom Class Selection                                                                                                    |                                                                                                    |
| Select the custom class you want to support, an<br>corresponding support class.                                                                                                    | d set the relevant options for the                                                                                                    |
| Custom toolkit tree<br>com.demo<br>com.demo<br>Custom<br>Custom<br>Custo | Custom class inheritance hierarchy<br>- java.lang.Object<br>- java.awt.Component<br>- java.awt.Canvas<br>- com.demo.ImageControl<br>- com.demo.ImageButton |
| Base support class: com.mercury.ftjadin.qtsu Controls of this class represent top-level obj Change custom support class name: Imag                                                                                                    | pport.awt.cs.CanvasCS<br>ects<br>eButtonCS                                                                                                    |
| ?                                                                                                    | k Next > Finish Cancel                                                                                                    |

この画面のメイン領域には、次のオプションがあります。

Custom toolkit tree: サポートの候補となるカスタム・ツールキット内のすべてのクラスが表示されます(New UFT Java Add-in Extensibility Project ウィザードで列挙したカスタム・ツールキット・クラスの場所から取得されます)。展開記号(+)と折りたたみ記号(-)を使用すると、ツリーの展開と折りたたみを行い、パッケージとクラスを表示することができます。

次の条件を満たすクラスのみが表示されます。

- ▶ java.awt.Component または org.eclipse.swt.widgets.Widget を拡張するクラス。
- ➤ UFT のサポートがまだ拡張されていないクラス。カスタム・クラスのサポートが すでに UFT にデプロイされている場合,または現在の Eclipse プロジェクトでカス タム・クラスのサポートを作成している場合,カスタム・クラスはこのツリーに表 示されません。

**注**:上記の要件のすべて満たしているにも関わらず,ツリーに表示されないクラスが ある場合は, Reload Support Configuration コマンド(155ページを参照)を使用し て環境を更新してください。

たとえば, Eclipse の Java Add-in Extensibility プロジェクトでカスタム・サポートを削 除して,同じカスタム・コントロール用のサポートを新規に作成する場合は,サポー トの設定を再ロードする必要があります。これにより,カスタム・クラスを Custom toolkit tree に表示することができます。

➤ Custom class inheritance hierarchy: Custom toolkit tree で選択したクラスの継承 階層が表示されます。グレー表示のノードは、このツールキットに含まれないクラス を示しています。黒く表示されるノードは、カスタム・ツールキットに含まれるクラ スを示しています。

[Custom toolkit tree] または [Custom class inheritance hierarchy] では、拡張するカスタム・クラスを選択できます([Custom class inheritance hierarchy] では、 黒く表示されるノードと、UFT サポートを持たないクラスのみを選択できます)。

➤ Base support class:新しいサポート・クラスによって必ず拡張されるサポート・クラス。この情報を変更することはできません。ウィザードでは、UFT サポートを含む階層内の最も近い先祖のサポート・クラスが選択されます(カスタム・クラスのサポートがすでに UFT にデプロイされている場合、または現在の Eclipse プロジェクトでカスタム・クラスのサポートを作成している場合、ウィザードはこのカスタム・クラスを UFT サポートを含むものと認識します)。

UFT が特定のサポート・クラスにマッピングされていない Java オブジェクトを認識した場合,このオブジェクトの最も近い先祖にマッピングされているサポート・クラス が使用されます。そのため、ベース・サポート・クラスは、特定のサポート・クラス にマッピングされていない場合にカスタム・コントロールにサポートを提供するクラ スになります。新しいカスタム・サポート・クラスでは、ベース・サポート・クラス で十分に提供されないサポートのみを実装(またはオーバーライド)する必要があり ます。 [Custom class inheritance hierarchy] および [Base support class] に表示される 情報を使用すると、最初に別の(階層の上位の)カスタム・クラスのサポートを拡張 すべきかどうかを判断することができます。判断する際には、次の点に注意してくだ さい。

- ▶ UFT サポートを持たない上位階層のカスタム・クラスが存在するかどうか。
- ▶ 存在する場合,そのカスタム・クラスに複数の子孫に対して同じ方法でサポートする必要のある要素が存在するかどうか。

上記の答えが「存在する」である場合には、上位クラスのサポートを最初に作成する ことを検討してください。この場合、そのサポート・クラスを [Base support class] として使用することが可能になります。クラスが階層内で黒く表示される場合には、 この画面で選択し、このウィザード・セッションで対応するサポートを作成すること ができます。クラスがグレー表示される場合には、このツールキットに含まれないた め、現在の UFT Java Add-in Extensibility プロジェクト内でサポートを作成することは できません。

上位クラスが現在のサポート・プロジェクトのベース・ツールキットを拡張する場合, これをカスタム・ツールキットに追加することによって,このプロジェクトのスコー プに追加することができます。ベース・ツールキットについては,107ページ「[Custom Toolkit Details] 画面」を参照してください。既存のサポート・プロジェクトに対する カスタム・クラスの追加については,115ページ「UFT Java Add-in Extensibility プロ ジェクトのプロパティの変更」を参照してください。

それ以外の場合(最初に上位クラスのサポートを作成してから,そのサポート・クラスをベース・サポート・クラスとして使用する場合)は、121ページに記載されている 手順を実行する必要があります。

[Custom Class Selection] 画面の下の部分には, 次のオプションがあります。

➤ Controls of this class represent top-level objects: UFT でコントロールがテスト・ オブジェクト階層の最上位の Java オブジェクトとして認識されると期待できるよう に指定することができます。詳細については、71ページ「トップレベル・オブジェク トのサポート」を参照してください。

このチェック・ボックスを選択すると、ウィザードは新しいカスタム・サポート・ク ラスに isWindow メソッドを実装します。このメソッドは true を返します。 このオプションは, サポートするように選択したクラスがコンテナ・クラスである(つ まり, java.awt.container または org.eclipse.swt.widgets.Composite を拡張する) 場合にのみ使用できます。新しいサポート・クラスが ShellCS (SWT), WindowCS (AWT), AppletCS (AWT) のいずれかのサポート・クラスを拡張する場合, この チェック・ボックスは標準で選択されます。

➤ Change custom support class name: 必要に応じて、サポート・クラスのウィザー ドによる標準設定の名前を変更することができます。

標準設定で、サポート・クラスの名前は **<カスタム・クラス名>CS** になります。ほとんどの場合、標準設定の名前を変更する必要はありません。ただし、カスタム・ツールキットに異なる複数のパッケージのクラスが含まれている場合、同じ名前のカスタム・クラスが複数存在する可能性があります。この場合は、1 つのパッケージに格納できるようにカスタム・サポート・クラスに異なる名前を指定する必要があります。

カスタム・サポート・クラス名を変更するには、[Change custom support class name] チェック・ボックスを選択してから、新しい名前を入力します。

**注**: [Custom Class Selection] 画面のオプションは, New UFT Custom Static-Text Support Class ウィザードの [Custom Static-Text Class Selection] 画面で利用できるオプションと同じで す (148ページを参照)。

## このカスタム・ツールキットに含まれない上位クラスに対するサポートを作成し,この サポートをベース・サポート・クラスとして使用するには,次の手順を実行します。

- 別の UFT Java Add-in Extensibility プロジェクトで上位クラスに対するサポートを作成 します。
- 2 作成したサポートを UFT にデプロイします。

5

- 3 元の UFT Java Add-in Extensibility プロジェクトを再度開きます。[UFT] > [Reload Support Configuration] を選択するか、[Reload Support Configuration] ボタンを クリックします。
- 4 New UFT Custom Support Class ウィザード(116ページを参照)を開きます。これで、 ウィザードで新しく作成したサポート・クラスがベース・サポート・クラスとして選 択されるようになります。

## [Test Object Class Selection] 画面

[Test Object Class Selection] 画面では、カスタム・クラスをテスト・オブジェクト・クラ スにマッピングします。UFT GUI のテストで、カスタム・クラス・コントロールは、選 択したテスト・オブジェクト・クラスのテスト・オブジェクトによって表されます。カ スタム・サポート・クラスでは、この画面で選択するテスト・オブジェクト・クラスを 返すように実装された to\_class\_attr プロパティ・メソッドが追加されます。これによ り、サポート・クラスで、カスタム・クラスにマッピングされているテスト・オブジェ クト・クラスを UFT に通知することが可能になります。

[**Next**] をクリックすると, [Custom Support Test Object Identification Properties] 画面(125 ページを参照)が開きます。

**注**:カスタム・クラスにマッピングするテスト・オブジェクト・クラスの選択は,カス タム・サポート・クラスの作成のベースとなります。後続の画面で変更を行った後に,こ の画面に戻って別のテスト・オブジェクト・クラスを選択した場合,後続の画面で行っ た変更は破棄されます。

| New UFT Custom Support Class<br>est Object Class Selection | in al al an |              |     |       | 72       |
|------------------------------------------------------------|-------------|--------------|-----|-------|----------|
| 1ap the custom class to a UFT test of                      | ject class. |              |     |       | <b>1</b> |
|                                                            |             |              |     |       |          |
| C Same as base support class                               |             |              |     |       |          |
| • Existing test object class: Jav                          | aObject     | •            |     |       |          |
| 🔿 New test object class:                                   |             |              |     |       |          |
| Extends existing test object: Jav.                         | aObject     | <br><b>V</b> |     |       |          |
|                                                            |             |              |     |       |          |
|                                                            |             |              |     |       |          |
|                                                            |             |              |     |       |          |
|                                                            |             |              | 1 - |       |          |
|                                                            | < Back      | Next >       | Fir | 11511 | Cancel   |

このウィザード画面では、次のいずれかのオプションを選択します。

➤ Same as base support class:ベース・サポート・クラスの to\_class\_attr プロパティ・メソッドによって返されるテスト・オブジェクト・クラスにカスタム・クラスをマッピングします(このオプションを選択した場合,作成される新しいサポート・クラスに to\_class\_attr メソッドは追加されません。新しいサポート・クラスはベース・サポート・クラスのメソッドを継承します)。

[Custom Class Selection] 画面(117 ページを参照)では、新しいサポート・クラスに よって張されるサポート・クラスであるベース・サポート・クラスを決めました。ベー ス・サポート・クラスによってサポートされるカスタム・クラスは、特定のテスト・ オブジェクト・クラスにマッピングされます。このテスト・オブジェクト・クラスが カスタム・クラスに対する論理テスト・オブジェクトでもある場合には、[Same as base support class] オプションを選択します。

どのような場合に [Same as base support class] オプションを選択するかについて は, 次の例を参照してください。

- ➤ ベース・サポート・クラスでサポートされるものに類似したカスタム・コントロールをサポートする場合。コントロールが同じ認識プロパティとテスト・オブジェクト・メソッドを持ち、これらのプロパティとメソッドが異なる形で実装されている場合、これらのコントロールは類似であるとみなされます。この場合、サポート対象のカスタム・コントロールには、ベース・サポート・クラスの to\_class\_attrプロパティ・メソッドによって返されるテスト・オブジェクト・クラスが適しています。
- ▶ 実際のコントロールをサポートするためではなく、ほかのサポート・クラスで拡張 するサポート・クラスを作成する場合。この場合、どのテスト・オブジェクト・ク ラスをカスタム・クラスにマッピングするかは重要でないため、このオプションを 選択することができます。このような例については、229ページ「ImageControlカ スタム・クラスのサポートの作成」を参照してください。
- Existing test object class: UFT ですでにサポートされている既存のテスト・オブジェ クト・クラスにカスタム・クラスをマッピングすることができます。このリストには、 UFT でサポートされているすべての Java オブジェクト・タイプが含まれています。カ スタム・サポートに対する新しいテスト・オブジェクト・クラスを定義すると、この テスト・オブジェクト・クラスもリストに追加されます。

Eclipse の現在のワークスペースで新しいテスト・オブジェクト・クラスを定義した場合,このリストに直ちに表示されます。それ以外の場合,新しいテスト・オブジェクト・クラスは,UFT にデプロイして設定を再ロードした後にリストに表示されます(詳細については,155ページ「Reload Support Configuration」を参照)。

プロジェクト内で定義されていないテスト・オブジェクト・クラスを選択する場合は、 サポートが適切に機能するように、そのテスト・オブジェクト・クラスの定義もUFT にデプロイする必要があります。 この [Existing test object class] オプションを選択する際には, 適切な既存のテスト・オブジェクト・クラスをリストから選択する必要があります。

**ヒント**: このオプションは, このテスト・オブジェクト・クラスにカスタム・コント ロールの認識プロパティとテスト・オブジェクト・メソッドがすべて含まれている場 合にのみ選択してください。プロパティやメソッドの追加が必要な場合は, [New test object class] を選択します。

▶ New test object class: 作成する新しいテスト・オブジェクト・クラスにカスタム・ コントロールをマッピングすることができます。このオプションは、カスタム・コン トロールのすべての認識プロパティとテスト・オブジェクト・メソッドを含む既存の テスト・オブジェクト・クラスが存在しない場合に選択してください。このオプショ ンを選択した場合は、新しいテスト・オブジェクト・クラスの名前を入力します。テ スト・オブジェクト・クラス名には英数字とアンダースコアのみを使用し、最初の文 字は必ず英文字にする必要があります。

このオプションを選択すると、[Extends existing test object] オプションが有効に なります。

Extends existing test object:新しいテスト・オブジェクト・クラスは、既存のテス ト・オブジェクト・クラスをベースに、認識プロパティとテスト・オブジェクト・メ ソッドのセットを拡張します。すべてのテスト・オブジェクト・クラスは、JavaObject クラスを拡張します。ここでは、特定の既存のテスト・オブジェクト・クラスをリス トから選択することができます。このリストは、[Existing test object class] オプ ションで選択できる既存のテスト・オブジェクト・クラスのリストと同じです。

[New test object class] オプションを選択する場合は, [New Test Object Class Details] 画面(144 ページを参照)で新しいテスト・オブジェクト・クラスに関する詳細を追 加で定義します。新しいテスト・オブジェクト・クラスの定義はテスト・オブジェク ト設定ファイルに追加されます。このファイルの構造と内容については, 『UFT Test Object Schema ヘルプ』(『Java Add-in Extensibility SDK ヘルプ』で利用可能)を参照し てください。

# [Custom Support Test Object Identification Properties] 画面

[Custom Support Test Object Identification Properties] 画面には,拡張しようとしているベース・サポート・クラスでサポートされている認識プロパティと,選択したテスト・オブジェクト・クラスで定義されていて,まだサポートされていない追加プロパティが表示されます。ここでは,サポートを実装または新しい機能でオーバーライドするプロパティを選択することができます。また,新しいプロパティを追加することもできます。

[**Next**] をクリックすると, [Custom Support Test Object Methods] 画面(129ページを参照)が開きます。

| E New UFT Custom Support Class                                                                                                    |                                                                                                    | ×                                |
|----------------------------------------------------------------------------------------------------|----------------------------------------------------------------------------------------------------|----------------------------------|
| Custom Support Test Object Identification Properties<br>Determine the set of test object identification properties that you want to | support for your custom control.                                                                                      |                                  |
| Properties inherited from base support class<br>Select the identification properties to override.                                   | Additional properties required for test object class Define the set of additional identification properties to impler | ment.<br>Add<br>Remove<br>Modify |
| 0                                                                                                    | <back next=""> Finish</back>                                                                                          | Cancel                           |

### ベース・サポート・クラスから継承されるプロパティ

左側の表示枠には、ベース・サポート・クラスによって実装されるすべての認識プロパ ティが表示されます。これらの認識プロパティは、作成中のサポート・クラスによって 継承されます。任意の認識プロパティを選択し、それぞれのサポートを異なる実装でオー バーライドすることができます。

注: これらの認識プロパティの中には、テスト・オブジェクト・クラスの定義に含まれ ないものがあります。そのため、これらは、UFTの[オブジェクトスパイ] ダイアログ・ ボックスや[チェックポイントのプロパティ] ダイアログ・ボックスには表示されませ ん。これらの認識プロパティにアクセスするには、GetROProperty メソッドを使用しま す。GetROProperty メソッドの詳細については、『HP Unified Functional Testing Object Model Reference』を参照してください。

このウィザードでは,サポート・クラス・ファイルの作成時に,選択する認識プロパティ ごとに **<認識プロパティ名>\_attr** という名前のサポート・メソッド・スタブが追加されま す。サポート・メソッド・スタブは,ベース・サポート・クラスのサポート・メソッド と同じ値を返します。カスタム・コントロールのニーズに合わせて,新しいサポート・ メソッドを実装することができます。

#### テスト・オブジェクト・クラスに必要な追加のプロパティ

右側の表示枠には,選択したテスト・オブジェクト・クラスで定義されているが,ベー ス・サポート・クラスではサポートされていない認識プロパティが表示されます。この リストは, [Add], [Remove], [Modify] ボタンを使用して変更することができます。

この表示枠の認識プロパティごとに、ウィザードで作成されるサポート・クラスにサポート・メソッド・スタブが追加されます。カスタム・コントロールのニーズに合わせて実装するまでの間、これらのサポート・メソッド・スタブは null を返します。

このリストに認識プロパティを追加すると、テスト・オブジェクト設定ファイルのテスト・オブジェクト・クラスの定義にこれらの認識プロパティが追加されます。このファイルの構造と内容については、『UFT Test Object Schema ヘルプ』(『Java Add-in Extensibility SDK ヘルプ』で利用可能)を参照してください。

注: [Test Object Class Selection] 画面(122 ページを参照)で[Same as base support class] オプションを選択した場合,ウィザードはどのテスト・オブジェクト・クラスが カスタム・コントロールにマッピングされているかを認識しません。その結果,認識プ ロパティは右側の表示枠に表示されません。認識プロパティを追加すると,ウィザード で作成されるサポート・クラスに適切なサポート・メソッド・スタブが追加されます。た だし,この認識プロパティは,いずれのテスト・オブジェクト・クラスの定義にも追加 されません。

#### プロパティの追加または削除を行う際の考慮事項

➤ このリストに追加した認識プロパティは、テスト・オブジェクト・クラスの定義に追加されます。これは、このクラスのすべてのテスト・オブジェクトに対し、UFTの認識プロパティのリストに新しいプロパティが追加されることを意味します。

そのため、プロパティを追加しようと考えている場合は、既存のテスト・オブジェクト・クラスを使用する代わりに、既存のテスト・オブジェクト・クラスをベースに新 しいテスト・オブジェクト・クラスを作成することをお勧めします。

- ▶ リストから認識プロパティを削除した場合,削除した認識プロパティはこのカスタム・ クラスに対してサポートされなくなります。ただし、テスト・オブジェクト・クラス の定義には含まれたままになります。そのため、このプロパティはUFT オブジェク ト・スパイに表示される認識プロパティのリストには引き続き表示されますが、値は ありません。
- ▶ 認識プロパティを変更することは、認識プロパティを削除して新しい認識プロパティを追加するのと同じです。

### 認識プロパティのリストの管理

下記の手順では、テスト・オブジェクト・クラスに必要な追加プロパティのリストで、認 識プロパティの追加、削除、変更を行う方法について説明します。

#### 認識プロパティを追加するには、次の手順を実行します。

**1** [Additional properties required for test object class] 表示枠で, [Add] をクリッ クします。[Identification Property] ダイアログ・ボックスが開きます。

| E Identification Property |    | ×      |
|---------------------------|----|--------|
| Name:                     |    |        |
|                           |    |        |
|                           |    |        |
|                           | OK | Cancel |

2 新しい認識プロパティの名前を入力し、[OK]をクリックします。(認識プロパティ名には英数字とアンダースコアのみを使用し、最初の文字は必ず英文字にする必要があります)。

#### 認識プロパティを削除するには、次の手順を実行します。

- **1** [Additional properties required for test object class] 表示枠で、削除するプロパ ティを選択します。
- **2** [Remove] をクリックし, [Yes] をクリックして確定します。

#### 認識プロパティを変更するには、次の手順を実行します。

- **1** [Additional properties required for test object class] 表示枠で,名前を変更するプ ロパティを選択します。
- **2** [Modify] をクリックします。[Identification Property] ダイアログ・ボックスが開きます。

| E Identification Property | ×         |
|---------------------------|-----------|
| Name:                     |           |
|                           |           |
|                           |           |
|                           | OK Cancel |

3 認識プロパティの名前を変更し、[OK] をクリックします。

**e** 

**ヒント**: サポート・クラスが作成された後で認識プロパティを追加する場合は, [Add Identification Property] ボタンを使用するか, Eclipse で [UFT] > [Add Identification Property] を選択します。

## [Custom Support Test Object Methods] 画面

[Custom Support Test Object Methods] 画面には、カスタム・コントロールにマッピングし たテスト・オブジェクト・クラスに対して定義したテスト・オブジェクト・メソッドが 表示されます。この画面では、サポートを実装または新しい機能でオーバーライドする テスト・オブジェクト・メソッドの選択、および新しいテスト・オブジェクト・メソッ ドの追加を行います。

[Next] をクリックすると、次のいずれかの画面が開きます。

- ➤ AWT ベースのカスタム・コントロールのサポートを作成している場合は、[Custom Control Recording Support] 画面(138ページを参照)が開きます。
- ➤ SWT ベースのカスタム・コントロールのサポートを作成していて、カスタム・コント ロールに新しいテスト・オブジェクト・クラスをマッピングした場合は、[New Test Object Class Details] 画面(144ページを参照)が開きます。

▶ 前述のいずれの条件にも当てはまらない場合は、[Custom Control Support Class Summary] 画面(146ページを参照)が開きます。

| ( | New UFT Custom Support Class                                                                                |     |                                                         | X        |
|---|----------------------------------------------------------------------------------------------------|-----|---------------------------------------------------------|----------|
| ( | Custom Support Test Object Methods Determine the set of test object methods that you want to support for vi | our | ur custom control.                                      |          |
| L |                                                                                                    |     |                                                         |          |
|   | Methods inherited from base support class                                                                   |     | Additional methods required for test object class       |          |
|   | Select the test object methods to override.                                                                 |     | Define the set of additional test object methods to imp | olement. |
|   | DblClick (Object arg0, String arg1, String arg2, String arg3)                                               |     | 🖹 Click (Object obj, String button)                     | Add      |
|   | MouseDrag (Object arg0, String arg1, String arg2, String arg3,                                              |     |                                                         | Remove   |
|   |                                                                                                    |     |                                                         | Modify   |
|   |                                                                                                    |     |                                                         |          |
|   |                                                                                                    |     |                                                         |          |
|   |                                                                                                    |     |                                                         |          |
|   |                                                                                                    |     |                                                         |          |
|   |                                                                                                    |     |                                                         |          |
|   |                                                                                                    |     |                                                         |          |
|   |                                                                                                    |     |                                                         |          |
|   | 2                                                                                                    |     | z Park Navk S. Cirich                                   | Cancel   |
|   | 0                                                                                                    |     | < back Next > Finish                                    |          |

### ベース・サポート・クラスから継承されるメソッド

左側の表示枠には,選択したテスト・オブジェクト・クラスで定義され,ベース・サポー ト・クラスによって実装されるすべてのテスト・オブジェクト・メソッドが表示されま す。これらのテスト・オブジェクト・メソッドは,作成中のサポート・クラスによって 継承されます。任意のテスト・オブジェクト・メソッドを選択し,それぞれのサポート を異なる実装でオーバーライドすることができます。

このウィザードでは、サポート・クラス・ファイルの作成時に、選択したテスト・オブ ジェクト・メソッドごとに **<テスト・オブジェクト・メソッド名>\_replayMethod** という 名前のサポート・メソッド・スタブが追加されます。サポート・メソッド・スタブは、 ベース・サポート・クラスのサポート・メソッドと同じ値を返します。カスタム・コン トロールのニーズに合わせて、新しいサポート・メソッドを実装することができます。 **注**: [Test Object Class Selection] 画面(122 ページを参照)で[Same as base support class] オプションを選択した場合,ウィザードはどのテスト・オブジェクト・クラスが カスタム・コントロールにマッピングされているかを認識しません。その結果,左側の 表示枠にテスト・オブジェクト・メソッドは表示されません。新しいサポート・クラス が作成された後で,ベース・サポート・クラスから継承する再生メソッドをオーバーラ イドするには,これらをクラスに手動で追加します。

#### テスト・オブジェクト・クラスに必要な追加のメソッド

右側の表示枠には,選択したテスト・オブジェクト・クラスで定義されていて,ベース・ サポート・クラスではサポートされていないテスト・オブジェクト・メソッドが表示さ れます。

この表示枠のリストは、[Add], [Remove], [Modify] ボタンを使用して変更すること ができます。

メソッドの名前を変更することは、メソッドを削除して新しいメソッドを追加するのと 同じであることに注意してください。詳細については、133ページ「[Test Object Method] ダイアログ・ボックスについて」を参照してください。

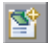

**ヒント**: サポート・クラスが作成された後でテスト・オブジェクト・メソッドを追加す る場合は, [Add Test Object Method] ボタンを使用するか, Eclipse で [UFT] > [Add Test Object Method] を選択します。

この表示枠のテスト・オブジェクト・メソッドごとに、ウィザードで作成されるサポート・クラスにサポート・メソッド・スタブが追加されます。カスタム・コントロールの ニーズに合わせて実装するまでの間、これらのサポート・メソッド・スタブはエラー値 Retval.NOT\_IMPLEMENTED を返します。 このリストにテスト・オブジェクト・メソッドを追加すると、ウィザードはテスト・オ ブジェクト設定ファイルのテスト・オブジェクト・クラスの定義にこれらのテスト・オ ブジェクト・メソッドを追加します。このファイルの構造と内容については、『UFT Test Object Schema ヘルプ』(『Java Add-in Extensibility SDK ヘルプ』で利用可能)を参照して ください。

注: [Test Object Class Selection] 画面(122 ページを参照)で[Same as base support class] オプションを選択した場合,ウィザードはどのテスト・オブジェクト・クラスが カスタム・コントロールにマッピングされているかを認識しません。その結果,右側の 表示枠にテスト・オブジェクト・メソッドは表示されません。テスト・オブジェクト・ メソッドを追加すると,作成されるサポート・クラスに適切な再生メソッド・スタブが 追加されます。ただし,このテスト・オブジェクト・メソッドは,いずれのテスト・オ ブジェクト・クラスの定義にも追加されません。

#### テスト・オブジェクト・メソッドの追加または削除を行う際の考慮事項

➤ このリストに追加したテスト・オブジェクト・メソッドは、既存のテスト・オブジェ クト・クラスに追加されます。これは、このクラスのすべてのテスト・オブジェクト に対し、これらのオブジェクトでサポートされるかどうかに関係なく、UFT に新しい メソッドが追加されることを意味します。UFT GUI のテストでは、オブジェクトに対 するテスト・オブジェクト・メソッドを呼び出して、そのメソッドがサポートされて いない場合、実行時エラーが発生します。

そのため、カスタム・コントロールをサポートするためにテスト・オブジェクト・メ ソッドを追加しようと考えている場合は、既存のテスト・オブジェクト・クラスを使 用する代わりに、既存のテスト・オブジェクト・クラスをベースに新しいテスト・オ ブジェクト・クラスを作成することをお勧めします。

➤ このリストからテスト・オブジェクト・メソッドを削除した場合,削除したテスト・ オブジェクト・メソッドはこのカスタム・クラスに対してサポートされなくなります。 ただし,テスト・オブジェクト・クラスの定義には含まれたままになります。そのため,UFTのテスト・オブジェクト・メソッドのリストには引き続き表示されます。

UFT GUI のテストでカスタム・コントロール上でこのテスト・オブジェクト・メソッ ドを使用した場合,実行時エラーが発生します。たとえば,drop-down-list コント ロールは List テスト・オブジェクトとしてサポートされますが,drop-down-list コン トロールに対して select\_range テスト・オブジェクト・メソッドを選択し,このテス ト・オブジェクト・メソッドがサポートされていない場合,実行時エラーが発生します。

# [Test Object Method] ダイアログ・ボックスについて

[Custom Support Test Object Methods] 画面 (129 ページを参照) で [Add] または [Modify] をクリックすると, [Test Object Method] ダイアログ・ボックスが開きます。

[Test Object Method] ダイアログ・ボックスでは, [Custom Support Test Object Methods] 画 面の [Additional methods required for test object class] 表示枠に表示されるテスト・ オブジェクト・メソッドの詳細を指定することができます。

| 🗲 Test Object Method          |    | Þ      |
|-------------------------------|----|--------|
| Method name:                  |    |        |
| Arguments                     |    |        |
| obj (Object)                  |    | Add    |
|                               |    | Remove |
|                               |    | Modify |
|                               |    | Up     |
|                               |    | Down   |
|                               | 1  |        |
| Method returns a string value |    |        |
| Description:                  |    |        |
| Documentation:                |    |        |
|                               |    |        |
|                               | ОК | Cancel |

[Test Object Method] ダイアログ・ボックスには, 次の項目があります。

| オプション       | 説明                                                                                                    |
|-------------|----------------------------------------------------------------------------------------------------|
| Method name | UFT GUI のテストで表示されるテスト・オブジェクト・メソッドの名前。<br>テスト・オブジェクト・メソッドの名前は、ユーザがステップ・ジェネ<br>レータやキーワード・ビューで選択できるように、テスト・オブジェク<br>ト・メソッドの機能がわかるような名前にしてください。メソッドの名<br>前に英字以外の文字を含めることはできません。メソッド名の最初の文<br>字は必ず英文字にする必要があります。また、スペースや次の記号を含<br>めることはできません:<br>!@#\$%^&*()+=[]\{} ;':",/<>?                                             |
|             | 注:                                                                                                    |
|             | ▶ サポート・クラス内にすでに存在しているテスト・オブジェクト・メ<br>ソッドの名前は使用しないでください([Custom Support Test Object<br>Methods] 画面には、サポート・クラス内にすでに存在しているテス<br>ト・オブジェクト・メソッドが表示されます)。既存のテスト・オブ<br>ジェクト・メソッドの実装をオーバーライドする場合は、(同じ名前<br>の新しいテスト・オブジェクト・メソッドを作成するのではなく)<br>[Custom Support Test Object Methods] 画面の左側の表示枠で既存のテ<br>スト・オブジェクト・メソッドを選択してください。 |
|             | ➤ メソッドの名前を変更することは、メソッドを削除して新しいメソッドを追加するのと同じです。                                                                                                    |

| オプション     | 説明                                                                                                    |  |  |  |  |
|-----------|----------------------------------------------------------------------------------------------------|--|--|--|--|
| Arguments | テスト・オブジェクト・メソッドの引数とそのタイプのリストです。                                                                                                    |  |  |  |  |
|           | リストを変更する場合は、次のボタンを使用します。                                                                                                    |  |  |  |  |
|           | ➤ Add: テスト・オブジェクト・メソッドに引数を追加することができます。詳細については、下記の"テスト・オブジェクト・メソッドの引数の追加または変更,"を参照してください。                                                                           |  |  |  |  |
|           | ▶ Remove:選択した引数をリストから削除します。                                                                                                    |  |  |  |  |
|           | ➤ Modify: テスト・オブジェクト・メソッドの引数を変更することができます。詳細については、下記の"テスト・オブジェクト・メソッドの引数の追加または変更、"を参照してください。                                                                        |  |  |  |  |
|           | ▶ Up:選択した引数を上方向に移動します。                                                                                                    |  |  |  |  |
|           | ▶ Down:選択した引数を下方向に移動します。                                                                                                    |  |  |  |  |
|           | 注:                                                                                                    |  |  |  |  |
|           | ➤ どのテスト・オブジェクト・メソッドでも、最初の引数は<br>obj (Object) になります。この引数を削除、変更、または移動する<br>ことはできません。                                                                                 |  |  |  |  |
|           | ► [Test Object Class Selection] 画面(122 ページを参照)で選択した既存のテスト・オブジェクト・クラスに属するテスト・オブジェクト・メソッドの署名を変更することはできません(つまり,既存のテスト・オブジェクト・メソッドで,引数の追加や削除,または引数のタイプの変更を行うことはできません)。 |  |  |  |  |

| オプション                         | 説明                                                                                                    |
|-------------------------------|----------------------------------------------------------------------------------------------------|
| Method returns a string value | このテスト・オブジェクト・メソッドは、リターン・コードに加えて、<br>文字列値を返します(戻り値を取得して UFT GUI テストの後続のステッ<br>プで使用することができます。)                                                                                                    |
|                               | このチェック・ボックスを選択した場合、次のようになります。                                                                                                    |
|                               | <ul> <li>▶ テスト・オブジェクト設定ファイルに作成されるテスト・オブジェクト・メソッドの定義に、ReturnValueType 要素が追加されます。</li> <li>▶ 新しいサポート・クラス内に作成されるメソッド・スタブは、リター</li> </ul>                                                                                                    |
|                               | ン・コード OK と空の文字列を含むオブジェクト Retval("")を返します。                                                                                                    |
|                               | このテスト・オブジェクト・メソッドに対して再生メソッドを実装す<br>る際には、さまざまな種類の <b>Retval</b> を使用することができます。メ<br>ソッドが成功すると、 <b>OK</b> と該当する文字列値が返されます。それ以<br>外の場合は、関連するエラー・コードのみが返されます。詳細につい<br>ては、『UFT Java Add-in Extensibility API Reference』(『Java Add-in<br>Extensibility SDK ヘルプ』で利用可能)を参照してください。 |
| Description                   | ステップ・ジェネレータやキーワード・ビューでテスト・オブジェクト・<br>メソッド上にカーソルを置いたとき,およびエディタでステートメント<br>補完機能を使用しているときに表示されるツールヒントです。                                                                                                    |
| Documentation                 | テスト・オブジェクト・メソッドを含むステップが実際に行う内容に関<br>する説明文です。この説明文は、ステップ・ジェネレータの[ステップ<br>についてのコメント]ボックスおよびキーワード・ビューの[注釈]カ<br>ラムに表示されます。                                                                                                    |
|                               | ▶ をクリックして関連する引数を選択すると, [Documentation] テキ<br>ストに引数を挿入することができます。その後,引数は関連する値に動<br>的に置き換えられます。                                                                                                    |

## テスト・オブジェクト・メソッドの引数の追加または変更

[Test Object Method] ダイアログ・ボックスで [**Add**] または [**Modify**] をクリックする と, [Test Object Method Argument] ダイアログ・ボックスが開きます。[Test Object Method Argument] ダイアログ・ボックスでは, [Test Object Method] ダイアログ・ボックスに表 示される各引数の詳細を指定することができます。

| E Test Object Method Argument | < |
|-------------------------------|---|
|                               |   |
| Name                          |   |
| Type String                   |   |
| Mandatory argument            |   |
| Default value:                |   |
| OK Cancel                     |   |

[Test Object Method Argument] ダイアログ・ボックスには、次の項目があります。

| オプション | 説明                                                                                                    |
|-------|----------------------------------------------------------------------------------------------------|
| Name  | UFT GUI のテストで表示される引数の名前。引数の名前には、どのような値を入力する必要があるかが明確にわかる名前を付けてください。引数の名前には英数字のみ使用できます。引数名の最初の文字は必ず英文字にする必要があります。また、スペースや次の記号を含めることはできません:<br>!@#\$%^&*()+=[]\{} ;':",/<>? |

| オプション              | 説明                                                                                                    |  |  |  |
|--------------------|----------------------------------------------------------------------------------------------------|--|--|--|
| Туре               | UFT で次のいずれかを行うように設定します。                                                                                          |  |  |  |
|                    | ► このテスト・オブジェクト・メソッドを含むテスト・ステップで、この引数に対して String 型の値を要求します。                                                       |  |  |  |
|                    | ➤ Variant型の値を許可します。                                                                                              |  |  |  |
|                    | [Type] を Variant に定義した場合でも、すべての引数が再生メ<br>ソッドに文字列として渡されるわけではありません。また、テス<br>ト・ステップを記録する場合、引数は常に文字列として登録され<br>ます。   |  |  |  |
|                    | 注: 引数に対する使用可能な値のリストを定義する場合は,手動<br>で設定を行う必要があります。テスト・オブジェクト設定ファイ<br>ルで,値のリストを定義し,引数のタイプを ListOfValues に変<br>更します。 |  |  |  |
|                    | 詳細については, 『UFT Test Object Schema ヘルプ』(『Java Add-in Extensibility SDK ヘルプ』で使用可能)を参照してください。                        |  |  |  |
| Mandatory argument | UFT でテストの記述者に引数の値の指定を要求するかどうかを設定します。                                                                             |  |  |  |
|                    | 引数のリストで,必須引数の後にオプション引数を続けることは<br>できません。                                                                          |  |  |  |
| Default value      | 引数がオプションの場合,ほかの値が定義されていない場合に<br>UFT で使用する標準設定値を指定することができます。                                                      |  |  |  |
|                    | このオプションは、必須引数では使用できません。                                                                                          |  |  |  |

# [Custom Control Recording Support] 画面

**注**: SWT ベースのカスタム・クラスに対するサポート・クラスを作成する場合, [Custom Control Recording Support] 画面は開きません。

カスタム・コントロール上で記録をサポートするには、サポート・クラスで記録をトリ ガするイベントのリスナを実装する必要があります。

[Custom Control Recording Support] 画面には,拡張用に選択したサポート・クラスによって実装されるイベント・ハンドラ・メソッドが表示されます。

[Custom Control Recording Support] 画面では, 次の操作を行うことができます。

- ▶ 新しい機能で実装をオーバーライドするメソッドの選択
- ▶ 実装する新しいイベント・リスナの追加
- ▶ 記録に関連するオプションの設定

この画面で指定する詳細がどのように実装されるかについては、142ページ「ウィザード によってサポート・クラスに追加される内容について」を参照してください。

記録に関連するサポート情報の設定が完了したら、次の操作を行います。

- ➤ 新しいテスト・オブジェクト・クラスをカスタム・コントロールにマッピングした場合は、[Next]をクリックして [New Test Object Class Details] 画面(144ページを参照)に進みます。
- ➤ それ以外の場合は、[Finish] をクリックして [Custom Control Support Class Summary] 画面(146ページを参照)に進みます。

| E New UFT Custom Support Class                                                                                                   |                                     |                                        |         | ×                        |
|----------------------------------------------------------------------------------------------------|-------------------------------------|----------------------------------------|---------|--------------------------|
| Custom Control Recording Support<br>Determine the set of events that trigger recording.                                          |                                     |                                        |         | <b>F</b>                 |
| Methods inherited from base support class       Additional         Select the event handler methods to override.       Define th | methods requir<br>e set of additior | ed for test objec<br>nal event handler | t class | lement.<br>Add<br>Remove |
| 0                                                                                                    | < Back                              | Next >                                 | Finish  | Cancel                   |

### ベース・サポート・クラスから継承されるメソッド

左側の表示枠には、ベース・サポート・クラスによって実装されるイベント・ハンドラ・ メソッドが表示されます。オーバーライドするメソッドを選択することができます。

#### テスト・オブジェクト・クラスに必要な追加のメソッド

右側の表示枠では、新しいサポート・クラスに追加するリスナを指定します。選択した 各リスナは、実装できるイベント・ハンドラ・メソッドのセットを含んでいます。

#### リストにリスナを追加するには、次の手順を実行します。

**1** [Add] をクリックし,表示される [Listener] ダイアログ・ボックスから適切なリス ナを選択します。

| E Listener             |                                      | ×                                      |
|------------------------|--------------------------------------|----------------------------------------|
| Select the listener in | terface the defines the event handle | er methods to implement for recording. |
| Listener:              | java.awt.event.ActionListener        |                                        |
| Registration method    | addActionListener                    |                                        |
|                        |                                      |                                        |
|                        |                                      | OK Cancel                              |

このリストには、カスタム・コントロール上で登録できるリスナが表示されます。ウィ ザードは、カスタム・クラスとそのスーパークラスのリスナ登録メソッドを識別する ことによって、このリストを作成します。ウィザードで登録メソッドとして識別され るのは、最初の引数が java.util.EventListener を拡張する add<XXX>Listener という 名前のメソッドのみです。

カスタム・クラスがこの定義と異なる登録メソッドを使用する場合,ウィザードを使 用して対応するリスナを追加することはできません。ウィザードで新しいカスタム・ サポート・クラスが作成された後で,必要なサポートを手動で実装することができ ます。

- 選択したリスナに複数の登録メソッドがある場合には、[Registration method] リストからメソッドを1つ選択します。
- **3** [OK] をクリックします。選択したリスナと、それに含まれるすべてのイベント・ハンドラ・メソッドがリストに追加されます。

リストからリスナを削除するには、次の手順を実行します。

リスナまたはいずれかのイベント・ハンドラ・メソッドを選択して, [**Remove**] をク リックします。

**ヒント**: サポート・クラスが作成された後でイベント・ハンドラを追加する場合は, [Add Event Handler] ボタンを使用するか, Eclipse で [UFT] > [Add Event Handler] を選択します。

## [Custom Control Recording Support] 画面のオプション

[Custom Control Recording Support] 画面には, 次のオプションがあります。

| オプション                                            | 説明                                                                                                    |
|--------------------------------------------------|----------------------------------------------------------------------------------------------------|
| Treat controls of this class as wrapper controls | 新しいサポート・クラスで<br>com.mercury.ftjadin.infra.abstr.RecordW<br>rapper インタフェースを実装するように設定し<br>ます。                    |
|                                                  | カスタム・コントロールが <b>java.awt.container</b><br>を拡張する場合,このチェック・ボックスは標準<br>で選択されています。それ以外の場合,この<br>チェック・ボックスは使用できません。 |
|                                                  | 詳細については,143ページ「サポート・クラス<br>でのラッパーの実装」を参照してください。                                                                |
| Override low-level mouse event recording         | 新しいサポート・クラスで null を返すように<br>mouseRecordTarget メソッドを実装します。<br>このオプションを選択した場合, UFT で低レベ                          |
|                                                  | ル・マウス・イベント(座標ベースの操作)は記<br>録されないため,メニューのオプション選択など<br>の,より複雑な操作を記録することができます。                                     |

**P** 

| オプション                                       | 説明                                                                                                  |
|---------------------------------------------|----------------------------------------------------------------------------------------------------|
| Override low-level keyboard event recording | 新しいサポート・クラスで null を返すように<br>keyboardRecordTarget メソッドを実装します。                                        |
|                                             | このオプションを選択した場合,UFT で低レベ<br>ル・キーボード・イベントは記録されないため,<br>エディット・ボックスでの値の設定などの,より<br>複雑なイベントを記録することができます。 |

上記の表のオプションは、ウィザードでのみ使用できます(作成後にサポート・クラス を編集するための Eclipse の UFT コマンドでは使用できません)。サポート・クラスを作 成する際にこれらのオプションを選択せず、後からこれらを実装する必要がある場合に は、手動で設定を行う必要があります。

## ウィザードによってサポート・クラスに追加される内容について

次の各項では, [Custom Control Recording Support] 画面での指定内容に基いて, サポート・クラスに追加されるメソッドについて説明します。

#### サポート・クラスでのリスナの実装

ウィザードで作成されるサポート・クラス・ファイルでは,指定したリスナとオプションが,次のように実装されます。

- ▶ 実装されたリスナのインタフェースがサポート・クラスの署名に追加されます。
- ➤ コンストラクタがサポート・クラスに追加され、カスタム・コントロール上で登録が 必要なすべてのリスナが列挙されます。また、リスナの追加と削除に使用するメソッ ドも列挙されます。このために、各リスナに対して addSimpleListener が呼び出され ます。
- ▶ メソッド・スタブが左側の表示枠で選択した各イベント・ハンドラ・メソッドのサポート・クラスに追加されます。このメソッド・スタブは、ベース・サポート・クラスの対応するイベント・ハンドラ・メソッドを呼び出します。カスタム・コントロールのニーズに合わせて、新しいイベント・ハンドラ・メソッドを実装することができます。

 一部のイベント・ハンドラ・メソッドは、既存のサポート・クラス内で final メソッド として実装されます。final メソッドはオーバーライドすることができません。左側の 表示枠でこれらのメソッドのいずれかを選択すると、作成されるメソッド・スタブの メソッド名の先頭にアンダースコアが追加されます。たとえば、focusGained、 focusLost、keyTyped、keyPressed、または keyReleased を選択すると、それぞ れ、\_focusGained、\_focusLost、\_keyTyped、\_keyPressed、または \_keyReleased が作成されます。個々の final メソッドは、それぞれの基本的な機能の実行後に \_<メ ソッド名>を呼び出すように実装されます。そのため、\_<メソッド名> メソッドをオー バーライドすると、これらの final メソッドに機能を追加することができます。

▶ メソッド・スタブが右側の表示枠に表示される各イベント・ハンドラのサポート・クラスに追加されます。MicAPI.record を呼び出すようにイベント・ハンドラ・メソッドを実装する必要があります(各メソッド・スタブには、実装が必要であることを示すコメントと、推奨されるメソッドの基本構造が含まれています)。詳細については、68ページ「記録オプションのサポート」を参照してください。

#### サポート・クラスでのラッパーの実装

コンテナ・コントロール内のコントロールをグループ化して単一のコントロールとして 表すコンテナ・コントロールのサポートを作成する場合は、[Treat controls of this class as wrapper controls] チェック・ボックスを選択します。このチェック・ボックスを選 択すると、サポート・クラスに次のメソッドが追加されます。

- ➤ blockWrappedObjectRecord (False を返します。)
- ➤ registerWrapperInspector (このクラスを特定のコントロール・タイプのラッパーとして登録するには、このメソッドを実装する必要があることを示すコメントが追加されます。)
- ➤ checkWrappedObject (null を返します。)
- ➤ wrapperRecordMessage (介入を行うことなく、ラップされたコントロールによって 送信された記録メッセージを返します。)

これらのメソッドを実装すると、必要なラッピング機能を実現することができます。詳 細については、71ページ「ラッパー・コントロールのサポート」を参照してください。

# [New Test Object Class Details] 画面

新しいテスト・オブジェクト・クラスをカスタム・コントロールにマッピングした場合 は, [New Test Object Class Details] 画面で新しいテスト・オブジェクト・クラスに関する 詳細を定義します。

[**Finish**] をクリックすると, [Custom Control Support Class Summary] 画面(146ページ を参照)が開きます。

| New UFT Custom Suppor                                                                                                    | t Class                |                          |        |
|----------------------------------------------------------------------------------------------------|------------------------|--------------------------|--------|
| New Test Object Class D                                                                                                    | etails                 |                          |        |
| Specify the details for the new                                                                                                    | test object class AllL | ights.                   |        |
| Test object icon:                                                                                                    |                        |                          | Browse |
| Identification generate for unio                                                                                                    | us description.        |                          |        |
| label                                                                                                    |                        |                          |        |
| Default test object method:                                                                                                    |                        |                          |        |
|                                                                                                    |                        |                          | •      |
| Default checkpoint properties:                                                                                                    |                        |                          |        |
| final set of the set of the |                        | Select All     Clear All |        |
| 9                                                                                                    | < <u>B</u> ack         | Next > Einish            | Cancel |
| オプション                                             | 説明                                                                                                    |
|---------------------------------------------------|----------------------------------------------------------------------------------------------------|
| Test object icon                                  | このテスト・オブジェクト・クラスのキーワード・ビューで<br>使用するアイコン・ファイルのパスです。アイコン・ファイ<br>ルは非圧縮の. <b>iCO</b> 形式でなければなりません。<br>これは省略可能です。アイコン・ファイルを定義しない場合<br>は, JavaObjectのアイコンが使用されます。 |
| Identification property for<br>unique description | (toolkit_class プロパティと index プロパティに加えて)<br>UFT でコントロールを一意に認識するための認識プロパ<br>ティを指定します。                                                                          |
|                                                   | リストから認識プロパティを選択するか,標準設定で選択さ<br>れたプロパティをそのまま使用します。                                                                                                    |
| Default test object method                        | このクラスのオブジェクトに対するステップが生成された<br>ときに、キーワード・ビューとステップ・ジェネレータに表<br>示される標準のテスト・オブジェクト・メソッドを指定し<br>ます。                                                              |
|                                                   | リストからテスト・オブジェクト・メソッドを選択します。                                                                                                    |
| Default checkpoint properties                     | このクラスのオブジェクトに対するチェックポイントを作<br>成する際に,標準で選択される認識プロパティを指定します。                                                                                                  |
|                                                   | 該当するプロパティのチェック・ボックスを選択します。す<br>べてのチェック・ボックスを選択または選択解除する場合<br>は, [Select All] または [Clear All] をクリックします。                                                      |

[New Test Object Class Details] 画面には, 次のオプションがあります。

ウィザードでは、新しいサポート・クラスを作成する際に、新しいテスト・オブジェクト・タイプがテスト・オブジェクト設定ファイルに追加されます。[New Test Object Class Details] 画面で指定するオプションは、このファイル内に記録されます。このファイルの構造については、『UFT Test Object Schema ヘルプ』(『Java Add-in Extensibility SDK ヘルプ』で利用可能)を参照してください。

UFT でテスト・オブジェクト記述に認識プロパティを追加する場合は、テスト・オブジェクト設定ファイルでこれを手動で指定する必要があります。テスト・オブジェクト・クラスの定義はテスト・オブジェクト設定ファイルに追加されます。テスト・オブジェクト記述に追加するプロパティごとに、そのプロパティに関して記述したファイル内の行を特定します。Property と Name の間に、ForDescription="true" を追加します。

テスト・オブジェクト記述内の認識プロパティのリストは,[オブジェクトの認識]ダイ アログ・ボックスを使用して UFT で変更することができます。そのため,標準設定では, UFT でユーザが行う変更内容を上書きしないように,UFT はテスト・オブジェクト設定 ファイルから一度だけこの情報を読み取ります。UFT で ForDescription 属性に対して行 う変更を確実に読み取る方法については、85ページ「テスト・オブジェクト設定ファイ ルで指定された認識プロパティ属性の変更」を参照してください。

# [Custom Control Support Class Summary] 画面

カスタム・サポート・クラス・ファイルが作成される前に, [Custom Support Class Summary] 画面に新しいサポート・クラス用に指定した内容のサマリが表示されます。

| New UFT Custom Support Class                                                                                                    |  |  |  |  |  |
|----------------------------------------------------------------------------------------------------|--|--|--|--|--|
| Custom Support Class Summary                                                                                                    |  |  |  |  |  |
| Review and confirm the structure of the custom support class.                                                                                      |  |  |  |  |  |
|                                                                                                    |  |  |  |  |  |
| General<br>Custom class: com.demo.lmageButton<br>Support class: ImageButtonCS<br>Base support class: com.mercury.ftjadin.qtsupport.awt.cs.CanvasCS |  |  |  |  |  |
| Test Object Identification Properties to Override<br>label                                                                                         |  |  |  |  |  |
| Additional Test Object Identification Properties to Implement                                                                                      |  |  |  |  |  |
| Test Object Methods to Override                                                                                                    |  |  |  |  |  |
| Additional Test Object Methods to Implement<br>Click (Object obj, String button)                                                                   |  |  |  |  |  |
| Event Handler Methods to Override                                                                                                    |  |  |  |  |  |
| Additional Event Handler Methods to Implement                                                                                                    |  |  |  |  |  |
| I D                                                                                                    |  |  |  |  |  |
| OK Cancel                                                                                                    |  |  |  |  |  |

変更が必要なデータがある場合は、[Cancel] をクリックしてウィザードの前の画面に戻 ります。[Back] ボタンと [Next] ボタンを使用して、関連する画面を開き、必要な変 更を行います。 完了したら、[**OK**]をクリックします。指定内容に従って、必要なすべてのメソッドを 含む新しいサポート・クラスが作成されます。

また,次のいずれかの条件を満たす場合には、テスト・オブジェクト・クラスの定義が テスト・オブジェクト設定ファイルに追加されます。

- ▶ 新しいテスト・オブジェクト・クラスをカスタム・コントロールにマッピングした場合。
- ▶ 既存のテスト・オブジェクト・クラスに認識プロパティやテスト・オブジェクト・メ ソッドを追加した場合。

**注**: テスト・オブジェクト設定ファイルが存在しない場合は、この時点でテスト・オブ ジェクト設定ファイルが作成されます。テスト・オブジェクト設定ファイルの構造につ いては、『UFT Test Object Schema ヘルプ』(『Java Add-in Extensibility SDK ヘルプ』で利用 可能)を参照してください。

#### カスタム・クラス・サポートの完成

(New UFT Custom Support Class ウィザードを使用して)カスタム・サポート・クラスの 作成が完了したら,次の追加手順を実行する必要があります。

▶ クラスを保存します。

Eclipse では、右側の表示枠のタブに新しいクラス・ファイルが開いて表示されます。 クラスを保存していないと、サポート・クラス・ファイル名の横のタブにアスタリス ク(\*)が表示されます。ウィザードで行われる変更は相互に依存するため、必ず変更 を保存して不一致が生じないようにする必要があります。

▶ ウィザードで新しいカスタム・サポート・クラス内に作成されたメソッド・スタブを 実装します。詳細については、43ページ「ツールキット・サポート・クラスについて」 を参照してください。

テスト・オブジェクト・クラスに新しいテスト・オブジェクト・メソッドや認識プロ パティを追加した場合,テスト・オブジェクト設定ファイル内のテスト・オブジェク ト・クラスの定義にこれらが追加されます。 ウィザードによってサポート・クラス内に作成されたサポート・メソッドを削除する と(実装しないと),テスト・オブジェクト・メソッドや認識プロパティがテスト・オ ブジェクト・クラスの定義に含まれたままになります。これらは,テストを編集する 際に UFT で使用することはできますが,このカスタム・クラスではサポートされません。

▶ サポートが使用可能になるように、ツールキット・サポートを UFT にデプロイします。詳細については、78ページ「カスタム・ツールキット・サポートのデプロイと実行」を参照してください。

# New UFT Custom Static-Text Support Class ウィザード

Java Add-in Extensibility プロジェクト内でカスタム静的テキスト・クラスのサポート・ク ラスを作成する場合は、New UFT Custom Static-Text Support Class ウィザードを使用しま す。静的テキスト・クラスをサポートすると、UFT でその **label** プロパティを隣接する コントロールの**添付テキスト**として使用することができます。

このウィザードで指定する必要があるのは,静的テキスト・クラスとしてサポートする カスタム・クラスだけです(該当する場合は,[Controls of this class represent toplevel objects]を選択する必要があります)。このウィザードでは,静的テキスト・オブ ジェクトのサポートに必要なメソッドを使用して,新しいサポート・クラスが作成され ます。これらのメソッドについては,151 ページ「[Custom Static-Text Support Class Summary] 画面」を参照してください。

新しいサポート・クラスが作成されたら、152ページ「カスタム静的テキスト・クラスの サポートの完成」の手順に従って実装を完成します。

ほとんどの場合,静的テキスト・コントロールに対して追加の認識プロパティやテスト・ オブジェクト・メソッドをサポートする必要はありません。ただし、ウィザードで新し いサポート・クラスを作成した後に、クラスにメソッドを追加して、追加の認識プロパ ティやテスト・オブジェクト・メソッド、または記録用のサポートを提供することは可 能です。これらのメソッドは、手動で追加するか、または153ページ「Eclipse での UFT コマンドの使用」に記載されているコマンドを使用して追加することができます。

# Eclipse で New UFT Custom Static-Text Support Class ウィザードを起動するには, 次の手順を実行します。

- [Eclipse Package Explorer] タブで、UFT Java Add-in Extensibility プロジェクトを選択します。[File] > [New] > [Other] を選択します。[New] ダイアログ・ボックスが開きます。
- **2** Unified Functional Testing フォルダを展開し, UFT Custom Static-Text Support Class を選択します。
- **3** [Next] をクリックします。[Custom Static-Text Class Selection] 画面が開きます。

**ヒント**: Eclipse をカスタマイズして UFT Custom Static-Text Support Class を [New] メニューのオプションにすると、この手順を短縮することができます。これを行うには、 [Window] > [Customize Perspective] を選択します。表示されるダイアログ・ボッ クスの [Shortcuts] タブで、[Unified Functional Testing] と [UFT Custom Static-Text Support Class] のチェック・ボックスを選択します。[OK] をクリックします。

# [Custom Static-Text Class Selection] 画面

[Custom Static-Text Class Selection] 画面のオプションは, [Custom Class Selection] 画面 (117 ページを参照) のオプションと同じです。[**Finish**] をクリックすると, [Custom Static-Text Support Class Summary] 画面 (151ページを参照) が開きます。

| ENew UFT Custom Static-Text Suppor                                                          | t Class 🛛 🔀                                                    |  |  |  |  |
|---------------------------------------------------------------------------------------------|----------------------------------------------------------------|--|--|--|--|
| Custom Static-Text Class Selection                                                          |                                                                |  |  |  |  |
| Select the custom class you want QuickTest<br>class, and set the relevant options for the c | to recognize as a Java Static-Text orresponding support class. |  |  |  |  |
| · ·                                                                                         |                                                                |  |  |  |  |
| Custom toolkit tree                                                                         | Custom class inheritance hierarchy                             |  |  |  |  |
| com.demo                                                                                    | ⊡- java.lang.Object                                            |  |  |  |  |
|                                                                                             | i java.awt.Canyas                                              |  |  |  |  |
| 🖃 🖽 com.sample                                                                              | ⊡ com.demo.ImageLontroi                                        |  |  |  |  |
|                                                                                             |                                                                |  |  |  |  |
|                                                                                             |                                                                |  |  |  |  |
| Base support class: com.mercury.ftjadin.                                                    | qtsupport.awt.cs.CanvasCS                                      |  |  |  |  |
| $\square$ Controls of this class represent top-leve                                         | objects                                                        |  |  |  |  |
| Change custom support class name:                                                           | mageLabelCS                                                    |  |  |  |  |
|                                                                                             |                                                                |  |  |  |  |
|                                                                                             |                                                                |  |  |  |  |
| ? < Back                                                                                    | Next > Finish Cancel                                           |  |  |  |  |

UFT で静的テキストと認識させるカスタム・クラスを選択して、関連するオプションを 設定します。

静的テキスト・コントロールには,通常,UFT GUI のテストに関連する認識プロパティ やテスト・オブジェクト・メソッドはありません。そのため,このウィザードで追加の 指定を行う必要はありません。

# [Custom Static-Text Support Class Summary] 画面

カスタム・サポート・クラス・ファイルが作成される前に, [Custom Static-Text Support Class Summary] 画面に新しいサポート・クラスに対して指定した内容のサマリが表示されます。

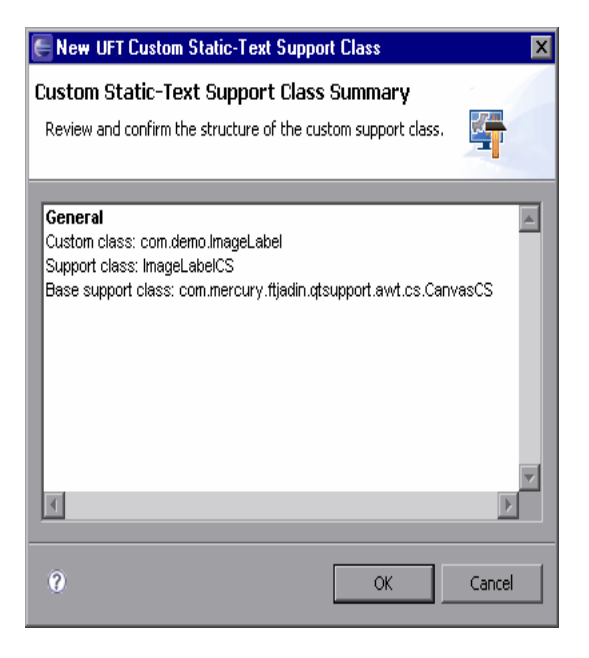

変更が必要なデータがある場合は, [Cancel] をクリックして上記の [Custom Static-Text Class Selection] 画面に戻ります。

完了したら, [**OK**] をクリックします。このウィザードでは, 静的テキスト・オブジェ クトのサポートに必要な次のメソッドを使用して, 新しいサポート・クラスが作成され ます。

- ➤ class\_attr:文字列 static\_text を返します。UFT で、このクラスのオブジェクトを静 的テキスト・コントロールとして認識することが可能になります。
- ▶ label\_attr: スーパークラスの label プロパティを返します。

Java コントロールの label プロパティが空の場合,UFT は隣接する静的テキスト・コ ントロールを探して,その label プロパティをテスト・オブジェクト名に使用します。 そのため,適切な名前(静的テキスト・コントロールによって表示される文字列など) を返すように label\_attr メソッドを実装することができます。 ➤ tag\_attr: (label プロパティ値を返す) スーパークラスの tag プロパティにサフィッ クス (st) を付けて返します。label\_attr メソッドは隣接するコントロールで使用する 名前を提供しますが、このメソッドは静的テキスト・コントロールそのもののテスト・ オブジェクト名を提供します。

たとえば, **label\_attr** メソッドを実装して MyButton を返す場合, **tag\_attr** メソッドは MyButton(st) を返します。

詳細については, 64ページ「一般的な認識プロパティ・サポート・メソッド」を参照 してください。

▶ value attr : label プロパティを返します。

value プロパティは、コントロールのテスト・オブジェクトの状態を表します。静的 テキスト・コントロールの場合は、label プロパティがこの状態を表します。

カスタム静的テキスト・コントロールのサポートの作成は、チュートリアルの211ページ「カスタム静的テキスト・コントロールのサポート方法の学習」で練習することができます。

#### カスタム静的テキスト・クラスのサポートの完成

(New UFT Custom Static-Text Support Class ウィザードを使用して)カスタム静的テキスト・クラスに対するカスタム・サポート・クラスの作成が完了したら、次の追加手順を 実行する必要があります。

▶ クラスを保存します。

Eclipse では、右側の表示枠のタブに新しいクラス・ファイルが開いて表示されます。 クラスを保存していないと、サポート・クラス・ファイル名の横のタブにアスタリス ク(\*)が表示されます。ウィザードで行われる変更は相互に依存するため、必ず変更 を保存して不一致が生じないようにする必要があります。

- ▶ 必要に応じて, label\_attr メソッドを実装します。
- ▶ サポートが使用可能になるように、ツールキット・サポートを UFT にデプロイします。詳細については、78ページ「カスタム・ツールキット・サポートのデプロイと実行」を参照してください。

# Eclipse での UFT コマンドの使用

Java Add-in Extensibility Eclipse プラグインを含む UFT Java Add-in Extensibility SDK をイ ンストールすると,次のボタンを備えたツールバーが Eclipse に追加されます。

| ボタン        | 定義                   | ボタン | 定義                     |
|------------|----------------------|-----|------------------------|
| 8          | ツールキット・サポートの<br>デプロイ |     | 認識プロパティの追加             |
| 8          | サポート設定の再ロード          |     | テスト・オブジェクト・メソッ<br>ドの追加 |
| <u>7</u> * | カスタム・サポートの削除         |     | イベント・ハンドラの追加           |

また、これらと同じコマンドを含む新しい **UFT** メニューが Eclipse に追加されます。これらのコマンドについては、次の各項で詳しく説明します。

#### **Deploy Toolkit Support**

5

**Deploy Toolkit Support** コマンドは, [Eclipse Package Explorer] タブで UFT Java Add-in Extensibility プロジェクト (または, その中の要素) を選択したときに使用できます。

**注**: UFT と Java Add-in をインストールする前に UFT Java Add-in Extensibility SDK をイン ストールした場合, **Deploy Toolkit Support** コマンドは使用できません。この問題を解 決するには, UFT Java Add-in Extensibility SDK をアンインストールしてから再度インス トールします。詳細については, 27 ページ「HP UFT Java Add-in Extensibility Software Development Kit のインストール」を参照してください。

**Deploy Toolkit Support** コマンドは,開発段階でツールキット・サポートをデプロイす る場合に使用します。このコマンドを使用するには,UFT と UFT Java Add-in Extensibility Eclipse プラグインが同じコンピュータ上にインストールされている必要があります。 このコマンドは, ツールキット設定ファイルとテスト・オブジェクト設定ファイルを UFT の適切なフォルダにコピーします。このツールキット設定ファイルで, コンパイルした サポート・クラスに対して指定される場所は Eclipse ワークスペースです。次回 Java アプ リケーションを実行したときに, 作成したサポートを UFT 上で使用することができます。 詳細については, 78 ページ「カスタム・ツールキット・サポートのデプロイと実行」を 参照してください。

**注**: このデプロイ・コマンドは、デプロイする前に Java クラスをコンパイルしますが、 コンパイル結果の検証は行いません。デプロイする前にサポート・クラスを保存し、コ ンパイル・エラーを確認して、実行時エラーが起きないようにしてください。

**Deploy Toolkit Support** コマンドは、**〈カスタム・ツールキット名>TestObjects.xml** と いう名前のテスト・オブジェクト設定ファイルのみをコピーします。テスト・オブジェ クト設定ファイルを追加で作成する場合は、78ページ「カスタム・ツールキット・サポー トのデプロイと実行」で指定された、適切なフォルダにコピーする必要があります。

Deploy Toolkit Support コマンドでは、対応する XSD ファイルに対する設定ファイルの 検証が行われ、形式が要件に適合している場合にのみ設定ファイルがデプロイされます (要件に適合しないと表示された場合でも、デプロイするように指定した場合はデプロイ されます)。設定ファイルの構造については、『UFT Java Add-in Extensibility Toolkit Configuration Schema ヘルプ』および『UFT Test Object Schema ヘルプ』(いずれも『Java Add-in Extensibility SDK ヘルプ』で利用可能)を参照してください。

ツールキット設定ファイルは,次のファイルに対して検証されます。 <UFT インストール・フォルダ>\bin\java\sdk\eclipse\plugins\ com.mercury.qtjext.plugin.QTJavaExt\_1.0.0\ToolkitSchema.xsd

テスト・オブジェクト設定ファイルは,次のファイルに対して検証されます。 <UFT インストール・フォルダ>\bin\java\sdk\eclipse\plugins\ com.mercury.qtjext.plugin.QTJavaExt\_1.0.0\ClassesDefintions.xsd

#### **Reload Support Configuration**

**Reload Support Configuration** コマンドは, [Eclipse Package Explorer] タブで UFT Java Add-in Extensibility プロジェクト (または, その中の要素) を選択したときに使用できます。

注: UFT と Java Add-in をインストールする前に UFT Java Add-in Extensibility SDK をイン ストールした場合, Reload Support Configuration コマンドは使用できません。この問 題を解決するには, UFT Java Add-in Extensibility SDK をアンインストールしてから再度イ ンストールします。詳細については, 27 ページ「HP UFT Java Add-in Extensibility Software Development Kit のインストール」を参照してください。

**Reload Support Configuration** コマンドでは,次の内容を再ロードすることにより,UFT Java Add-in Extensibility Eclipse プラグインのサポートされる Java クラスとテスト・オブ ジェクト・クラスのリストを更新します。

- ▶ 選択したプロジェクトの設定ファイルとサポート・クラス
- ▶ UFT のインストール・フォルダのすべてのツールキット設定ファイルとテスト・オブ ジェクト設定ファイル

**Reload Support Configuration** コマンドは, New UFT Custom Support Class ウィザードの次の項目に影響を及ぼします。

- ▶ [Custom Class Selection] 画面(117ページを参照)のカスタム・ツールキット・ツリー に表示されるカスタム・クラスのリスト。
- ➤ [Custom Class Selection] 画面(117 ページを参照)のウィザードによるベース・サポート・クラスの選択内容。
- ▶ [Test Object Class Selection] 画面(122 ページを参照)に表示される既存のテスト・オ ブジェクト・クラスのリスト。

5

サポート設定の再ロードが必要な場合については、次の例を参照してください。

- ▶ UFT Java Add-in Extensibility プロジェクトでテスト・オブジェクト設定ファイルを変更 し、テスト・オブジェクト・クラスを追加または削除した場合。この場合は、ウィザー ドの既存のテスト・オブジェクト・メソッドのリストにこれらの変更を反映する必要 があります。
- ▶ カスタム・ツールキットのサポートを UFT に手動でデプロイし、クラスがサポートされていることをウィザードで認識する必要がある場合。
- ➤ UFT から一部のクラスのサポートを手動で削除し, Eclipse プラグインのサポートされているクラスのリストから、これらのクラスを削除する必要がある場合。
- ➤ Eclipse プロジェクトでカスタム・ツールキット・サポート・セット (Support Set A) を作成してデプロイした後で、別の Eclipse プロジェクトで別のカスタム・ツールキッ トに対してカスタム・ツールキット・サポート・セット (Support Set B) を作成する 際に、Support Set A のサポート・クラスを Support Set B のサポート・クラスのベー ス・サポート・クラスとして使用する必要がある場合。

### **Delete Custom Support**

**Delete Custom Support** コマンドは, [Eclipse Package Explorer] タブで UFT Java Add-in Extensibility カスタム・サポート・クラスを選択したときに使用できます。

**注**: このコマンドは, この Eclipse ワークスペースでこのクラスが UFT Java Add-in Extensibility のカスタム・サポート・クラスとして作成されている場合にのみ使用できます。

このコマンドを使用すると、特定のカスタム・クラスに対するサポートが削除されます。 サポート・クラスが削除されるだけでなく、ツールキット設定ファイル内のリストも削 除されます。このサポート・クラスに対する新しいテスト・オブジェクト・クラスを作 成している場合は、ほかのサポート・クラスで使用できるため、テスト・オブジェクト 設定ファイルからは削除されません。

**Delete Custom Support** コマンドの代わりに, Eclipse の削除コマンドを使用してサポート・クラスを削除する場合は, ツールキット設定ファイルでこのサポート・クラスに対するカスタム・コントロールのマッピングを手動で削除する必要があります。

**\***\*

**ヒント**: サポート・クラスを作成してすぐにそのサポート・クラスを削除する必要がある場合は,最初にそのサポート・クラスを保存してください。

サポート・クラスを削除した後で、このカスタム・クラスのサポートをすでに UFT にデ プロイしている場合は、ツールキット・サポートを再度デプロイする必要があります。こ うすることで、ツールキット設定ファイルが最新のものに置き換わり、同時に UFT から このカスタム・クラスのサポートが削除されます。

ほかのサポート・クラスのベース・サポート・クラスの役割を果たしているサポート・ クラスを削除する場合は、このほかのクラスの継承を手動で変更する必要があります。た とえば、InheritedCS は ToDeleteCS を拡張し、ToDeleteCS は BuiltInCS を拡張します。 ToDeleteCS を削除する場合は、BuiltInCS を拡張するように InheritedCS を手動で変更する 必要があります。

UFT Java Add-in Extensibility Eclipse プラグインのコマンドを使用して,完成したツール キットのサポートを削除することはできません。これを行うには,UFT のフォルダのそ れぞれの場所から,ツールキット設定ファイルを手動で削除する必要があります。詳細 については,78ページ「カスタム・ツールキット・サポートのデプロイと実行」を参照 してください。

#### Add Identification Property

**P** 

**Add Identification Property** コマンドは, [Eclipse Package Explorer] タブで UFT Java Add-in Extensibility カスタム・サポート・クラスを選択したときに使用できます。

**注**: このコマンドは, この Eclipse ワークスペースでこのクラスが UFT Java Add-in Extensibility のカスタム・サポート・クラスとして作成されている場合にのみ使用できます。

このコマンドは、サポート・クラスの作成後に認識プロパティを追加する場合に使用します。

UFT 上で変更を反映させるには、ツールキット・サポートをデプロイする必要があります。

テスト・オブジェクト・クラスの定義に追加した認識プロパティは、このクラスのすべ てのテスト・オブジェクトに対して、UFTの認識プロパティのリストに表示されます。 このため、プロパティを追加しようと考えている場合には、既存のテスト・オブジェク ト・クラスを変更する代わりに、既存のテスト・オブジェクト・クラスをベースに新し いテスト・オブジェクト・クラスを作成します。

#### 認識プロパティを追加するには、次の手順を実行します。

- **(11)**
- **1** Eclipse の UFT ツールバーで [**Add Identification Property**] ボタンをクリックします。 [Identification Property] ダイアログ・ボックスが開きます。

| E Identification Property | [         | × |
|---------------------------|-----------|---|
| Name:                     |           |   |
|                           |           | 1 |
|                           |           |   |
|                           | OK Cancel | ] |

- 2 新しい認識プロパティの名前を入力し, [OK] をクリックします。
- 3 新しい認識プロパティはサポート・クラスに追加されるだけでなく、サポートされているコントロールにマッピングされたテスト・オブジェクト・クラスの定義にも追加されることを示す確認ボックスが表示されます。この認識プロパティは、このクラスのすべてのテスト・オブジェクトに対し、UFTの認識プロパティのリストに表示されます。

続行する場合は、[Yes] をクリックします([No] をクリックすると、新しい認識プ ロパティは破棄されます)。

<認識プロパティ名>\_attr という名前の,定義した認識プロパティに対するサポート・ メソッド・スタブがサポート・クラスに追加されます。カスタム・コントロールのニー ズに合わせて実装するまでの間,このメソッド・スタブは null を返します。

4 新しい認識プロパティをチェックポイントで標準で選択するかどうかを選択するためのメッセージ・ボックスが表示されます。

メッセージ・ボックスで選択を行うと、新しい認識プロパティがテスト・オブジェク ト設定ファイルのテスト・オブジェクト・クラスの定義に追加されます。 [Yes] をクリックした場合, ForDefaultVerification 属性が認識プロパティの定義 に追加されて true に設定されます。それ以外の場合, ForDefaultVerification は追 加されません (どちらの場合も, ForVerification 属性が追加されて true に設定さ れます。そのため,新しい認識プロパティは必ずチェックポイントで使用すること ができます)。

認識プロパティを追加して一意のテスト・オブジェクト記述の一部にする場合は、テ スト・オブジェクト設定ファイルでこれを手動で定義する必要があります。この認識 プロパティの行で、Property と Name の間に、ForDescription="true" を追加します。 これにより、ForDescription 属性が Property 要素に追加されて true に設定され ます。

詳細については、『UFT Test Object Schema ヘルプ』(『Java Add-in Extensibility SDK ヘル プ』で利用可能)を参照してください。

#### Add Test Object Method

**Add Test Object Method** コマンドは, [Eclipse Package Explorer] タブで UFT Java Add-in Extensibility カスタム・サポート・クラスを選択したときに使用できます。

**注**: このコマンドは, この Eclipse ワークスペースでこのクラスが UFT Java Add-in Extensibility のカスタム・サポート・クラスとして作成されている場合にのみ使用できます。

このコマンドは、サポート・クラスの作成後にテスト・オブジェクト・メソッドを追加 する場合に使用します。

UFT 上で変更を反映させるには、ツールキット・サポートをデプロイする必要があります。

既存のテスト・オブジェクト・クラスにテスト・オブジェクト・メソッドを追加すると、 このクラスのすべてのテスト・オブジェクトに対し、これらのオブジェクトでサポート されるかどうかに関係なく、UFT に新しいメソッドが追加されます。UFT GUI のテスト では、オブジェクトに対するテスト・オブジェクト・メソッドを呼び出して、そのメソッ ドがサポートされていない場合、実行時エラーが発生します。

そのため、カスタム・コントロールをサポートするためにテスト・オブジェクト・メソッ ドを追加しようと考えている場合は、既存のテスト・オブジェクト・クラスを変更する 代わりに、既存のテスト・オブジェクト・クラスをベースに新しいテスト・オブジェク ト・クラスを作成することをお勧めします。

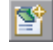

テスト・オブジェクト・メソッドを追加するには、次の手順を実行します。

- 1
- Eclipse の UFT ツールバーで [Add Test Object Method] ボタンをクリックします。 [Test Object Method] ダイアログ・ボックスが表示されます。
- 2 追加するテスト・オブジェクト・メソッドの詳細を定義して、[OK]をクリックします。詳細については、133ページ「[Test Object Method] ダイアログ・ボックスについて」を参照してください。
- 3 新しいテスト・オブジェクト・メソッドはサポート・クラスに追加されるだけでなく、 サポートされているコントロールにマッピングされたテスト・オブジェクト・クラスの定義にも追加されることを示す確認ボックスが表示されます。このテスト・オブジェクト・メソッドは、このクラスのすべてのテスト・オブジェクトに対して UFT に表示されます。

続行する場合は、[Yes] をクリックします([No] をクリックすると、新しいテスト・ オブジェクト・メソッドは破棄されます)。

<テスト・オブジェクト・メソッド名>\_replayMethod という名前の,定義したテスト・オブジェクト・メソッドに対するサポート・メソッド・スタブがサポート・クラスに追加されます。カスタム・コントロールのニーズに合わせて実装するまでの間, このメソッド・スタブはエラー値 Retval.NOT IMPLEMENTED を返します。

また、このテスト・オブジェクト・メソッドは、テスト・オブジェクト設定ファイル のテスト・オブジェクト・クラスの定義にも追加されます。このファイルの構造と内 容については、『UFT Test Object Schema ヘルプ』(『Java Add-in Extensibility SDK ヘル プ』で利用可能)を参照してください。

# Add Event Handler

**Add Event Handler** コマンドは, [Eclipse Package Explorer] タブで AWT ベースの UFT Java Add-in Extensibility カスタム・サポート・クラスを選択したときに使用できます。

**注**: このコマンドは, この Eclipse ワークスペースでこのクラスが UFT Java Add-in Extensibility のカスタム・サポート・クラスとして作成されている場合にのみ使用できます。

このコマンドは、サポート・クラスの作成後にイベント・ハンドラを追加する場合に使 用します。

**!** 

[Custom Control Recording Support] ウィザード画面では,新しいサポート・クラスの作成 時に次のオプションが利用できます。

- > Treat controls of this class as wrapper controls
- Override low-level mouse event recording
- > Override low-level keyboard event recording

サポート・クラスの作成時にこれらを選択しなかった場合,これらを実装するには,手動で設定を行う必要があります。これを行う手順については,68ページ「記録オプションのサポート」を参照してください。

イベント・ハンドラ・メソッドを追加するには、次の手順を実行します。

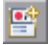

| 1 | Eclipse の UFT ツールバーで [Add Event Handler] ボタンをクリックします。[Listener] |
|---|-----------------------------------------------------------------|
|   | ダイアログ・ボックスが開きます。                                                |

| E Listener              |                                                      | ×                    |
|-------------------------|------------------------------------------------------|----------------------|
| Select the listener int | erface the defines the event handler methods to impl | ement for recording. |
| Listener:               | java.awt.event.ActionListener                        |                      |
| Registration method:    | addActionListener                                    | <b>T</b>             |
|                         |                                                      | Great                |
|                         |                                                      |                      |

2 リストからリスナを選択します。

選択したリスナに複数の登録メソッドがある場合には、[Registration method] リストからメソッドを1つ選択します。

**3** [OK] をクリックします。

選択したリスナがサポート・クラスの署名に追加されます。

選択したリスナに対して addSimpleListener を呼び出すため,コンストラクタがサ ポート・クラスに追加されます(すでに存在する場合は変更されます)。これにより, カスタム・コントロール上で登録が必要なリスナー覧にリスナが追加され,登録およ び削除に使用するメソッドが指定されます。 選択したリスナを含むすべてのイベント・ハンドラ・メソッドに対するメソッド・ス タブがサポート・クラスに追加されます。メソッド・スタブには、イベント・ハンド ラを実装し、**MicAPI.record** を呼び出して記録メッセージを UFT に送信する必要があ ることを示すコメントが追加されます。詳細については、68 ページ「記録オプション のサポート」を参照してください。

# 第Ⅱ部

チュートリアル:Java カスタム・ツールキット・ サポートの作成方法の学習

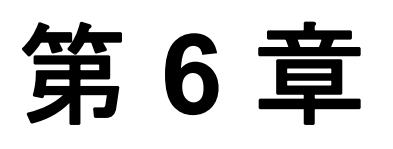

# UFT Java Add-in Extensibility チュートリアルの 使用

UFT Java Add-in Extensibility チュートリアルでは、カスタム・ツールキット・サポートの 作成、テスト、デプロイの手順をレッスンします。このチュートリアルの内容をすべて 学習すると、カスタム・ツールキットやカスタム・コントロールに対する UFT サポート を作成できるようになります。

#### 本章の内容

- ▶ チュートリアルの構成について(165ページ)
- ▶ チュートリアルの前提条件の確認(167ページ)

# チュートリアルの構成について

このチュートリアルは、複数のレッスンで構成されています。それぞれのレッスンは、前 のレッスンをすでに終了しているか、同等レベルの経験があることが前提となっていま す。これらのレッスンでは、UFT Java Add-in Extensibility で利用できる機能や手法につい て詳細に学習します。順を追ってレッスンを進めることをお勧めします。

このチュートリアルの各レッスンでは、UFT Java Add-in Extensibility Eclipse プラグインを 使用して、各種カスタム・コントロールに対して UFT サポートを拡張します。カスタム・ コントロールは、 **< Java Add-in Extensibility SDK インストール・フォルダ>\samples** フォルダにあるサンプル・カスタム・ツールキットに用意されています。 このフォルダには、これらのカスタム・コントロールをサポートするのに必要なカスタ ム・ツールキット・サポート・セット、およびカスタム・ツールキットとそのサポート の追加サンプルも含まれています。サンプルのカスタム・ツールキット・サポート・セッ トを手動でデプロイする場合は、前もって Java クラスをコンパイルする必要があります。

このチュートリアルの各レッスンでは、それぞれのレッスンで使用する必要のある Java Add-in Extensibility ウィザードのオプションについて説明しています。これらのウィザー ドの詳細については、101 ページ「UFT Java Add-in Extensibility Eclipse プラグインの使用」 を参照してください。

#### シンプルなコントロールのサポート方法の学習について

169ページ「シンプルなコントロールのサポート方法の学習」のレッスンでは、ImageButton という名前の基本的なカスタム Java コントロールを使用して、カスタム・サポートの基 本的要素について学習します。このレッスンでは、カスタム・サポート・クラスを1つ 含むカスタム・ツールキット・サポート・プロジェクトの作成に必要な手順について学 習し、カスタム・サポートを構成するファイルやメソッドについて理解します。

このレッスンでは, UFT Java Add-in Extensibility Eclipse プラグインで提供される 2 つの ウィザード (New UFT Java Add-in Extensibility Project ウィザードと New UFT Custom Support Class ウィザード)を使用します。

### カスタム静的テキスト・コントロールのサポート方法の学習について

211ページ「カスタム静的テキスト・コントロールのサポート方法の学習」のレッスンで は、ImageLabel コントロールを使用して、静的テキスト・コントロールをサポートする 方法を学習します。このレッスンでは、既存のカスタム・ツールキット・サポート・プロ ジェクトにおける静的テキスト・コントロールのサポート・クラスの作成に必要な手順 について学習します。(ImageLabel コントロールは、前のレッスンで使用した ImageButton コントロールと同じカスタム・ツールキットに属しています。)このレッスンを通して、 静的テキスト・コントロールのサポート・クラスで使用する基本的なメソッドについて 学習することができます。

このレッスンでは, UFT Java Add-in Extensibility Eclipse プラグインで提供される New UFT Custom Static-Text Support Class ウィザードを使用します。

#### 複雑なコントロールのサポート方法の学習について

241ページ「複雑なコントロールのサポート方法の学習」のレッスンでは、カスタム Java コントロール AllLights を使用して、カスタム・サポートについて詳しく学習します。 AllLights は固有の動作を持つ複雑なコントロールで、テスト・オブジェクト・クラスを 新規に定義する必要があります。このレッスンでは、親のサポート・クラスには存在し なかった新しい認識プロパティとテスト・オブジェクト・メソッドを含むカスタム・サ ポート・クラスを作成する手順について学習します。また、テスト・オブジェクト設定 ファイルについても理解することができます。

# チュートリアルの前提条件の確認

このチュートリアルのレッスンを始める前に、ここに記載した要件を満たしていること を確認してください。

#### システム要件

このチュートリアルのカスタム・ツールキットおよびカスタム・コントロール用のサポートが実装されていないコンピュータに、以下をインストールしておく必要があります。サポートがすでに実装されている場合は、78ページ「カスタム・ツールキット・サポートのデプロイと実行」を参照してサポートを削除してください。

#### Eclipse

サポート対象の Eclipse バージョンについては,『HP Unified Functional Testing 使用可能製 品マトリクス』を参照してください。これは, Unified Functional Testing ヘルプにアクセス するか, Unified Functional Testing DVD のルート・フォルダに収録されています。

#### Java Add-in Extensibility SDK

Eclipse または Java Add-in Extensibility SDK のインストールについては, 27 ページ 「HP UFT Java Add-in Extensibility Software Development Kit のインストール」を参照してく ださい。

#### Unified Functional Testing (Java Add-in を含む)

Unified Functional Testing (UFT)のインストールについては, 『HP Unified Functional Testing インストール・ガイド』を参照してください。

UFT が Eclipse と同じコンピュータにインストールされていない場合でも,このチュート リアルのレッスンを行うことができます。ただし,UFT にツールキット・サポートをデ プロイするように指示された場合には、78ページ「カスタム・ツールキット・サポート のデプロイと実行」を参照して、カスタム・サポート・クラス・ファイルや設定ファイ ルを UFT のコンピュータの適切なフォルダに手動で転送する必要があります。

#### 必要な知識

このチュートリアルのレッスンでは、以下の知識があることが前提となっています。

#### UFT の主要な特徴や機能に関する理解

テスト・オブジェクト,オブジェクト・リポジトリ,オブジェクト・スパイ,キーワード・ビュー,エディタについて十分に理解している必要があります。また,テストの記録,編集,実行に関する経験も必要です。詳細については,『HP Unified Functional Testing ユーザーズ・ガイド』を参照してください。

#### Java プログラミングの経験

Java プログラミングに関連する概念(クラス,パッケージ,インタフェース,継承など) についての知識があり、Java クラスの記述およびコンパイル方法について理解している 必要があります。

#### XML に関する知識

要素と属性の概念を理解し、スキーマの使用や XML ファイルの編集に慣れている必要があります。

# 「Implementing Custom Toolkit Support」の章に記載されている基本的な概念について理解している必要があります。

このチュートリアルは、「カスタム・ツールキットのサポートの実装」(35 ページ~)に 記載されている概念について理解していることが前提となっています。

第7章

# シンプルなコントロールのサポート方法の学習

このレッスンでは, ImageControls ツールキット内に ImageButton コントロールのサポートを作成します。ImageButton コントロールのサポートの追加では,最小限のカスタマイズのみを行うため,カスタム・ツールキット・サポート・セットの作成に関する基本事項を習得することができます。

このレッスンを行う前に、本書の「カスタム・ツールキットのサポートの実装」と「カ スタム・ツールキット・サポートの計画」の章をよく読み、165 ページ「UFT Java Add-in Extensibility チュートリアルの使用」に記載されているチュートリアルの前提条件を確認 しておく必要があります。

#### このレッスンは、次の内容で構成されています。

- ▶ このレッスンの準備(170ページ)
- ▶ ImageButton コントロールのサポートの計画(173ページ)
- ▶ UFT Java Add-in Extensibility プロジェクトの新規作成(178ページ)
- ▶ UFT カスタム・サポート・クラスの新規作成(186ページ)
- ➤ 新しいカスタム・サポートについて(196ページ)
- ▶ 新しいカスタム・ツールキット・サポートのデプロイとテスト(200ページ)
- ▶ テスト・オブジェクトの名前の変更(202ページ)
- ▶ テスト・オブジェクト・メソッドに対するサポートの実装(204ページ)
- ▶ 記録をサポートするためのイベント・ハンドラ・メソッドの実装(206ページ)
- ► レッスンのまとめ (208ページ)

# このレッスンの準備

カスタム・コントロールに対する UFT サポートを拡張する前に、以下の点を確認してお く必要があります。

- ▶ コントロールに対するフルアクセスが可能であることを確認します。
- ▶ コントロールの動作とテストが必要な機能を確認します。
- ▶ コントロールを表示して操作するためのアプリケーションを用意します。
- ➤ コントロールを実装するクラスにアクセスできることを確認します(カスタム・サポートの作成時にカスタム・コントロール・クラスを変更することはありませんが、コンパイルしたクラスを参照して、ソース・ファイルから取得できる情報を使用します)。

次の手順を実行して, ImageControls カスタム・ツールキット・クラスを含む Eclipse プロ ジェクトと,カスタム・コントロールを含むサンプル・アプリケーションを作成します。

注:このサンプル・アプリケーションは、標準の <UFT Java Add-in Extensibility SDK インストール>\samples フォルダから実行するように設計されています。SDK を別の場 所にインストールする場合は、このレッスンを始める前にサンプル・アプリケーション を若干変更する必要があります。詳細については、172ページ「別の場所から実行するよ うにサンプル・アプリケーションを変更する」を参照してください。

## Eclipse で ImageControls サンプルを使用して新しい Java プロジェクトを作成するに は、次の手順を実行します。

- Eclipse を実行し、[File] > [New] > [Project] を選択します。[New Project] ダイ アログ・ボックスが開きます。
- **2** [Java Project] を選択し, [Next] をクリックします。[New Java Project] ダイアロ グ・ボックスが開きます。
- **3** [**Project name**] ボックスに ImageControls と入力します。
- **4** [Create project from existing source] オプションを選択します。
- 5 [Browse] ボタンをクリックして、<UFT Java Add-in Extensibility SDK インストール・フォルダ>\samples\ImageControls\src フォルダを参照します。[OK] をクリックして、[New Java Project] ダイアログ・ボックスに戻ります。

**6** [Finish] をクリックします。ImageControls のサンプル・ソース・ファイルを使用して, 新規の Java プロジェクトが作成されます。[Package Explorer] タブに, ImageControls という名前の新規プロジェクトが表示されます。

**注**: Eclipse で新しいプロジェクトを作成する手順は,使用する Eclipse のバージョンに よって異なることがあります。

**ImageControls** プロジェクトを展開して内容を表示します。**ImageControls\src** パッケージ・フォルダには、次の2つのパッケージが含まれています。

- ➤ com.sample パッケージには、サンプル・アプリケーション(SampleApp)が含まれています。
- ➤ com.demo パッケージには、3 つのカスタム・コントロール (ImageButton, ImageControl, ImageLabel) が含まれています。

次の図は、com.demo パッケージ内のクラスの継承階層を表しています。

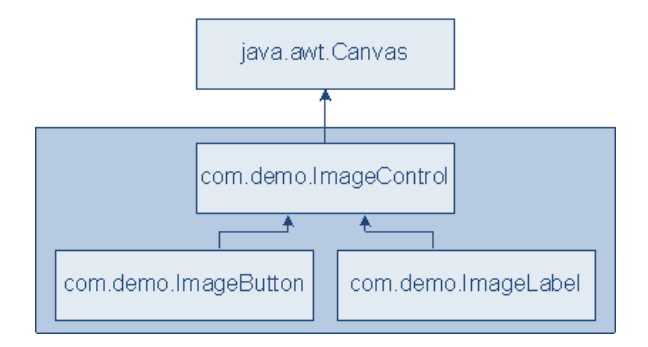

このパッケージ内のクラスで提供される機能は、次のとおりです。

- ► ImageControl: このクラスは Canvas クラスを拡張し、コントロール上に画像を表示 します。
- ➤ ImageLabel: このクラスは ImageControl クラスを拡張し、コントロールに表示される画像の上にテキストを表示します。
- ➤ ImageButton:このクラスは ImageControl クラスを拡張し、コントロールの周りに ボタン状の長方形を描画します。このクラスはコントロール上の低レベル・イベント をリッスンして、ボタンがクリックされたときに Action イベントをトリガします。

# 別の場所から実行するようにサンプル・アプリケーションを変更する

UFT Java Add-in Extensibility SDK が **C:/Program Files/HP/Unified Functional Testing** 以外のフォルダにインストールされている場合は、このレッスンを始める前にサンプル・ アプリケーションを変更する必要があります。

#### サンプル・アプリケーションを変更するには、次の手順を実行します。

- ImageControls ソース・ファイルを Eclipse にコピーした後で、Eclipse でパッケージ ImageControls\src\com.sample を参照して、SampleApp.java ファイルを開きます。
- 2 次の画像ファイルのパスを含むコードを探します。

C:/Program Files/HP/Unified Functional Testing/samples/ImageControls/images/ mercury.gif C:/Program Files/HP/Unified Functional Testing/samples/ImageControls/images/ JavaExt1.gif

3 これらのパスの C:/Program Files/HP/Unified Functional Testing を実際のインストール・フォルダに置き換えて、サンプル・アプリケーションが正しく機能するようにします。

# ImageButton コントロールのサポートの計画

ここでは, ImageButton コントロールの現在の UFT サポートを分析し, 95 ページ「カス タム・クラス・サポート計画のチェックリストについて」の質問に答えて, 177 ページ 「カスタム・クラス・サポート計画のチェックリスト」に記入します。

このためには,カスタム・コントロールを含むアプリケーションを実行し,オブジェクト・スパイ,キーワード・ビュー,記録オプションを使用して UFT の観点から分析を行うのが最適です。

- 1 SampleApp アプリケーションを実行して、UFT を開きます。
  - **a** [Eclipse Package Explorer] タブで, **SampleApp** を右クリックします。[**Run As**] > [**Java Application**] を選択します。SampleApp アプリケーションが開きます。

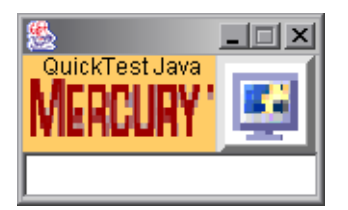

**b** UFTを開いて, Java Add-in をロードします。

#### 2 オブジェクト・スパイを使用して ImageButton のプロパティを表示します。

- a UFT で,GUIテストを開き,[ツール]> [オブジェクト スパイ] を選択するか, [オブジェクト スパイ] ツールバー・ボタンをクリックして,[オブジェクト スパ イ] ダイアログ・ボックスを開きます。[プロパティ] タブをクリックします。
- **b** [オブジェクトスパイ] ダイアログ・ボックスで,指差しアイコンをクリックして から,SampleApp アプリケーション内のボタンをクリックします。

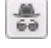

N.

ImageButton コントロールは, UFT で認識されないカスタム・クラスに基づいてい ます。ボタンは ImageButton という名前の汎用の JavaObject として認識される ため、表示されるアイコンは標準の JavaObject クラスのアイコンになります。

| leApp<br>potPane<br>JLayeredPane<br>ect : JPanel<br>Object : Box<br>lavaObject : Box                             | × 11                                                                          |
|----------------------------------------------------------------------------------------------------|-------------------------------------------------------------------------------|
| leApp<br>potPane<br>JLayeredPane<br>act : JPanel<br>Object : Box<br>IavaObject : Box<br>JavaObject : ImageButton | - III +                                                                       |
| leApp<br>potPane<br>JLayeredPane<br>act : JPanel<br>Object : Box<br>IavaObject : Box<br>JavaObject : ImageButton | + III +                                                                       |
| leApp<br>potPane<br>JLayeredPane<br>act : JPanel<br>Object : Box<br>lavaObject : Box<br>JavaObject : ImageButton | • • •                                                                         |
| botPane<br>JLayeredPane<br>act : JPanel<br>Object : Box<br>IavaObject : Box<br>JavaObject : ImageButton          | - III                                                                         |
| JLayeredPane<br>act : JPanel<br>Object : Box<br>IavaObject : Box<br>JavaObject : ImageButton                     | HI +                                                                          |
| ect : JPanel<br>Object : Box<br>lavaObject : Box<br>JavaObject : ImageButton                                     | •                                                                             |
| Object : Box<br>lavaObject : Box<br>JavaObject : ImageButton                                                     | -                                                                             |
| lavaObject : Box<br>JavaObject : ImageButton                                                                     | -                                                                             |
| JavaObject : ImageButton                                                                                         | T                                                                             |
|                                                                                                    |                                                                               |
| Values                                                                                                    |                                                                               |
| JavaObject                                                                                                    |                                                                               |
| 104                                                                                                    |                                                                               |
| 25                                                                                                    |                                                                               |
|                                                                                                    |                                                                               |
| eeeee                                                                                                    |                                                                               |
| object                                                                                                    |                                                                               |
| com.demo.imageButton;co                                                                                          | -                                                                             |
| 1                                                                                                    | 1999                                                                          |
|                                                                                                    |                                                                               |
|                                                                                                    |                                                                               |
|                                                                                                    |                                                                               |
| ly for test object operations.                                                                                   | -                                                                             |
| · · · · · · · · · · · · · · · · · · ·                                                                            |                                                                               |
|                                                                                                    |                                                                               |
| <u>C</u> lose                                                                                                    |                                                                               |
|                                                                                                    | Identification Values JavaObject 104 25 eeeeee object com.demo.ImageButton;co |

**c** オブジェクト・スパイを閉じます。

- 3 ImageButton コントロールで操作を記録します。
  - a UFT で, [記録] > [記録と実行環境設定] を選択して, [記録と実行環境設定] ダ イアログ・ボックスを開きます。[Java] タブで, [開いているすべての Java アプ リケーションでテストを記録して実行する] を選択します。Web アドインもロー ドされる場合は, [Web] タブをクリックして [開いているすべてのブラウザでテ ストを記録して実行する] を選択します。[OK] をクリックします。
  - b [記録] ボタンをクリックするか, [記録] > [記録] を選択します。SampleApp ア プリケーションのボタンをクリックします。エディット・ボックスのカウンタ値が 1 ずつ増えます。

新しいステップがテストに追加されます。

| Item              | Operation | Value        | Documentation                                    |
|-------------------|-----------|--------------|--------------------------------------------------|
| ✓ Ø Action1       |           |              |                                                  |
| 🛨 🔜 SampleApp     |           |              |                                                  |
| 💧 👘 🌢 ImageButton | Click     | 30,26,"LEFT" | Click the "ImageButton" object with the "LEFT" m |
|                   | 1         |              |                                                  |

C [停止]ボタンをクリックするか, [記録] > [停止]を選択して記録セッションを 終了します。

ImageButton という JavaObject で記録される **Click** 操作は汎用クリックで,低レベル記録の詳細を表す引数を持っています (x 座標と y 座標およびクリックを実行したマウス・ボタン)。

#### 4 ImageButton コントロールが属するカスタム・ツールキットを決定します。

コントロールに対する UFT サポートを拡張する場合は, 必ずツールキットのコンテキ ストで行います。このチュートリアルでは, 同じ先祖 (**java.awt.Canvas**)を持つ3つ のクラスをまとめて, ImageControls というカスタム・ツールキットを形成します (ImageButton, ImageLabel, これらのスーパークラスの ImageControl)。

このレッスンでは, ImageControls ツールキットのサポートを作成しますが, 最初は ImageButton クラスのみをサポートします。

#### 5 カスタム・クラス・サポート計画のチェックリストを完成させます。

ここでは、UFT で ImageButton を特殊なボタンとして扱い、実行される操作をサポートする必要があります。そのため、このコントロールに対する Extensibility サポートを 作成します。

カスタム・クラス ImageButton は別のカスタム・クラスである ImageControl を拡張しま す。これに対しても、UFT はサポートを提供していません。この時点では、ImageButton が ImageControl を拡張するほかのクラスと共有する特別な UFT サポートを必要とす る機能が存在するようには見えません。そのため、ImageButton クラスに直接サポート を拡張すれば十分です。

ImageButton クラスが完全にサポートされると, UFT は ImageButton コントロールを JavaButton テスト・オブジェクトとして認識します。このタイプのコントロールを表 す JavaButton テスト・オブジェクトには, コントロールで表示される画像ファイルの 名前に準じた名前を付けるものとします。

このカスタム・サポートには、シンプルなボタン・クリック操作のサポートも含める 必要があります(UFTでは、シンプルな JavaButton の Click 操作は、クリックを実行 したマウス・ボタンを示すオプションの引数を取ります)。ImageButton カスタム・ク ラスは低レベル・マウス・イベントをリッスンして、ボタン動作と関連性の高いイベ ント(この場合は、Action イベント)に置き換えます。そのため、マウス・クリック を記録するには、サポート・クラスで Action イベントをリッスンする必要があります。

次のページに上記の情報に基いて作成したチェックリストを示します。

カスタム・クラス・サポート計画のチェックリスト

|              | カスタム・クラス・サポート計画のチェックリスト                                                                                                    |  |  |  |  |  |
|--------------|----------------------------------------------------------------------------------------------------|--|--|--|--|--|
| V            | カスタム・クラスに UFT カスタム・サポートが提供されていないスーパークラスが存在するか? いいえ                                                                                                    |  |  |  |  |  |
| V            | 存在する場合,階層内の上位のコントロールに対するサポートを最初に拡張すべきか? 該当なし                                                                                                    |  |  |  |  |  |
| V            | UFT がインストールされているコンピュータ上でカスタム・コントロールを実行するアプリケーションが存<br>在するか? <b>はい</b>                                                                                             |  |  |  |  |  |
| V            | このカスタム・コントロール・クラスのソースが存在する場所:<br>ImageControls という Eclipse プロジェクト                                                                                                 |  |  |  |  |  |
| V            | カスタム・コントロールに適合する既存の Java テスト・オブジェクトはどれか? JavaButton                                                                                                    |  |  |  |  |  |
| N            | 存在しない場合に作成する新しい Java テスト・オブジェクト・クラス:該当なし<br>➤ 新しいテスト・オブジェクト・クラスによって拡張されるもの:(標準 JavaObject)<br>➤ アイコン・ファイルの場所(オプション):<br>➤ 説明用の認識プロパティ:<br>➤ 標準設定のテスト・オブジェクト・メソッド: |  |  |  |  |  |
| $\checkmark$ | カスタム・コントロールはトップレベル・オブジェクトか? いいえ                                                                                                    |  |  |  |  |  |
| V            | カスタム・コントロールはラッパーか? いいえ                                                                                                    |  |  |  |  |  |
| V            | テスト・オブジェクトの名前の基準を指定: <b>テスト・オブジェクトの画像ファイル名</b>                                                                                                    |  |  |  |  |  |
|              | サポートする認識プロパティを列挙し,標準設定のチェックポイントのプロパティをマークする:<br>特になし                                                                                                    |  |  |  |  |  |
| V            | サポートするテスト・オブジェクト・メソッドを列挙する(必要に応じて,引数と戻り値も記入する):<br>Click (ボタン)                                                                                                    |  |  |  |  |  |
| V            | 記録をサポートするか? (AWT ベースのみ) はい                                                                                                    |  |  |  |  |  |
| V            | その場合,記録をトリガするイベントを列挙:<br>ActionEvents                                                                                                    |  |  |  |  |  |

# UFT Java Add-in Extensibility プロジェクトの新規作成

ここでは, ImageControls ツールキット・サポートのためのプロジェクトを新規に作成し ます。これを行うには, Eclipse で UFT Java Add-in Extensibility プラグインによって提供 されるいずれかのウィザードを使用します。

- **1** New UFT Java Add-in Extensibility Project ウィザードを開きます。
  - a Eclipse で, [File] > [New] > [Project] を選択します。[New Project] ダイア ログ・ボックスが開きます。Unified Functional Testing フォルダを展開し, UFT Java Add-in Extensibility Project を選択します。

| E New Project<br>Select a wizard |                                                      |        |        | ×                         |
|----------------------------------|------------------------------------------------------|--------|--------|---------------------------|
|                                  |                                                      |        |        |                           |
| Wizards:                         |                                                      |        |        |                           |
|                                  | ting Ant Buildfile<br>esting<br>(xtensibility Projec | 8      |        |                           |
|                                  |                                                      |        |        | $\langle \hat{c} \rangle$ |
|                                  |                                                      |        |        |                           |
|                                  | < Back                                               | Next > | Finish | Cancel                    |

**b** [Next] をクリックします。[UFT Java Add-in Extensibility Project] 画面が開きます。 この画面の詳細は, 使用する Eclipse のバージョンによって異なることがあります。

### 2 UFT Java Add-in Extensibility プロジェクトの詳細を入力します。

a [Project name] ボックスに, ImageControlsSupport と入力します。[Create separate folders for sources and class files] を選択します(以前のバージョンの Eclipse では, このオプションの表記は[Create separate source and output folders] と なっています)。このダイアログ・ボックスの詳細については, Eclipse のヘルプを 参照してください。

| 🗬 New UFT Java Add-in Extensibility Project 📃 🖂 🔀                                           |
|---------------------------------------------------------------------------------------------|
| UFT Java Add-in Extensibility Project                                                       |
| Create a UFT Java Add-in Extensibility project in the workspace or in an external location. |
|                                                                                             |
| Project name: ImageControlsSupport                                                          |
| Contents                                                                                    |
| • Create new project in <u>w</u> orkspace                                                   |
| ○ Create project from existing source                                                       |
| Directory: C:\eclipse_workspaces\ImageControlsSupport Browse                                |
|                                                                                             |
| Use default JRE (Currently 'jre1.5.0_13') <u>Configure JREs</u>                             |
| C Use a project specific JRE: jre1.5.0_13                                                   |
| Use an execution environment JRE: J25E-1.5                                                  |
| Project layout                                                                              |
| Use project folder as root for sources and class files                                      |
| <u>Configure default</u> <u>Configure default</u>                                           |
| Working sets                                                                                |
| Add project to working sets                                                                 |
| Working sets: Select                                                                        |
|                                                                                             |
|                                                                                             |
|                                                                                             |
|                                                                                             |
|                                                                                             |
| Q         Eack         Mext: >         Enish         Cancel                                 |

**b** [Next] をクリックします。[Custom Toolkit Details] 画面が表示されます。

# 3 カスタム・ツールキットの詳細を入力します。

この画面では、対応するカスタム・ツールキット・サポート・セットをウィザードで 生成できるように、ImageControls ツールキットの詳細を指定します。

| 🔄 New UFT Java Add-in Extensibility Project                                                                                                    | ×                                                    |
|----------------------------------------------------------------------------------------------------|------------------------------------------------------|
| Custom Toolkit Details<br>Enter the details for the custom toolkit you want to support.<br>The support toolkit and its name are created based on these details.                                                                                                    |                                                      |
| Unique custom toolkit name Support toolkit description Base toolkit (the toolkit your custom toolkit extends) AWT  Custom toolkit class locations                                                                                                    | Add Project<br>Add Jar<br>Add Class Folder<br>Remove |
| Compared and the second and the second and the | nish Cancel                                          |
- a 次の内容を定義します。
  - ➤ [Unique custom toolkit name] ボックスに、サポートの作成対象のカスタム・ ツールキットを一意に表す名前を入力します。新しいツールキット・サポート・ クラスには、この名前の末尾に Support という語を追加した名前が付与されま す。一意のツールキット名を指定することで、1 つの UFT で多数のカスタム・ ツールキット・サポート・セットを同時にサポートすることが可能になります。

サポートを作成して UFT にデプロイすると,アドインやサポートされている環 境のリストを表示する UFT のすべてのダイアログ・ボックスにカスタム・ツー ルキット名が表示されます。

ImageControls という名前を入力します。

- ➤ [Support toolkit description] ボックスに, ImageControls toolkit support と入 力します。
- ▶ [Base toolkit] リストには、UFT サポートがすでに存在しているツールキットのリストが表示されます。独自のツールキット用のサポートを作成すると、このリストにそのツールキットも表示されます。

ImageButton カスタム・クラスは AWT コンポーネントを拡張するため, [Base toolkit] は標準設定の AWT のままにしておきます。

このツールキットでサポートするカスタム・クラスの場所を指定する必要があります。新しい Java Add-in Extensibility プロジェクトがビルドされると、これらのクラスがプロジェクトのビルド・パスに追加されます。クラスの場所には、.jar ファイルまたはファイル・システムのフォルダを指定することができます。

[**Custom toolkit class locations**] 領域で [**Add project**] をクリックして, ImageControls ツールキット用のカスタム・クラスを含む Eclipse の Java プロジェ クトを選択します。[Select Project] ダイアログ・ボックスが開き,現在の Eclipse ワークスペースのプロジェクトが表示されます。

| E Select Project            |                                                                | ×            |  |  |  |
|-----------------------------|----------------------------------------------------------------|--------------|--|--|--|
| Select the project containi | Select the project containing the classes you want to support. |              |  |  |  |
|                             |                                                                |              |  |  |  |
|                             |                                                                |              |  |  |  |
|                             |                                                                |              |  |  |  |
|                             |                                                                |              |  |  |  |
|                             |                                                                |              |  |  |  |
|                             |                                                                |              |  |  |  |
|                             | Select All                                                     | Deselect All |  |  |  |
|                             |                                                                |              |  |  |  |
| ?                           | ОК                                                             | Cancel       |  |  |  |
|                             |                                                                |              |  |  |  |

- **b** [ImageControls] チェック・ボックスを選択します。[OK] をクリックします。 ImageControls プロジェクトが [Custom toolkit class locations] ボックスに追加 されます。
- **c** [Finish] をクリックします。[Project Summary] 画面が開きます。

#### 4 [Project Summary] 画面を表示します。

プロジェクトの詳細を確認して [OK] をクリックします。

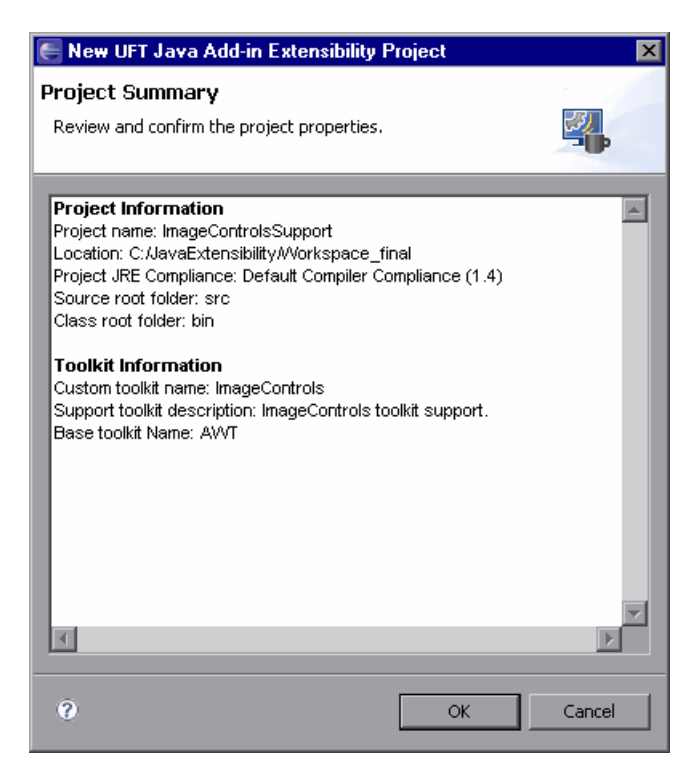

ImageControlsSupport という名前の新しい Java Add-in Extensibility プロジェクトが作成さ れます。これには、カスタム・ツールキット・サポートに必要な基本的なファイルが含 まれます。

## 新しいカスタム・ツールキット・サポート・セットについて

新しい Java Add-in Extensibility プロジェクトは, [Package Explorer] タブに表示されます。

**注**: コンピュータ上に複数の JRE がインストールされている場合は, ImageControls プロ ジェクトと ImageControlsSupport プロジェクトで同じ JRE バージョンを使用するように してください。同じ JRE バージョンを使用していない場合は, どちらかのプロジェクト の JRE を変更して,同じバージョンを使用するようにしてください。

ImageControlsSupport プロジェクトを展開して内容を表示します。

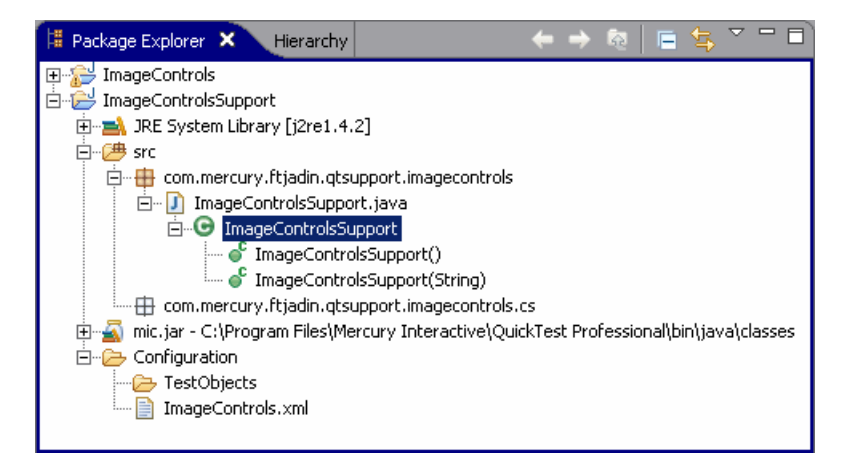

src フォルダには、以下のパッケージが含まれています。

#### ► com.mercury.ftjadin.qtsupport.imagecontrols

このパッケージには,新しいツールキット・サポート・クラス 「ImageControlsSupport」を定義する,新しいツールキット・サポート・クラス・ ファイル「ImageControlsSupport.java」が含まれています。

public class ImageControlsSupport extends AwtSupport {
}

サポートの作成対象の ImageControls ツールキットは AWT を拡張します。そのため, ImageControls ツールキット・サポート・クラスは,組み込みの UFT AwtSupport を拡 張します。このクラスには,追加の実装は必要ありません。

#### com.mercury.ftjadin.qtsupport.imagecontrols.cs

このパッケージは現在空です。個別のカスタム・コントロール・サポート・クラスを 作成すると、このパッケージに保存されます。

**Configuration** フォルダには、以下の内容が含まれています。

➤ TestObjects フォルダ:

このフォルダは現在空です。ツールキットでカスタム・コントロールを表す新しいテ スト・オブジェクト・クラスを作成すると、テスト・オブジェクト設定ファイルがこ のフォルダに作成されます。これについては、このレッスンでは扱いません。

▶ ツールキット設定ファイル: ImageControls.xml

ファイルを開いて内容を表示します。

```
<Controls
class="com.mercury.ftjadin.qtsupport.imagecontrols.ImageControlsSupport"
SupportClasspath="C:\JavaExtensibility\Workspace_final\ImageControlsSupport\
bin"
description="ImageControls toolkit support.">
</Controls>
```

この時点で, XML ファイルには, class, SupportClasspath, description 属性の値を 指定してツールキット・サポート・クラスを宣言する Controls 要素が1つ含まれます。

個別のカスタム・コントロール・サポート・クラスを作成すると、そのサポート・ク ラスに対する各カスタム・コントロールのマッピングがこの設定ファイルに追加され ます。

現在, サポート・クラスの場所は Eclipse ワークスペース内にあります。カスタム・サ ポートの作成段階では, この場所を使用するのが適しています。サポートの実装とテ ストがすべて済んだら, サポート・クラスを UFT コンピュータ上の恒久的な場所に保 存して, ツールキット設定ファイルの値を更新してください。詳細については, 78 ページ「カスタム・ツールキット・サポートのデプロイと実行」を参照してください。 このファイルの構造の詳細については,『UFT Java Add-in Extensibility Toolkit Configuration Schema ヘルプ』(『Java Add-in Extensibility SDK ヘルプ』で利用可能)を 参照してください。

## UFT カスタム・サポート・クラスの新規作成

ここでは、ImageControls ツールキットに含まれる ImageButton コントロールのカスタム・ サポート・クラスを作成します。これを行うには、Eclipse で UFT Java Add-in Extensibility プラグインによって提供されるいずれかのウィザードを使用します。各ウィザード画面 では、カスタム・サポート計画の内容に合わせて詳細を指定します。続く項では、ウィ ザードによってこのクラス内に作成されるメソッドの実装を行います。

注:次の項では、このレッスンに関連するウィザード画面のオプションについてのみ説 明します。ウィザード画面で指定できるすべてのオプションの説明は、第5章「UFT Java Add-in Extensibility Eclipse プラグインの使用」を参照してください。

- **1** New UFT Custom Support Class ウィザードを開きます。
  - **a** [Eclipse Package Explorer] タブで,新しい UFT Java Add-in Extensibility プロジェクト ImageControlsSupport を選択します。[File] > [New] > [Other] を選択します。[New] ダイアログ・ボックスが開きます。
  - **b** Unified Functional Testing フォルダを展開し, UFT Custom Support Class を選択します。

| E New                                                                                                    |                                                                                                   |         |        | ×      |
|----------------------------------------------------------------------------------------------------|---------------------------------------------------------------------------------------------------|---------|--------|--------|
| Select a wizard                                                                                                    |                                                                                                   |         |        |        |
| Wizards:                                                                                                    |                                                                                                   |         |        |        |
| Class<br>Interface<br>Java Project<br>Plug-in Project<br>Product Configuration<br>CVS<br>Plug-in Development<br>Plug-in Development<br>Plug-in Develop | ing Ant Buildfile<br>Isting<br>tatic-Text Suppor<br>t <mark>t Class</mark><br>tensibility Project | t Class |        |        |
| 0                                                                                                    | < Back                                                                                            | Next >  | Finish | Cancel |

**c** [Next] をクリックします。[Custom Class Selection] 画面が表示されます。

- 2 サポートするカスタム・クラスを選択し、サポート・クラスのオプションを設定します。
  - a com.demo パッケージを展開して, ImageButton クラスを選択します。

| E New UFT Custom Support Class                                         |                                                              |                                                                                 |                  |  |
|------------------------------------------------------------------------|--------------------------------------------------------------|---------------------------------------------------------------------------------|------------------|--|
| Custom Class Selection                                                 |                                                              |                                                                                 |                  |  |
| Select the custom class you want to su<br>corresponding support class. | port, and set the releva                                     | nt options for the                                                              |                  |  |
| Custom toolkit tree                                                    | Custom class inf                                             | neritance hierarchy                                                             |                  |  |
| ImageButton         ImageControl         ImageLabel         ImageLabel | ⊡- java.lang.C<br>⊡- java.av<br>⊡- java<br>⊡- java<br>⊡- jav | Dbject<br>wt.Component<br>a.awt.Canvas<br>· com.demo.ImageCor<br>com.demo.Image | ntrol<br>eButton |  |
| Base support class: com.mercury.ftjadin.qtsupport.awt.cs.CanvasC5      |                                                              |                                                                                 |                  |  |
| $\square$ Controls of this class represent top                         | -level objects                                               |                                                                                 |                  |  |
| Change custom support class name                                       | ImageButtonCS                                                |                                                                                 |                  |  |
| 0                                                                      | < Back Next                                                  | > Finish                                                                        | Cancel           |  |

[**Custom toolkit tree**] 表示枠では,「UFT Java Add-in Extensibility プロジェクトの 新規作成」のステップ 3 (180 ページ)で, [**Custom toolkit class locations**] 用 に選択した ImageControls プロジェクトの構造を表示することができます。 **com.demo** パッケージには,カスタム・クラスを含む ImageControls カスタム・ ツールキットが格納されます (170 ページ「このレッスンの準備」を参照)。

**注**:サンプル・アプリケーションを簡単に実行できるように, ImageControls サン プル・プロジェクトには, **com.sample** パッケージが含まれています。ImageControls プロジェクトのメイン・コンテンツは, **com.demo** パッケージに含まれている ImageControls カスタム・ツールキットです。 [Custom class inheritance hierarchy] 表示枠では, 選択した ImageButton クラ スの階層を表示することができます。このクラスは同じツールキットに含まれる ImageControl クラスを拡張するため, 黒で表示されます。

ImageControl カスタム・クラスはサポートされていませんが, Canvas クラスに は一致するサポート・クラスがあります (com.mercury.ftjadin.support.awt.cs パッケージで提供されます)。そのため, 作成中の ImageButton サポート・クラ スの Base support class は CanvasCS になります。これが,新しいサポート・ク ラスによって拡張されるクラスです。

ImageButton クラスはコンテナ・クラスではないため, [Controls of this class represent top-level objects] オプションは無効になっています。

ImageButton サポート・クラスの名前は,標準設定で ImageButtonCS になります。 標準設定の名前をそのまま使用することをお勧めします。

**b** [Next] をクリックします。[Test Object Class Selection] 画面が表示されます。

#### 3 カスタム・コントロールを表すテスト・オブジェクト・クラスを選択します。

この画面では、カスタム・コントロールをテスト・オブジェクト・クラスにマッピン グします。UFT のテストでは、カスタム・クラス・コントロールは、このテスト・オ ブジェクト・クラスのテスト・オブジェクトによって表されます。これは、カスタム・ サポート・クラスを作成するときに行う最初の最も重要な判断です。

| 🗲 New UFT Custom Support C       | lass             |           |         | × |
|----------------------------------|------------------|-----------|---------|---|
| Test Object Class Selection      | n                |           |         | - |
| Map the custom class to a UFT te | st object class. |           |         |   |
|                                  |                  |           |         |   |
|                                  |                  |           |         |   |
| O Same as base support class     | ;                |           |         |   |
| • Existing test object class:    | JavaObject       | •         |         |   |
| O New test object class:         |                  |           |         |   |
| Extends existing test object:    | JavaObject       | <b>T</b>  |         |   |
|                                  |                  |           |         |   |
|                                  |                  |           |         |   |
|                                  |                  |           |         |   |
|                                  | a Davida         | L North S | et-s-t- | 1 |
| <i>v</i>                         | < Back           | Next >    | Finish  |   |

前の画面では、新しいサポート・クラスによって拡張されるサポート・クラスを決定 しました。サポートを拡張するクラスにマッピングされたテスト・オブジェクトがカ スタム・クラス用の論理テスト・オブジェクトである場合には、[Same as base support class] を選択します。ImageButtonCS クラスは CanvasCS を拡張しますが、 CanvasCS のテスト・オブジェクト・クラスは ImageButton コントロールを適切に表す わけではありません。 既存の JavaButton テスト・オブジェクトは,カスタム・サポートのニーズに対応して います。

- a [Existing test object class] オプションを選択し、リストから JavaButton を選 択します。この既存のテスト・オブジェクトのリストには、UFT がサポートして いるすべての Java オブジェクトが表示されます。カスタム・サポートに対する新 しいテスト・オブジェクトを定義すると、このテスト・オブジェクトもリストに追 加されます。
- **b** [Next] をクリックします。[Custom Support Test Object Identification Properties] 画 面が表示されます。
- 4 ImageButtonCS で実装するテスト・オブジェクト認識プロパティのセットを決定します。

この画面には、拡張しようとしているベース・サポート・クラスでサポートされてい る認識プロパティと、選択したテスト・オブジェクト・クラスで定義されていて、ま だサポートされていない追加プロパティが表示されます。この画面では、新しい機能 でサポートを実装またはオーバーライドするプロパティの選択、および新しいプロパ ティの追加を行うことができます。

| E New UFT Custom Support Class<br>Custom Support Test Object Identification Properties<br>Determine the set of test object identification properties that you want to su | upport for your custom control.                                                                                                    |
|----------------------------------------------------------------------------------------------------|----------------------------------------------------------------------------------------------------|
| Properties inherited from base support class<br>Select the identification properties to override.                                                                        | Additional properties required for test object class Define the set of additional identification properties to implement. Add Remove Modify |
| 0                                                                                                    | <back next=""> Finish Cancel</back>                                                                                                    |

左側の表示枠には、CanvasCS でサポートが実装されている認識プロパティがすべて表示されます。これらの認識プロパティのサポートは、新しい ImageButtonCS サポート・ クラスによって継承されます。このリストのほとんどのプロパティは、標準設定の実装で十分です。

- a チェック・ボックスをクリックして label プロパティを選択します。ウィザードによるサポート・ファイルの生成が完了したら、このプロパティの既存のサポートをカスタム・コントロールのニーズに合わせたカスタム実装でオーバーライドします。
- **b** [Next] をクリックします。[Custom Support Test Object Methods] 画面が表示され ます。
- 5 ImageButtonCS で実装するテスト・オブジェクト・メソッドのセットを決定します。

この画面には, 選択したオブジェクト・クラスで定義されているテスト・オブジェクト・メソッドが表示されます。この画面では, 新しい機能でサポートを実装またはオーバーライドするメソッドの選択,および新しいメソッドの追加を行うことができます。

| New UFT Custom Support Class Custom Support Test Object Methods Determine the set of test object methods that you want to support for you                                                                                                    | ur custom control.                                                                                                    |                                  |
|----------------------------------------------------------------------------------------------------|----------------------------------------------------------------------------------------------------|----------------------------------|
| Methods inherited from base support class<br>Select the test object methods to override.<br>DblClick (Object arg0, String arg1, String arg2, String arg3)<br>MouseDrag (Object arg0, String arg1, String arg2, String arg3,<br>Type (Object arg0, String arg1) | Additional methods required for test object class Define the set of additional test object methods to impler Click (Object obj, String button) | nent.<br>Add<br>Remove<br>Modify |
| 0                                                                                                    | < Back Next > Finish                                                                                                    | Cancel                           |

左側の表示枠には、CanvasCS でサポートが実装されている(選択したテスト・オブ ジェクト・クラスで定義された)テスト・オブジェクト・メソッドがすべて表示され ます。これらのテスト・オブジェクト・メソッドのサポートは、ImageButtonCS によっ て継承されます。ImageButton では、この既存の実装で十分で、オーバーライドするメ ソッドを選択する必要はありません。

右側の表示枠では、JavaButton テスト・オブジェクト・クラス用に定義され、CanvasCS でサポートされていないテスト・オブジェクト・メソッドを確認することができます。

- a 該当するメソッドが1つだけ存在しています(Click(Object obj, String button))。 ウィザードによるサポート・ファイルの生成が完了したら、このメソッドに対する ImageButtonのサポートを実装します。
- **b** [Next] をクリックします。[Custom Control Recording Support] ウィザードの画面 が表示されます。

#### 6 ImageButton コントロールでの記録をサポートするため、リッスンするイベントの セットを決定します。

この画面には,拡張対象のサポート・クラスで実装されているイベント・リスナが表示されます。この画面では,新しい機能で実装をオーバーライドするのイベント・ハンドラ・メソッドの選択,および実装する新しいイベント・リスナの追加を行うことができます。

| ENew UFT Custom Support Class                                                                   | ×                                                                                                    |
|-------------------------------------------------------------------------------------------------|----------------------------------------------------------------------------------------------------|
| Custom Control Recording Support<br>Determine the set of events that trigger recording.         |                                                                                                    |
| Methods inherited from base support class         Select the event handler methods to override. | Additional methods required for test object class Define the set of additional event handler methods to implement. Add Remove |
| 0                                                                                               | < Back Next > Finish Cancel                                                                                                   |

左側の表示枠では、CanvasCS で実装されているリスナを確認できます。ImageButtonCS カスタム・サポート・クラスでは、これらをオーバーライドする必要はありません。

右側の表示枠では, ImageButtonCS に追加するリスナを指定します。選択した各リス ナは,サポート・クラスに追加されるイベント・ハンドラ・メソッドのセットを含ん でいます。

次の手順を実行します。

**a** [Add] をクリックして ActionListener を追加します。

[Listener] ダイアログ・ボックスが開きます。

| E Listener              |                                      | ×                                   |
|-------------------------|--------------------------------------|-------------------------------------|
| Select the listener int | erface the defines the event handler | methods to implement for recording. |
| Listener:               | java.awt.event.ActionListener        |                                     |
| Registration method:    | addActionListener                    | 7                                   |
|                         |                                      | OK Cancel                           |

- **b** まだ java.awt.event.ActionListener が選択されていない場合は, [Listener] リストから java.awt.event.ActionListener を選択します。選択したリスナに複数の登録メ ソッドがある場合には, [Registration method] リストからメソッドを1つ選択 します。
- C [OK]をクリックします。[Listener]ダイアログ・ボックスが閉じて、ActionListener とこれに含まれるすべてのイベント・ハンドラ・メソッドがウィザード画面の右側 の表示枠のリストに追加されます。
- **d** [Custom Control Recording Support] 画面で, [**Override low-level mouse event** recording] チェック・ボックスを選択して, 記録したいイベントの代わりに低レ ベル・イベント (座標ベースの操作) が記録されないようにします。このオプショ ンの詳細については, 198ページ「イベント記録のサポートについて」を参照して ください。
- **e** [Finish] をクリックします。[Custom Control Support Class Summary] 画面が表示 されます。

#### 7 カスタム・コントロール・サポート・クラスのサマリを表示します。

カスタム・サポート・クラスの計画内容を確認して[OK]をクリックします。

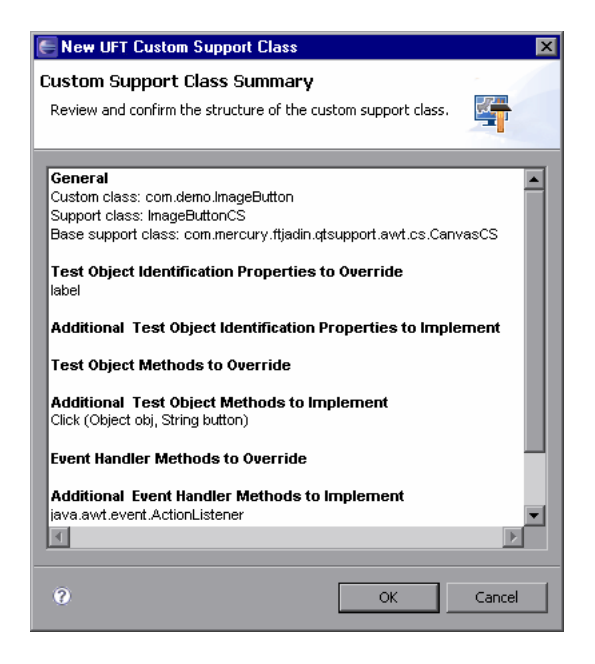

ImageControlsSupport プロジェクトでは、次の変更が行われています。

- ▶ 新しい UFT カスタム・サポート・クラス (ImageButtonCS) が
  - **com.mercury.ftjadin.qtsupport.imagecontrols.cs** パッケージに作成されています。 このファイルは、右側の表示枠のタブに表示されます。
- ➤ 新しい ImageControlsTestObjects.xml ファイルが Configuration\TestObjects フォ ルダに作成されています。
- ▶ ImageControls.xml ファイルが変更されています。

これらの変更の詳細については、196ページ「新しいカスタム・サポートについて」を参照してください。

ImageButtonCS のファイル名(ImageButtonCS タブ)の横のアスタリスク(\*)は、ファイ ルの保存が完了していないことを示しています。ウィザードで行われる変更は相互に依 存するため、不一致が生じないように必ず変更を保存する必要があります。[File] > [Save] を選択するか、[Save] ボタンをクリックします。

## 新しいカスタム・サポートについて

新しい UFT Java Add-in Extensibility カスタム・ツールキット・サポート・セットは,以下 で構成されています。

- ▶ 1つのツールキット・サポート・クラス (ImageControlsSupport) : これは, ImageControlsSupport プロジェクトの作成時にウィザードによって作成され,変更 されません。
- ▶ 1つのツールキット設定ファイル(ImageControls.xml): このファイルは, ImageControlsSupport プロジェクトの作成時にウィザードによって作成されます。 このツールキットにサポート・クラスを追加するたびに更新されます。

**ImageControls.xml**  $7r4\mu$ t, com.demo.ImageButton  $3795 \cdot 375$ 

**com.mercury.ftjadin.qtsupport.imagecontrols.cs.ImageButtonCS** にマッピングするように更新されています。

▶ 1つのテスト・オブジェクト設定ファイル (ImageControlsTestObjects.xml): JavaButton テスト・オブジェクト・クラスに認識プロパティやテスト・オブジェクト・メソッド を追加しなかったため、このファイルに重要な情報は含まれていません。

このファイルの構造の詳細については、『UFT Test Object Schema ヘルプ』(『Java Add-in Extensibility SDK ヘルプ』)を参照してください。

▶ カスタム・サポート・クラス (カスタム・クラスごとに1つ)。この例では、1つのカ スタム・サポート・クラス (ImageButtonCS) を作成しました。

以降の項では、ウィザードによって ImageButtonCS クラス内に作成される要素について説明します。

## ImageButtonCS クラスの基本事項について

UFT Java Add-in Extensibility ウィザードは、入力された仕様に基いてカスタム・サポート・クラスを作成し、それをツールキット・サポート設定ファイル内に登録します。

サポート・クラスの最も基本的な特性は、次の2つです。

- ▶ サポート・クラスによって拡張されるサポート・クラス
- ▶ カスタム・コントロールにマッピングされたテスト・オブジェクト・クラス

**ImageButtonCS.java**を開いて, ImageButton に対して作成されたサポート・クラスを確認します。

最初の宣言では、ウィザードで選択した内容を反映して、CanvasCS クラスが拡張されます。

```
public class ImageButtonCS extends CanvasCS implements ActionListener {
    private static final String DEBUG_IMAGEBUTTONCS =
    "DEBUG_IMAGEBUTTONCS";
...
}
```

**注:DEBUG\_IMAGEBUTTONCS**は、ログ・メッセージの出力を制御するために定義されます。詳細については、88ページ「カスタム・サポート・クラスのログとデバッグ」を参照してください。

to\_class\_attr メソッドで実装された to\_class プロパティでは、このカスタム・コント ロールを表すために選択されたテスト・オブジェクト・クラスが定義されます。UFT は、 このマッピングに基いてテスト・オブジェクトに対する認識プロパティとテスト・オブ ジェクト・メソッドのセットを決定します。

```
public String to_class_attr(Object obj) {
    return "JavaButton";
}
```

UFT でカスタム・コントロールの初期の認識を提供するのには、この実装で十分です。

認識プロパティとテスト・オブジェクト・メソッドのサポートについて

特定のカスタム・コントロールに対して学習できる各認識プロパティは、サポート・ク ラスの **<プロパティ名>\_attr** というメソッドで表されます。このコントロールに対してサ ポートできる各テスト・オブジェクト・メソッドは、**<テスト・オブジェクト・メソッド** 名>\_replayMethod というメソッドで表されます。

ウィザードは、サポート・クラスを作成する際に、実装するように選択した認識プロパ ティとテスト・オブジェクト・メソッドに従って、必要なメソッドに対応するスタブを 挿入します。

「UFT カスタム・サポート・クラスの新規作成」の手順 4 (191 ページ) では, CanvasCS から継承されるラベル認識プロパティをオーバーライドするように選択したため, 次の メソッド・スタブが追加されました。

public String label\_attr(Object arg0) {
 return super.label\_attr(arg0);
}

「UFT カスタム・サポート・クラスの新規作成」の手順 5 (192 ページ) では, Click(Object obj) テスト・オブジェクト・メソッドを実装するように選択したため, 次のメソッド・ スタブが追加されました。

public Retval Click\_replayMethod(Object obj, String button) {
 return Retval.NOT\_IMPLEMENTED;
}

### イベント記録のサポートについて

ImageButtonCS クラスでは、次の要素がイベント記録のベースとなります。

▶ 低レベル記録のオーバーライド(より高いレベルのイベントの記録が可能になる):

```
protected Object mouseRecordTarget(MouseEvent e) {
    return null;
}
```

このメソッドが追加されるのは、「UFT カスタム・サポート・クラスの新規作成」の 手順 6 (193 ページ) で [Override low-level mouse event recording] チェック・ボッ クスを選択したためです。

▶ ImageButton コントロールでの登録用に ActionListener を列挙する

このコンストラクタ・メソッドが追加されるのは,「UFT カスタム・サポート・クラ スの新規作成」の手順 6 (193 ページ) で,実装するリスナのリストに ActionListener を追加したためです。

このコンストラクタは addSimpleListener メソッドを呼び出して, ActionListener を カスタム・コントロールでの登録が必要なリスナのリストに追加します。

▶ アクション・イベント・ハンドラの実装:

```
public void actionPerformed(ActionEvent arg0) {
    try {
        if (!isInRecord())
            return;
        // TODO:Uncomment and edit the call to MicAPI.record
        // MicAPI.record(arg0.getSource(), <Operation>, new
        // String[]{<Parameters>});
        } catch (Throwable th) {
        }
    }
}
```

ウィザードでは、このメソッド・スタブが作成され、実際の実装は行われません。実装は 206 ページ「記録をサポートするためのイベント・ハンドラ・メソッドの実装」の手順に進んだ時点で行います。このメソッド・スタブには、**try ... catch** ブロックと **isInRecord** のチェックが含まれています。これは、このメソッドの推奨構造です。詳細については、68 ページ「記録オプションのサポート」を参照してください。

## 新しいカスタム・ツールキット・サポートのデプロイとテスト

ここでは, Eclipse で UFT の **Deploy Toolkit Support** コマンドを使用して, ImageControls ツールキット・サポートを UFT にデプロイします。現在, このツールキット内の唯一の コントロールである ImageButton コントロールがサポートされています。ツールキット・ サポートはまだ完成していませんが, この時点までに作成したサポートをテストするこ とはできます。

1 ImageControls ツールキット・サポートを UFT にデプロイします。

[Eclipse Package Explorer] タブで, ImageControlsSupport プロジェクトを選択します。

[**Deploy Toolkit Support**] ボタンをクリックするか, [**UFT**] > [**Deploy Toolkit Support**] を選択します。確認メッセージが表示されたら, [**Yes**] を クリックしてから [**OK**] をクリックします。

ツールキット設定ファイルとテスト・オブジェクト設定ファイルが、UFTのインストール・フォルダ内の関連するフォルダにコピーされます。このカスタム・サポートは、次回 UFT を起動してカスタム・アプリケーションを開始したときに利用できるようになります。

カスタム・ツールキット・サポートのデプロイの詳細については,78ページ「カスタ ム・ツールキット・サポートのデプロイと実行」を参照してください。

#### 2 UFT を起動し、Java Add-in とカスタム・ツールキット・サポートをロードします。

UFT を開きます。[アドインマネージャ]ダイアログ・ボックスで、使用可能なアド インのリストに Java アドインの子として ImageControls が表示されます([アドイ ンマネージャ]ダイアログ・ボックスが開かない場合は、『HP Unified Functional Testing アドイン・ガイド』の手順を参照してください)。

**ImageControls** のチェック・ボックスを選択し, **[OK**] をクリックします。UFT が開き, 設計したサポートをロードします。

#### 3 SampleApp アプリケーションを実行します。

UFT は、アプリケーションが開いたときにアプリケーションとの接続を確立します。 そのため、SampleApp アプリケーションが開いている場合は、アプリケーションを終 了してから再度実行する必要があります。

[Eclipse Package Explorer] タブで, SampleApp を右クリックします。[Run As] > [Java Application] を選択します。SampleApp アプリケーションが開きます。

8

#### 4 新しいカスタム・サポートをテストします。

173 ページ「ImageButton コントロールのサポートの計画」の手順 2 および 3 を繰り返 し、UFT オブジェクト・スパイを使用して ImageButton コントロールを表示し、この コントロール上での **Click** 操作を記録します。

- ▶ UFT では、この ImageButton は ImageButton という名前の JavaButton として認識されます。
- ▶ 新しいサポート・クラス (ImageButtonCS)は、ベース・サポート・クラス (CanvasCS)から、JavaButtonテスト・オブジェクト・クラスの定義に含まれない一部の認識プロパティを継承しました。これらのプロパティは、[Custom Support Test Object Identification Properties]画面(191ページ)に表示されますが、UFTの[オブジェクトスパイ]ダイアログ・ボックスや[チェックポイントのプロパティ]ダイアログ・ボックスには表示されません。これらの認識プロパティにアクセスするには、GetROPropertyメソッドを使用します。GetROPropertyメソッドの詳細については、『HP Unified Functional Testing Object Model Reference』を参照してください。
- ➤ 低レベル記録のオーバーライドは完了していますが、 actionPerformed(ActionEvent arg0) イベント・ハンドラ・メソッドの実装が未 完了であるため、ボタンをクリックしても UFT では何も記録されません。

## テスト・オブジェクトの名前の変更

ここでは、作成した計画(173ページ「ImageButton コントロールのサポートの計画」)に 基いて ImageButton コントロールの名前を認識するように、ImageButton コントロールの UFT サポートを拡張します。これを行うため、ObjectCS で実装される特別なプロパティ・ メソッド(tag\_attr および attached\_text\_attr)について学習します。

テスト・オブジェクトの名前は、オブジェクトの tag プロパティで決まります。AWT サポート・クラスはすべて ObjectCS を拡張します。ObjectCS は、実装している tag\_attr メ ソッドを使用して指定された順序で一連のプロパティをチェックし、見つかった最初の 有効値を返します。有効値は空でない値で、スペースを含みません。

ObjectCS クラスの tag\_attr メソッドでは、記載された順序で次のプロパティがチェック されます。

- ► label
- ▶ attached text (詳細は,下記を参照)
- ▶ 非修飾カスタム・クラス

**label** プロパティは, **label\_attr** メソッドを使用してカスタム・サポート・クラスに実装 されます。ImageButtonCS で,現在このメソッドはスーパークラスである CanvasCS と同 様に Null を返します。

attached\_text\_attr メソッドも ObjectCS によって実装されます。このメソッドは、オブ ジェクトに隣接する静的テキスト・オブジェクトを検索して、そのテキストを返します。 このメカニズムは、独自の説明テキストを持たないラベル付きのエディット・ボックス やリスト・ボックスのようなコントロールの場合に役に立ちます。

**注**: UFT Custom Static-Text Support Class ウィザードを使用してカスタム静的テキスト・オ ブジェクトを認識するように UFT を学習させることができます。このウィザードには, Eclipse の [New] ダイアログ・ボックスからアクセスします。詳細については, 211 ペー ジ「カスタム静的テキスト・コントロールのサポート方法の学習」を参照してください。 ImageButton では, attached\_text プロパティが空です。そのため, UFT で代替メカニズ ムを使用する必要があります。パッケージ名を含まないクラスの名前である**非修飾カス** タム・クラスが使用されます。この場合,カスタム・クラス com.demo.ImageButton は,テスト・オブジェクトの名前が ImageButton になります。

カスタム・コントロールのテスト・オブジェクトの名前を変更するには,サポート・ク ラスで tag\_attr メソッドをオーバーライドせず,既存の実装を使用して,label\_attr メ ソッドをオーバーライドします。

#### 1 ImageButtonCS クラスで label\_attr メソッドをオーバーライドします。

a Eclipse で, ImageButtonCS.java ファイルの label\_attr メソッド・スタブで, return super.label\_attr(arg0); を次のコードに置き換えます。これにより, ImageButton で 使用される画像ファイルの名前(完全パスなし)が返されます。

```
ImageButton ib = (ImageButton)arg0;

String res = ib.getImageString();

if(res == null || res.length() == 0)

return null;

int last = res.lastIndexOf('/');

if(last == -1)

return res;

return res.substring(last+1);
```

**b** [Save] ボタンをクリックするか, [File] > [Save] を選択して変更内容を保存 します。

**注**:変更したのは Java のクラス・ファイルのみで,設定ファイルは変更していないため,ツールキット・サポートを UFT に再度デプロイする必要はありません。

#### **2**新しいカスタム・サポートをテストします。

173 ページ「ImageButton コントロールのサポートの計画」の手順 1 および 2 を繰り返 してアプリケーションを実行し, UFT のオブジェクト・スパイで ImageButton コント ロールを表示します。

注:開いている UFT セッション (ImageControls カスタム・ツールキット・サポートを ロードした状態で実行中)を使用することは可能ですが,カスタム・サポートに対す る変更を反映するには,SampleApp アプリケーションを終了して再度実行する必要が あります。

UFT で,この ImageButton は JavaExt1.gif という名前の JavaButton として認識されます。

## テスト・オブジェクト・メソッドに対するサポートの実装

ここでは, ImageButton の UFT サポートを拡張して, ボタン・クリックのテスト・オブ ジェクト・メソッドをサポートします。これを行うには, カスタム・サポート・クラス で **Click replayMethod** を実装して, 該当する MicAPI 関数を呼び出す必要があります。

#### 1 ImageButton で Click メソッドの現在の機能をテストします。

a UFT で新規の GUI テストを作成し、JavaExt1.gif ボタンをオブジェクト・リポジ トリに追加して、このオブジェクトを含むステップを追加します。これを行う手順 については、『HP Unified Functional Testing ユーザーズ・ガイド』を参照してくだ さい。

ImageButton は **JavaExt1.gif** という名前の JavaButton 項目(使用されるアイコンに 注意)として認識されます。**Click** 操作は,この項目の標準操作です。この操作は すべての JavaButton 項目の標準操作です。

| Item           | Operation | Value | Documentation                    |
|----------------|-----------|-------|----------------------------------|
| 🕶 🧼 Action1    |           |       |                                  |
| 🛨 🔤 SampleApp  |           |       |                                  |
| 🛄 JavaExt1.gif | Click     |       | Click the "JavaExt1.gif" button, |

**b** [実行] ボタンをクリックするか, [実行] > [実行] を選択します。[実行] ダイ アログ・ボックスが開きます。

- C [新規実行結果フォルダ]を選択します。結果フォルダ名をそのまま受け入れます。
- **d** [OK] をクリックして [実行] ダイアログ・ボックスを閉じます。

UFT でテストが実行され,エラー・メッセージが表示されます。メッセージ・ボッ クスの [**Details**] をクリックします。次の内容が表示されます。

| Run Error                                                                |           |
|--------------------------------------------------------------------------|-----------|
| The operation cannot be performed                                        |           |
| Stop Retry Skip Debug De                                                 | etails << |
| Line (1):<br>"JavaWindow("SampleApp").JavaButton("JavaExt1.gif").Click". | 4         |

このエラーが発生するのは、**Click** 操作を実行するために、UFT が Click\_replayMethod を呼び出すためです。Click\_replayMethod は、エラー・コード NOT\_IMPLEMENTED を返すように ImageButtonCS で実装されています。

e [Stop] をクリックして、テストの実行を停止します。

#### 2 ImageButtonCS で Click\_replayMethod メソッドを実装します。

a Click\_replayMethod メソッド・スタブを, 次のコードに置き換えます。

**注**: ウィザードで ImageButtonCS.java ファイルの作成時に, このコードのサポートに必要な import com.mercury.ftjadin.custom.MicAPI が自動的に追加されています。

**b** [Save] ボタンをクリックするか, [File] > [Save] を選択します。

**注**: この実装は button 引数を無視します。この引数を考慮する実装をするために、別の MicAPI.mouseClick メソッドを呼び出すことが可能です。詳細については、『UFT Java Add-in Extensibility API Reference』(『Java Add-in Extensibility SDK ヘルプ』で利用可能)を参照してください。

#### 3 新しいカスタム・サポートをテストします。

**注**:変更したのは Java のクラス・ファイルのみで,設定ファイルは変更していないため,ツールキット・サポートを UFT に再度デプロイする必要はありません。

- a SampleApp アプリケーションを終了してから再度実行します。
- **b** UFT で,上記の手順1で作成したテストを実行します。テストの実行が正常に終 了します。テストで Click 操作を実行したときに,エディット・ボックスのクリッ ク・カウンタが増加することを確認できます。

## 記録をサポートするためのイベント・ハンドラ・メソッドの実装

ImageButton コントロール上で記録をサポートするように計画しているため、このオブ ジェクト上での低レベル記録を抑止し、このコントロール上のアクション・イベントを リッスンするように登録しました。

ここでは, MicAPI.record を呼び出し, ImageButton オブジェクトで Click 操作を記録す るために, actionPerformed リスナ・メソッドを実装します。

- 1 Click 操作を記録するため、actionPerformed リスナ・メソッドを実装します。
  - a Eclipse で, ImageButtonCS.java ファイルの actionPerformed リスナ・メソッド・ スタブのコードを, 次のように変更します。

```
public void actionPerformed(ActionEvent arg0)
{
    try {
        if (!isInRecord())
        return;
        MicAPI.record(arg0.getSource(), "Click");
        } catch (Throwable th)
        {
            MicAPI.logStackTrace(th);
        }
}
```

MicAPI.logStackTrace メソッドは、スタック・トレースを Java Add-in Extensibility のすべてのログ・メッセージを含むログ・ファイルに出力します。このメソッドに より、actionPerformed メソッドが誤って呼び出されたタイミングを決定するこ とができます。詳細については、88ページ「カスタム・サポート・クラスのログ とデバッグ」を参照してください。

**b** [Save] ボタンをクリックするか, [File] > [Save] を選択します。

**注**:変更したのは Java のクラス・ファイルのみで,設定ファイルは変更していないため,ツールキット・サポートを UFT に再度デプロイする必要はありません。

#### **2**新しいカスタム・サポートをテストします。

- **a** SampleApp アプリケーションを終了してから再度実行します。
- b 新しい GUI テストを開き, [記録] ボタンをクリックするか, [記録] > [記録] を 選択します。[記録と実行環境設定] ダイアログ・ボックスが開いたら, [開いてい るすべての Java アプリケーションでテストを記録して実行する] オプションが選 択されていることを確認し, [OK] をクリックします。SampleApp アプリケーショ ンのボタンをクリックします。

JavaExt1.gif JavaButton でシンプルな Click 操作が記録されます。

| Item             | Operation | Value | Documentation                    |
|------------------|-----------|-------|----------------------------------|
| 🕶 🧼 Action1      |           |       |                                  |
| 🛨 🔜 SampleApp    |           |       |                                  |
| 📃 🛄 JavaExt1.gif | Click     |       | Click the "JavaExt1.gif" button. |

これで、カスタム・サポートの計画時に決めた仕様に従って、ImageButton カスタム・コントロールが完全にサポートされました。

## レッスンのまとめ

このレッスンでは, ImageButton コントロールのサポートを作成して, ImageButton コン トロールを UFT で JavaButton テスト・オブジェクトとして認識されるようにしました。 また, オブジェクト名を変更し, **Click** 操作をサポートしました。

- ▶ カスタム・サポート・クラスを1つ含むツールキット・サポート・プロジェクトの作 成方法を学習しました。
- ▶ ツールキット・サポートを構成するファイルやメソッドを認識し理解できるようになりました。
- ▶ 次の認識プロパティ・サポート・メソッドの使用について学習しました。

to\_class\_attr

tag\_attr

label\_attr

attached\_text\_attr

次の関数を使用しました。

- addSimpleListener
- mouseRecordTarget

MicAPI.mouseClick

MicApi.record

## その他の情報

カスタム・ツールキット・サポート・セットの構造と内容の詳細は,35ページ「カスタム・ツールキットのサポートの実装」を参照してください。

ツールキット設定ファイルの詳細については,『UFT Java Add-in Extensibility Toolkit Configuration Schema ヘルプ』(『Java Add-in Extensibility SDK ヘルプ』で利用可能)を参 照してください。

MicAPI メソッドの詳細については, 『UFT Java Add-in Extensibility API Reference』(『Java Add-in Extensibility SDK ヘルプ』で利用可能)を参照してください。

次のレッスンでは、静的テキスト・カスタム・コントロールのサポートの作成方法について学習します。通常、静的テキストのコントロールでは、特定の操作をサポートする 必要はなく、隣接するコントロールのラベルを提供するだけです。静的テキスト・コン トロールのサポート・クラスでは、特定のメソッドを実装するだけで、必要なサポート が提供されます。New UFT Custom Static-Text Support Class ウィザードは、静的テキスト・ カスタム・コントロールに対するカスタム・サポートの作成専用です。

# 第8章

## カスタム静的テキスト・コントロールのサポート 方法の学習

このレッスンでは, ImageControls ツールキット内に ImageLabel コントロールのサポート を作成します。ImageLabel コントロールには,サポートする必要のある認識プロパティ やテスト・オブジェクト・メソッドはありません。ImageLabel コントロールの主要な目 的は, ラベルとして使用することです。そのため, ImageLabel のサポートを静的テキス ト・オブジェクトとして作成します。

このレッスンは, ImageControls カスタム・ツールキットに対するカスタム・ツールキッ ト・サポート・セットを作成する, 169 ページ「シンプルなコントロールのサポート方法 の学習」のレッスンをすでに行っていることが前提になっています。このレッスンでは, 同じカスタム・ツールキット・サポート・セットに別のサポート・クラスを作成します。

#### このレッスンは、次の内容で構成されています。

- ▶ このレッスンの準備(212ページ)
- ▶ ImageLabel コントロールのサポートの計画(212ページ)
- ▶ UFT のカスタム静的テキスト・サポート・クラスの作成(217ページ)
- ▶ 新しいカスタム静的テキスト・サポート・クラスについて(221ページ)
- ▶ 新しいカスタム静的テキスト・サポート・クラスのデプロイとテスト(222ページ)
- ▶ 静的テキスト・コントロールのサポートの完成(224ページ)
- ▶ ImageControls ツールキット・サポートの最適化(228ページ)
- ► レッスンのまとめ (238ページ)

## このレッスンの準備

169 ページ「シンプルなコントロールのサポート方法の学習」のレッスンの準備で Eclipse で作成した ImageControls Java プロジェクトには, ImageLabel クラスが含まれています。 そのレッスンで実行したサンプル・アプリケーションでは, ImageLabel コントロールが (ImageButton の左側に)表示されます。このアプリケーションにおける ImageLabel コン トロールの目的は, 独自のラベル認識プロパティを持たない, その下のテキスト・ボッ クスにラベルを提供することです。

Eclipse を開いて ImageControls Java プロジェクトを探します。

## ImageLabel コントロールのサポートの計画

ここでは、ImageLabel コントロールと隣接するテキスト・ボックスの現在のUFT サポートを分析し、UFT でコントロールを認識する方法を決定し、それに基づいて 216 ページ「カスタム・クラス・サポート計画のチェックリスト」に記入します。

- 1 UFT を起動し、Java Add-in とカスタム・ツールキット・サポートをロードします。
  - a UFTを開きます。[アドインマネージャ]ダイアログ・ボックスで,使用可能なア ドインのリストに(前のレッスンでサポートを作成した) ImageControls が Java アドインの子として表示されます([アドインマネージャ]ダイアログ・ボックス が開かない場合は,『HP Unified Functional Testing アドイン・ガイド』の手順を参照 してください)。
  - **b** Java と ImageControls の両方のチェック・ボックスが選択されていることを確認し、[OK] をクリックします。

#### 2 SampleApp アプリケーションを実行します。

[Eclipse Package Explorer] タブで, SampleApp を右クリックします。[Run As] > [Java Application] を選択します。SampleApp アプリケーションが開きます。

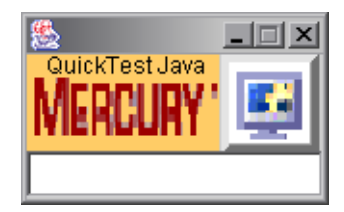

#### 3 オブジェクト・スパイを使用して ImageLabel のプロパティを表示します。

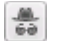

**N** 

- a UFT で,GUI テストを開き,[ツール]> [オブジェクト スパイ] を選択するか, [オブジェクト スパイ] ツールバー・ボタンをクリックして,[オブジェクト スパ イ] ダイアログ・ボックスを開きます。[プロパティ] タブをクリックします。
- **b** [オブジェクトスパイ] ダイアログ・ボックスで,指差しアイコンをクリックして から,SampleApp アプリケーションの左側にある画像をクリックします。

ImageLabel コントロールは、UFT で認識されないカスタム・クラスに基づいてい ます。ボタンは ImageButton という名前の汎用の JavaObject オブジェクトとし て認識されるため、表示されるアイコンは標準の JavaObject クラスのアイコンにな ります。label 認識プロパティは空です。

| 靠 Object Spy                  | ? 🔀                            |  |  |  |
|-------------------------------|--------------------------------|--|--|--|
|                               |                                |  |  |  |
| Obiest kisseskur              |                                |  |  |  |
| Ubject nierarchy:             |                                |  |  |  |
|                               | iotPane                        |  |  |  |
| Javaubject:                   | JLayered Pane                  |  |  |  |
|                               | obiasto Davi                   |  |  |  |
|                               | ubject : Box                   |  |  |  |
|                               | avaobject : box                |  |  |  |
|                               | vavaoruject, inidyezabel       |  |  |  |
| Properties Operations         |                                |  |  |  |
| 🔘 Native                      | Identification                 |  |  |  |
| Properties                    | Values 🔺                       |  |  |  |
| 🚰 displayed                   | 1                              |  |  |  |
|                               | -                              |  |  |  |
|                               | 333333                         |  |  |  |
| Sa height                     | 50                             |  |  |  |
| 🞇 📮 index                     |                                |  |  |  |
| Ra label                      | ]                              |  |  |  |
| Kalabeled containers path     | abeled containers path         |  |  |  |
| Selection:                    |                                |  |  |  |
| label                         |                                |  |  |  |
| Description:                  |                                |  |  |  |
| Descriptions are available on | ly for test object operations. |  |  |  |
|                               | <u>C</u> lose                  |  |  |  |

#### 4 オブジェクト・スパイを使用してテキスト・ボックスのプロパティを表示します。

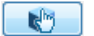

**a** [オブジェクトスパイ] ダイアログ・ボックスで,指差しアイコンをクリックして から,SampleApp アプリケーション内のテキスト・ボックスをクリックします。

このテキスト・ボックスは標準の TextField クラスに基づいているため, UFT はこ れを JavaEdit テスト・オブジェクトとして認識します。ただし, label 認識プロ パティが空であるため, UFT は隣接するコントロールを静的テキスト・コントロー ルとして認識しません。そのため, JavaEdit テスト・オブジェクトには, クラス名 TextField に基づいた名前が付けられます。

| 🖁 Object Spy 🔹 😨 💌                                          |                              |  |
|-------------------------------------------------------------|------------------------------|--|
|                                                             |                              |  |
| Object hierarchy:                                           |                              |  |
| JavaWindow : SampleAp                                       | D                            |  |
| 🔄 🚸 JavaObject : JRootPane                                  |                              |  |
| 🗄 🚸 JavaObject : JLayeredPane                               |                              |  |
| 🗄 🚸 JavaObject : JPanel                                     |                              |  |
| 🗄 🚸 JavaObject : Box                                        |                              |  |
| 🥒 🧷 JavaEdit : TextField                                    |                              |  |
|                                                             |                              |  |
| Properties Operations                                       |                              |  |
| Operations                                                  |                              |  |
| Native Identification                                       |                              |  |
| Properties                                                  | Values 🔺                     |  |
| end_selection                                               | 0                            |  |
|                                                             | 222222                       |  |
| Sim height                                                  | 24                           |  |
| Sa index                                                    |                              |  |
| 💭 label                                                     |                              |  |
| 🔛 labeled_containers_path                                   |                              |  |
| Station location                                            |                              |  |
| Na path                                                     | I extField;Box;JPanel;JLayer |  |
| Selection:                                                  |                              |  |
| Class Name                                                  |                              |  |
| Description                                                 |                              |  |
| Description.                                                |                              |  |
| Descriptions are available only for test object operations. |                              |  |
| l                                                           |                              |  |
|                                                             | Close                        |  |
|                                                             |                              |  |

**b** オブジェクト・スパイを閉じます。

#### 5 カスタム・クラス・サポート計画のチェックリストを完成させます。

ImageLabel コントロールは,静的テキスト・コントロールです。これを UFT で認識 し, ImageLabel の label プロパティを,独自の label プロパティを持たない隣接するコ ントロールの attached text として使用する必要があります。

ImageLabel は画像ファイルを表示し、オプションでテキストを付加することができま す。ImageLabel コントロールがテキストを表示しない場合、ImageLabel コントロール を表すテスト・オブジェクトの名前は、ImageLabel コントロールで表示される画像ファ イルの名前をベースにすることができます。

ImageLabel そのものには、UFT GUI テストで認識する必要のあるその他の認識プロパ ティやテスト・オブジェクト・メソッドはありません。また、ImageLabel コントロー ルでは操作を記録する必要もありません。

次のページに上記の情報に基いて作成したチェックリストを示します。

## カスタム・クラス・サポート計画のチェックリスト

| Ø            | カスタム・クラス・サポート計画のチェックリスト                                                                                                    |
|--------------|----------------------------------------------------------------------------------------------------|
| V            | カスタム・クラスに UFT カスタム・サポートが提供されていないスーパークラスが存在するか? いいえ                                                                                                    |
| V            | 存在する場合,階層内の上位のコントロールに対するサポートを最初に拡張すべきか? 該当なし                                                                                                    |
| V            | UFT がインストールされているコンピュータ上でカスタム・コントロールを実行するアプリケーションが存<br>在するか? はい                                                                                                    |
|              | このカスタム・コントロール・クラスのソースが存在する場所:<br>ImageControls という Eclipse プロジェクト                                                                                                    |
| $\checkmark$ | カスタム・コントロールに適合する既存の Java テスト・オブジェクトはどれか? JavaStaticText                                                                                                    |
| Ø            | 存在しない場合に作成する新しい Java テスト・オブジェクト・クラス:該当なし <ul> <li>新しいテスト・オブジェクト・クラスによって拡張されるもの:(標準 JavaObject)</li> <li>アイコン・ファイルの場所(オプション):</li> <li>説明用の認識プロパティ:</li> <li>標準設定のテスト・オブジェクト・メソッド:</li> </ul> |
| $\checkmark$ | カスタム・コントロールはトップレベル・オブジェクトか? いいえ                                                                                                    |
| $\checkmark$ | カスタム・コントロールはラッパーか? いいえ                                                                                                    |
| $\checkmark$ | テスト・オブジェクトの名前の基準を指定: テキストまたは(テキストが存在しない場合は)画像ファイル名                                                                                                    |
| Ø            | サポートする認識プロパティを列挙し,標準設定のチェックポイントのプロパティをマークする:<br>特になし                                                                                                    |
| Ø            | サポートするテスト・オブジェクト・メソッドを列挙する(必要に応じて,引数と戻り値も記入する):<br>特になし                                                                                                    |
| V            | 記録をサポートするか? (AWT ベースのみ) いいえ                                                                                                    |
|              | その場合,記録をトリガするイベントを列挙: 該当なし                                                                                                    |

216
## UFT のカスタム静的テキスト・サポート・クラスの作成

「シンプルなコントロールのサポート方法の学習」のレッスンでは, ImageControlsSupport UFT Java Add-in Extensibility プロジェクト (178 ページを参照) を作成しました。このプ ロジェクトでは, ImageButton コントロールのカスタム・サポート・クラスを作成しました。

ここでは, ImageLabel コントロールをサポートするために,同じプロジェクトに別のカ スタム・サポート・クラスを作成します。

ほとんどの場合,静的テキスト・コントロールには,UFTのテストで認識する必要のあ る認識プロパティやテスト・オブジェクト・メソッドはありません。また,通常,静的 テキスト・コントロールでは操作を記録する必要もありません。そのため,UFT Java Add-in Extensibility Eclipse プラグインには,静的テキスト・コントロール用のサポート・ クラスを作成する特別なウィザードが用意されています。

このウィザードでは,静的テキスト・コントロールとしてサポートする ImageLabel クラ スを選択するだけで,必要なすべてのメソッドを含む新しいサポート・クラスが作成さ れます。新しいサポート・クラスが作成された後で,作成されたメソッドを修正してサ ポートを完成させます。

- 1 New UFT Custom Static-Text Support Class ウィザードを起動します。
  - **a** [Eclipse Package Explorer] タブで, UFT Java Add-in Extensibility プロジェクト ImageControlsSupport を選択します。[File] > [New] > [Other] を選択しま す。[New] ダイアログ・ボックスが開きます。
  - **b** Unified Functional Testing フォルダを展開し, UFT Custom Static-Text Support Class を選択します。

| E New                                                                                                    |                                                                                                   |        |        | ×                                      |
|----------------------------------------------------------------------------------------------------|---------------------------------------------------------------------------------------------------|--------|--------|----------------------------------------|
| Select a wizard                                                                                                    |                                                                                                   |        |        |                                        |
| Wizards:                                                                                                    |                                                                                                   |        |        |                                        |
| Class<br>Interface<br>Java Project<br>Plug-in Project<br>Product Configuration<br>CVS<br>Plug-in Development<br>Plug-in Development<br>Plug-in Development<br>Unified Functional Te<br>Fugure UFT Custom Static<br>UFT Custom Suppo<br>UFT Java Add-in Es<br>Development<br>Simple | ing Ant Buildfile<br>esting<br><mark>-Text Support Cla</mark><br>rt Class<br>«tensibility Project | 55     |        |                                        |
|                                                                                                    |                                                                                                   |        |        | $\langle \hat{\boldsymbol{z}} \rangle$ |
|                                                                                                    |                                                                                                   |        |        |                                        |
| 0                                                                                                    | < Back                                                                                            | Next > | Finish | Cancel                                 |

**c** [Next] をクリックします。[Custom Class Selection] 画面が表示されます。

- サポートするカスタム・クラスを選択し、サポート・クラスのオプションを設定します。
  - a com.demo パッケージを展開して, ImageLabel クラスを選択します。

| ENew UFT Custom Static-Text Support                                                                                                  | t Class 🛛 🗙                                                                                                    |
|----------------------------------------------------------------------------------------------------|----------------------------------------------------------------------------------------------------|
| Custom Static-Text Class Selection<br>Select the custom class you want QuickTest I<br>class, and set the relevant options for the co | to recognize as a Java Static-Text                                                                                                    |
| Custom toolkit tree<br>com.demo<br>from I ImageControl<br>TrageLabel<br>from com.sample                                              | Custom class inheritance hierarchy  - java.lang.Object  - java.awt.Component  - java.awt.Canvas  - com.demo.ImageControl  - com.demo.ImageLabel |
| Base support class: com.mercury.ftjadin.c                                                                                            | objects<br>nageLabelCS                                                                                                    |
| ? < Back                                                                                                    | Next > Finish Cancel                                                                                                    |

ImageControls カスタム・ツールキットでクラスのサポートを作成しているため、上 記の [Custom toolkit tree] 表示枠は、「シンプルなコントロールのサポート方法 の学習」のレッスンのものと似ています(「UFT カスタム・サポート・クラスの新 規作成」の手順 2 (188 ページ)を参照)。この [Custom toolkit tree] には、サ ポートするように選択できるクラスが一覧表示されます。すでにサポートを作成し ているため、ImageButton クラスはこのリストに表示されません。

[Custom class inheritance hierarchy] 表示枠では、すでに選択している ImageLabel クラスの階層を表示することができます。このクラスは同じツール キットに含まれる ImageControl クラスを拡張するため、黒で表示されます。 ImageControl カスタム・クラスはサポートされていませんが, Canvas クラスに は一致するサポート・クラスがあります (com.mercury.ftjadin.support.awt.cs パッケージで提供されます)。そのため, 作成中の ImageLabel サポート・クラス の Base support class は CanvasCS になります。これが, 新しいサポート・ク ラスによって拡張されるクラスです。

ImageLabel クラスはコンテナ・クラスではないため, [Controls of this class represent top-level objects] オプションは無効になっています。

ImageLabel サポート・クラスの名前は、標準設定で ImageLabelCS になります。標準設定の名前をそのまま使用することをお勧めします。

- **b** [Finish] をクリックします。[Custom Static-Text Support Class Summary] 画面が表示されます。
- 3 カスタム静的テキスト・コントロール・サポート・クラスのサマリを表示します。

| ENew UFT Custom Static-Text Support Class                                                                                                    | ×          |
|----------------------------------------------------------------------------------------------------|------------|
| Custom Static-Text Support Class Summary<br>Review and confirm the structure of the custom support d                                                                                                    | ass.       |
| <b>General</b><br>Custom class: com.demo.lmageLabel<br>Support class: ImageLabeICS<br>Base support class: com.mercury.ftjadin.qtsupport.awt.cs                                                                                                    | s.CanvasCS |
| Image: Contract of the second second secon | Cancel     |

カスタム・サポート・クラスの計画内容を確認して [OK] をクリックします。

ImageControlsSupport プロジェクトでは,次の変更が行われています。

- ➤ ImageLabel カスタム・クラスをそのサポート・クラスである ImageLabelCS にマッ ピングするように, ImageControls.xml ファイルが変更されています。
- ➤ 新しい UFT カスタム・サポート・クラス(ImageButtonCS)が com.mercury.ftjadin.qtsupport.imagecontrols.cs パッケージの ImageLabelCS.java ファイルに作成されています。このファイルは、右側の表示 枠のタブに表示されます。

ImageLabelCS クラスの内容の詳細については、221 ページ「新しいカスタム静的テ キスト・サポート・クラスについて」を参照してください。

ImageLabelCS のファイル名(ImageLabelCS タブ)の横のアスタリスク(\*)は、ファ イルの保存が完了していないことを示します。ウィザードで行われる変更は相互に依 存するため、不一致が生じないように必ず変更を保存する必要があります。[File] > [Save]を選択するか、[Save] ボタンをクリックします。

## 新しいカスタム静的テキスト・サポート・クラスについて

新しい ImageLabelCS.java ファイルの内容を検証します。ImageLabelCS カスタム静的テ キスト・サポート・クラスは CanvasCS を拡張します。

この新しいサポート・クラスでは、ウィザードによって次のメソッドに対応するスタブ が作成されています。

➤ class\_attr : 文字列 static\_text を返します。

これにより, UFT は ImageLabel コントロールが JavaStaticText オブジェクトであるこ とを認識します。このため, 添付テキストを検索する UFT のメカニズムで ImageLabel の label プロパティを隣接するコントロールの attached text として使用することが できます。

▶ label\_attr: スーパークラス (この例では, CanvasCS) のラベル・プロパティを返します。

このメソッドは, ImageLabel の label 認識プロパティを定義します。この認識プロパ ティのテキストは, 隣接するコントロールの attached text で使用されます。このメ ソッド・スタブには, 適切なテキストを返すように実装する必要があることを示すコ メントが記載されています。 ➤ tag\_attr : このメソッドは、静的テキスト・テスト・オブジェクトの名前を表す tag プロパティをサポートします。

「シンプルなコントロールのサポート方法の学習」のレッスンの202ページ「テスト・ オブジェクトの名前の変更」で、tag プロパティの実装方法を学習しました。ウィザー ドによって作成されるサポート・クラスのtag\_attrメソッドは、super.tag\_attr(obj)の 末尾にサフィックス(st)を追加したものを返します。つまり、静的テキスト・テスト・ オブジェクトの名前は、通常のテスト・オブジェクト(ラベル、添付テキスト、また は非修飾クラス名)の場合と同じロジックを使用し、末尾に(st)を付加することによっ て得られます。

▶ value\_attr : label プロパティを返します。

value プロパティは、コントロールのテスト・オブジェクトの状態を表します。静的 テキスト・コントロールの場合、label プロパティがこの状態を表します。

これらの特別な認識プロパティの詳細については, 64ページ「一般的な認識プロパティ・ サポート・メソッド」を参照してください。

# 新しいカスタム静的テキスト・サポート・クラスのデプロイとテスト

ここでは、Eclipse で UFT の **Deploy Toolkit Support** コマンドを使用して、ImageControls ツールキット・サポートを UFT にデプロイします。これにより、すでにサポートをデプ ロイ済みの ImageButton コントロールに加えて、ImageLabel のサポートが UFT に追加さ れます。ImageLabel のサポートはまだ完成していませんが、この時点までに作成したサ ポートをテストすることはできます。

1 ImageControls ツールキット・サポートを UFT にデプロイします。

[Eclipse Package Explorer] タブで, ImageControlsSupport プロジェクトを選択します。

[**Deploy Toolkit Support**]ボタンをクリックするか, [**UFT**]>[**Deploy Toolkit Support**] を選択します。確認メッセージが表示されたら, [**Yes**] をクリックしてから [**OK**] を クリックします。

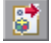

ツールキット設定ファイルとテスト・オブジェクト設定ファイルが, UFT のインス トール・フォルダ内の関連するフォルダにコピーされます。このカスタム・サポート は, 次にカスタム・アプリケーションを開始したときに利用できるようになります (テ スト・オブジェクト設定ファイルは変更されていないため, UFT を再度開く必要はあ りません)。

カスタム・ツールキット・サポートのデプロイの詳細については,78ページ「カスタ ム・ツールキット・サポートのデプロイと実行」を参照してください。

#### **2**新しいカスタム・サポートをテストします。

212ページ「ImageLabel コントロールのサポートの計画」の手順 2 および 3 を繰り返 してアプリケーションを実行し, UFT のオブジェクト・スパイで ImageLabel コント ロールとテキスト・ボックスを表示します。

**注**: UFT は、アプリケーションが開いたときにアプリケーションとの接続を確立しま す。そのため、開いている UFT セッション(ImageControls ツールキット・サポートを ロードした状態で実行中)を使用して変更をテストすることは可能ですが、SampleApp アプリケーションを終了して再度実行する必要があります。

UFT は ImageLabel を ImageLabel(st) という名前の JavaStaticText オブジェクトと して認識します。

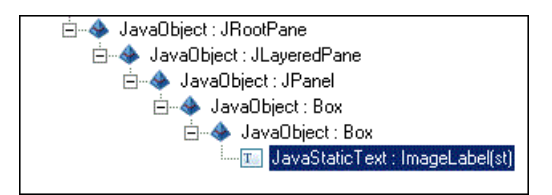

ImageLabelCS によって拡張される CanvasCS は, label 認識プロパティに対するサポートを提供しません。そのため, ImageLabel の label プロパティは空になります (attached text プロパティと同様)。その結果, スーパークラスの tag プロパティは ImageLabel のクラス名を返し, ImageLabel の tag プロパティは ImageLabel(st) になります。 UFT は、引き続きテキスト・ボックスを **TextField** という名前 (クラス名)の **JavaEdit** テスト・オブジェクトとして識別します。これは、隣接する静的テキスト・オブジェ クト **ImageLabel** の **Iabel** プロパティが空のままであるためです。

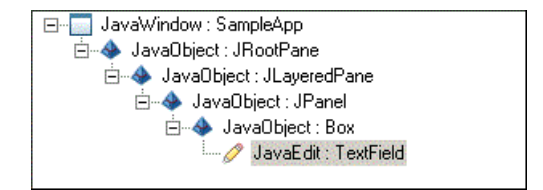

# 静的テキスト・コントロールのサポートの完成

ここでは, ImageLabel で使用する画像ファイルの名前を返すため, ImageLabelCS クラス で label\_attr メソッドを実装します。これにより, UFT で ImageLabel の label プロパティ を隣接するコントロールの attached text として使用することが可能になります。さら に, ImageLabel の label プロパティを実装して, ImageLabel テスト・オブジェクトに具体 的な名前を提供します。

#### 1 ImageLabelCS クラスで label\_attr メソッドを実装します。

a Eclipse で, ImageLabelCS.java ファイルの label\_attr メソッド・スタブで, return super.label attr(obj); を次のコードに置き換えます。

```
ImageLabel il = (ImageLabel)obj;

String res = il.getText();

if(res != null && res.length() > 0)

return res;

res = il.getImageString();

if(res == null || res.length() == 0)

return null;

int last = res.lastIndexOf('/');

if(last == -1)

return res;

return res.substring(last+1);
```

ラベル認識プロパティは、ラベル上のテキスト(存在する場合)または ImageLabel で使用する画像ファイルの名前(完全パスなし)を返します。

**b** [Save] ボタンをクリックするか, [File] > [Save] を選択して変更内容を保存 します。

**注**:変更したのは Java のクラス・ファイルのみで,設定ファイルは変更していないため,ツールキット・サポートを UFT に再度デプロイする必要はありません。

#### **2**新しいカスタム・サポートをテストします。

212ページ「ImageLabel コントロールのサポートの計画」の手順2および3を繰り返 してアプリケーションを実行し、UFTのオブジェクト・スパイでImageLabel コント ロールとテキスト・ボックスを表示します。

注:テスト・オブジェクト設定ファイルは変更していません。そのため、開いている UFT セッション(ImageControls カスタム・ツールキット・サポートをロードした状態 で実行中)を使用することはできますが、カスタム・サポートに対する変更を反映す るには、SampleApp アプリケーションを終了して再度実行する必要があります。 UFT で, ImageLabel は **UFT Java(st)** という名前の **JavaStaticText** テスト・オブジェ クトとして認識され, **label** プロパティは **UFT Java** になります。

| 🔓 Object Spy                                                                                                    | ? <mark>-×-</mark>            |  |
|----------------------------------------------------------------------------------------------------|-------------------------------|--|
|                                                                                                    |                               |  |
|                                                                                                    |                               |  |
| Object hierarchy:                                                                                                    |                               |  |
| 🚊 🚸 JavaObject : JRootF                                                                                                    | Pane                          |  |
| 🖻 🚸 JavaObject : JL                                                                                                    | ayeredPane                    |  |
| 🖻 🚸 JavaObject                                                                                                    | : JPanel                      |  |
| 🚊 🚸 JavaOb                                                                                                    | ject : Box                    |  |
| i → Jav                                                                                                    | aObject : Box                 |  |
|                                                                                                    | JavaStaticText : UFT Java(st) |  |
|                                                                                                    |                               |  |
| Describes Los et al                                                                                                    |                               |  |
| Properties Uperations                                                                                                    |                               |  |
| 🔘 Native 🛛 💿 I                                                                                                    | Identification                |  |
| Properties                                                                                                    | Values 🔺                      |  |
| Filia focused                                                                                                    | 0                             |  |
| File foreground                                                                                                    | 333333                        |  |
|                                                                                                    | 50                            |  |
|                                                                                                    |                               |  |
|                                                                                                    |                               |  |
| LE Sum langier, containers, nath                                                                                                    |                               |  |
| apeled_containers_path                                                                                                    |                               |  |
| 유교 labeleg_containers_path<br>위교 logical_location<br>웨고 path                                                                                     | ImageLabel;Box;Box;JPanel;JL  |  |
| 유교 labeled_containers_path<br>유교 logical_location<br>유교 path                                                                                     | ImageLabel;Box;Box;JPanel;JL  |  |
| Selection:                                                                                                    | ImageLabel;Box;Box;JPanel;JL  |  |
| Replaced_containers_path<br>Replogical_location<br>Reploth<br>Selection:<br>label                                                                | ImageLabel;Box;Box;JPanel;JL  |  |
| Japeied_containers_path<br>Jap logical_location<br>Selection:<br>label<br>Description:                                                           | ImageLabel;Box;Box;JPanel;JL  |  |
| Jap labeled_containers_path<br>light logical_location<br>light path<br>Selection:<br>label<br>Description:<br>Descriptions are available only fo | ImageLabel;Box;Box;JPanel;JL  |  |
| Japeied_containers_path<br>Jape logical_location<br>Selection:<br>label<br>Description:<br>Descriptions are available only fo                    | ImageLabel;Box;Box;JPanel;JL  |  |
| Japeied_containers_path<br>Jape logical_location<br>Selection:<br>label<br>Description:<br>Descriptions are available only fo                    | ImageLabel;Box;Box;JPanel;JL  |  |
| Japered Containers_path<br>Japer Iogical location<br>Japenth<br>Selection:<br>Iabel<br>Description:<br>Descriptions are available only fo        | ImageLabel;Box;Box;JPanel;JL  |  |

UFT で、テキスト・ボックスは UFT Java という名前の JavaEdit テスト・オブジェ クトとして認識されます。JavaEdit テスト・オブジェクトの label プロパティは空で す。ImageLabel の label プロパティは、JavaEdit の attached text プロパティのテキス トを提供します。これは、テスト・オブジェクト名として使用されます。

| 🍰 Object Spy               | ?                                  | х        |
|----------------------------|------------------------------------|----------|
| <b>N</b>                   |                                    |          |
| Object hierarchy:          |                                    |          |
| JavaWindow : Sar           | mpleApp                            |          |
| im 📣 JavaObject : J        | RootPane                           |          |
| 🚊 📣 JavaObjed              | ct : JLayeredPane                  |          |
| 🚊 📣 JavaO                  | bject : JPanel                     |          |
| 🚸 Ja                       | vaObject : Box                     |          |
| T                          | JavaEdit : QuickTest Java          |          |
|                            |                                    |          |
| Properties Operations      | Identification                     |          |
| Properties                 | Values                             |          |
| Class Name                 | JavaEdit                           | <u> </u> |
| 💭 abs_x                    | 3                                  |          |
| 🗛 abs_y                    | 72                                 |          |
| attached text              | QuickTest Java                     |          |
| a background               | white                              |          |
| caret_position             | 0                                  |          |
| Class description          | iava awt TextField iava awt        | -        |
| Selection:                 | java.awr. roxt ioiajava.awr.       |          |
| October Leve               |                                    | -1       |
| QUICK LEST JAVA            |                                    |          |
| Description:               |                                    |          |
| Descriptions are available | e only for test object operations. |          |
|                            |                                    |          |
|                            | Close                              |          |
|                            | 2,000                              |          |

**注**: SampleApp アプリケーションを修正して imageLb.setText("QuickTest Java"); の行を 削除した場合, ImageLabel はテキストを表示しません。その場合, UFT は ImageLabel を mercury.gif(st) という名前の JavaStaticText テスト・オブジェクトとして認識し, label プロパティは mercury.gif になります。また, UFT は, テキスト・ボックスを mercury.gif という名前の JavaEdit テスト・オブジェクトとして認識します。 これで、カスタム・サポートの計画時に決めた仕様に従って、ImageLabel 静的テキスト・ カスタム・コントロールが完全にサポートされました。これで、ImageControls ツールキッ トのサポートが完成しました。このサポートの既製のサンプルは、

<UFT Java Add-in Extensibility SDK インストール・フォルダ>\samples\ ImageControlsSupport フォルダにあります (このサンプルを手動でデプロイする場合 は、前もって Java クラスをコンパイルする必要があります)。

# ImageControls ツールキット・サポートの最適化

ImageLabel クラスの **label** 認識プロパティで使用した実装は, ImageButton クラスの **label** 認識プロパティの実装とよく似ています。これらのクラスはどちらも ImageControl クラ スを拡張するため, ImageControl (ImageControlCS) のサポート・クラスで **label** 認識プ ロパティのサポートを実装する方が適切であった可能性があります。

これは、ImageButton コントロールと ImageLabel コントロールのサポートを計画する際の 216 ページ「カスタム・クラス・サポート計画のチェックリスト」の2番目の質問に対す る回答が「**はい**」だった(最初に階層の上位のコントロールのサポートを拡張すべきだっ た)ことを意味します。その場合は、ImageButtonCS と ImageLabelCS は ImageControlCS を拡張し、ImageLabelCS で継承された label\_attr メソッドをオーバーライドして label プ ロパティを調整することになります。

次の各項では、**label\_attr** メソッドの実装が重複しないように、ImageControls ツールキット・サポート・セットを変更します。この変更によって、サポートの機能が影響を受けることはありません。ImageControlCS サポート・クラスを作成し、ImageControlCS を拡張するように ImageButtonCS と ImageLabelCS を変更します。

## ImageControl カスタム・クラスのサポートの作成

ここでは, ImageControlsSupport プロジェクトで ImageControl クラス用のカスタム・サ ポート・クラスを作成します。

#### 1 New UFT Custom Support Class ウィザードを開きます。

- **a** [Eclipse Package Explorer] タブで,新しい UFT Java Add-in Extensibility プロジェクト ImageControlsSupport を選択します。[File] > [New] > [Other] を選択します。[New] ダイアログ・ボックスが開きます。
- **b** Unified Functional Testing フォルダを展開し, UFT Custom Support Class を選 択して, [Next] をクリックします。[Custom Class Selection] 画面が表示されます。
- サポートするカスタム・クラスを選択し、サポート・クラスのオプションを設定します。
  - a com.demo パッケージを展開して, ImageControl クラスを選択します。

| E New UFT Custom Support Class                                          | ×                                          |
|-------------------------------------------------------------------------|--------------------------------------------|
| Custom Class Selection                                                  | · · · · · · · · · · · · · · · · · · ·      |
| Select the custom class you want to sup<br>corresponding support class. | port, and set the relevant options for the |
|                                                                         |                                            |
| Custom toolkit tree                                                     | Custom class inheritance hierarchy         |
| com.demo                                                                | □- java.lang.Object                        |
|                                                                         | □- java.awt.Component                      |
|                                                                         | com.demo.ImageControl                      |
|                                                                         |                                            |
| Base support class: com.mercury.ftja                                    | din.qtsupport.awt.cs.CanvasC5              |
| Controls of this class represent top-                                   | level objects                              |
| Change custom support class name:                                       | ImageControlCS                             |
|                                                                         |                                            |
|                                                                         |                                            |
| 2                                                                       | Back Next > Einist Cancel                  |
|                                                                         |                                            |

[**Custom toolkit tree**] 表示枠で, ImageControl クラスが **com.demo** パッケージ内 のサポートされていない唯一のクラスであることがわかります。 [Custom class inheritance hierarchy] 表示枠では、すでに選択している ImageControl クラスの階層を表示することができます。ImageControl クラスは java.awt.Canvas を拡張します。そのため、作成中の ImageControl サポート・クラ スの Base support class は CanvasCS になります。

ImageControl サポート・クラスでは,標準設定の名前 ImageControICS をそのま ま使用します。

**b** [Next] をクリックします。[Test Object Class Selection] 画面が表示されます。

#### 3 カスタム・コントロールを表すテスト・オブジェクト・クラスを選択します。

ImageControlCS サポート・クラスを作成する目的は,実際のコントロールをサポート するためではなく,ほかのサポート・クラスのベース・サポート・クラスとして使用 するためです。そのため,ImageControlカスタム・クラスをどのテスト・オブジェク ト・クラスにマッピングするかは重要ではありません。

| 🗲 New UFT Custom Support (       | lass             |          |        | ×      |
|----------------------------------|------------------|----------|--------|--------|
| Test Object Class Selection      | n                |          |        | - /    |
| Map the custom class to a UFT te | st object class. |          |        |        |
|                                  |                  |          |        | _      |
|                                  |                  |          |        |        |
| O Same as base support class     | 5                |          |        |        |
| Existing test object class:      | JavaObject       | •        |        |        |
| O New test object class:         |                  |          |        |        |
| Extends existing test object:    | JavaObject       | <b>V</b> |        |        |
|                                  |                  |          |        |        |
|                                  |                  |          |        |        |
|                                  |                  |          |        |        |
| 0                                | < Park           | Next >   | Fields | Cancel |
| U                                | < back           | Next >   |        |        |

次の手順を実行します。

- a [Same as base support class] を選択します。これを選択すると, java.awt.Canvas にマッピングされるテスト・オブジェクト・クラスに ImageControl カスタム・ク ラスがマッピングされます。直接的なマッピングは行われません。新しいサポー ト・クラスで to\_class\_attr メソッドは実装されず, ベース・サポート・クラスか ら継承されます。
- **b** [Next] をクリックします。[Custom Support Test Object Identification Properties] 画 面が表示されます。
- 4 ImageControlCS で実装するテスト・オブジェクト認識プロパティのセットを決定します。

この画面には、拡張しようとしているベース・サポート・クラスでサポートされてい る認識プロパティと、選択したテスト・オブジェクト・クラスで定義されていて、ま だサポートされていない追加プロパティが表示されます。

| E New UFT Custom Support Class<br>Custom Support Test Object Identification Properties<br>Determine the set of test object identification properties that you want to | support for your custom control.                                     |
|----------------------------------------------------------------------------------------------------|----------------------------------------------------------------------|
| Properties inherited from base support class                                                                                                    | Additional properties required for test object class                 |
| Select the identification properties to override.                                                                                                    | Define the set of additional identification properties to implement. |
| abs_x                                                                                                    | Add                                                                  |
| abs_y                                                                                                    | Remove                                                               |
| attached_text                                                                                                    | Man JiC.                                                             |
| dass_path                                                                                                    | Modify                                                               |
| displayable                                                                                                    |                                                                      |
| displayed                                                                                                    |                                                                      |
|                                                                                                    |                                                                      |
| focused                                                                                                    |                                                                      |
| foreground                                                                                                    |                                                                      |
|                                                                                                    |                                                                      |
| 🗖 🚰 hwnd                                                                                                    |                                                                      |
|                                                                                                    |                                                                      |
|                                                                                                    |                                                                      |
|                                                                                                    |                                                                      |
| 0                                                                                                    | <back next=""> Finish Cancel</back>                                  |

左側の表示枠には、CanvasCS でサポートが実装されている認識プロパティがすべて表示されます。これらの認識プロパティのサポートは、新しい ImageControlCS サポート・クラスによって継承されます。ここでは、新しい機能でサポートをオーバーライドするプロパティを選択することができます。

[Test Object Class Selection] 画面 (230 ページ) では,特定のテスト・オブジェクト・ クラスを選択しませんでした。そのため,ウィザードはどのテスト・オブジェクト・ クラスが ImageControl カスタム・コントロールにマッピングされているかを認識して いません。その結果,認識プロパティは右側の表示枠に表示されません。

- a チェック・ボックスをクリックして label プロパティを選択します。ウィザードによるサポート・ファイルの生成が完了したら、このプロパティの既存のサポートをカスタム・コントロールのニーズに合わせたカスタム実装でオーバーライドします。
- **b** [Next] をクリックします。[Custom Support Test Object Methods] 画面が表示され ます。
- 5 ImageControICS で実装するテスト・オブジェクト・メソッドのセットを決定します。

この画面には,選択したオブジェクト・クラスで定義されているテスト・オブジェクト・メソッドが表示されます。

| E New UFT Custom Support Class                                                                                  |                                                                                                    | ×                               |
|----------------------------------------------------------------------------------------------------|----------------------------------------------------------------------------------------------------|---------------------------------|
| Custom Support Test Object Methods<br>Determine the set of test object methods that you want to support for you | r custom control.                                                                                                |                                 |
| Methods inherited from base support class     Select the test object methods to override.                       | Additional methods required for test object class<br>Define the set of additional test object methods to impleme | ent.<br>Add<br>Remove<br>Modify |
| 0                                                                                                    | < Back Next > Finish                                                                                             | Cancel                          |

[Test Object Class Selection] 画面 (230 ページ) では,特定のテスト・オブジェクト・ クラスを選択しませんでした。そのため,ウィザードはどのテスト・オブジェクト・ クラスが ImageControl カスタム・コントロールにマッピングされているかを認識して いません。その結果,テスト・オブジェクト・メソッドはこの画面に表示されません。

- **a** ImageControl カスタム・コントロールにサポートが必要なテスト・オブジェクト・ メソッドが存在しないとみなします。
- **b** [Next] をクリックします。[Custom Control Recording Support] ウィザードの画面 が表示されます。

### 6 ImageControl コントロールでの記録をサポートするため、リッスンするイベントの セットを決定します。

この画面には、拡張対象のサポート・クラスで実装されているイベント・リスナが表示されます。この画面では、新しい機能で実装をオーバーライドするのイベント・ハンドラ・メソッドの選択、および実装する新しいイベント・リスナの追加を行うことができます。

| E New UFT Custom Support Class                                                                  | ×                                                                                                    |
|-------------------------------------------------------------------------------------------------|----------------------------------------------------------------------------------------------------|
| Custom Control Recording Support<br>Determine the set of events that trigger recording,         |                                                                                                    |
| Methods inherited from base support class         Select the event handler methods to override. | Additional methods required for test object class Define the set of additional event handler methods to implement. Add Remove |
| 0                                                                                               | < Back Next > Finish Cancel                                                                                                   |

左側の表示枠では、CanvasCS で実装されているリスナを確認できます。ImageControlCS カスタム・サポート・クラスでは、これらをオーバーライドする必要はありません。

- a ImageControlCS サポート・クラスを作成する目的は、実際のコントロールをサポートするためではなく、ほかのサポート・クラスのベース・サポート・クラスとして使用するためであることを考慮します。そのため、ImageControl コントロール上で記録をサポートする必要はありません。
- **b** [Finish] をクリックします。[Custom Control Support Class Summary] 画面が表示 されます。

#### 7 カスタム・コントロール・サポート・クラスのサマリを表示します。

カスタム・サポート・クラスの計画内容を確認して [OK] をクリックします。

| 🔄 New UFT Custom Support Class 🛛 🔀                               |
|------------------------------------------------------------------|
| Custom Support Class Summary                                     |
| Review and confirm the structure of the custom support class.    |
|                                                                  |
|                                                                  |
| General                                                          |
| Custom class: com.demo.imageControl                              |
| Support class: Image control CS                                  |
| base support class, commercury,rijadin,qtsupport,awt.cs.canvascs |
| Test Object Identification Properties to Override                |
| label                                                            |
| Additional Test Object Identification Properties to Implement    |
| Test Object Methods to Override                                  |
| Additional Test Object Methods to Implement                      |
| Event Handler Methods to Override                                |
| Additional Event Handler Methods to Implement                    |
| Selected Options                                                 |
|                                                                  |
|                                                                  |
| OK Cancel                                                        |
|                                                                  |

ImageControlsSupport プロジェクトでは、次の変更が行われています。

- ➤ ImageControl カスタム・クラスをそのサポート・クラスである ImageControlCS に マッピングするように、ImageControls.xml ファイルが変更されています。
- ➤ 新しい UFT カスタム・サポート・クラス(ImageControlCS)が com.mercury.ftjadin.qtsupport.imagecontrols.cs パッケージの ImageControlCS.java ファイルに作成されています。このファイルは、右側の表 示枠のタブに表示されます。

ImageControlCS クラスは CanvasCS を拡張し、メソッド・スタブを1つだけ含んで います(label\_attr)。

ImageControlCS のファイル名 (ImageControlCS タブ)の横のアスタリスク(\*)は、ファ イルの保存が完了していないことを示しています。ウィザードで行われる変更は相互 に依存するため、不一致が生じないように必ず変更を保存する必要があります。[File] > [Save] を選択するか、[Save] ボタンをクリックします。

#### 8 ImageControICS クラスで label\_attr メソッドを実装します。

a Eclipse で, ImageControICS.java ファイルの label\_attr メソッド・スタブで, return super.label\_attr(obj); を次のコードに置き換えます。これにより, ImageControl で 使用される画像ファイルの名前(完全パスなし)が返されます。

```
ImageControl ic = (ImageControl)arg0;

String res = ic.getImageString();

if(res == null || res.length() == 0)

return null;

int last = res.lastIndexOf('/');

if(last == -1)

return res;

return res.substring(last+1);
```

**b** [Save] ボタンをクリックするか, [File] > [Save] を選択して変更内容を保存 します。

## ImageControls ツールキット・サポート階層の変更

サポート・クラスの階層は、カスタム・クラスの階層と一致する必要があります。 ImageControl クラスがサポート・クラス ImageControlCS にマッピングされているので、 ImageControl の子孫のサポート・クラスが ImageControlCS を拡張する必要があります。

ImageButtonCS と ImageLabelCS はどちらも label\_attr メソッドを継承します。ImageLabelCS では、このメソッドをオーバーライドして label プロパティのサポートを調整する必要が あります。

#### 1 ImageControICS を拡張するように ImageButtonCS クラスを変更します。

**a** Eclipse で ImageControlsSupport プロジェクトの ImageButtonCS.java ファイルを 開き, ImageButtonCS クラスの署名を見つけます。

public class ImageButtonCS extends CanvasCS implements ActionListener

**b** ImageButtonCS が ImageControlCS を拡張するように署名を変更します。

public class ImageButtonCS extends ImageControlCS implements ActionListener

- C ImageButtonCS クラスから label\_attr メソッドを削除します。
- **d** ImageButtonCS.java ファイルを保存します。

#### 2 ImageControICS を拡張するように ImageLabeICS クラスを変更します。

- a ImageLabelCS.java ファイルで, public class ImageLabelCS extends CanvasCS を public class ImageLabelCS extends ImageControlCS に置き換えます。
- **b** ImageLabelCS クラスの label\_attr メソッドで, 次の行を

```
ImageLabel il = (ImageLabel)obj;
res = il.getImageString();
if(res == null || res.length() == 0)
return null;
int last = res.lastIndexOf('/');
if(last == -1)
return res;
return res.substring(last+1);
```

次のように置き換えます。

return super.label\_attr(obj);

c 変更内容を保存します。

## 新しい ImageControls ツールキット・サポートのデプロイとテスト

新しい ImageControlCS サポート・クラスの作成時に、ウィザードでは ImageControls.xml ファイルを変更して ImageControl クラスを ImageControlCS サポート・クラスにマッピン グしています。そのため、変更内容を反映するために、ImageControls ツールキット・サ ポートを再度デプロイする必要があります。

#### 1 ImageControls ツールキット・サポートを UFT にデプロイします。

[Eclipse Package Explorer] タブで, ImageControlsSupport プロジェクトを選択します。

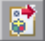

[**Deploy Toolkit Support**]ボタンをクリックするか, [**UFT**]>[**Deploy Toolkit Support**] を選択します。確認メッセージが表示されたら, [**Yes**] をクリックしてから [**OK**] を クリックします。

#### **2**変更したカスタム・サポートをテストします。

173 ページ「ImageButton コントロールのサポートの計画」と 212 ページ「ImageLabel コントロールのサポートの計画」の手順を繰り返して、SampleApp アプリケーション を再度実行し、ImageButton と ImageLabel に対するサポートが正しく機能することを 確認します。

**注**: テスト・オブジェクト設定ファイルは変更されていないため,開いている UFT の セッション(ImageControls カスタム・ツールキット・サポートをロードした状態で実 行中)を使用することができます。

カスタム・ツールキット・サポート・セットに変更を加えたことで,UFT での ImageLabel コントロールや ImageButton コントロールの認識方法やテスト方法が影響を受けるこ とはありません。ただし、どちらのコントロールでも、label 認識プロパティのサポー トが ImageControlCS クラスから継承されるようになります。ImageControl を拡張する 追加のカスタム・クラスを作成した場合、それぞれの label プロパティも同様に UFT 上でサポートされ、追加の作業を行う必要はありません。

ImageControls ツールキットに対する改善されたサポートの既製のサンプルは、
 <UFT Java Add-in Extensibility SDK インストール・フォルダ>\samples\
 ImageControlsSupportAdvanced フォルダにあります (このサンプルを手動でデプロイする場合は、前もって Java クラスをコンパイルする必要があります)。

## レッスンのまとめ

このレッスンでは, ImageLabel コントロールのサポートを作成し, これを UFT で静的テ キスト・オブジェクトとして認識して, label プロパティを隣接するコントロールの attached text として使用できるようにしました。

続いて、ImageControl クラスのサポートを作成してツールキット・サポートの柔軟性を高め、それに合わせて ImageControls ツールキット・サポート・セットの階層を変更しました。

▶ 次の認識プロパティ・サポート・メソッドを使用して、カスタム静的テキスト・コントロールのサポート・クラスを作成する方法について学習しました。

class\_attr

tag\_attr

label\_attr

value\_attr

► [Test Object Class Selection] 画面で [Same as base support class] オプションを使用し、その影響について学習しました。

## その他の情報

このレッスンで使用した認識プロパティの詳細については,64ページ「一般的な認識プロパティ・サポート・メソッド」を参照してください。

次のレッスンでは、新しいテスト・オブジェクト・クラスへのマッピングが必要なカス タム・コントロールに対するサポートの作成方法について学習します。新しいテスト・ オブジェクト・クラスに対する特別な認識プロパティとテスト・オブジェクト・メソッ ドを定義して、対応するサポートを実装します。

第9章

# 複雑なコントロールのサポート方法の学習

このレッスンでは, Javaboutique ツールキット内に AllLights コントロールのサポートを作成します。AllLights は,新規のテスト・オブジェクト・クラスの定義が必要な,固有の動作を持つ複雑なコントロールです。

レッスン169ページ「シンプルなコントロールのサポート方法の学習」では、シンプルな カスタム・コントロールのサポートの作成方法について学習しました。Java Add-in Extensibilityの基本事項については習得済みであるため、このレッスンでは、より詳細な 内容についてのみ説明します。

#### このレッスンは、次の内容で構成されています。

- ▶ このレッスンの準備(242ページ)
- ▶ AllLights コントロールのサポートの計画(244ページ)
- ▶ UFT Java Add-in Extensibility プロジェクトの新規作成(250ページ)
- ▶ UFT カスタム・サポート・クラスの新規作成(255ページ)
- ▶ 新しいカスタム・サポート・ファイルについて(269ページ)
- ▶ 新しいカスタム・ツールキット・サポートのデプロイとテスト(272ページ)
- ▶ AllLights コントロールのサポートの実装(275ページ)
- ► レッスンのまとめ (283ページ)

## このレッスンの準備

カスタム・コントロールに対して UFT サポートを拡張する前に、そのクラスとそれを実行するアプリケーションへのアクセスを確保しておく必要があります。

ここでは, Javaboutique カスタム・ツールキット・クラスを含む Eclipse プロジェクトを 作成します。AllLights クラスはアプレットとして実行できるため, カスタム・コントロー ルを含む追加のアプリケーションは必要ありません。

# Eclipse で Javaboutique サンプルを使用して新しい Java プロジェクトを作成するには、次の手順を実行します。

- Eclipse を実行し、[File] > [New] > [Project] を選択します。[New Project] ダイ アログ・ボックスが開きます。
- **2** [Java Project] を選択し, [Next] をクリックします。[New Java Project] ダイアロ グ・ボックスが開きます。
- **3** [**Project name**] ボックスに Javaboutique と入力します。
- **4** [Create project from existing source] オプションを選択します。
- 5 [Browse] ボタンをクリックして、<UFT Java Add-in Extensibility SDK インストール・フォルダ>\samples\Javaboutique\src フォルダを参照します。[OK] をクリックして、[New Java Project] ダイアログ・ボックスに戻ります。
- **6** [Finish] をクリックします。Javaboutique のサンプル・ソース・ファイルを使用して、 新規の Java プロジェクトが作成されます。[Package Explorer] タブに, Javaboutique と いう名前の新規プロジェクトが表示されます。

**注**: Eclipse で新しいプロジェクトを作成する手順は,使用する Eclipse のバージョンに よって異なることがあります。

Javaboutique プロジェクトが作成されたら,プロジェクトを展開して内容を表示しま す。Javaboutique\src パッケージ・フォルダには, org.boutique.toolkit パッケージが 含まれています。このパッケージには, AllLights, AwtCalc, ETextField という3つの カスタム・コントロールが含まれています。

このレッスンでは, Javaboutique カスタム・ツールキットに対する UFT Java Add-in Extensibility プロジェクトと AllLights のサポート・クラスを作成します。

AllLights および AwtCalc のサポートの既製のサンプルは、<UFT Java Add-in Extensibility SDK インストール・フォルダ>\samples\JavaboutiqueSupport フォルダにあります(こ のサンプルを手動でデプロイする場合は、前もって Java クラスをコンパイルする必要が あります)。

次の手順で AllLights アプリケーションを実行して、AllLights コントロールの動作を理解 します。

[Eclipse Package Explorer] タブで, org.boutique.toolkit パッケージの Allights.java クラ スを右クリックし, [Run As] > [Java Applet] を選択します。AllLights アプリケー ションが開きます。

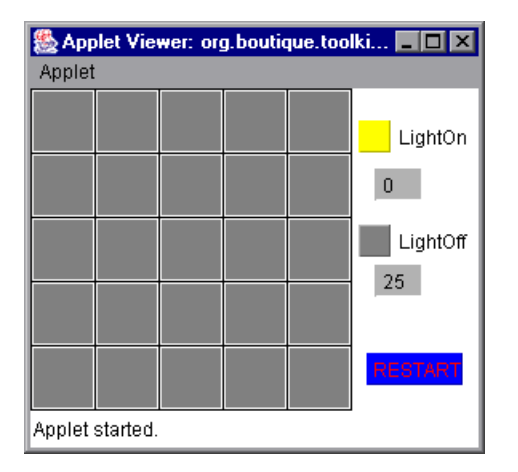

フレーム内のさまざまな場所をクリックします。

- ➤ グリッド領域のさまざまな場所をクリックすると、内部のルール・セットに基づいて、 さまざまなライトがオン(またはオフ)になり、LightOn カウンタと LightOff カウン タが更新されます。
- ➤ [RESTART] ボタンをクリックすると、すべてのライトがオフになります。LightOn カウンタと LightOff カウンタはそれに合わせて更新されます。
- ▶ その他の領域をクリックしても何も起こりません。
- ➤ このゲームの目的はすべてのライトをオンにすることです。すべてのライトがオンになると「Congratulation」のメッセージが表示されます。

# AllLights コントロールのサポートの計画

ここでは、AllLights コントロールの現在の UFT サポートを分析し、95 ページ「カスタム・クラス・サポート計画のチェックリストについて」の質問に答えて、249 ページ「カ スタム・クラス・サポート計画のチェックリスト」に記入します。

このためには,カスタム・コントロールを含むアプリケーションを実行し,オブジェクト・スパイ,キーワード・ビュー,記録オプションを使用して UFT の観点から分析を行うのが最適です。

- 1 AllLights アプリケーションを実行して、UFT を開きます。
  - a AllLights アプリケーションがすでに実行されている場合には、アプリケーション が上記の画像のようになるように、アプリケーション・ツールバーから[Applet]
     > [Restart] を選択します。AllLights アプリケーションがまだ実行されていない場合は、[Eclipse Package Explorer] タブで AllLights.Java を右クリックし、[Run As]
     > [Java Applet] を選択して実行します。
  - **b** UFTを開いて, Java Add-in をロードします。

#### 2 オブジェクト・スパイを使用して AllLights のプロパティとメソッドを表示します。

- <u>.</u>
- a UFT で,GUI テストを開き,[ツール]> [オブジェクト スパイ] を選択するか, [オブジェクト スパイ] ツールバー・ボタンをクリックして,[オブジェクト スパ イ] ダイアログ・ボックスを開きます。[プロパティ] タブをクリックします。
- **b** [オブジェクトスパイ] ダイアログ・ボックスで,指差しアイコンをクリックして から,AllLights アプリケーションをクリックします。

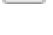

R<sup>by</sup>

AllLights コントロールは, UFT サポートが組み込まれた JavaApplet を拡張します。 そのため,アプリケーションを AllLights という名前の JavaApplet として認識し ます。表示されるアイコンは標準の JavaApplet クラスのアイコンになります。

| ,)P)                                                                                                    | ? <mark>×</mark>                                                              |
|----------------------------------------------------------------------------------------------------|-------------------------------------------------------------------------------|
| r (* 1                                                                                                    |                                                                               |
| Dhiaat hiararahur                                                                                                    | _                                                                             |
| Joject nierarchy:                                                                                                    | 2001000                                                                       |
| JavaApplet : AllLig                                                                                                    | hts                                                                           |
|                                                                                                    |                                                                               |
|                                                                                                    |                                                                               |
|                                                                                                    |                                                                               |
|                                                                                                    |                                                                               |
|                                                                                                    |                                                                               |
|                                                                                                    |                                                                               |
| Properties Operations                                                                                                    |                                                                               |
|                                                                                                    |                                                                               |
| Native                                                                                                    | Identification                                                                |
| Properties                                                                                                    | Values 🔺                                                                      |
| 🔛 Class Name                                                                                                    | JavaApplet                                                                    |
| LE COT I                                                                                                    |                                                                               |
| Rap abs_x                                                                                                    | 1030                                                                          |
| 解킂 abs_x<br>解킂 abs_y                                                                                                    | 1030<br>171                                                                   |
| abs_x<br>abs_y<br>attached text                                                                                                    | 1030                                                                          |
| 유교 abs_x<br>유교 abs_v<br>유교 attached text<br>유교 background                                                                                                    | 1030<br>171<br>white                                                          |
| Alia abs_x<br>Alia abs_y<br>Alia attached text<br>Alia background<br>Alia class description                                                                                                    | 1030<br>171<br>white<br>window                                                |
| Alia abs_x<br>Alia abs_y<br>Alia attached text<br>Alia background<br>Alia class description<br>Alia class_path                                                                                                    | 1030<br>171<br>white<br>window<br>sun.applet.AppletViewer;java                |
| Image: abs_x       Image: abs_y       Image: abs_y | 1030<br>171<br>white<br>window<br>sun.applet.AppletViewer;java<br>frame0      |
| Mar abs_x         Mar abs_y         Mar abs_y         Mar abs_y         Mar background         Mar class description         Mar class_path         Mar developer name         Selection:                                                                                                    | 1030<br>171<br>white<br>window<br>sun.applet.AppletViewer;javz<br>frame0      |
| All abs_x<br>abs_y<br>attached text<br>abackground<br>actions<br>class description<br>actions<br>class path<br>Selection:<br>Class Name                                                                                                    | 1030<br>171<br>white<br>window<br>sun.applet.AppletViewer;java<br>frame0      |
| Image: abs_x         Image: abs_y         Image: abs_y                                                  | 1030<br>171<br>white<br>window<br>sun.applet.AppletViewer.java<br>frame0      |
| Image: abs_x         Image: abs_y         Image: abs_y                                                  | 1030<br>171<br>white<br>window<br>sun.applet.AppletViewer.java<br>frame0      |
| Image: abs_x         Image: abs_y         Image: abs_y         Image: abs_k         Image: abs_k         Image: abs_y         Image: abs_k         Image: abs_k                                                  | 1030<br>171<br>white<br>window<br>sun.applet.AppletViewer.java<br>frame0 ▼    |
| Image: abs_x         Image: abs_y         Image: abs_y         Image: abs_k         Image: abs_y         Image: abs_y         Image: abs_k         Image: abs_y         Image: abs_k         Image: abs_k                                                  | 1030<br>171<br>white<br>window<br>sun.applet.AppletViewer.java<br>frame0 ▼    |
| Image: abs_x         Image: abs_y         Image: abs_y                                                  | 1030<br>171<br>white<br>window<br>sun.applet.AppletViewer.java<br>frame0<br>✓ |

**c** オブジェクト・スパイを閉じます。

- 3 AllLights コントロール上の操作を記録します。
  - a UFT で, [記録] > [記録と実行環境設定] を選択して, [記録と実行環境設定] ダ イアログ・ボックスを開きます。[Java] タブで, [開いているすべての Java アプ リケーションでテストを記録して実行する] を選択します。Web アドインもロー ドされる場合は, [Web] タブをクリックして [開いているすべてのブラウザでテ ストを記録して実行する] を選択します。[OK] をクリックします。
  - **b** [記録] ボタンをクリックするか, [記録] > [記録] を選択します。グリッド, [RESTART] ボタン,カウンタなど,AllLights アプリケーション内のさまざまな 場所をクリックします。

クリックするたびに、新しいステップがテストに追加されます。

| Item            | Operation | Value          | Documentation                                              |
|-----------------|-----------|----------------|------------------------------------------------------------|
| 🕶 🧼 Action1     |           |                |                                                            |
| 👻 🔤 AllLights   |           |                |                                                            |
| 🗢 🗘 AllLights   | Click     | 142,144,"LEFT" | Click the "AllLights" applet with the "LEFT" mouse button. |
| - 💭 AllLights   | Click     | 16,188,"LEFT"  | Click the "AllLights" applet with the "LEFT" mouse button. |
| 👘 🕌 🖓 AllLights | Click     | 211,35,"LEFT"  | Click the "AllLights" applet with the "LEFT" mouse button. |

C [停止] ボタンをクリックするか, [記録] > [停止] を選択して記録セッションを 終了します。

AllLights という JavaApplet での **Click** 操作は,低レベル記録の詳細を表す引数(x 座標と y 座標およびクリックを実行したマウス・ボタン)を持つ汎用クリックです。

#### 4 AllLights コントロールが属するカスタム・ツールキットを決定します。

コントロールに対する UFT サポートを拡張する場合は、必ずツールキットのコンテキ ストで行います。このチュートリアルのために、AWT を拡張する3 つのクラス (AllLights, AwtCalc, ETextField) をまとめて、Javaboutique というカスタム・ツール キットを形成しています。

このレッスンでは, Javaboutique ツールキットのサポートを作成しますが, 最初は AllLights クラスのみをサポートします。

#### 5 カスタム・クラス・サポート計画チェックリストを完成します。

この手順では、AllLights コントロールに必要なサポートを計画し、サポート計画チェックリストにまとめます。

**a** サポートするカスタム・クラスを決定します。

AllLights カスタム・クラスは, AppletCS によって UFT 上でサポートされる Applet クラスを拡張します。

ここでは、UFT で AllLights を特別なアプレットとして扱い、実行される特別な操 作をサポートし、そのプロパティを認識する必要があります。そのため、このコン トロールに対する Extensibility サポートを作成します。

**b** テスト・オブジェクト・クラスをカスタム・コントロールにマッピングします。

JavaApplet テスト・オブジェクト・クラスは AllLights コントロール用の基本サポー トを提供しますが,必要な認識プロパティとテスト・オブジェクト・メソッドをす べてサポートするわけではありません。そのため, AllLights という JavaApplet を 拡張する新しいテスト・オブジェクト・クラスを作成して, AllLights カスタム・コ ントロールにマッピングします。

- € 新しいテスト・オブジェクト・クラスの詳細を決定します。
  - ➤ 新しいテスト・オブジェクト・クラスは、次のアイコン・ファイルで表されます。
    <UFT Java Add-in Extensibility SDK インストール・フォルダ>\samples\ Javaboutique\AllLights\_icon.ico
  - ▶ テスト・オブジェクトを一意に定義するのに標準で使用される認識プロパティ (ラベル、クラス、インデックス)で十分です。
  - ▶ 標準のテスト・オブジェクト・メソッドは ClickLight です。
  - ➤ 新しくサポートする認識プロパティは、OnCount、OnList、GameOverです。これらはすべて、[UFT Checkpoint Properties] ダイアログ・ボックスで標準で選択されています。
- **d** コントロールがトップレベル・オブジェクトかラッパーかを決定し、テスト・オブ ジェクトに名前を付ける方法を決定します。
  - ➤ AllLights コントロールはトップレベル・オブジェクトで、ラッパーではありません。
  - ▶ テスト・オブジェクトそのものの名前は Lights とします。

- e サポートが必要な認識プロパティを決定します。
  - ▶ OnCount:ある時点でオンになっているライトの数を示します。
  - ➤ OnList:ある時点でオンになっているライトの位置を示します。ライトには、 左上から行ごとに0~24の番号が付けられます。このリストには、オンになっているライトの番号が格納されます。各番号の前にスペースが1つ配置されます。
  - ➤ GameOver : Yes または No の文字列で、すべてのライトがオンになっている かどうかを示します。
- f サポートが必要なテスト・オブジェクト・メソッドを決定します。
  - ➤ ClickLight: グリッド内の特定のライトのクリックをシミュレートします。このメソッドでは、クリックするライトの位置を示す Row と Column の 2 つの引数が必要です。
  - ▶ **Restart** : [RESTART] ボタンのクリックをシミュレートします。
- **q** 記録のサポート方法を決定します。
  - ▶ 低レベル・マウス・イベントの記録をオーバーライドします。
  - ➤ マウス・イベントをリッスンします。クリックの位置に基づいて、記録メッセージを送信して ClickLight または Restart 操作を記録します。

次のページに上記の情報に基いて作成したチェックリストを示します。

カスタム・クラス・サポート計画のチェックリスト

|        | カスタム・クラス・サポート計画のチェックリスト                                                                                                    |  |  |  |  |
|--------|----------------------------------------------------------------------------------------------------|--|--|--|--|
| V      | カスタム・クラスに UFT カスタム・サポートが提供されていないスーパークラスが存在するか? いいえ                                                                                                    |  |  |  |  |
| V      | 存在する場合,階層内の上位のコントロールに対するサポートを最初に拡張すべきか? 該当なし                                                                                                    |  |  |  |  |
|        | UFT がインストールされているコンピュータ上でカスタム・コントロールを実行するアプリケーションが存<br>在するか? <b>はい</b>                                                                                                    |  |  |  |  |
| V      | このカスタム・コントロール・クラスのソースが存在する場所:<br>Javaboutique という Eclipse プロジェクト                                                                                                    |  |  |  |  |
| V      | カスタム・コントロールに適合する既存の Java テスト・オブジェクトはどれか? なし                                                                                                    |  |  |  |  |
| V      | 存在しない場合に作成する新しい Java テスト・オブジェクト・クラス: AllLights                                                                                                    |  |  |  |  |
|        | <ul> <li>▶ 新しいテスト・オブジェクト・クラスによって拡張されるもの:(標準 JavaObject) JavaApplet</li> <li>▶ アイコン・ファイルの場所(オプション): <uft add-in="" extensibility="" java="" sdk="" インストール・<br="">フォルダ&gt;\samples\Javaboutique\AllLights_icon.ico</uft></li> </ul> |  |  |  |  |
|        | ▶ 説明用の認識プロパティ: label                                                                                                    |  |  |  |  |
|        | ▶ 標準のテスト・オブジェクト・メソッド: ClickLight                                                                                                    |  |  |  |  |
| V      | カスタム・コントロールはトップレベル・オブジェクトか? はい                                                                                                    |  |  |  |  |
| V      | カスタム・コントロールはラッパーか? <b>いいえ</b>                                                                                                    |  |  |  |  |
| V      | テスト・オブジェクトの名前の基準を指定: "Lights"という名前を使用                                                                                                    |  |  |  |  |
| $\sim$ | サポートする認識プロパティを列挙し,標準設定のチェックポイントのプロパティをマークする:                                                                                                    |  |  |  |  |
|        | OnCount, OnList, GameOver (チェックポイントで標準ですべて選択される)                                                                                                    |  |  |  |  |
| $\sim$ | サポートするテスト・オブジェクト・メソッドを列挙する(必要に応じて、引数と戻り値も記入する):                                                                                                    |  |  |  |  |
|        | ClickLight (Variant Row, Variant Column)                                                                                                    |  |  |  |  |
|        | Restart(引数なし)                                                                                                    |  |  |  |  |
| V      | 記録をサポートするか? (AWT ベースのみ) はい                                                                                                    |  |  |  |  |
|        | その場合,記録をトリガするイベントを列挙:<br>MouseEvents                                                                                                    |  |  |  |  |

# UFT Java Add-in Extensibility プロジェクトの新規作成

ここでは, Javaboutique ツールキット・サポート用のプロジェクトを新規に作成します。 これを行うには, Eclipse で UFT Java Add-in Extensibility プラグインによって提供される いずれかのウィザードを使用します。

- **1** New UFT Java Add-in Extensibility Project ウィザードを開きます。
  - a Eclipse で, [File] > [New] > [Project] を選択します。[New Project] ダイア ログ・ボックスが開きます。Unified Functional Testing フォルダを展開し, UFT Java Add-in Extensibility Project を選択します。

| E New Project                                                                                                    |                                                    |        |        | ×      |
|----------------------------------------------------------------------------------------------------|----------------------------------------------------|--------|--------|--------|
| Select a wizard                                                                                                    |                                                    |        |        |        |
| Wizards:                                                                                                    |                                                    |        |        |        |
| Java Project<br>Java Project from Exist<br>Plug-in Project<br>CVS<br>Java<br>Plug-in Development<br>Plug-in Development<br>Jurified Functional Te<br>JUFT Java Add-in Ex<br>Simple | ing Ant Buildfile<br>sting<br>«tensibility Project |        |        |        |
|                                                                                                    |                                                    |        |        | Ô      |
|                                                                                                    |                                                    |        |        |        |
| 9                                                                                                    | < Back                                             | Next > | Finish | Cancel |

**b** [Next] をクリックします。[UFT Java Add-in Extensibility Project] 画面が開きます。 この画面の詳細は, 使用する Eclipse のバージョンによって異なることがあります。

## 2 UFT Java Add-in Extensibility プロジェクトの詳細を入力します。

a [Project name] ボックスに, JavaboutiqueSupport と入力します。[Create separate folders for sources and class files] を選択します(以前のバージョンの Eclipse では, このオプションの表記は [Create separate source and output folders] となっています)。このダイアログ・ボックスの詳細については, Eclipse のヘルプを参照してください。

| Operation       Selection         Image: Selection       Selection                                                                                                    | 🖶 New UFT Java Add-in Extensibility Project 📃                                               |          |  |  |  |  |
|----------------------------------------------------------------------------------------------------|---------------------------------------------------------------------------------------------|----------|--|--|--|--|
| Create a UFT Java Add-in Extensibility project in the workspace or in an external         Section.             Project name:       JavaboutiqueSupport             Contents: <ul> <li>Create new project in workspaces</li> <li>Create project from existing source</li> <li>Directory:</li> <li>Create project from existing source</li> <li>Directory:</li> <li>Create default JRE (Currently 'pre1.5.0_13)</li> <li>Configure JREs</li> <li>Use an execution engironment JRE:</li> <li>Dise an execution engironment JRE:</li> <li>Dise an execution engironment JRE:</li> <li>Dise project folder as root for sources and class files</li> <li>Configure default</li> <li>Working sets:</li> <li>Add project to working sets:</li> <li>Verking sets:</li> <li>Select</li> <li>Select</li> <li>Select</li> <li>Select</li> <li>Cancel</li> </ul>                                                                                                    | VFT Java Add-in Extensibility Project                                                       |          |  |  |  |  |
| Project name:       JavaboutiqueSupport         Contents <ul> <li>Create new project in workspace</li> <li>Create project from egisting source</li> <li>Directory:</li> <li>Citeclipse_workspaces\JavaboutiqueSupport</li> <li>Browse</li> </ul> JRE <ul> <li>Use defguit JRE (Currently 'jre1.5.0_13')</li> <li>Configure JREs</li> <li>Use a project specific JRE:</li> <li>pre1.5.0_13</li> <li>Use an execution environment JRE:</li> <li>D2SE-1.5</li> </ul> Project layout <ul> <li>Use project folder as root for sources and class files</li> <li>Greate separate folders for sources and class files</li> <li>Greate separate folders for sources and class files</li> <li>Morking sets</li> <li>Add project to working sets</li> <li>Verking sets:</li> <li>Select</li> </ul>                                                                                                    | Create a UFT Java Add-in Extensibility project in the workspace or in an external location. |          |  |  |  |  |
| Project name:       JavaboutiqueSupport         Contents <ul> <li>Create new project in workspace</li> <li>Create project from egisting source</li> <li>Directory:</li> <li>Citeclipse_workspaces\JavaboutiqueSupport</li> <li>Browse</li> </ul> JRE              Use defguit JRE (Currently 'jre1.5.0_13')        Configure JREs         INE       Use defguit JRE (Currently 'jre1.5.0_13')        Configure JREs         Uge a project specific JRE:       jre1.5.0_13           Use an execution environment JRE:       j225E-1.5           Project layout             Use project folder as root for sources and class files              Configure default         Working sets             Add project to working sets              Select          Working sets:              Select                                                                                                    |                                                                                             |          |  |  |  |  |
| Contents            • Create new project in workspace         • Create project from existing source         Directory: Citedipse_workspaces(JavaboutiqueSupport             Browse          JRE         • Use defguit JRE (Currently 'jre1.5.0_13')         Configure JREs         Uge a project specific JRE: jre1.5.0_13         Use an execution environment JRE: j25E-1.5          Project layout         • Use project folder as root for sources and class files         • Greate separate folders for sources and class files         • Greate separate folders for sources and class files         • Morking sets         • Add project to working sets         Working sets:                                                                                                    | Project name: JavaboutiqueSupport                                                           |          |  |  |  |  |
| • Create new project in workspace             • Create project from egisting source             Ørectory: C:\eclipse_workspaces\JavaboutiqueSupport             JRE             • Use defgult JRE (Currently 'jre1.5.0_13')             Uge a project specific JRE: jre1.5.0_13             · Use an execution environment JRE: J2SE-1.5             Project layout             · Use project folder as root for sources and class files             · Greate separate folders for sources and class files             · Qreate separate folders for sources and class files             · Working sets             · Add project to working sets             · Working sets:             · Add project to working sets             · Working sets:              (Select                                                                                                    | Contents                                                                                    |          |  |  |  |  |
| Image: Create project from existing source         Directory:       C:\edipse_workspaces\JavaboutiqueSupport         JRE         Image: Use defguit JRE (Currently 'jre1.5.0_13)         Configure JREs         Uge a project specific JRE:         if re1.5.0_13         Use an execution environment JRE:         J2SE-1.5         Project layout         Uge project folder as root for sources and class files         Configure default         Working sets         Add project to working sets         Working sets:         Select                                                                                                    | Create new project in workspace                                                             |          |  |  |  |  |
| Directory:       C:\eclipse_workspaces\JavaboutiqueSupport       Browse         JRE       Use defgult JRE (Currently 'jre1.5.0_13')       Configure JREs         Uge a project specific JRE:       jre1.5.0_13       Image: Second Second Sec    | Create project from existing source                                                         |          |  |  |  |  |
| JRE       ① Use default JRE (Currently 'jre1.5.0_13)       Configure JREs         ① Uge a project specific JRE:       [re1.5.0_13]       )         ① Use an execution engironment JRE:       J2SE-1.5       )         Project layout       )       )       )         ① Lyse project folder as root for sources and class files       )       )       Configure default         Working sets       )       Configure default       )       )         Working sets:       )       Select       )       )         ② <a>Back</a> Next >       Enish       Cancel                                                                                                    | Directory: C:\eclipse_workspaces\JavaboutiqueSupport Browse                                 |          |  |  |  |  |
| Image: Configure JRE (Currently 'jre1.5.0_13)       Configure JREs         Image: Use a project specific JRE:       jre1.5.0_13         Image: Use an execution engironment JRE:       jzzze-1.5         Project layout       Image: Use project folder as root for sources and class files         Image: Use greate separate folders for sources and class files       Configure default         Working sets       Image: Use folder to working sets         Image: Working sets:       Image: Select                                                                                                    | JRE                                                                                         |          |  |  |  |  |
| Uge a project specific JRE:       Ire1.5.0_13         Use an execution engironment JRE:       J25E-1.5         Project layout          Uge project folder as root for sources and class files       Configure default         Working sets          Add project to working sets          Working sets:          Select                                                                                                    | Use default JRE (Currently 'jre1.5.0_13') <u>Configure JRE</u>                              | <u>s</u> |  |  |  |  |
| Use an execution engironment JRE:       J2SE-1.5         Project layout       Image: Second class files         Image: Greate separate folders for sources and class files       Configure default         Working sets       Image: Second class files         Image: Add project to working sets       Image: Second class files         Working sets:       Image: Second class files         Image: Second class files       Image: Second class files         Image: Second class files       Second class files         Image: Second class files       Second class files         Image: Second class files       Second class files         Image: Second class files       Second class files                                                                                                    | O Use a project specific JRE: jre1.5.0_13                                                   |          |  |  |  |  |
| Project layout            • Use project folder as root for sources and class files             • Create separate folders for sources and class files             • Working sets             • Add project to working sets             • Working sets:             • Select                                                                                                    | C Use an execution environment JRE: J25E-1.5                                                |          |  |  |  |  |
| ● Use project folder as root for sources and class files       Configure default         ● Greate separate folders for sources and class files       Configure default         ● Working sets       ● Add project to working sets         ● Working sets:       ● Select         ● Seck       Next > Enish                                                                                                    | Project layout                                                                              |          |  |  |  |  |
| Image: Configure default         Working sets         Add project to working sets         Working sets:         Select             Image: Configure default                                                                                                    | ◯ Use project folder as root for sources and class files                                    |          |  |  |  |  |
| Working sets         Working sets:         Select             ?             < Back                                                                                                    | <u>Configure default</u> <u>Configure default</u>                                           | <u>t</u> |  |  |  |  |
| Add project to working sets         Wgrking sets:         Select             Image: Concelement of the set of the set of the | Working sets                                                                                |          |  |  |  |  |
| Working sets:       Sglect         Sglect       Sglect         Cancel       Cancel                                                                                                    | Add project to working sets                                                                 |          |  |  |  |  |
| Pack Mext > Enish Cancel                                                                                                    | Working sets: Select                                                                        |          |  |  |  |  |
| ⑦ < Back Mext > Einish Cancel                                                                                                    |                                                                                             |          |  |  |  |  |
| ⑦ < Back Next > Enish Cancel                                                                                                    |                                                                                             |          |  |  |  |  |
| ?     < Back                                                                                                    |                                                                                             |          |  |  |  |  |
| ?     < Back                                                                                                    |                                                                                             |          |  |  |  |  |
| Cancel                                                                                                    |                                                                                             |          |  |  |  |  |
|                                                                                                    | ?     < Back                                                                                | cel      |  |  |  |  |

**b** [Next] をクリックします。[Custom Toolkit Details] 画面が表示されます。

## 3 カスタム・ツールキットの詳細を入力します。

この画面では、対応するカスタム・ツールキット・サポート・セットをウィザードで 生成できるように、Javaboutique ツールキットの詳細を指定します。

| 🔄 New UFT Java Add-in Extensibility Project                                                                                                    | ×                                                    |
|----------------------------------------------------------------------------------------------------|------------------------------------------------------|
| Custom Toolkit Details<br>Enter the details for the custom toolkit you want to support.<br>The support toolkit and its name are created based on these details.                                                                                                    |                                                      |
| Unique custom toolkit name Support toolkit description Base toolkit (the toolkit your custom toolkit extends) AWT Custom toolkit class locations                                                                                                    | Add Project<br>Add Jar<br>Add Class Folder<br>Remove |
|                                                                                                    |                                                      |
| Compared and the second second s | nish Cancel                                          |

次の詳細情報を入力します。

- **a** [Unique custom toolkit name] に Javaboutique と入力します。
- **b** [Support toolkit description] ボックスに, Javaboutique toolkit support と入力します。
- AllLights カスタム・クラスは AWT コンポーネントを拡張するため、[Base toolkit] は標準設定の AWT のままにしておきます。
- **d** [Custom toolkit class locations] 領域で [Add project] をクリックして, Javaboutique ツールキット用のカスタム・クラスを含む Eclipse の Java プロジェク トを選択します。[Select Project] ダイアログ・ボックスが開き,現在の Eclipse ワー クスペースのプロジェクトが表示されます。

| E Select Project                                                  |            | ×            |  |  |
|-------------------------------------------------------------------|------------|--------------|--|--|
| Select the project containing the classes you want to support.    |            |              |  |  |
| ☐ 🦻 ImageControls<br>☐ 🗁 ImageControlsSupport<br>☐ 🗁 Javaboutique |            |              |  |  |
|                                                                   |            |              |  |  |
|                                                                   | Select All | Deselect All |  |  |
| 0                                                                 | ОК         | Cancel       |  |  |

 e [Javaboutique] チェック・ボックスを選択します。[OK] をクリックします。 Javaboutique プロジェクトが [Custom toolkit class locations] ボックスに追加されます。[Finish] をクリックします。[Project Summary] 画面が開きます。

## 4 [Project Summary] 画面を表示します。

プロジェクトの詳細を確認して [OK] をクリックします。

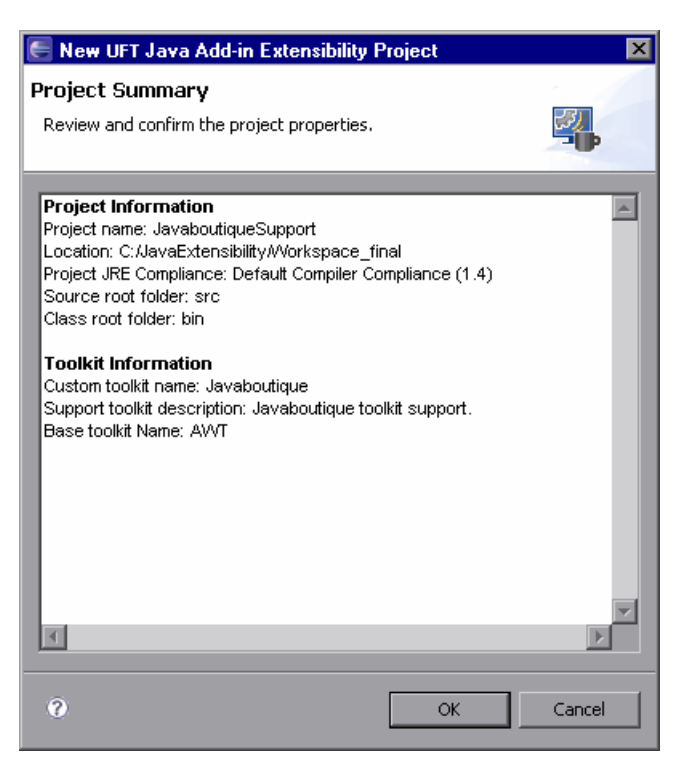

次のカスタム・ツールキット・サポート・セットの基本的なパッケージとファイルを 使用して,新しい UFT Java Add-in Extensibility プロジェクト JavaboutiqueSupport が作 成されます。

- ▶ パッケージ com.mercury.ftjadin.qtsupport.javaboutique (新しいツールキット・ サポート・クラス・ファイル JavaboutiqueSupport.java を含む)
- ▶ パッケージ com.mercury.ftjadin.qtsupport.javaboutique.cs
- ➤ Configuration フォルダ (TestObjects フォルダと新しいツールキット設定ファイル Javaboutique.xml を含む)

**注**: コンピュータ上に複数の JRE がインストールされている場合は, Javaboutique プロ ジェクトと JavaboutiqueSupport プロジェクトで同じ JRE バージョンを使用するようにし てください。同じ JRE バージョンを使用していない場合は, どちらかのプロジェクトの JRE を変更して, 同じバージョンを使用するようにしてください。

## UFT カスタム・サポート・クラスの新規作成

ここでは、Javaboutique ツールキットに含まれる AllLights コントロールのカスタム・サ ポート・クラスを作成します。これを行うには、Eclipse で UFT Java Add-in Extensibility プラグインによって提供されるいずれかのウィザードを使用します。各ウィザード画面 では、カスタム・サポート計画の内容に合わせて詳細を指定します。続く項では、ウィ ザードによってこのクラス内に作成されるメソッドの実装を行います。

**注**:次の項では、このレッスンに関連するウィザード画面のオプションについてのみ説 明します。ウィザード画面で指定できるすべてのオプションの説明は、第5章「UFT Java Add-in Extensibility Eclipse プラグインの使用」を参照してください。

## 1 New UFT Custom Support Class ウィザードを開きます。

**a** [Eclipse Package Explorer] タブで,新しい UFT Java Add-in Extensibility プロジェクト JavaboutiqueSupport を選択します。[File] > [New] > [Other] を選択します。[New] ダイアログ・ボックスが開きます。

| E New<br>Select a wizard                                                                                                    |                                                                                   |         |        | ×      |
|----------------------------------------------------------------------------------------------------|-----------------------------------------------------------------------------------|---------|--------|--------|
| Wizards:<br>Class<br>Interface<br>Java Project<br>Plug-in Project<br>Product Configuration<br>Product Configuration<br>Product C | ing Ant Buildfile<br>sting<br>tatic-Text Suppor<br>t Class<br>tensibility Project | t Class |        |        |
| 3                                                                                                    | < Back                                                                            | Next >  | Finish | Cancel |

- **b** Unified Functional Testing フォルダを展開し, UFT Custom Support Class を選択します。
- **c** [Next] をクリックします。[Custom Class Selection] 画面が表示されます。

- サポートするカスタム・クラスを選択し、サポート・クラスのオプションを設定します。
  - **a** org.boutique.toolkit パッケージの AllLights クラスを選択します。

| E New UFT Custom Support Class                                       | ×                                                                                                    |
|----------------------------------------------------------------------|----------------------------------------------------------------------------------------------------|
| Custom Class Selection                                               |                                                                                                    |
| Select the custom class you want to support, and s<br>support class. | et the relevant options for the corresponding                                                                                                |
|                                                                      |                                                                                                    |
| Custom toolkit tree                                                  | Custom class inheritance hierarchy                                                                                                    |
| org.boutique.toolkit     AllLights     ETextField     AwtCalc        | □- java.lang.Object<br>□- java.awt.Component<br>□- java.awt.Container<br>□- java.awt.Panel<br>□- java.applet.Applet<br>□- java.applet.Applet |
| Base support class: com.mercury.ftjadin.qtsupport                    | ort.awt.cs.AppletCS                                                                                                    |
| Controls of this class represent top-level object                    | <b>s</b>                                                                                                    |
| 0                                                                    | < Back Next > Finish Cancel                                                                                                    |

AllLights カスタム・クラスは, UFT 上でサポートされる java.applet.Applet を拡張 します。そのため, AllLights サポート・クラスは, Base support class: com.mercury.ftjadin.qtsupport.awt.cs.AppletCS を拡張します。その結果, [Controls of this class represent top-level objects] チェック・ボックスが標準 で選択されます。

- b このチェック・ボックスは選択したままにします。これは、UFT で AllLights コントロールをテスト・オブジェクト階層の最上位の Java テスト・オブジェクトとして認識する必要があるためです。
- € 標準設定のカスタム・サポート・クラス名 (AllLightsCS) をそのまま使用します。
- **d** [Next] をクリックします。[Test Object Selection] 画面が表示されます。

## 3 カスタム・コントロールを表すテスト・オブジェクト・クラスを選択します。

この画面では,カスタム・コントロールをテスト・オブジェクト・クラスにマッピン グします。UFT GUI のテストでは,カスタム・クラス・コントロールは,このテスト・ オブジェクト・クラスのテスト・オブジェクトによって表されます。

| E New UFT Custom Support (       | Class            |        |        | × |
|----------------------------------|------------------|--------|--------|---|
| Test Object Class Selectio       | n                |        |        | - |
| Map the custom class to a UFT te | st object class. |        |        |   |
|                                  |                  |        |        | - |
|                                  |                  |        |        |   |
| C Same as base support clas      | 5                |        |        |   |
| • Existing test object class:    | JavaObject       | T      |        |   |
| C New test object class:         |                  |        |        |   |
| Extends existing test object:    | JavaObject       | 7      |        |   |
|                                  |                  |        |        |   |
|                                  |                  |        |        |   |
|                                  |                  |        |        |   |
|                                  | < Deals          |        | re     |   |
| Ø                                | < Back           | wext > | Finish |   |

「AllLights コントロールのサポートの計画」の手順 5 (247ページを参照)では, AllLights カスタム・コントロールを JavaApplet を拡張する新しいテスト・オブジェクト・クラ ス (AllLights) にマッピングすることを決めました。

- **a** [New test object class] オプションを選択し,新しいテスト・オブジェクト・クラスの名前として AllLights と入力します。
- **b** [Extends existing test object] リストで, JavaApplet を選択します。このリストには, UFT で現在サポートされているすべての Java オブジェクトが含まれています。カスタム・サポートに対する新しいテスト・オブジェクトを定義すると,このテスト・オブジェクトもリストに追加されます。
- **c** [Next] をクリックします。[Custom Support Test Object Identification Properties] 画 面が表示されます。

# 4 AllLightsCS で実装するテスト・オブジェクト認識プロパティのセットを決定します。

この画面には、拡張しようとしているベース・サポート・クラスでサポートされてい る認識プロパティと、選択したテスト・オブジェクト・クラスで定義されていて、ま だサポートされていない追加プロパティが表示されます。この画面では、サポートを 実装または新しい機能でオーバーライドするプロパティの選択、および新しいプロパ ティの追加を行うことができます。

| E New UFT Custom Support Class                                                                                                    |                                                                                                    | ×                                   |
|----------------------------------------------------------------------------------------------------|----------------------------------------------------------------------------------------------------|-------------------------------------|
| Custom Support Test Object Identification Properties<br>Determine the set of test object identification properties that you want to s | support for your custom control.                                                                                                    | <b>F</b>                            |
| Properties inherited from base support class Select the identification properties to override.                                        | Additional properties required for test object class<br>Define the set of additional identification properties to in<br>maximized<br>maximized<br>minimizable<br>minimized<br>resizable | plement.<br>Add<br>Remove<br>Modify |
| 0                                                                                                    | <back next=""> Finish</back>                                                                                                    | Cancel                              |

a 左側の表示枠には、AppletCS でサポートが実装されている認識プロパティがすべて表示されます。これらの認識プロパティのサポートは、新しい AllLightsCS サポート・クラスによって継承されます。このリストのほとんどのプロパティは、標準設定の実装で十分です。

[**label**] チェック・ボックスを選択します。ウィザードによるサポート・ファイル の生成が完了したら、このプロパティの既存のサポートをカスタム・コントロール のニーズに合わせたカスタム実装でオーバーライドします。

b 右側の表示枠に表示される認識プロパティは、AppletCS でサポートされていない JavaApplet のプロパティです。これらのプロパティは、AllLights のサポートに必要 ありません。これらを選択して [Remove] をクリックし、[Yes] をクリックし て確定します。 これらの認識プロパティは, JavaApplet テスト・オブジェクト・クラスに基づいて 作成された AllLights テスト・オブジェクト・クラスの定義に含まれます。このリ ストから削除したプロパティは, AllLights コントロールでサポートされません。こ れらのプロパティは UFT オブジェクト・スパイに表示される認識プロパティのリ ストには引き続き表示されますが, 値はありません。

 C「AllLights コントロールのサポートの計画」の手順 5 (247 ページを参照)では、 AllLights テスト・オブジェクト上で新しい認識プロパティをサポートすることを 決めました。次の手順では、これらのプロパティをテスト・オブジェクト・クラス に必要な追加プロパティのリストに追加します。ウィザードによるサポート・ファ イルの生成が完了したら、これらのプロパティのサポートを実装します。

これらの認識プロパティは、テスト・オブジェクト・クラスの定義に追加されま す。これは、このクラスのすべてのテスト・オブジェクトに対し、UFTの認識プ ロパティのリストに新しいプロパティが追加されることを意味します。新しい AllLights テスト・オブジェクト・クラスを作成するのはこのためです。

### 5 AllLightsCS で実装する新しいテスト・オブジェクト認識プロパティを追加します。

**a** [Additional properties required for test object class] 表示枠の [Add] をクリッ クします。[Identification Property] ダイアログ・ボックスが開きます。

| E Identification Property |    | ×      |
|---------------------------|----|--------|
| Name:                     |    |        |
|                           |    |        |
|                           |    |        |
|                           | OK | Cancel |

- **b** [Name] ボックスに, OnCount と入力します。[OK] をクリックして, 新しい認 識プロパティをリストに追加します。
- € この手順を繰り返して、プロパティ OnList と GameOver を追加します。
- **d** [Next] をクリックします。[Custom Support Test Object Methods] 画面が表示され ます。

## 6 AllLightsCS で実装するテスト・オブジェクト・メソッドのセットを決定します。

この画面には,選択したオブジェクト・クラスで定義されているテスト・オブジェクト・メソッドが表示されます。この画面では,新しい機能でサポートを実装またはオーバーライドするメソッドの選択,および新しいメソッドの追加を行うことができます。

| E New UFT Custom Support Class                                            |                                                               | ×      |
|---------------------------------------------------------------------------|---------------------------------------------------------------|--------|
| Custom Support Test Object Methods                                        |                                                               |        |
| Determine the set of test object methods that you want to support for you | r custom control.                                             |        |
| Methods inherited from base support class                                 | Additional methods required for test object class             |        |
| Select the test object methods to override.                               | Define the set of additional test object methods to implement | it.    |
| Click (Object arg0, String arg1, String arg2, String arg3)                |                                                               | Add    |
| DblClick (Object arg0, String arg1, String arg2, String arg3)             |                                                               | Remove |
| Image: Type (Object arg0, String arg1)                                    |                                                               | Modify |
|                                                                           |                                                               |        |
| 0                                                                         | < Back Next > Finish                                          | Cancel |

左側の表示枠には、AppletCS でサポートが実装されている(選択したテスト・オブ ジェクト・クラスで定義された)テスト・オブジェクト・メソッドがすべて表示され ます。これらのテスト・オブジェクト・メソッドのサポートは、AllLightsCS によって 継承されます。オーバーライドするメソッドを選択する必要はありません。

右側の表示枠には、AllLights テスト・オブジェクト・クラス用に定義され、AppletCS でサポートされていないテスト・オブジェクト・メソッドが表示されます。現在、該 当するメソッドは定義されていません。

「AllLights コントロールのサポートの計画」の手順 5 (247 ページを参照)では, AllLights テスト・オブジェクト上で新しいテスト・オブジェクト・メソッドをサポートするこ とを決めました。ここでは,これらのメソッドをテスト・オブジェクト・クラスに必 要な追加テスト・オブジェクト・メソッドのリストに追加する必要があります。ウィ ザードによるサポート・ファイルの生成が完了したら,追加するメソッドのサポート を実装します。 テスト・オブジェクト・メソッドは、既存のテスト・オブジェクト・クラスに追加さ れます。これは、このクラスのすべてのテスト・オブジェクトに対し、これらのオブ ジェクトでサポートされるかどうかに関係なく、UFT に新しいメソッドが追加される ことを意味します。UFT GUI のテストでは、オブジェクトに対するテスト・オブジェ クト・メソッドを呼び出して、そのメソッドがサポートされていない場合、実行時エ ラーが発生します。新しい AllLights テスト・オブジェクト・クラスを作成するのはこ のためです。

**a** [Additional test object methods required for test object class]表示枠の[Add] をクリックします。[Test Object Method] ダイアログ・ボックスが表示されます。

| E Test Object Method          | ×        |
|-------------------------------|----------|
| Method name:                  |          |
| Arguments                     |          |
| obj (Object)                  | Add      |
|                               | Remove   |
|                               | Modify   |
|                               | Up       |
|                               | Down     |
| Method returns a string value |          |
| Description:                  |          |
| Documentation:                | <b>I</b> |
| ОК                            | Cancel   |

- ➤ [Method Name] ボックスに, Restart と入力します。Restart テスト・オブジェ クト・メソッドには、カスタム・コントロールを表す必須の obj (Object) 以外 の引数は必要ありません。
- ➤ [Method returns a string value] チェック・ボックスは選択解除された状態の ままにします。このメソッドは、リターン・コードのみを返します。
- ▶ [Description] ボックスに、次のように入力します: [RESTART] ボタンをク リックします。
- ➤ [Documentation] ボックスに、次のように入力します: [RESTART] ボタン をクリックします。
- ▶ [OK] をクリックして [Test Object Method] ダイアログ・ボックスを閉じて, Restart メソッドをリストに追加します。

- **b** [Add] をもう一度クリックして,別のテスト・オブジェクト・メソッドを追加し ます。[Test Object Method]ダイアログ・ボックスが開いたら,次の操作を実行します。
  - ▶ [Method Name] ボックスに, ClickLight と入力します。
  - ▶ ClickLight メソッドに引数として Row と Column を追加します。
  - ► [Arguments] 領域で、 [Add] をクリックします。 [Test Object Method Argument] ダイアログ・ボックスが表示されます。

| E Test Object Method Argument | × |
|-------------------------------|---|
|                               |   |
| Name                          |   |
| Type String                   |   |
| Mandatory argument            |   |
| Default value:                |   |
| OK Cancel                     |   |

[Name] ボックスに, Row と入力します。

[**Type**] ボックスで **Variant** を選択します(**String** を選択した場合, ClickLight メソッドを使用して UFT GUI のテストにステップを追加する際に, 行番号の引 数を引用符で囲む必要があります)。

[Mandatory argument] チェック・ボックスは選択された状態のままにします。 [OK] をクリックして [Test Object Method Argument] ダイアログ・ボックスを 閉じ, ClickLight テスト・オブジェクト・メソッドの引数のリストに Row 引数 を追加します。

- ▶ この手順を繰り返して, Column 引数をリストに追加します。
- ► [Method returns a string value] チェック・ボックスは選択解除された状態の ままにします。
- ▶ [Description] ボックスに、次のように入力します:指定されたライトをクリックします。
- ▶ [Documentation] ボックスに、次のように入力します:行 <Row>列 <Column> のライトをクリックします。♪ をクリックして関連する引数を選択し、入力し た文内の <Row> 引数と <Column> 引数を入力します。[Documentation] ボッ クスのテキストは最終的に次のようになります:行 %a1 列 %a2 のライトをク リックします。
- ▶ [OK]をクリックして[Test Object Method]ダイアログ・ボックスを閉じ, ClickLight メソッドをリストに追加します。

**c** [Next] をクリックします。[Custom Control Recording Support] ウィザードの画面 が表示されます。

# 7 AllLights コントロールでの記録をサポートするため、リッスンするイベントのセットを決定します。

この画面には,拡張用に選択したサポート・クラスでサポートされるイベント・リス ナが表示されます。この画面では,新しい機能で実装をオーバーライドするリスナの 選択,および実装する新しいイベント・リスナの追加を行うことができます。

| E New UFT Custom Support Class                                                                                                    |                                                                                                    | ×      |
|----------------------------------------------------------------------------------------------------|----------------------------------------------------------------------------------------------------|--------|
| Custom Control Recording Support                                                                                                    |                                                                                                    |        |
| Determine the set of events that trigger recording.                                                                                                    |                                                                                                    |        |
| Methods inherited from base support class<br>Select the event handler methods to override.                                                                                                    | Additional methods required for test object class<br>Define the set of additional event handler methods to implement | ε.     |
| componentHidden (ComponentEvent arg0)      @@componentMoved (ComponentEvent arg0)                                                                                                    | Ac                                                                                                    | 1d     |
| ComponentResized (ComponentEvent arg0)     EcomponentShown (ComponentEvent arg0)     EffocusGained (FocusEvent arg0)     EffocusLost (FocusEvent arg0)     EffocusLost (KeyEvent arg0)     EkeyPressed (KeyEvent arg0)     EkeyTyped (KeyEvent arg0) |                                                                                                    | move   |
| Treat controls of this class as wrapper controls     Override low-level mouse event recording     Override low-level keyboard event recording                                                                                                    |                                                                                                    |        |
| 0                                                                                                    | <back next=""> Finish</back>                                                                                         | Cancel |

左側の表示枠では、AppletCS で実装されているリスナを確認できます。AllLightsCS カ スタム・サポート・クラスでは、これらをオーバーライドする必要はありません。 右側の表示枠では、AllLightsCS に追加するリスナを指定します。選択した各リスナは、 カスタム・サポート・クラスに追加するイベント・ハンドラ・メソッドのセットを含 んでいます。

**a** [Add] をクリックして MouseListener を追加します。

[Listener] ダイアログ・ボックスが開きます。

| 🖨 Listener               | ×                                                                       |
|--------------------------|-------------------------------------------------------------------------|
| Select the listener inte | rface the defines the event handler methods to implement for recording. |
| Listener:                | java.awt.event.ContainerListener                                        |
| Registration method:     | addContainerListener                                                    |
|                          |                                                                         |
|                          | OK Cancel                                                               |

[Listener] リストから java.awt.event.MouseListener を選択し, [OK] をクリッ クします。[Listener] ダイアログ・ボックスが閉じて, MouseListener とこれに 含まれるすべてのイベント・ハンドラ・メソッドがウィザード画面の右側の表示枠 のリストに追加されます。

- **b** [Custom Control Recording Support] 画面で,次の操作を実行します。
  - ➤ [Treat controls of this class as wrapper controls] チェック・ボックスを選 択解除します。このチェック・ボックスは標準で選択された状態になっていま す。これは、AllLights クラスが java.awt.container を拡張するためです。
  - ➤ [Override low-level mouse event recording] チェック・ボックスを選択して、 記録したいイベントの代わりに低レベル・イベント(座標ベースの操作)が記 録されないようにします。
- **c** [Next] をクリックします。[New Test Object Class Details] 画面が表示されます。

## 8 新しいテスト・オブジェクト・クラス AllLights の詳細を定義します。

この画面では、カスタム・コントロールにマッピングするために作成している新しい テスト・オブジェクト・クラスの詳細を定義します。

| 🖶 New UFT Custom Suppo          | rt Class                |                  |                |          |
|---------------------------------|-------------------------|------------------|----------------|----------|
| New Test Object Class I         | )etails                 |                  |                |          |
| Specify the details for the nev | v test object class All | Lights.          |                | <b>T</b> |
| Test object icon:               |                         |                  |                | Browse   |
| Identification property for uni | que description:        |                  |                |          |
| label                           | •                       |                  |                |          |
| Default test object method:     |                         |                  |                |          |
|                                 |                         |                  |                | •        |
| Default checkpoint properties   | :                       |                  |                |          |
| abs_x                           |                         | <u>S</u> elect A |                |          |
| attached_text     ackground     |                         |                  | <u> </u>       |          |
| displayable                     |                         |                  |                |          |
| enabled                         |                         |                  |                |          |
|                                 |                         |                  |                |          |
|                                 |                         |                  |                |          |
| hwnd                            |                         | •                |                |          |
|                                 |                         |                  |                |          |
| 0                               | < <u>B</u> ack          | <u>N</u> ext >   | <u>F</u> inish | Cancel   |
|                                 |                         |                  |                |          |

次の手順を実行します。

- a [Test object icon] で [Browse] をクリックし, <UFT Java Add-in Extensibility SDK インストール・フォルダ>\samples\Javaboutique フォルダを探して AllLights\_icon.ico ファイルを選択します。
- **b** [Identification property for unique description] ボックスで, 選択された label プロパティをそのままにします。

注: テスト・オブジェクト記述に認識プロパティを追加する場合は、テスト・オブ ジェクト設定ファイルでこれを手動で指定する必要があります。詳細については、 144ページ「[New Test Object Class Details] 画面」を参照してください。

- **c** [Default test object method] リストで, ClickLight を選択します。
- **d** [Default checkpoint properties] ボックスで,選択済みのプロパティをそのまま にして,GameOver,OnCount,OnList チェック・ボックスを併せて選択します。
- **e** [Finish] をクリックします。[Custom Control Support Class Summary] 画面が表示 されます。

## **9** カスタム・コントロール・サポート・クラスのサマリを表示します。

カスタム・サポート・クラスの計画内容を確認して [OK] をクリックします。

| E New UFT Custom Support Class                                                                                                    | × |  |  |  |  |  |
|----------------------------------------------------------------------------------------------------|---|--|--|--|--|--|
| Custom Support Class Summary                                                                                                    |   |  |  |  |  |  |
| Review and confirm the structure of the custom support class.                                                                                              |   |  |  |  |  |  |
|                                                                                                    | - |  |  |  |  |  |
| General<br>Custom class: org.boutique.toolkit.AllLights<br>Support class: AllLightsCS<br>Base support class: com.mercury.ftjadin.qtsupport.awt.cs.AppletCS | - |  |  |  |  |  |
| Test Object Identification Properties to Override<br>label                                                                                                 |   |  |  |  |  |  |
| Additional Test Object Identification Properties to Implement                                                                                              |   |  |  |  |  |  |
| GameOver<br>OnCount<br>OnList                                                                                                    |   |  |  |  |  |  |
| Test Object Methods to Override                                                                                                    |   |  |  |  |  |  |
| Additional Test Object Methods to Implement<br>ClickLight (Object obj, Variant Row, Variant Column)<br>Restart (Object obj)                                |   |  |  |  |  |  |
| ? OK Cancel                                                                                                    |   |  |  |  |  |  |

JavaboutiqueSupport プロジェクトでは、次の変更が行われています。

▶ 新しい UFT カスタム・サポート・クラス(AllLightsCS)が

**com.mercury.ftjadin.qtsupport.Javaboutique.cs** パッケージに作成されていま す。このファイルは、右側の表示枠のタブに表示されます。

- ▶ 新しい JavaboutiqueTestObjects.xml ファイルが Configuration\TestObjects フォルダに作成されています。
- Javaboutique.xml ファイルが変更されています。ファイルに要素が追加され、 AllLights カスタム・クラスが AllLightCS サポート・クラスにマッピングされます。 このファイルの構造については、『UFT Java Add-in Extensibility Toolkit Configuration Schema ヘルプ』(『Java Add-in Extensibility SDK ヘルプ』で利用可能)を参照して ください。

AllLightsCS クラスおよび JavaboutiqueTestObjects.xml ファイルの詳細については, 269 ページ「新しいカスタム・サポート・ファイルについて」を参照してください。

AllLightsCS のファイル名 (AllLightsCS タブ)の横のアスタリスク (\*) は,ファイル の保存が完了していないことを示します。ウィザードで行われる変更は相互に依存す るため,不一致が生じないように必ず変更を保存する必要があります。[File] > [Save] を選択するか, [Save] ボタンをクリックします。

# 新しいカスタム・サポート・ファイルについて

New UFT Custom Support Class ウィザードは終了時に,新しく作成したクラスをツール キット設定ファイルに登録し,次のファイルを作成します。

- ➤ AllLightsCS.java:このファイルには、新しいAllLightsCSサポート・クラスが含まれます。
- ➤ JavaboutiqueTestObject.xml:このファイルには、Javaboutique ツールキット・サポート用に定義された新しいテスト・オブジェクト・クラスが含まれます。この時点で、該当するテスト・オブジェクト・クラスは AllLights の1 つだけです。

以降の項では、ウィザードによってこれらのファイル内に作成される内容について説明 します。

## AllLightsCS カスタム・サポート・クラスについて

169ページ「シンプルなコントロールのサポート方法の学習」のレッスンを通じて、ウィ ザードが新しいカスタム・サポート・クラスに作成する基本的な要素についてはすでに 理解できています。新しい AllLightsCS.java ファイルの内容を検証し、次のメソッドと 宣言を確認します。

- ➤ AllLightsCS サポート・クラスの宣言: AppletCS サポート・クラスを拡張し, MouseListener インタフェースを実装します。
- ➤ DEBUG\_ALLLIGHTSCS フラグの宣言: ログ・メッセージの出力を制御するのに使用 できます。

- ➤ AllLightsCS コンストラクタ・メソッド: addSimpleListener を呼び出して, MouseListener を AllLights コントロールでの登録が必要なリスナのリストに追加し ます。
- ▶ to\_class\_attr メソッド:新しいテスト・オブジェクト・クラス名 AllLights を返します。
- ➤ super.label\_attr を返す label\_attr のメソッド・スタブ:具体的なラベルに置き換える ことができます。
- ➤ oncount\_attr, onlist\_attr, gameover\_attr メソッドのメソッド・スタブ:追加した 認識プロパティをサポートするために実装する必要があります。実装するまでの間, これらのメソッドは Null を返します。これは、これらが追加された新しいメソッドで, AllLightsCS で拡張されるスーパークラスで実装されていないためです。

**注**: ウィザード画面で指定する認識プロパティ名には、大文字を使用することができ ます。指定した名前はテスト・オブジェクト設定ファイルにそのまま記述されます。 ただし、これらの認識プロパティのサポート・メソッドの名前は、ウィザードによっ て大文字が小文字に置き換えられます。UFT では、認識プロパティ名は小文字のみで 表示されます。

- > Restart\_replayMethod および ClickLight\_replayMethod メソッドのメソッド・スタブ:追加したテスト・オブジェクト・メソッドをサポートするために実装する必要があります。実装するまでの間,これらのメソッドはエラー・コード NOT\_IMPLEMENTED を返します。
- ➤ mouseRecordTarget メソッド:低レベル・マウス・イベントの記録をオーバーライ ドするため null を返します。

- ➤ MouseListener インタフェースで定義されるイベント・ハンドラ・メソッド (mouseClicked, mouseEntered, mouseExited, mousePressed, mouseReleased) 用のメソッド・スタブ。これらのメソッド・スタブには、必要に応じて実装する (MicAPI.record を呼び出して記録メッセージを UFT に送信する)必要があることを 示すコメントが含まれています。
- ➤ is\_window メソッド (true を返す) が AllLightsCS サポート・クラスに追加されました。これは、[Custom Class Selection] 画面で [Controls of this class represent top-level objects] チェック・ボックスを選択したためです。テスト・オブジェクトの学習時に、UFT は is\_window メソッドを呼び出して、親オブジェクトを探すか、このオブジェクトを階層内の最上位の Java オブジェクトとして表示するかを決定します。

## Javaboutique テスト・オブジェクト設定ファイルについて

ウィザードでは、指定した詳細に基づいてテスト・オブジェクト設定ファイルにテスト・ オブジェクト・クラスの定義が作成されます。

新しい JavaboutiqueTestObject.xml ファイルを開いて,その内容を検証します。この ファイルの構造については,『UFT Test Object Schema ヘルプ』(『Java Add-in Extensibility SDK ヘルプ』で利用可能)を参照してください。

テスト・オブジェクト設定ファイルで、次の要素を確認します。

➤ このファイル内のテスト・オブジェクト・クラスが属するカスタム・ツールキットと アドインの名前(TypeInformation 要素内):

PackageName="Javaboutique" AddinName="Java"

➤ 新しいテスト・オブジェクト・クラスによって拡張されるテスト・オブジェクト・ク ラス(ClassInfo 要素内):

BaseClassInfoName="JavaApplet"

➤ 新しいテスト・オブジェクト・クラスの名前とその標準のテスト・オブジェクト・メ ソッド(ClassInfo 要素内):

DefaultOperationName="ClickLight" Name="AllLights"

▶ アイコン・ファイルの場所 (IconInfo 要素内):

IconFile="<UFT Java Add-in Extensibility SDK インストール・ フォルダ>\samples\Javaboutique\AllLights icon.ico"

- ▶ 追加した新しいテスト・オブジェクト・メソッドの定義、その説明、ドキュメント、 引数 (<TypeInfo> 要素内)。
- ➤ このテスト・オブジェクト・クラスの認識プロパティの定義 (<IdentificationProperties> 要素内)。認識プロパティには、ForVerification、ForDefaultVerification、ForDescription というマークが付きます。

# 新しいカスタム・ツールキット・サポートのデプロイとテスト

ここでは, Eclipse で UFT の **Deploy Toolkit Support** コマンドを使用して, Javaboutique ツールキット・サポートを UFT にデプロイします。現在, このツールキット内の唯一の コントロールである AllLights コントロールがサポートされています。ツールキット・サ ポートはまだ完成していませんが, この時点までに作成したサポートをテストすること はできます。

## 1 Javaboutique ツールキット・サポートを UFT にデプロイします。

- **a** [Eclipse Package Explorer] タブで, JavaboutiqueSupport プロジェクトを選択します。
- **b** [Deploy Toolkit Support] ボタンをクリックするか, [UFT] >
   [Deploy Toolkit Support] を選択します。確認メッセージが表示されたら, [Yes]
   をクリックしてから [OK] をクリックします。

ツールキット設定ファイルとテスト・オブジェクト設定ファイルが,UFTのイン ストール・フォルダ内の関連するフォルダにコピーされます。このカスタム・サ ポートは,次回UFTを起動してカスタム・アプリケーションを開始したときに利 用できるようになります。

カスタム・ツールキット・サポートのデプロイの詳細については,78ページ「カ スタム・ツールキット・サポートのデプロイと実行」を参照してください。

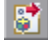

#### 2 UFT を起動し、Java Add-in とカスタム・ツールキット・サポートをロードします。

- a UFT を開きます。[アドインマネージャ]ダイアログ・ボックスで,使用可能なア ドインのリストに Java アドインの子として Javaboutique が表示されます([アド インマネージャ]ダイアログ・ボックスが開かない場合は,『HP Unified Functional Testing アドイン・ガイド』の手順を参照してください)。
- **b** Javaboutique のチェック・ボックスを選択し, [OK] をクリックします。UFT が 開き,設計したサポートをロードします。

## 3 新しいカスタム・サポートをテストします。

244 ページ「AllLights コントロールのサポートの計画」の手順 2 および 3 を繰り返して,次の操作を実行します。

- ▶ アプリケーションを実行します(UFT はアプリケーションの起動時にアプリケーションとの接続を確立するため, SampleApp アプリケーションを終了してから再度 実行する必要があります)。
- ▶ UFT オブジェクト・スパイを使用して、AllLights コントロールを表示します。
- ▶ AllLights コントロール上の Click 操作を記録します。

UFT は,(to\_class\_attr メソッドに従って)AllLights コントロールをAllLights という 名前(カスタム・クラスの名前)のAllLights テスト・オブジェクトとして認識します。 オブジェクト・スパイには,このテスト・オブジェクト・クラスに対してウィザード で指定したアイコンが表示されます。

| 🔓 Object Spy                | ? 🔀                              |
|-----------------------------|----------------------------------|
|                             |                                  |
| Object bierarchu:           |                                  |
| All islas All islas         | -                                |
| ······ V Allughts : Allught | 5                                |
|                             |                                  |
|                             |                                  |
|                             |                                  |
|                             |                                  |
|                             |                                  |
|                             |                                  |
|                             |                                  |
| Properties Operations       |                                  |
| Native                      | Identification                   |
| Properties                  | Values 🔺                         |
| 💭 Class Name                | AllLights                        |
| 있는 abs_x                    | 4                                |
| क्षान abs_y                 | 42                               |
| attached_text               |                                  |
| ਸ਼ਾਜ਼ background            | white                            |
| 💭 class_path                | org.boutique.toolkit.AllLights;j |
| 💭 developer_name            |                                  |
| 👷 disolavable               | 0                                |
| Selection:                  |                                  |
| Class Name                  |                                  |
| <b>D</b>                    |                                  |
| Description:                |                                  |
| Descriptions are available  | only for test object operations. |
|                             |                                  |
|                             |                                  |
|                             | <u>C</u> lose                    |
|                             |                                  |

低レベル記録のオーバーライドは完了していますが, mouseClicked (MouseEvent arg0) イベント・ハンドラ・メソッドの実装が未完了であるため, アプリケーション のフレームをクリックしても UFT では何も記録されません。

UFT で, AllLights オブジェクトをオブジェクト・リポジトリに追加し, キーワード・ ビューでこのオブジェクトを含むテスト・ステップを作成します。

| Item          | Operation  | Value | Comment | Documentation           |
|---------------|------------|-------|---------|-------------------------|
| 👻 🌮 Action1   |            |       |         |                         |
| 🖳 💡 AllLights | ClickLight |       |         | Clicks a specific light |

標準設定では、このステップの操作(Operation)として、ClickLight テスト・オブジェ クト・メソッドが選択されます。このメソッドに必要な引数を提供し、このステップ を含むテストを実行した場合、実行時エラーが発生します。これは、 ClickLight\_replayMethod メソッドが .NOT IMPLEMENTED を返すためです。

## AllLights コントロールのサポートの実装

ここでは、作成した計画(244 ページ「AllLights コントロールのサポートの計画」)に基いて、AllLightsCS クラスを変更して AllLights コントロールの UFT サポートを拡張します。

AllLightsCS.java ファイルを開きます。label\_attr メソッドで, コード return super.label\_attr(obj); をコード return "Lights"; で置き換えて, テスト・オブジェクトの名前を変更します。その後, 次の手順を実行します。

- ▶ 新しい認識プロパティのサポートの実装(275ページを参照)
- ▶ 新しいテスト・オブジェクト・メソッドに対するサポートの実装(277ページを参照)
- ▶ 記録のサポートの実装(278ページを参照)
- ▶ 完成したサポートのテスト(280ページを参照)

## 新しい認識プロパティのサポートの実装

ここでは、AllLights テスト・オブジェクト・クラスに定義した新しい認識プロパティを サポートするメソッドを実装します。

AllLights カスタム・クラスを分析して, サポートされているプロパティを確認します。関 連する認識プロパティを UFT に提供するために, 新しいサポート・クラスからアクセス できるプロパティを決定します。 パブリック・メソッド GetcounterOn(ある時点でオンになっているライトの数を確認で きる)と isSet(特定のライトのステータスを示す)に注目してください。

#### 1 oncount\_attr メソッドを実装します。

**oncount\_attr** メソッドで, コード return null; を return String.valueOf(((AllLights)obj).GetcounterOn()); で置き換えます。

この実装によって, AllLights カスタム・クラスからカウンタが取得されて UFT に返さ れます。

#### 2 onlist\_attr メソッドを実装します。

onlist\_attr メソッドで,コード return null; を削除し,次のように,すべてのライトを スキャンして,オンになっているすべてのライトのリストを作成するメソッドを実装 します。

```
public String onlist_attr (Object obj) {
    AllLights lights = (AllLights) obj;
    StringBuffer buffer = new StringBuffer();
    for (int i=0; i<5; i++)
        for (int j=0; j<5; j++)
            if (lights.isSet(j,i)) {
                buffer.append ("");
                buffer.append (i*5+j+1);
                }
        return buffer.toString();
}</pre>
```

#### 3 gameover\_attr メソッドを実装します。

gameover\_attr メソッドで,コード return null; を削除し,次のように,すべてのライトがオンになっているかどうかに応じて Yes または No を返すメソッドを実装します。

```
public String gameover_attr(Object obj) {
    if (((AllLights) obj).GetcounterOn() == 25)
        return "Yes";
    return "No";
}
```

[File] > [Save] を選択するか, [Save] ボタンをクリックして AllLightsCS.java ファイルを保存します。

## 新しいテスト・オブジェクト・メソッドに対するサポートの実装

ここでは、AllLights テスト・オブジェクト・クラスに対して定義した新しいテスト・オ ブジェクト・メソッドをサポートするメソッドを実装します。

AllLights カスタム・クラスのメソッドを分析し,ユーザが [RESTART] ボタンまたはグ リッド内のライトをクリックしたときに,クラスによって実行されるアクションを決定 します。UFT でテスト・オブジェクト・メソッドを実行する際に,これらのアクション をシミュレートする必要があります。

#### 1 Restart\_replayMethod メソッドを実装します。

ユーザが [RESTART] ボタンの境界の内側をクリックすると, AllLights カスタム・ク ラスは init と update(lights.getGraphics()) を呼び出し, アプリケーションを初期化 して再描画します。Restart\_replayMethod メソッドでは, 同じメソッドを呼び出し て, この動作をシミュレートする必要があります。

これを行うには,コード return Retval.NOT\_IMPLEMENTED; を削除して,次のよう にメソッドを実装します。

```
public Retval Restart_replayMethod (Object obj){
    AllLights lights = (AllLights) obj;
    lights.init();
    lights.update(lights.getGraphics());
    return Retval.OK;
}
```

#### 2 ClickLight\_replayMethod メソッドを実装します。

AllLights カスタム・クラスは, mouseUp イベントを受け取ったときに, クリックに応 じてライトをオンまたはオフにするアルゴリズムを実行します。そのため, UFT で ClickLight\_replayMethod を実行し, 特定のライトでのクリックをシミュレートする場 合は, AllLights オブジェクトに適切な座標を含む mouseUp イベントを送信するだけで 済みます。 メソッド **ClickLight\_replayMethod** で, コード return Retval.NOT\_IMPLEMENTED; を削除し, 次のようにメソッドを実装します。

```
public Retval ClickLight_replayMethod(Object obj, String Row, String Column) {
    AllLights lights = (AllLights) obj;
    int col_num = Integer.valueOf(Column).intValue();
    int row_num = Integer.valueOf(Row).intValue();
    /* Row and column are 40 pixels wide*/
    Event event = new Event (lights, System.currentTimeMillis(),
        Event.MOUSE_UP, col_num *40, row_num *40, 0, 0);
    lights.mouseUp(event, col_num *40, row_num *40);
    return Retval.OK;
}
```

**注**: このコードをサポートするには, AllLightsCS.java で java.awt.Event をインポートします。

[File] > [Save] を選択するか, [Save] ボタンをクリックして AllLightsCS.java ファイルを保存します。

## 記録のサポートの実装

AllLights コントロールでの記録をサポートするように計画しているため、このオブジェ クト上での低レベル記録を抑止し、このコントロール上でマウス・イベントをリッスン するように登録しました。

AllLights コントロール上で記録をトリガする必要のあるマウス・イベントは, マウス・ クリックだけです。そのため, ここでは, mouseClicked (MouseEvent arg0) イベント・ ハンドラ・メソッドのみを実装し, その他のイベント・ハンドラ・メソッドは空のまま にします。 mouseClicked メソッドを次のように実装し, AllLightsCS.java ファイルを保存します。

```
public void mouseClicked(MouseEvent arg0) {
    AllLights lights = (AllLights) arg0.getSource();
    int x = arg0.getX();
    int y = arg0.getY();
    try {
        if (!isInRecord())
            return;
        /* If click is within the Restart button borders*/
        if ((x > 210) && (x < 270) && (y > 165) && (y < 185)) {
            MicAPI.logLine(DEBUG_ALLLIGHTSCS, "Record Restart operation");
            MicAPI.record(lights, "Restart");
        }
        /* If click is within the borders of the grid - record a ClickLights*/
        if ((x \ge 0) \&\& (x < 200) \&\& (y \ge 0) \&\& (y < 200)) {
            MicAPI.logLine(DEBUG_ALLLIGHTSCS, "Record ClickLight operation");
            MicAPI.record(lights, "ClickLight", new String[]
                {String.valueOf(y/40), String.valueOf(x/40)});
        }
    } catch (Throwable th) { MicAPI.logStackTrace(th);}
}
```

**注: AllLightsCS.java** ファイルの作成時に,このコードのサポートに必要な import com.mercury.ftjadin.custom.MicAPI がウィザードによって自動的に追加されています。

このイベント・ハンドラ・メソッドでは, MicAPI.record をさまざまな方法で呼び出し ます。Restart 操作を記録する場合は,オブジェクトと操作名を指定するだけです。 ClickLight 操作を記録する場合は,クリックしたライトの座標を示す引数を併せて指定し ます。

isInRecord メソッドを呼び出すのは,UFT が記録を行っていない場合に,必要のない操作を実行しないようにするためです。

MicAPI.logLine メソッドは, DEBUG\_ALLLIGHTSCS フラグがオンである場合にのみ, メッセージをログ・ファイルに出力します。詳細については, 88ページ「カスタム・サ ポート・クラスのログとデバッグ」を参照してください。

try ... catch ブロックは, UFT がアイドル状態のときに Java アプリケーションを実行し てこのコードに到達した場合に, 必要のない動作が実行されないようにします。 MicAPI.logStackTrace メソッドは, スタック・トレースを Java Add-in Extensibility のほ かのログ・メッセージと同じログ・ファイルに出力します。これにより, mouseClicked メソッドが誤って呼び出されたタイミングを決定することができます。

## 完成したサポートのテスト

ここでは、完成した Javaboutique ツールキット・サポートをテストします。そのためには、UFT での AllLights コントロールの表示がどのような影響を受けるかを分析します。

変更したのは Java のクラス・ファイルのみで,設定ファイルは変更していないため,ツー ルキット・サポートを UFT に再度デプロイしてテストする必要はありません。開いてい る UFT セッション (Javaboutique ツールキット・サポートをロードした状態で実行中)を 使用することは可能ですが,カスタム・サポートに対する変更を反映するには,AllLights アプリケーションを終了して再度実行する必要があります。

#### 1 オブジェクト・スパイで新しいカスタム・サポートをテストします。

- a AllLights アプリケーションを終了し、再度実行します。
- **b** UFT を起動し, Java Add-in と Javaboutique ツールキット・サポートをロードします。
- **c** GUI テストを開き、オブジェクト・スパイを使用して AllLights のプロパティとメ ソッドを表示します。AllLights テスト・オブジェクトの名前が Lights になります。
- **d** オブジェクト・スパイを閉じます。

#### 2 AllLights コントロール上の UFT テストを作成して実行します。

- **a** AllLights コントロールをテスト・オブジェクト・リポジトリに追加します。
- **b** グリッド内の2つの場所をクリックし、ゲームが終了していないことを確認して、 [RESTART] をクリックするテストを作成します。

作成するテストは、次のようになります。

| Item        | Operation  | Value                | Comment | Documentation                                          |
|-------------|------------|----------------------|---------|--------------------------------------------------------|
| 👻 🥔 Action1 |            |                      |         |                                                        |
| - 🖓 Lights  | ClickLight | "4","4"              |         | Click the light in row "4" column "4".                 |
| - 🖓 Lights  | ClickLight | "1","2"              |         | Click the light in row "1" column "2".                 |
| - 🖓 Lights  | Check      | CheckPoint("Lights") |         | Check whether the "Lights" object has the proper value |
| 🗌 🖓 Lights  | Restart    |                      |         | Click the RESTART button.                              |

**注**: ClickLight\_replayMethod は、引数の値をチェックして値が有効であるかどうか を確認しません。範囲外の引数を指定した場合(列または行が4より大きい場合)、 実行時エラーが発生します。

C テストを実行して、正しく動作することを確認します(ゲームが終了していないことだけを確認するようにチェックポイントを定義した場合、テストは成功します)。

- 3 AllLights コントロール上の操作を記録します。
  - a UFT で、新しい UFT テストを作成し、[記録] > [記録と実行環境設定] を選択して、[記録と実行環境設定] ダイアログ・ボックスを開きます。[Java] タブで、[開いているすべての Java アプリケーションでテストを記録して実行する] を選択します。Web アドインもロードされる場合は、[Web] タブをクリックして [開いているすべてのブラウザでテストを記録して実行する] を選択します。[OK] をクリックします。
  - **b** [記録] ボタンをクリックするか, [記録] > [記録] を選択します。グリッド, [RESTART] ボタン, カウンタなど, AllLights アプリケーション内のさまざまな 場所をクリックします。

グリッド内をクリックすると、テストに ClickLight ステップと関連する引数が追加 されます。[RESTART] ボタンをクリックすると、Restart ステップが追加されま す。ほかの場所をクリックしても、操作は記録されません(低レベル・マウス・イ ベント記録を無効にしたため)。記録されたテストは、次のようになります。

| Item        | Operation  | Value   | Comment | Documentation                          |
|-------------|------------|---------|---------|----------------------------------------|
| 👻 🏈 Action1 |            |         |         |                                        |
| 🗌 💡 Lights  | ClickLight | "2","2" |         | Click the light in row "2" column "2". |
| 🚽 💡 Lights  | Restart    |         |         | Click the RESTART button.              |

C [停止]ボタンをクリックするか, [記録] > [停止]を選択して記録セッションを 終了します。

これで、カスタム・サポートの計画時に決めた仕様に従って、AllLights カスタム・コン トロールが完全にサポートされました。

## レッスンのまとめ

このレッスンでは、認識プロパティとテスト・オブジェクト・メソッドを定義して、新 しいテスト・オブジェクト・クラス (AllLights) を作成しました。また、AllLights コン トロールのサポートを作成し、UFT で AllLights テスト・オブジェクトとして認識される ようにしました。

- ▶ テスト・オブジェクト設定ファイルについて学習しました。
- ▶ カスタム・サポート・クラスでの新しい認識プロパティとテスト・オブジェクト・メ ソッドのサポート方法について学習しました。
- ➤ is\_window ユーティリティ・メソッドを使用し、追加パラメータを使用して MicAPI.record メソッドを呼び出しました。

## その他の情報

これで、このチュートリアルのレッスンはすべて終了しました。このレッスンで学習した Java Add-in Extensibility の考え方やスキルを各自のカスタム・ツールキット・サポート の作成に活用してください。

カスタム・ツールキット・サポート・セットの構造と内容の詳細は,35ページ「カスタム・ツールキットのサポートの実装」を参照してください。

テスト・オブジェクト設定ファイルの構造と内容の詳細は、『UFT Test Object Schema ヘル プ』(『Java Add-in Extensibility SDK ヘルプ』で利用可能)を参照してください。